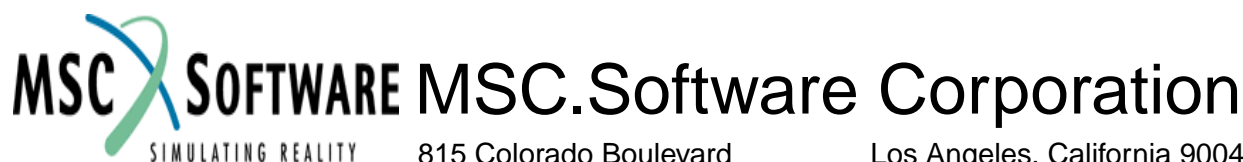

815 Colorado Boulevard Tel: (323) 258-9111

United States MSC.Patran Support Tel: 1-800-732-7284 Fax: 714-9792990 **Tokyo, Japan** Tel: 81-3-3505-0266 Fax: 81-3-3505-0914

Los Angeles, California 90041-1777 Fax: (323) 259-3838

> Munich, Germany Tel: (+49)-89-43 19 87 0 Fax: (+49)-89-43 61 716

# **MSC.Nastran Dynamic Analysis**

#### NAS102 EXERCISE WORKBOOK

MSC.Nastran Version 70.7 MSC.Patran Version 9.0

NA\*70.7\*Z\*Z\*SM-NAS102-WBK

November 1999

#### **PROPRIETARY NOTICE**

The MSC.Software Corporation reserves the right to make changes in specifications and other information contained in this document without prior notice.

Although due care has been taken to present accurate information, THE MSC.SOFTWARE CORPORATION DISCLAIMS ALL WARRANTIES WITH RESPECT TO THE CONTENTS OF THIS DOCUMENT (INCLUDING WITHOUT LIMITATION WARRANTIES OF MERCHANTABILITY AND FITNESS FOR A PARTICULAR PURPOSE) EITHER EXPRESSED OR IMPLIED. THE MSC.SOFTWARE CORPORATION SHALL NOT BE LIABLE FOR DAMAGES RESULTING FROM ANY ERROR CONTAINED HEREIN, INCLUDING, BUT NOT LIMITED TO, FOR ANY SPECIAL, INCIDENTAL OR CONSEQUENTIAL DAMAGES ARISING OUT OF, OR IN CONNECTION WITH, THE USE OF THIS DOCUMENT.

MSC.Patran is a registered trademark of The MSC.Software Corporation.

MSC and MSC. are registered trademarks and service marks of The MSC.Software Corporation.

ABAQUS is a registered trademark of Hibbitt, Karlsson, & Sorensen, Inc.

ANSYS is a registered trademark of ANSYS, Inc.

CADDS 5 and Computervision are trademarks of Computervision R&D Inc., a subsidiary of Prime Computer, Inc.

CATIA is a registered trademark of Dassault Systemes.

EUCLID is a registered trademark of Matra Datavision, S.A.

IGES is an acronym for the "Initial Graphics Exchange Specification", published by the U.S. Department of Commerce, National Institute of Standards and Technology.

MARC is a registered trademark of MARC Analysis Research Corporation.

Motif is a trademark of the Open Software Foundation, Inc.

MSC.Nastran is an enhanced proprietary version developed, maintained, supported and marketed by The MSC.Software Corporation.

NASTRAN is a registered trademark of the National Aeronautics and Space Administration.

Pro/ENGINEER is a trademark of Parametric Technology Corporation.

Unigraphics is a registered trademark of EDS Unigraphics Division.

UNIX is a trademark of AT&T Bell Laboratories.

X Window System is a trademark of the Massachusetts Institute of Technology.

Training Documentation: Copyright © 1999 The MSC.Software Corporation. All Rights Reserved.

This notice shall be marked on any reproduction of this documentation, in whole or in part. Any reproduction or distribution of this document, in whole or in part, without the prior written consent of The MSC.Software Corporation is prohibited.

If you would like to order more copies of this document, please contact MSC.Software Contracts Processing at (800) 400-4672. U.S.A. orders: All orders must be accompanied by a check or purchase order. Your order will be sent prepaid via UPS or fourth class mail and the shipping charges will be added to the invoice. F.O.B. will be the shipping point. Terms are net amount due within 30 days. Outside U.S.A. orders: Please contact your local MSC.Software office for a quotation.

### DISCLAIMER

The concepts, methods, and examples presented in this text are for educational purposes only and are not intended to be exhaustive or to apply to any particular engineering problem or design. The MSC.Software Corporation assumes no liability or responsibility to any person or company for direct or indirect damages resulting from the use of any information contained herein.

Printed in U.S.A. ©1999 by MSC.Software Corporation All rights reserved.

# TABLE OF CONTENTS

| <u>Lesson</u> | <u>Title</u>                                          |
|---------------|-------------------------------------------------------|
| 1.            | Modal Analysis of a Flat Plate                        |
| 2.            | Modal Analysis of a Flat Plate using Static Reduction |
| 3.            | Direct Transient Response Analysis                    |
| 4.            | Modal Transient Response Analysis                     |
| 5.            | Direct Frequency Response Analysis                    |
| 6.            | Modal Frequency Response Analysis                     |
| 7.            | Direct Transient Response with Base Excitation        |
| 8.            | Enforced Motion with Direct Frequency Response        |
| 9a.           | Response Spectra                                      |
| 9b.           | Response Spectra (cont.)                              |
| 10.           | Random Analysis                                       |
| 11.           | Random Analysis                                       |

- 12. Complex Modes of a Pile Driver
- 13. Nolins in Linear Transient
- 14a. Modal Analysis of a Beam
- 14b. Normal Modes with Differential Stiffness
- 15. Weight Minimization of a Three Bar Truss

#### <u>Appendix</u> <u>Title</u>

- 1-a. Modal Analysis of a Beam (SI Units)
- 1-b. Normal Modes with Differential Stiffness (SI Units)
- 1-c. Normal Modes with Differential Stiffness, Using STATSUB

i-2 MSC/NASTRAN 102 Exercise Workbook

# WORKSHOP 1

# Modal Analysis of a Flat Plate

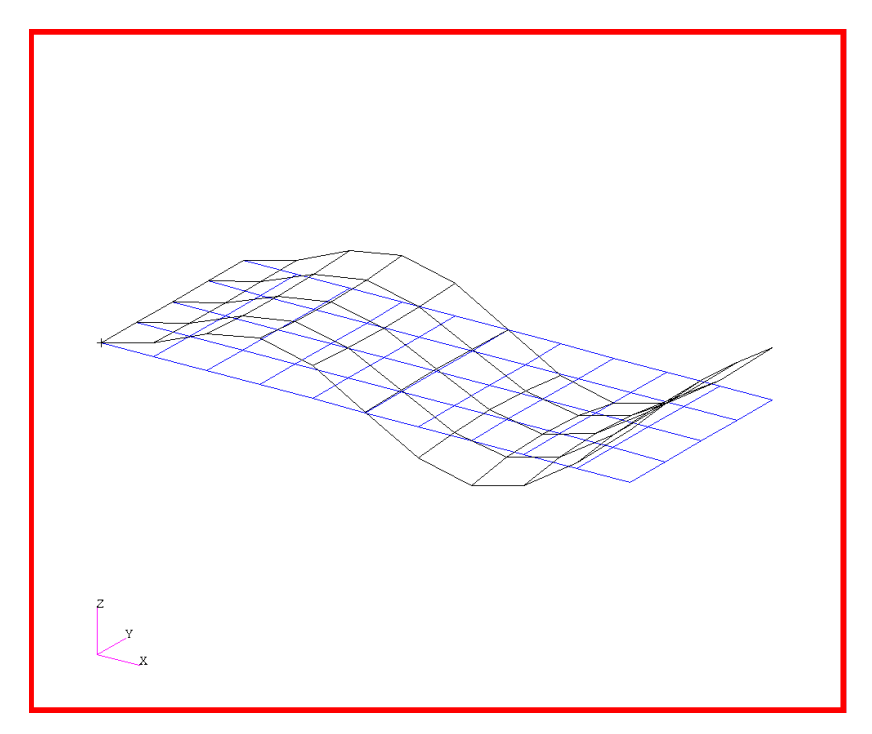

# **Objectives**

- Produce a MSC.Nastran input file.
- Submit the file for analysis in MSC.Nastran.
- Find the first five natural frequencies and mode shapes of the flat plate.

MSC.Nastran 102 Exercise Workbook

# **Model Description:**

WORKSHOP 1

Y

z

Х

For this example, use Lanczos method to find the first five natural frequencies and mode shapes of a flat rectangular plate. One of the edges is fixed, (See Figure 1.2.). Below is a finite element representation of the rectangular plate. It also contains the geometric dimensions and the loads and boundary constraints. Table 1.1 contains the necessary parameters to construct the input file.

| 45 |    | 46 |    | 47 |    | 48 |    | 49 |    | 50 |    | 51 |    | 52 |    | 53 |    | 54 |    | 55  |   |
|----|----|----|----|----|----|----|----|----|----|----|----|----|----|----|----|----|----|----|----|-----|---|
|    | 31 |    | 32 |    | 33 |    | 34 |    | 35 |    | 36 |    | 37 |    | 38 |    | 39 |    | 40 |     |   |
| 34 |    | 35 |    | 36 |    | 37 |    | 38 |    | 39 |    | 40 |    | 41 |    | 42 |    | 43 |    | 44  |   |
|    | 21 |    | 22 |    | 23 |    | 24 |    | 25 |    | 26 |    | 27 |    | 28 |    | 29 |    | 30 |     |   |
| 23 |    | 24 |    | 25 |    | 26 |    | 27 |    | 28 |    | 29 |    | 30 |    | 31 |    | 32 |    | 33  | b |
|    | 11 |    | 12 |    | 13 |    | 14 |    | 15 |    | 16 |    | 17 |    | 18 |    | 19 |    | 20 |     |   |
| 12 |    | 13 |    | 14 |    | 15 |    | 16 |    | 17 |    | 18 |    | 19 |    | 20 |    | 21 |    | 22  |   |
|    | 1  |    | 2  |    | 3  |    | 4  |    | 5  |    | 6  |    | 7  |    | 8  |    | 9  |    | 10 |     |   |
| 1  |    | 2  |    | 3  |    | 4  |    | 5  |    | 6  |    | 7  |    | 8  |    | 9  |    | 10 |    | _11 |   |
|    |    |    |    |    |    |    |    |    |    |    |    |    |    |    |    |    |    |    |    |     |   |

Figure 1.1-Grid Coordinates and Element Connectivities

a

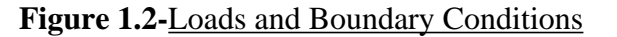

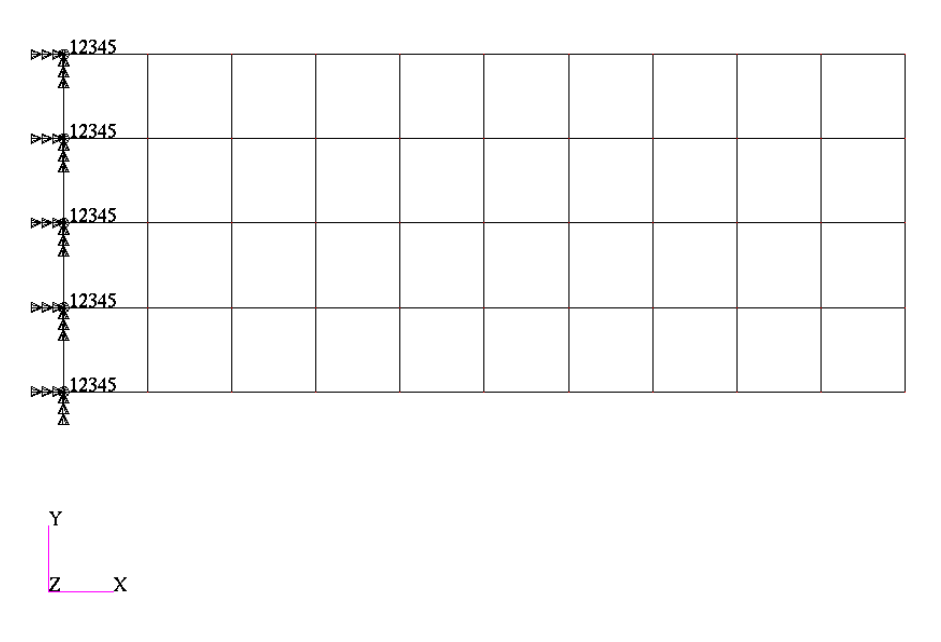

Table 1.1Length (a)5 inHeight (b)2 inThickness0.100 inWeight Density0.282 lbs/in<sup>3</sup>Mass/Weight Factor2.59E-3 sec<sup>2</sup>/inElastic Modulus30.0E6 lbs/in<sup>2</sup>Poisson's Ratio0.3

Natural Frequency: Hertz

WORKSHOP 1

$$f_{ij} = \frac{\lambda_{ij}^{2}}{2\pi a^{2}} \left[\frac{Eh^{3}}{12\gamma(1-v^{2})}\right]^{1/2}$$

where i= 1,2,3, ...

j= 1,2,3, ...

Description: Clamped-Free-Free

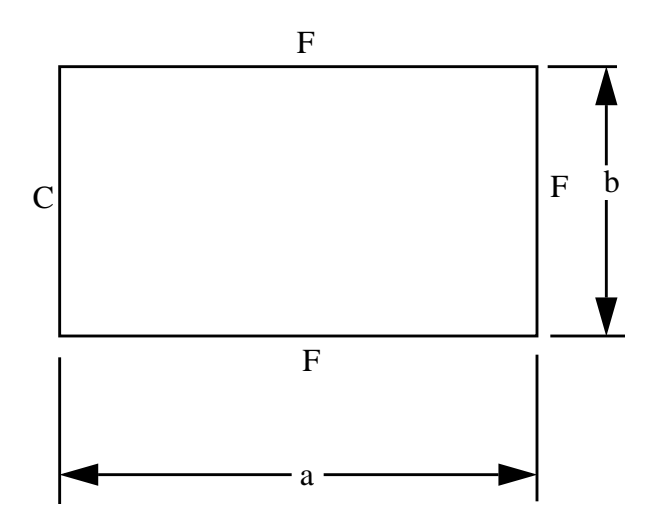

a = length of plate

b = width of plate

h = thickness of plate

i = number of half-waves in mode shape along horizontal axis

j = number of half-waves in mode shape along vertical axis

C = clamped edge

E = modulus of elasticity

F = free edge

S = simply supported edge

 $\gamma$  = mass per unit area of plate ( $\mu$  h for a plate material with density  $\mu$ )

v = Poisson ratio

 $\lambda_{ij}^{2}$  and (ij)

|      |       | Мо    | ode Sequence |       |       |       |
|------|-------|-------|--------------|-------|-------|-------|
| a/b  | 1     | 2     | 3            | 4     | 5     | 6     |
| 0.40 | 3.511 | 4.786 | 8.115        | 13.88 | 21.64 | 23.73 |
|      | (11)  | (12)  | (13)         | (14)  | (21)  | (22)  |
| 2/3  | 3.502 | 6.406 | 14.54        | 22.04 | 26.07 | 31.62 |
|      | (11)  | (12)  | (13)         | (21)  | (22)  | (14)  |
| 1.0  | 3.492 | 8.525 | 21.43        | 27.33 | 31.11 | 54.44 |
|      | (11)  | (12)  | (21)         | (13)  | (22)  | (23)  |
| 1.5  | 3.477 | 11.68 | 21.62        | 39.49 | 53.88 | 61.99 |
|      | (11)  | (12)  | (21)         | (22)  | (13)  | (31)  |
| 2.5  | 3.456 | 17.99 | 21.56        | 57.46 | 60.58 | 106.5 |
|      | (11)  | (12)  | (21)         | (22)  | (31)  | (32)  |

 $\nu = 0.3$ 

# **Suggested Exercise Steps**

- Explicitly generate a finite element representation of the plate structure. (i.e., The grids (GRID) and element connectivities (CQUAD4) should be defined manually.)
- Define material (MAT1) and element (PSHELL) properties.
- Apply the fixed boundary constraints (SPC1).
- Prepare the model for a normal modes analysis (SOL 103 and PARAMs).
  - PARAM, WTMASS, 0.00259
  - PARAM, COUPMASS, 1
- Generate an input file and submit it to the MSC.Nastran solver for normal modes analysis.
- Review the results, specifically the eigenvalues.

#### ID SEMINAR, PROB1

#### CEND

#### BEGIN BULK

\_\_\_\_

| 1 | 2 | 3 | 4 | 5 | 6 | 7 | 8 | 9 | 10 |
|---|---|---|---|---|---|---|---|---|----|
|   |   |   |   |   |   |   |   |   |    |
|   |   |   |   |   |   |   |   |   |    |
|   |   |   |   |   |   |   |   |   |    |
|   |   |   |   |   |   |   |   |   |    |
|   |   |   |   |   |   |   |   |   |    |
|   |   |   |   |   |   |   |   |   |    |
|   |   |   |   |   |   |   |   |   |    |
|   |   |   |   |   |   |   |   |   |    |
|   |   |   |   |   |   |   |   |   |    |
|   |   |   |   |   |   |   |   |   |    |
|   |   |   |   |   |   |   |   |   |    |
|   |   |   |   |   |   |   |   |   |    |
|   |   |   |   |   |   |   |   |   |    |
|   |   |   |   |   |   |   |   |   |    |
|   |   |   |   |   |   |   |   |   |    |
|   |   |   |   |   |   |   |   |   |    |
|   |   |   |   |   |   |   |   |   |    |
|   |   |   |   |   |   |   |   |   |    |
|   |   |   |   |   |   |   |   |   |    |
|   |   |   |   |   |   |   |   |   |    |
|   |   |   |   |   |   |   |   |   |    |
|   |   |   |   |   |   |   |   |   |    |
|   |   |   |   |   |   |   |   |   |    |
|   |   |   |   |   |   |   |   |   |    |
|   |   |   |   |   |   |   |   |   |    |
|   |   |   |   |   |   |   |   |   |    |
|   |   |   |   |   |   |   |   |   |    |
|   |   |   |   |   |   |   |   |   |    |
|   |   |   |   |   |   |   |   |   |    |
|   |   |   |   |   |   |   |   |   |    |
|   |   |   |   |   |   |   |   |   |    |
|   |   |   |   |   |   |   |   |   |    |
|   |   |   |   |   |   |   |   |   |    |

| 1 | 2 | 3 | 4 | 5 | б | 7 | 8 | 9 | 10 |
|---|---|---|---|---|---|---|---|---|----|
|   |   |   |   |   |   |   |   |   |    |
|   |   |   |   |   |   |   |   |   |    |
|   |   |   |   |   |   |   |   |   |    |
|   |   |   |   |   |   |   |   |   |    |
|   |   |   |   |   |   |   |   |   |    |
|   |   |   |   |   |   |   |   |   |    |
|   |   |   |   |   |   |   |   |   |    |
|   |   |   |   |   |   |   |   |   |    |
|   |   |   |   |   |   |   |   |   |    |
|   |   |   |   |   |   |   |   |   |    |
|   |   |   |   |   |   |   |   |   |    |
|   |   |   |   |   |   |   |   |   |    |
|   |   |   |   |   |   |   |   |   |    |
|   |   |   |   |   |   |   |   |   |    |
|   |   |   |   |   |   |   |   |   |    |
|   |   |   |   |   |   |   |   |   |    |
|   |   |   |   |   |   |   |   |   |    |
|   |   |   |   |   |   |   |   |   |    |
|   |   |   |   |   |   |   |   |   |    |
|   |   |   |   |   |   |   |   |   |    |
|   |   |   |   |   |   |   |   |   |    |
|   |   |   |   |   |   |   |   |   |    |
|   |   |   |   |   |   |   |   |   |    |
|   |   |   |   |   |   |   |   |   |    |
|   |   |   |   |   |   |   |   |   |    |
|   |   |   |   |   |   |   |   |   |    |
|   |   |   |   |   |   |   |   |   |    |
|   |   |   |   |   |   |   |   |   |    |
|   |   |   |   |   |   |   |   |   |    |
|   |   |   |   |   |   |   |   |   |    |
|   |   |   |   |   |   |   |   |   |    |

#### ENDDATA

## **Exercise Procedure:**

- 1. Users who are not utilizing MSC.Patran for generating an input file should go to Step 11, otherwise, proceed to step 2.
- 2. Create a new database named prob1.db.

#### **File/New**

New Database Name

prob1

OK

In the New Model Preferences form, set the following:

Tolerance

Analysis Code:

◆ Default

MSC/NASTRAN

OK

3. Activate the entity labels by selecting the Show Labels icon on the toolbar.

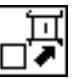

**Show Labels** 

4. Create a surface.

#### ♦ Geometry

Action:

**Object:** 

Method

Vector Coordinates List

Origin Coordinates List

Apply

| Create     |  |
|------------|--|
| Surface    |  |
| XYZ        |  |
| <5, 2, 0>  |  |
| [ 0, 0, 0] |  |

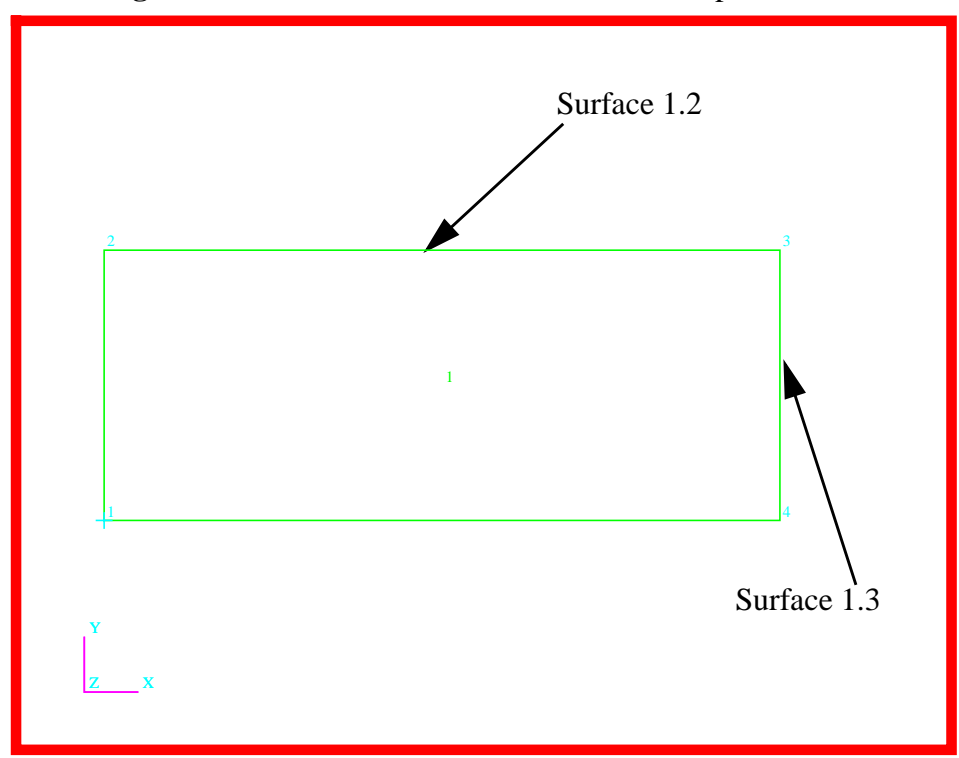

Figure 1.3-The surface should resemble the output below.

5. Create the finite element model and mesh the surface.

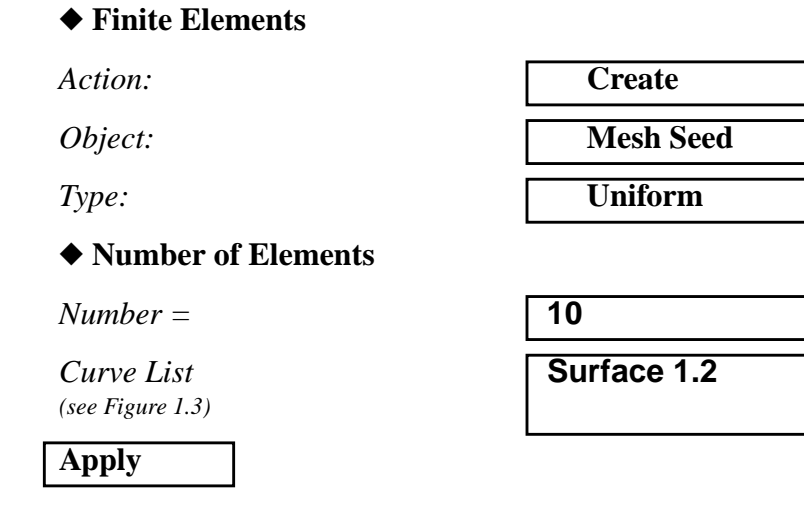

5a. Change the number of mesh seeds to 4 and select the right edge.

Number =

Curve List (see Figure 1.3)

| 4           |   |
|-------------|---|
| Surface 1.3 | 1 |
|             |   |

MSC.Nastran 102 Exercise Workbook

#### Apply

WORKSHOP 1

5b. Mesh the surface.

Object:

Type:

Surface List

| Create    |  |
|-----------|--|
| Mesh      |  |
| Surface   |  |
| Surface 1 |  |

Apply

#### Figure 1.4-The model should appear as below.

| 15 |    | 46 |    | 47 |    | 48 |    | 49 |    | <i>Ş</i> 0 |    | <i>Ş</i> 1 |    | <i>Ş</i> 2 |    | <i>5</i> 3 |    | <i>5</i> 4 |    | -\$ |
|----|----|----|----|----|----|----|----|----|----|------------|----|------------|----|------------|----|------------|----|------------|----|-----|
|    | 31 |    | 32 |    | 33 |    | 34 |    | 35 |            | 36 |            | 37 |            | 38 |            | 39 |            | 40 |     |
| 4  |    | 35 |    | 36 |    | 37 |    | 38 |    | 39         |    | 40         |    | 41         |    | 42         |    | 43         |    | -   |
|    | 21 |    | 22 |    | 23 |    | 24 |    | 25 |            | 26 |            | 27 |            | 28 |            | 29 |            | 30 |     |
| 3  |    | 24 |    | 25 |    | 26 |    | 27 |    | 28         |    | 29         |    | 30         |    | 31         |    | 32         |    | -   |
|    | 11 |    | 12 |    | 13 |    | 14 |    | 15 |            | 16 |            | 17 |            | 18 |            | 19 |            | 20 |     |
| 2  |    | 13 |    | 14 |    | 15 |    | 16 |    | 17         |    | 18         |    | 19         |    | 20         |    | 21         |    | -é  |
|    | 1  |    | 2  |    | 3  |    | 4  |    | 5  |            | 6  |            | 7  |            | 8  |            | 9  |            | 10 |     |
|    |    | 2  |    | 3  |    | 4  |    | 5  |    | 6          |    | 7          |    | 8          |    | 9          |    | 10         |    | _   |

6. Create a set of material properties for the plate.

#### ♦ Materials

Action:

| e |
|---|
|   |
|   |

| 00,000 |
|--------|
|--------|

Method:

Material Name

#### Input Properties...

Elastic Modulus =

Poisson Ratio =

*Density* =

OK

Apply

7. Define the plate thickness.

#### ♦ Properties

Action:

Dimension:

Type:

Property Set Name

#### **Input Properties...**

Material Name (Select from Material Property Sets box.)

Thickness

#### OK

Select Members

Add
Apply

- 8. Apply constraints to the model.
- 8a. Constrain the left edge from moving through all degrees of freedom.

♦ Load/BC's

Action:

Create

MSC.Nastran 102 Exercise Workbook

#### Isotropic

Manual Input

mat\_1

| 30.0E6 |  |
|--------|--|
| .3     |  |
| .282   |  |

| Create |  |
|--------|--|
| 2D     |  |
| Shell  |  |
| plate  |  |

m:mat\_1

0.100

Surface 1

1-14

Object:

Type:

New Set Name

#### Input Data...

Translations <T1 T2 T3>

Rotations <R1 R2 R3>

Analysis Coordinate Frame

#### OK

Select Application Region...

Displacement Nodal

fixed

| <0, 0, 0> |  |
|-----------|--|
| <0, 0, >  |  |
| Coord 0   |  |

Select the curve or edge icon.

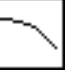

Curve or edge

Select Geometry Entities (see Figure 1.5)

Surface 1.1

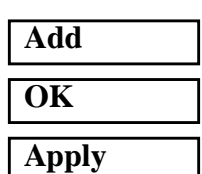

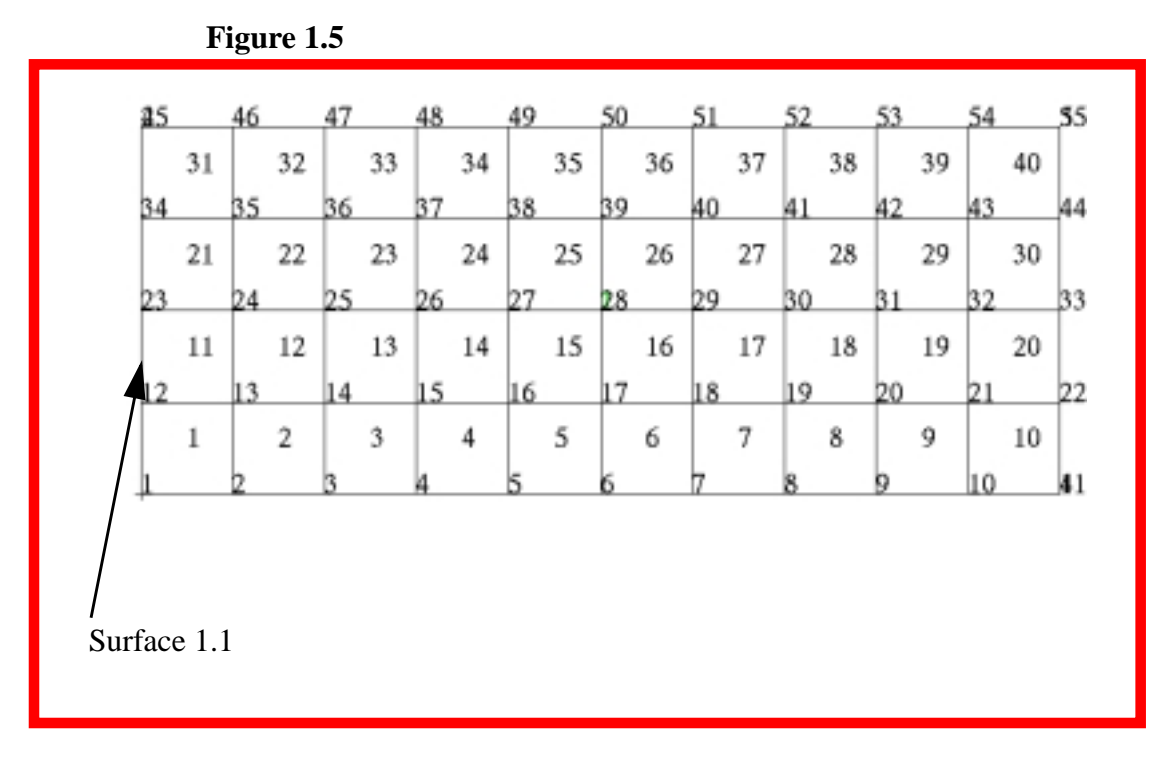

9. Run the analysis.

Before the complete input deck is generated for this analysis, a file that contains only the model data needs to be created. This file is to be used in later workshops.

#### ♦ Analysis

| Action:  | Analyze      |
|----------|--------------|
| Object:  | Entire Model |
| Method   | Model Only   |
| Job Name | plate        |
| Apply    |              |

10. Now, you will generate the input file for analysis.

| ♦ Analysis |               |
|------------|---------------|
| Action:    | Analyze       |
| Object:    | Entire Model  |
| Method     | Analysis Deck |

**1-16** MSC.Nastran 102 Exercise Workbook

| Job Name                  | prob1          |
|---------------------------|----------------|
| Translation Parameters    |                |
| Data Output:              | XDB and Print  |
| ОК                        |                |
| Solution Type             |                |
| Solution Type:            | ♦ NORMAL MODES |
| Solution Parameters       |                |
| Mass Calculation:         | Coupled        |
| Data Deck Echo:           | Unsorted       |
| WtMass Conversion =       | .00259         |
| ОК                        |                |
| ОК                        |                |
| Subcase Create            |                |
| Available Subcases        | Default        |
| Subcase Parameters        |                |
| Number of Desired Roots = | 5              |
| ОК                        |                |
| Output Requests           |                |

Under Output Requests, highlight:

#### SPCFORCES(SORT1,Real)=All FEM

Delete OK Apply Cancel Apply An MSC.Nastran input file called **prob1.bdf** will be generated. The process of translating your model into an input file is called Forward Translation. The Forward Translation is complete when the Heartbeat turns green. MSC.Patran Users should proceed to step 12.

WORKSHOP 1

## Generating an input file for MSC.Nastran Users:

MSC.Nastran users can generate an input file using the data from Table 1.1. The result should be similar to the output below.

#### 11. MSC.Nastran Input File: prob1.dat

```
ID SEMINAR, PROB1
SOL 103
TIME 600
CEND
TITLE = NORMAL MODES EXAMPLE
ECHO = UNSORTED
SUBCASE 1
   SUBTITLE= USING LANCZOS
   METHOD = 1
   SPC = 1
   VECTOR=ALL
BEGIN BULK
PARAM
      COUPMASS 1
PARAM
         WTMASS .00259
EIGRL
         1
                                   5
PSHELL
                 1
                          .1
                                  1
                                                   1
       1
                          1
                                   2
CQUAD4
                 1
                                           13
                                                   12
        1
=,*1,=,*1,*1,*1,*1
=8
CQUAD4
                          12
                                  13
                                           24
                                                    23
         11
                 1
=,*1,=,*1,*1,*1,*1
=8
CQUAD4
         21
                 1
                          23
                                   24
                                           35
                                                   34
=,*1,=,*1,*1,*1,*1
=8
CQUAD4
         31
                 1
                          34
                                   35
                                           46
                                                    45
=,*1,=,*1,*1,*1,*1
=8
                                           .282
MAT1
         1
                  3.+7
                                   .3
GRID
         1
                          Ο.
                                   Ο.
                                           Ο.
=,*1,=,*0.5,==
=9
                          0.
                                   .5
                                           Ο.
GRID
        12
=,*1,=,*0.5,==
=9
GRID
        23
                          0.
                                  1.
                                           0.
=,*1,=,*0.5,==
=9
```

GRID 34 0. 1.5 0. =,\*1,=,\*0.5,== =9 GRID 45 0. 2. 0. =,\*1,=,\*0.5,== =9 SPC1 1 12345 1 12 23 34 45 ENDDATA

#### WORKSHOP 1

|           |          | works | hops. | der data. | THIS HI |     |     |
|-----------|----------|-------|-------|-----------|---------|-----|-----|
| GRID      | 1        |       | 0.    | 0.        | 0.      |     |     |
| =,*1,=,*( | 0.5,==   |       |       |           |         |     |     |
| =9        |          |       |       |           |         |     |     |
| GRID      | 12       |       | 0.    | .5        | 0.      |     |     |
| =,*1,=,*0 | 0.5,==   |       |       |           |         |     |     |
| =9        |          |       |       |           |         |     |     |
| GRID      | 23       |       | 0.    | 1.        | 0.      |     |     |
| =,*1,=,*( | 0.5,==   |       |       |           |         |     |     |
| =9        |          |       |       |           |         |     |     |
| GRID      | 34       |       | 0.    | 1.5       | 0.      |     |     |
| =,*1,=,*0 | 0.5,==   |       |       |           |         |     |     |
| =9        |          |       |       |           |         |     |     |
| GRID      | 45       |       | 0.    | 2.        | 0.      |     |     |
| =,*1,=,*( | 0.5,==   |       |       |           |         |     |     |
| =9        |          |       |       |           |         |     |     |
| PSHELL    | 1        | 1     | .1    | 1         |         | 1   |     |
| CQUAD4    | 1        | 1     | 1     | 2         | 13      | 12  |     |
| =,*1,=,*1 | 1,*1,*1, | *1    |       |           |         |     |     |
| =8        |          |       |       |           |         |     |     |
| CQUAD4    | 11       | 1     | 12    | 13        | 24      | 23  |     |
| =,*1,=,*1 | 1,*1,*1, | *1    |       |           |         |     |     |
| =8        |          |       |       |           |         |     |     |
| CQUAD4    | 21       | 1     | 23    | 24        | 35      | 34  |     |
| =,*1,=,*1 | 1,*1,*1, | *1    |       |           |         |     |     |
| =8        |          |       |       |           |         |     |     |
| CQUAD4    | 31       | 1     | 34    | 35        | 46      | 45  |     |
| =,*1,=,*1 | 1,*1,*1, | *1    |       |           |         |     |     |
| =8        | _        |       |       | 2         |         |     |     |
| MAT1      | 1        | 3.+7  | -     | .3        | .282    | 2.4 | 4.5 |
| SPC1      | 1        | 12345 | 1     | 12        | 23      | 34  | 45  |

11a. We will also create an input file **plate.bdf**, which contains all the relevant model data. This file is to be used in later workshops.

# Submitting the input file for analysis:

- 12. Submit the input file to MSC.Nastran for analysis.
  - 12a. To submit the MSC.Patran **.bdf** file for analysis, find an available UNIX shell window. At the command prompt enter: **nastran prob1.bdf scr=yes**. Monitor the run using the UNIX **ps** command.
  - 12b. To submit the MSC.Nastran .dat file for analysis, find an available UNIX shell window. At the command prompt enter: nastran prob1 scr=yes. Monitor the run using the UNIX ps command.
- 13. When the run is completed, edit the **prob1.f06** file and search for the word **FATAL**. If no matches exist, search for the word **WARNING**. Determine whether existing WARNING messages indicate modeling errors.
- 14. While still editing **prob1.f06**, search for the word:

**R E A L** (spaces are necessary)

 $1st = \_Hz$   $2nd = \_Hz$   $3rd = \_Hz$   $4th = \_Hz$ 

5th = \_\_\_\_\_Hz

# **Comparison of Results**

15. Compare the results obtained in the **.f06** file with the follwoing results:

|      |            |              | REAL         | EIGENVA      | LUES         |              |
|------|------------|--------------|--------------|--------------|--------------|--------------|
| MODE | EXTRACTION | EIGENVALUE   | RADIANS      | CYCLES       | GENERALIZED  | GENERALIZED  |
| NO.  | ORDER      |              |              |              | MASS         | STIFFNESS    |
| 1    | 1          | 7.056994E+05 | 8.400591E+02 | 1.336996E+02 | 1.000000E+00 | 7.056994E+05 |
| 2    | 2          | 1.878432E+07 | 4.334088E+03 | 6.897916E+02 | 1.000000E+00 | 1.878432E+07 |
| 3    | 3          | 2.811467E+07 | 5.302327E+03 | 8.438915E+02 | 1.000000E+00 | 2.811467E+07 |
| 4    | 4          | 1.931709E+08 | 1.389859E+04 | 2.212030E+03 | 1.000000E+00 | 1.931709E+08 |
| 5    | 5          | 2.234434E+08 | 1.494802E+04 | 2.379052E+03 | 1.000000E+00 | 2.234434E+08 |

#### 16. MSC.Nastran Users have finished this exercise. MSC.Patran Users should proceed to the next step.

17. Proceed with the Reverse Translation process, that is attaching the **prob1.xdb** results file into MSC.Patran. To do this, return to the Analysis form and proceed as follows:

#### ♦ Analysis

Action:

Object:

Method

| Attach XDB      |
|-----------------|
| Result Entities |
| Local           |

Select Results File...

Select Results File

| prob1.xdb |  |
|-----------|--|

| OK    |  |
|-------|--|
|       |  |
| Apply |  |

To simplify the view, turn off the entity labels using the toolbar.

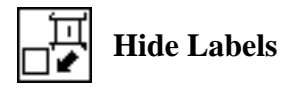

In addition, switch to a 3 view isometric view point.

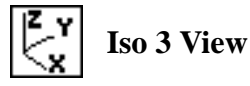

When the translation is complete bring up the *Results* form.

#### Results

Action:

Object:

Select Results Cases

Select Deformation Result

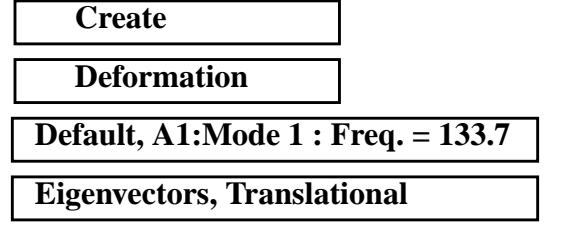

Apply

The results should resemble Figure 1.6.

MSC.Nastran 102 Exercise Workbook

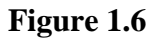

WORKSHOP 1

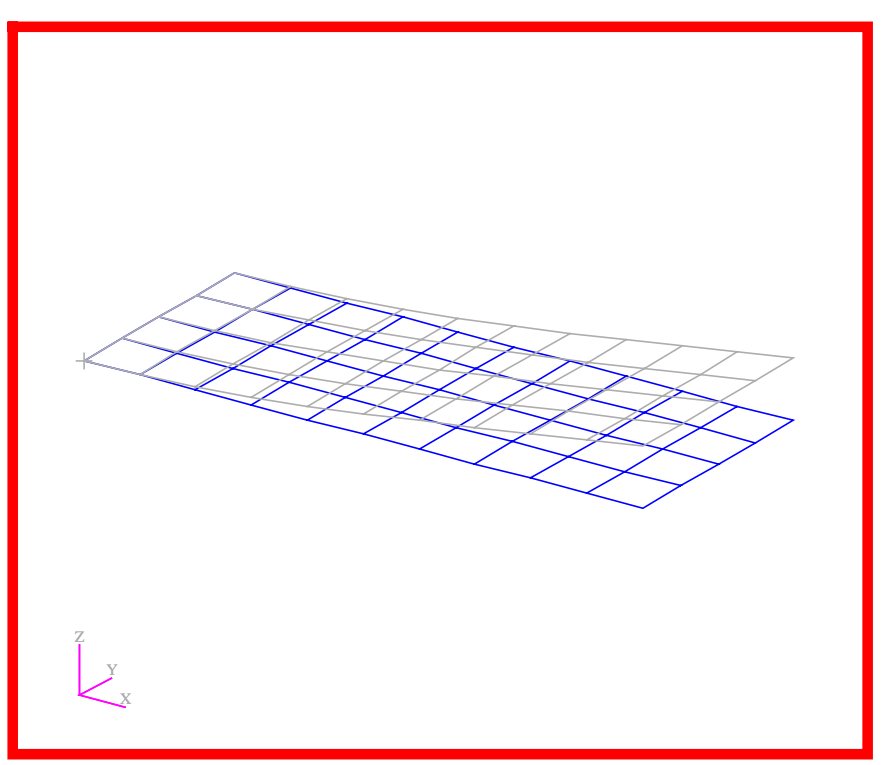

To reset the graphics, click on this icon:

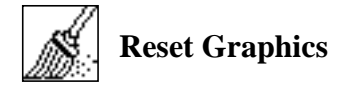

Repeat the procedure to view the other mode shapes.

Quit MSC.Patran when you are finished with this exercise.

MSC.Nastran 102 Exercise Workbook

# **WORKSHOP 2**

# Modal Analysis of A Flat Plate using Static Reduction

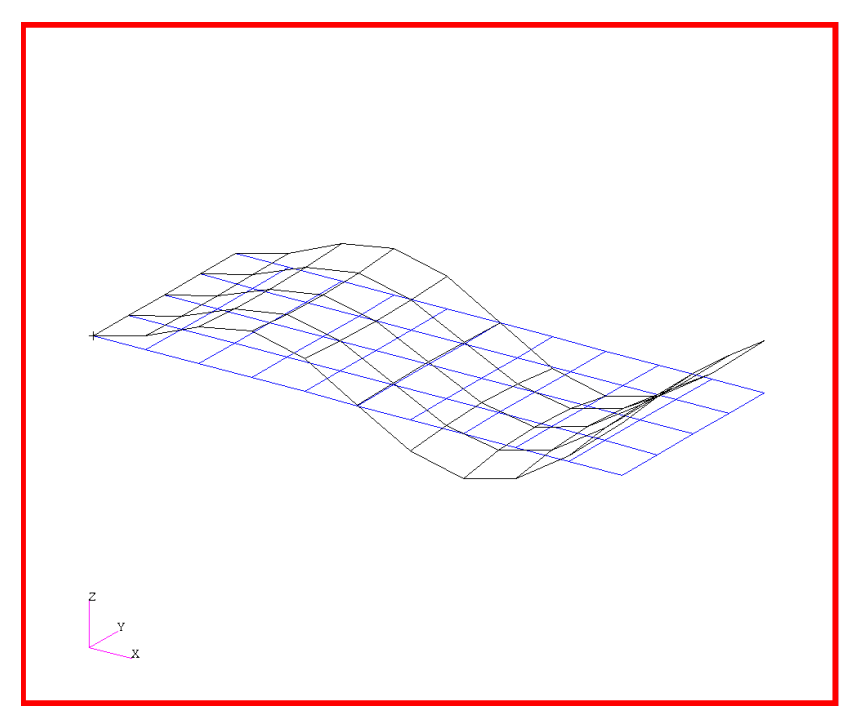

# **Objectives**

- Reduce the dynamic math model, created in Workshop 1, to one with fewer degrees of freedom.
- Produce a MSC.Nastran input file.
- Submit the file for analysis in MSC.Nastran.
- Find the first five natural frequencies and mode shapes of the flat plate.

MSC.Nastran 102 Exercise Workbook

# **Model Description:**

For this example, reduce the dynamic math model created in Workshop 1, using static reduction. Then find the first five natural frequencies and mode shapes using the Automatic Givens method. Use the points indicated in Figure 2.2 for the A-set.

Figure 2.1-Grid Coordinates and Element Connectivities

| 45 |    | 46 |    | 47 |    | 48 |    | 49 |    | 50 |    | 51 |    | 52 |    | 53 |    | 54 |    | 55 |   |
|----|----|----|----|----|----|----|----|----|----|----|----|----|----|----|----|----|----|----|----|----|---|
|    | 31 |    | 32 |    | 33 |    | 34 |    | 35 |    | 36 |    | 37 |    | 38 |    | 39 |    | 40 |    |   |
| 34 |    | 35 |    | 36 |    | 37 |    | 38 |    | 39 |    | 40 |    | 41 |    | 42 |    | 43 |    | 44 |   |
|    | 21 |    | 22 |    | 23 |    | 24 |    | 25 |    | 26 |    | 27 |    | 28 |    | 29 |    | 30 |    |   |
| 23 |    | 24 |    | 25 |    | 26 |    | 27 |    | 28 |    | 29 |    | 30 |    | 31 |    | 32 |    | 33 | b |
|    | 11 |    | 12 |    | 13 |    | 14 |    | 15 |    | 16 |    | 17 |    | 18 |    | 19 |    | 20 |    |   |
| 12 |    | 13 |    | 14 |    | 15 |    | 16 |    | 17 |    | 18 |    | 19 |    | 20 |    | 21 |    | 22 |   |
|    | 1  |    | 2  |    | 3  |    | 4  |    | 5  |    | 6  |    | 7  |    | 8  |    | 9  |    | 10 |    |   |
| 1  |    | 2  |    | 3  |    | 4  |    | 5  |    | 6  |    | 7  |    | 8  |    | 9  |    | 10 |    | 11 |   |

\_

a

z

Х

Y

MSC.Nastran 102 Exercise Workbook

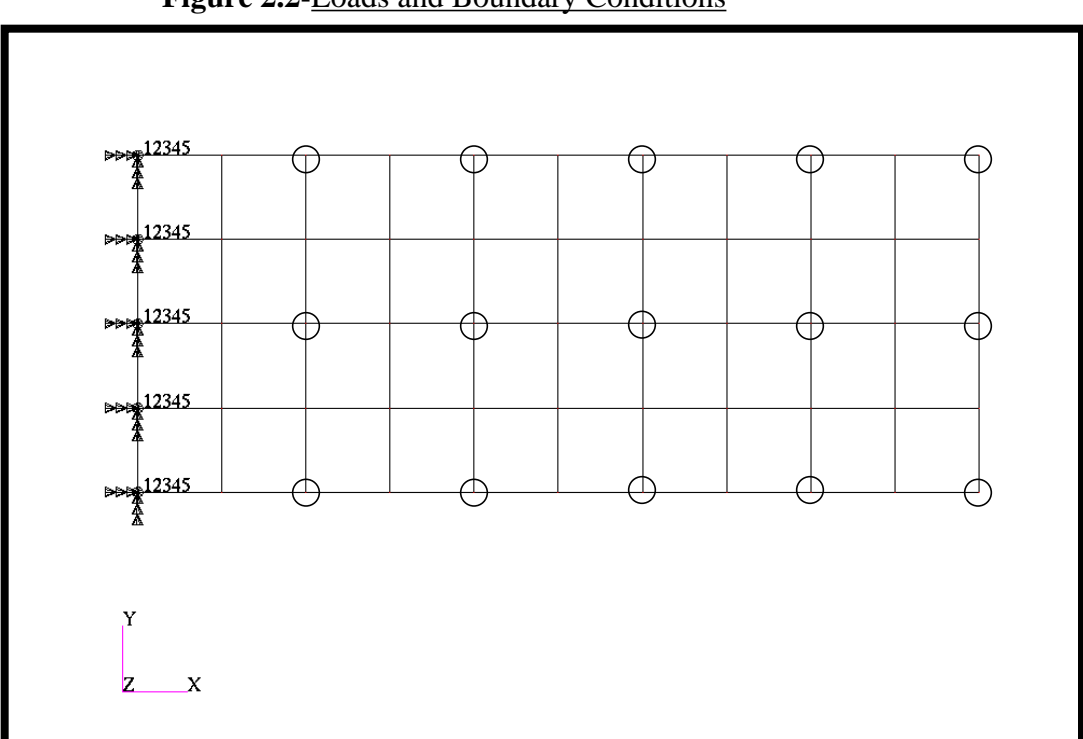

Figure 2.2-Loads and Boundary Conditions

| Table 2.1          |                              |
|--------------------|------------------------------|
| Length (a)         | 5 in                         |
| Height (b)         | 2 in                         |
| Thickness          | 0.100 in                     |
| Weight Density     | 0.282 lbs/in <sup>3</sup>    |
| Mass/Weight Factor | 2.59E-3 sec <sup>2</sup> /in |
| Elastic Modulus    | 30.0E6 lbs/in <sup>2</sup>   |
| Poisson's Ratio    | 0.3                          |
# **Suggested Exercise Steps**

- Reference a previously created dynamic math model, **plate.bdf**, by using the INCLUDE statement.
- Prepare the model for a normal modes analysis (SOL 103 and PARAMs).
  - PARAM, WTMASS, 0.00259
  - PARAM, COUPMASS, 1
- Define degrees of freedom in the analysis set (ASET) for grids indicated in Figure 2.2.
- Generate an input file and submit it to the MSC.Nastran solver for normal modes analysis.
- Review the results, specifically the eigenvalues.

#### ID SEMINAR, PROB2

CEND

#### BEGIN BULK

# Modal Analysis of a Flat Plate using Static Reduction

| 1 | 2 | 3 | 4 | 5 | 6 | 7 | 8 | 9 | 10 |
|---|---|---|---|---|---|---|---|---|----|
|   |   |   |   |   |   |   |   |   |    |
|   |   |   |   |   |   |   |   |   |    |
|   |   |   |   |   |   |   |   |   |    |
|   |   |   |   |   |   |   |   |   |    |
|   |   |   |   |   |   |   |   |   |    |
|   |   |   |   |   |   |   |   |   |    |
|   |   |   |   |   |   |   |   |   |    |
|   |   |   |   |   |   |   |   |   |    |
|   |   |   |   |   |   |   |   |   |    |
|   |   |   |   |   |   |   |   |   |    |
|   |   |   |   |   |   |   |   |   |    |
|   |   |   |   |   |   |   |   |   |    |
|   |   |   |   |   |   |   |   |   |    |
|   |   |   |   |   |   |   |   |   |    |
|   |   |   |   |   |   |   |   |   |    |
|   |   |   |   |   |   |   |   |   |    |
|   |   |   |   |   |   |   |   |   |    |
|   |   |   |   |   |   |   |   |   |    |
|   |   |   |   |   |   |   |   |   |    |
|   |   |   |   |   |   |   |   |   |    |
|   |   |   |   |   |   |   |   |   |    |
|   |   |   |   |   |   |   |   |   |    |
|   |   |   |   |   |   |   |   |   |    |
|   |   |   |   |   |   |   |   |   |    |
|   |   |   |   |   |   |   |   |   |    |
|   |   |   |   |   |   |   |   |   |    |
|   |   |   |   |   |   |   |   |   |    |
|   |   |   |   |   |   |   |   |   |    |
|   |   |   |   |   |   |   |   |   |    |
|   |   |   |   |   |   |   |   |   |    |
|   |   |   |   |   |   |   |   |   |    |

WORKSHOP 2

| 1 | 2 | 3 | 4 | 5 | 6 | 7 | 8 | 9 | 10 |
|---|---|---|---|---|---|---|---|---|----|
|   |   |   |   |   |   |   |   |   |    |
|   |   |   |   |   |   |   |   |   |    |
|   |   |   |   |   |   |   |   |   |    |
|   |   |   |   |   |   |   |   |   |    |
|   |   |   |   |   |   |   |   |   |    |
|   |   |   |   |   |   |   |   |   |    |
|   |   |   |   |   |   |   |   |   |    |
|   |   |   |   |   |   |   |   |   |    |
|   |   |   |   |   |   |   |   |   |    |
|   |   |   |   |   |   |   |   |   |    |
|   |   |   |   |   |   |   |   |   |    |
|   |   |   |   |   |   |   |   |   |    |
|   |   |   |   |   |   |   |   |   |    |
|   |   |   |   |   |   |   |   |   |    |
|   |   |   |   |   |   |   |   |   |    |
|   |   |   |   |   |   |   |   |   |    |
|   |   |   |   |   |   |   |   |   |    |
|   |   |   |   |   |   |   |   |   |    |
|   |   |   |   |   |   |   |   |   |    |
|   |   |   |   |   |   |   |   |   |    |
|   |   |   |   |   |   |   |   |   |    |
|   |   |   |   |   |   |   |   |   |    |
|   |   |   |   |   |   |   |   |   |    |
|   |   |   |   |   |   |   |   |   |    |
|   |   |   |   |   |   |   |   |   |    |
|   |   |   |   |   |   |   |   |   |    |
|   |   |   |   |   |   |   |   |   |    |
|   |   |   |   |   |   |   |   |   |    |
|   |   |   |   |   |   |   |   |   |    |
|   |   |   |   |   |   |   |   |   |    |
|   |   |   |   |   |   |   |   |   |    |

#### ENDDATA

# **Exercise Procedure:**

- 1. Users who are not utilizing MSC.Patran for generating an input file should go to Step 7, otherwise, proceed to step 2.
- 2. Create a new database named **prob2.db**.

#### **File/New Database**

New Database Name

prob2

◆ Default

MSC/NASTRAN

OK

| In the | New | Model | Preferen | ce form | set the | following: |
|--------|-----|-------|----------|---------|---------|------------|
|        |     |       |          |         |         | <u> </u>   |

Tolerance

Analysis Code:

OK

3. Create the model by importing an existing MSC.Nastran input file, (plate.bdf).

#### ♦ Analysis

Action:

Object:

Method

Select Input File...

Select File

| OK    |  |
|-------|--|
| Apply |  |
| OK    |  |
| ОК    |  |

| Read | Input File |  |
|------|------------|--|
|      |            |  |

Translate

**Model Data** 

plate.bdf

4. Activate the entity labels by selecting the Show Labels icon on the toolbar.

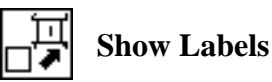

5. Add the pre-defined constraints into the **Default** load case.

#### ♦ Load Cases

Action:

Select Load Case to Modify (Highlight the following:)

Select Individual Load/BCs (Highlight the following:)

| OK    |  |
|-------|--|
|       |  |
| Apply |  |

6. Create the new analysis deck.

#### ♦ Analysis

Action:

*Object:* 

Method

Jobname:

**Translation Parameters...** 

Data Output:

OK

Solution Type...

Solution Type:

Solution Parameters...

Mass Calculation:

Data Deck Echo:

Wt. -Mass Conversion =

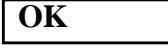

OK

Direct Text Input...

In the *Bulk Data Section*, type in the following:

ASET1, 345, 3, 5, 7, 9, 11

MSC.Nastran 102 Exercise Workbook

| Modify  |  |
|---------|--|
| Default |  |

| Displ_spc1.1 |
|--------------|
|--------------|

Analyze

**Entire Model** 

Analysis Deck

prob2

**XDB and Print** 

◆ NORMAL MODES

| Coupled  |  |
|----------|--|
| Unsorted |  |
| .00259   |  |

# Modal Analysis of a Flat Plate using Static Reduction WORKSHOP 2 ASET1, 345, 25, 27, 29, 31, 33 ASET1, 345, 47, 49, 51, 53, 55 OK Subcase Create... Available Subcases Default Subcase Parameters... Extraction Method: **Automatic Givens** Number of Desired Roots = 5 OK **Output Requests...** Under Output Requests, highlight: **SPCFORCES**(**SORT1,Real**)=All FEM

| Delete |  |
|--------|--|
| OK     |  |
| Apply  |  |
| Cancel |  |
| Apply  |  |

An MSC.Nastran input file called **prob2.bdf** will be generated. This process of translating your model into an input file is called the Forward Translation. The Forward Translation is complete when the Heartbeat turns green. MSC.Patran Users should proceed to step 8.

# Generating an input file for MSC.Nastran Users:

MSC.Nastran users can generate an input file using the data from Table 2.1. The result should be similar to the output below.

7. MSC.Nastran input file: prob2.dat

```
ID SEMINAR, PROB2
SOL 103
TIME 10
CEND
TITLE = REDUCTION PROCEDURES, NORMAL MODES EXAMPLE
SUBTITLE = USING STATIC REDUCTION
ECHO = UNSORTED
SUBCASE 1
   SUBTITLE=USING LANCZOS
  METHOD = 1
   SPC = 1
   VECTOR=ALL
BEGIN BULK
EIGR, 1, AGIV, , , , 5
PARAM, COUPMASS, 1
PARAM, WTMASS, 0.00259
INCLUDE 'plate.bdf'
$
$ SELECT A-SET, STATIC REDUCTION IS DONE AUTOMATICALLY
$
ASET1,345,3,5,7,9,11
ASET1,345,25,27,29,31,33
ASET1,345,47,49,51,53,55
ENDDATA
```

# Submitting the input file for analysis:

WORKSHOP 2

- 8. Submit the input file to MSC.Nastran for analysis.
  - 8a. To submit the MSC.Patran **.bdf** file for analysis, find an available UNIX shell window. At the command prompt enter: **nastran prob2.bdf scr=yes**. Monitor the run using the UNIX **ps** command.
  - 8b. To submit the MSC.Nastran .dat file for analysis, find an available UNIX shell window. At the command prompt enter: nastran prob2 scr=yes. Monitor the run using the UNIX ps command.
- 9. When the run is completed, edit the **prob2.f06** file and search for the word **FATAL**. If no matches exist, search for the word **WARNING**. Determine whether existing WARNING messages indicate modeling errors.
- 10. While still editing **prob2.f06**, search for the word:

**R E A L** (spaces are necessary)

 $1st = \underline{Hz}$   $2nd = \underline{Hz}$   $3rd = \underline{Hz}$ 

4th = \_\_\_\_\_Hz

5th = \_\_\_\_\_Hz

# **Comparison of Results**

11. Compare the results obtained in the **.f06** file with the following results:

| MODE | EXTRACTION | EIGENVALUE   | RADIANS      | CYCLES       | GENERALIZED | GENERALIZED  |
|------|------------|--------------|--------------|--------------|-------------|--------------|
| NO.  | ORDER      |              |              |              | MASS        | STIFFNESS    |
| 1    | 43         | 7.057452E+05 | 8.400864E+02 | 1.337039E+02 | 1.00000E+00 | 7.057452E+05 |
| 2    | 45         | 1.880877E+07 | 4.336908E+03 | 6.902404E+02 | 1.00000E+00 | 1.880877E+07 |
| 3    | 44         | 2.818009E+07 | 5.308492E+03 | 8.448727E+02 | 1.00000E+00 | 2.818009E+07 |
| 4    | 42         | 1.956108E+08 | 1.398609E+04 | 2.225956E+03 | 1.00000E+00 | 1.956108E+08 |
| 5    | 41         | 2.367820E+08 | 1.538772E+04 | 2.449032E+03 | 1.00000E+00 | 2.367820E+08 |

- 12. MSC.Nastran Users have finished this exercise. MSC.Patran Users should proceed to the next step.
- 13. Proceed with the Reverse Translation process, that is attaching the **prob2.xdb** results file into MSC.Patran. To do this, return to the Analysis form and proceed as follows:

#### ♦ Analysis

Action:

Object:

Method

Select Results File...

Select Results File

| Attach XDB             |
|------------------------|
| <b>Result Entities</b> |
| Local                  |
|                        |

prob2.xdb

| OK    |  |
|-------|--|
| Apply |  |

To simplify the view, turn off the entity labels using the toolbar.

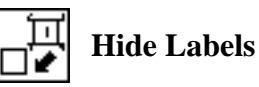

In addition, switch to a 3 view isometric view point.

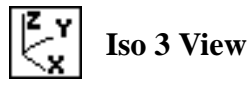

When the translation is complete bring up the *Results* form.

#### ♦ Results

Action:

Object:

Select Results Case

Select Deformation Result

Deformation

Default, A1:Mode1: Freq. =133.7

2-15

**Eigenvectors, Translational** 

Apply

Reset the graphics by clicking on this icon:

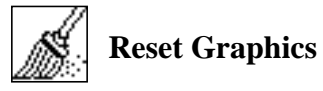

You can go back and select any Results Case, Fringe Results or Deformation Results you are interested in.

Quit MSC.Patran when you are finished with this exercise.

# **WORKSHOP 3**

# Direct Transient Response Analysis

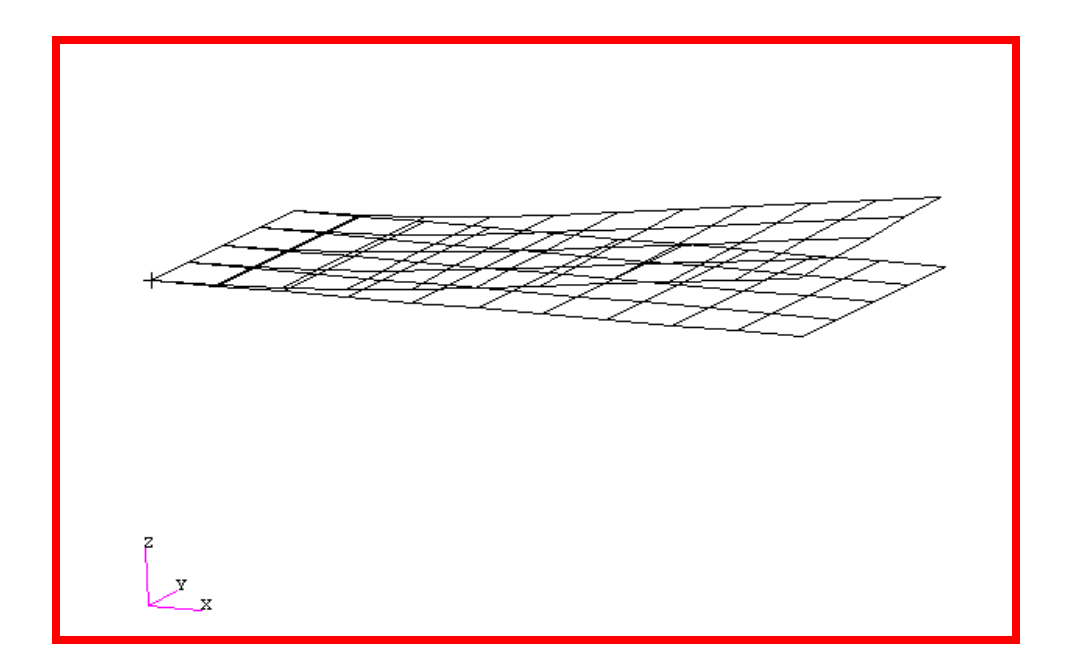

# **Objectives**

- Define time-varying excitation.
- Produce a MSC.Nastran input file from dynamic math model created in Workshop 1.
- Submit the file for analysis in MSC.Nastran.
- Compute nodal displacements for desired time domain.

MSC.Nastran 102 Exercise Workbook

# **Model Description:**

WORKSHOP 3

Using the direct method, determine the transient response of the flat rectangular plate, created in Workshop 1, under time-varying excitation. This example structure shall be excited by 1 psi pressure load over the total surface of the plate varying at 250Hz. In addition, a 50 lb force is applied at a corner of the tip also varying at 250Hz but out-of-phase with the pressure load. Both time dependent dynamic loads are applied for the duration of 0.008 seconds only. Use structural damping of g=0.06 and convert this damping to equivalent viscous damping at 250Hz. Carry the analysis for 0.04 seconds.

Below is a finite element representation of the flat plate. It also contains the loads and boundary constraints.

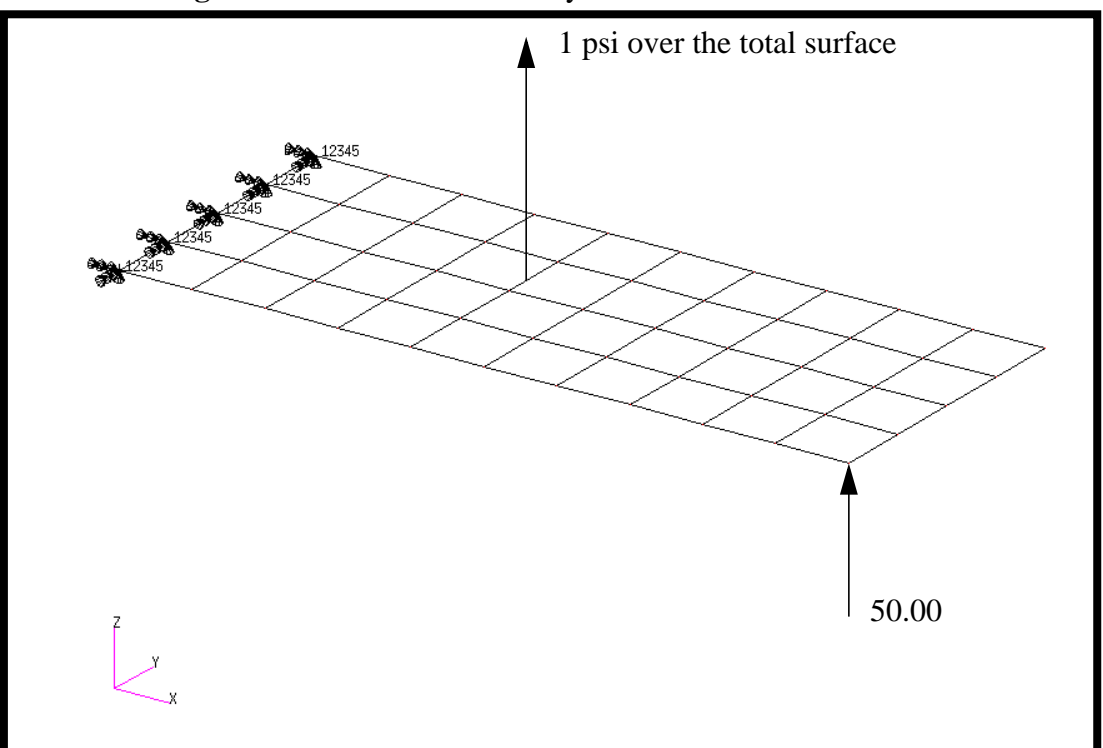

Figure 3.1-Loads and Boundary Conditions

# **Suggested Exercise Steps**

- Reference previously created dynamic math model, **plate.bdf**, by using the INCLUDE statement.
- Define the time-varying pressure loading (PLOAD2, LSEQ and TLOAD2). (Hint, be certain to specify phase angle since the applied loads are out-of-phase).
- Define the time-varying tip load (DAREA and TLOAD2). (Again, be certain to specify the phase angle).
- Combine the time-varying loads (DLOAD).
- Specify integration time steps (TSTEP).
- Prepare the model for a direct transient analysis (SOL 109).
- Specify the structural damping and convert this damping to equivalent viscous damping.
  - PARAM, G, 0.06
  - PARAM, W3, 1571.0
- Request response in terms of nodal displacement at grid points 11, 33 and 55.
- Generate an input file and submit it to the MSC.Nastran solver for direct transient analysis.
- Review the results, specifically the nodal displacements and xy-plot output.

ID SEMINAR, PROB3

CEND

#### BEGIN BULK

| 1 | 2 | 3 | 4 | 5 | 6 | 7 | 8 | 9 | 10 |
|---|---|---|---|---|---|---|---|---|----|
|   |   |   |   |   |   |   |   |   |    |
|   |   |   |   |   |   |   |   |   |    |
|   |   |   |   |   |   |   |   |   |    |
|   |   |   |   |   |   |   |   |   |    |
|   |   |   |   |   |   |   |   |   |    |
|   |   |   |   |   |   |   |   |   |    |
|   |   |   |   |   |   |   |   |   |    |
|   |   |   |   |   |   |   |   |   |    |
|   |   |   |   |   |   |   |   |   |    |
|   |   |   |   |   |   |   |   |   |    |
|   |   |   |   |   |   |   |   |   |    |
|   |   |   |   |   |   |   |   |   |    |
|   |   |   |   |   |   |   |   |   |    |
|   |   |   |   |   |   |   |   |   |    |
|   |   |   |   |   |   |   |   |   |    |
|   |   |   |   |   |   |   |   |   |    |
|   |   |   |   |   |   |   |   |   |    |
|   |   |   |   |   |   |   |   |   |    |
|   |   |   |   |   |   |   |   |   |    |
|   |   |   |   |   |   |   |   |   |    |
|   |   |   |   |   |   |   |   |   |    |
|   |   |   |   |   |   |   |   |   |    |
|   |   |   |   |   |   |   |   |   |    |
|   |   |   |   |   |   |   |   |   |    |
|   |   |   |   |   |   |   |   |   |    |
|   |   |   |   |   |   |   |   |   |    |
|   |   |   |   |   |   |   |   |   |    |
|   |   |   |   |   |   |   |   |   |    |
|   |   |   |   |   |   |   |   |   |    |
|   |   |   |   |   |   |   |   |   |    |

WORKSHOP 3

| 1 | 2 | 3 | 4 | 5 | б | 7 | 8 | 9 | 10 |
|---|---|---|---|---|---|---|---|---|----|
|   |   |   |   |   |   |   |   |   |    |
|   |   |   |   |   |   |   |   |   |    |
|   |   |   |   |   |   |   |   |   |    |
|   |   |   |   |   |   |   |   |   |    |
|   |   |   |   |   |   |   |   |   |    |
|   |   |   |   |   |   |   |   |   |    |
|   |   |   |   |   |   |   |   |   |    |
|   |   |   |   |   |   |   |   |   |    |
|   |   |   |   |   |   |   |   |   |    |
|   |   |   |   |   |   |   |   |   |    |
|   |   |   |   |   |   |   |   |   |    |
|   |   |   |   |   |   |   |   |   |    |
|   |   |   |   |   |   |   |   |   |    |
|   |   |   |   |   |   |   |   |   |    |
|   |   |   |   |   |   |   |   |   |    |
|   |   |   |   |   |   |   |   |   |    |
|   |   |   |   |   |   |   |   |   |    |
|   |   |   |   |   |   |   |   |   |    |
|   |   |   |   |   |   |   |   |   |    |
|   |   |   |   |   |   |   |   |   |    |
|   |   |   |   |   |   |   |   |   |    |
|   |   |   |   |   |   |   |   |   |    |
|   |   |   |   |   |   |   |   |   |    |
|   |   |   |   |   |   |   |   |   |    |
|   |   |   |   |   |   |   |   |   |    |
|   |   |   |   |   |   |   |   |   |    |
|   |   |   |   |   |   |   |   |   |    |
|   |   |   |   |   |   |   |   |   |    |
|   |   |   |   |   |   |   |   |   |    |
|   |   |   |   |   |   |   |   |   |    |

#### ENDDATA

# **Exercise Procedure:**

- 1. Users who are not utilizing MSC.Patran for generating an input file should go to Step 13, otherwise, proceed to step 2.
- 2. Open a new database named **prob3.db**.

#### File/New

New Database Name

prob3

OK

In the New Model Preferences form, set the following:

Tolerance

Analysis Code:

#### ♦ Default

MSC/NASTRAN

#### OK

3. Create the model by importing an existing MSC.Nastran input file, (plate.bdf).

#### ♦ Analysis

Action:

Object:

Method

| Read Input File |
|-----------------|
| Model Data      |
| Mouci Data      |
| Translate       |

**Dood Input File** 

plate.bdf

Select File

**Select Input File** 

| OK    |  |
|-------|--|
| Apply |  |
| OK    |  |

4. Activate the entity labels by selecting the Show Labels icon on the toolbar.

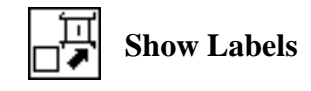

5. Add the pre-defined constraints into the default load case.

#### ♦ Load Cases

Action:

WORKSHOP 3

Load Case Name

Load Case Type:

Create transient\_response Time Dependent Displ\_spc1.1

Assign/Prioritize Loads/BCs

Select Individual Load/BCs (Select from menu.)

OK Apply

6. Create a time-dependent field for the transient response of the pressure loading.

| ♦ Fields              |                         |
|-----------------------|-------------------------|
| Action:               | Create                  |
| Object:               | Non Spatial             |
| Method                | Tabular Input           |
| Field Name            | time_dependent_pressure |
| [Options]             |                         |
| Maximum Number of t   | 21                      |
| ОК                    |                         |
| Input Data            |                         |
| Map Function to Table |                         |
| PCL Expression f'(t): | sind(360.*250.*'t)      |
| Start Time            | 0.0                     |
| End Time              | 0.008                   |
| Number of Points      | 20                      |
| Apply                 |                         |

Cancel

In the *Time/Frequency Scalar Table Data* window, add the following to Row 21:

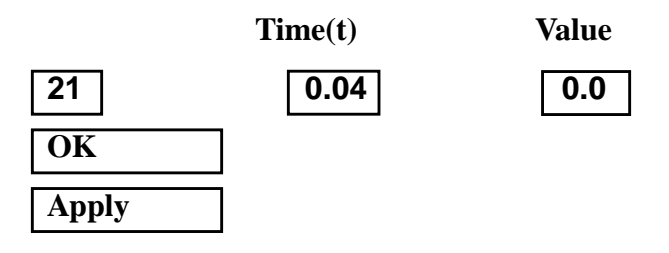

7. Create another time-dependent field for the transient response of the nodal force.

#### ♦ Fields

Action:

**Object:** 

Method

Field Name

[Options ...]

Maximum Number of t

OK

Input Data ...

Map Function to Table...

PCL Expression f'(t)

Start Time

End Time

Number of Points

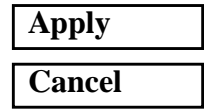

| Non Spatial          |
|----------------------|
| Tabular Input        |
| time_dependent_force |
|                      |
| 21                   |
|                      |

Create

| -sind(360*250*'t) |   |
|-------------------|---|
| 0.0               | _ |
| 0.008             |   |
| 20                |   |

Direct Transient Response Analysis

In the *Time/Frequency Scalar Table Data* window, add the following to Row 21:

Create

pressure

**2D** 

-1

Note: The default direction of pressure in MSC.Patran is opposite

Pressure

**Element Uniform** 

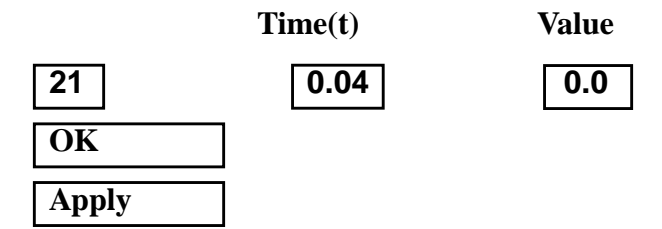

8. Create the time dependent pressure.

#### ♦ Loads/BCs

Action:

WORKSHOP 3

Object:

Type:

New Set Name

Target Element Type:

#### Input Data...

Top Surf Pressure

f:time\_dependent\_pressure

box)

Select Application Region...

\* Time/Freq. Dependence: (Select from the **Time Dependent Fields** 

from default MSC.Nastran assumption.

#### ◆ FEM

Select 2D Elements or Edge (Select all elements)

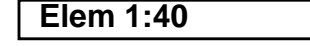

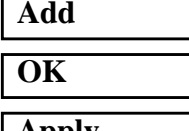

Apply

9. Create the time-dependent nodal force.

#### ♦ Loads/BCs

Action:

Object:

Type:

New Set Name

#### Input Data...

Spatial Dependence Force <F1 F2 F3>

\* Time/Freq. Dependence: (Select from the Time Dependent Fields box)

OK

#### Select Application Region...

♦ FEM

Select Nodes

| Create |  |
|--------|--|
|        |  |
| Force  |  |
|        |  |
| Nodal  |  |
|        |  |
| force  |  |
|        |  |

<0 0 50>

f:time\_dependent\_force

Node 11

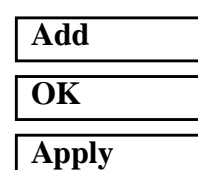

To simplify the view, turn off the entity labels using the toolbar.

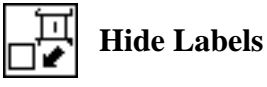

In addition, switch to a 3 view isometric view point.

Action:

Plot Markers

Under Assigned Load/BC Sets, highlight:

Displ\_spc1.1

#### Force\_force

WORKSHOP 3

**Press\_pressure** 

Under Select Groups, highlight:

default\_group

The result should be similar to **Figure 3.2**.

Figure 3.2-The model with loads and boundary conditions applied.

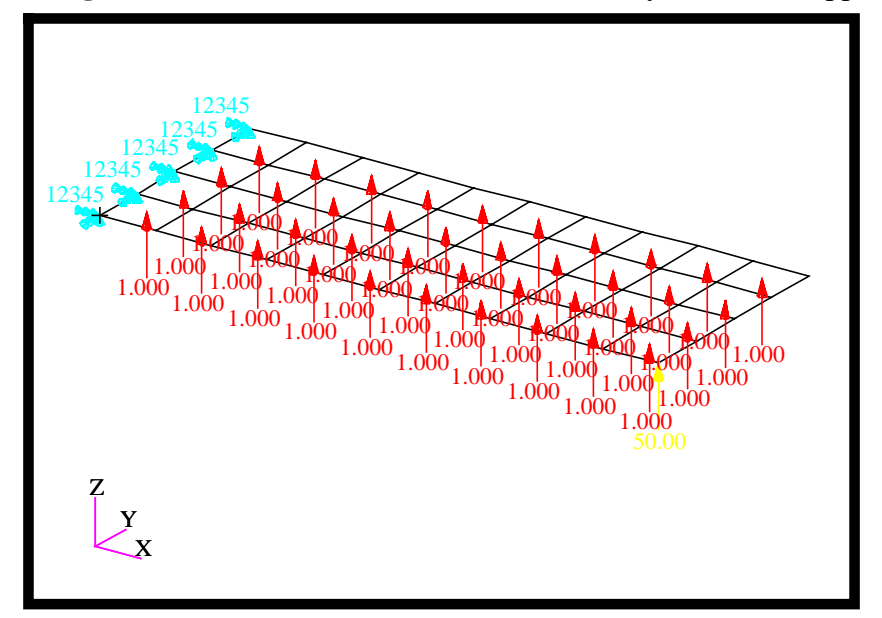

10. Create the analysis.

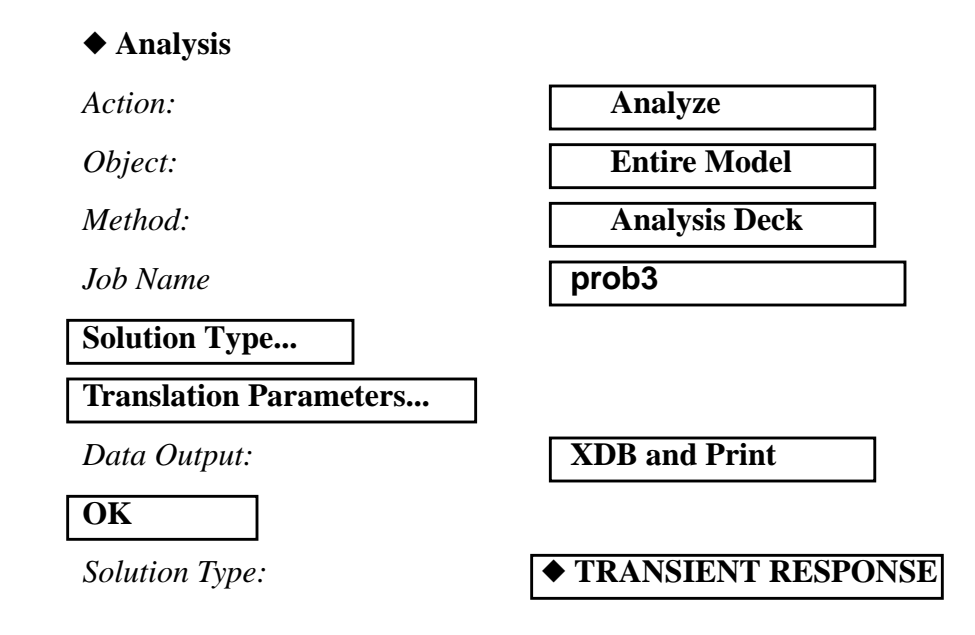

| Formulation:                           | Direct                       |
|----------------------------------------|------------------------------|
| Solution Parameters                    |                              |
| Mass Calculation:                      | Coupled                      |
| WtMass Conversion =                    | .00259                       |
| Struct. Damping Coeff. =               | 0.06                         |
| W3, Damping Factor =                   | 1571                         |
| ОК                                     |                              |
| ОК                                     |                              |
| Subcase Create                         |                              |
| Available Subcases (Select from menu.) | transient_response           |
| Subcase Parameters                     |                              |
| Time Recovery Points                   | DEFINE TIME STEPS            |
| Number of Time Steps =                 | 100                          |
| Delta - T                              | .0004                        |
| (Hit Return to Input Data.             |                              |
| ОК                                     |                              |
| ОК                                     |                              |
| Output Requests                        |                              |
| Form Type:                             | Advanced                     |
| Under Output Requests, highligh        | t:                           |
| SPCFORCES(SORT1,Real)=Al               | ll FEM                       |
| Delete                                 |                              |
| Output Requests:                       | select <b>DISPLACEMENT</b> ( |
| Options/Sorting:                       | By Freq/Time                 |
| Modify                                 |                              |

MSC.Nastran 102 Exercise Workbook

OK

#### Apply

Cancel

#### Subcase Select...

Subcases Selected: (Click to de-select.)

Subcases for Solution Sequence: 109 (Click to select.) Default

transient\_response

#### OK

### Apply

An MSC.Nastran input file called **prob3.bdf** will be generated. This process of translating your model into an input file is called the Forward Translation. The Forward Translation is complete when the Heartbeat turns green. MSC.Patran Users should proceed to step 14.

## Generating an input file for MSC.Nastran Users:

MSC.Nastran users can generate an input file using the data previously stated. The result should be similar to the output below.

11. MSC.Nastran input file: prob3.dat

```
ID SEMINAR, PROB3
SOL 109
TIME 30
CEND
TITLE= TRANSIENT RESPONSE WITH TIME DEPENDENT PRESSURE AND POINT LOADS
SUBTITLE= USE THE DIRECT METHOD
ECHO= PUNCH
SPC= 1
SET 1= 11, 33, 55
DISPLACEMENT= 1
SUBCASE 1
DLOAD= 700 $ SELECT TEMPORAL COMPONENT OF TRANSIENT LOADING
LOADSET= 100 $ SELECT SPACIAL DISTRIBUTION OF TRANSIENT LOADING
TSTEP= 100 $ SELECT INTEGRATION TIME STEPS
$
OUTPUT (XYPLOT)
XGRID=YES
YGRID=YES
XTITLE= TIME (SEC)
YTITLE= DISPLACEMENT RESPONSE AT LOADED CORNER
XYPLOT DISP RESPONSE / 11 (T3)
YTITLE= DISPLACEMENT RESPONSE AT CENTER TIP
XYPLOT DISP RESPONSE / 33 (T3)
YTITLE= DISPLACEMENT RESPONSE AT OPPOSITE CORNER
XYPLOT DISP RESPONSE / 55 (T3)
Ś
BEGIN BULK
PARAM, COUPMASS, 1
PARAM, WTMASS, 0.00259
$
$ PLATE MODEL DESCRIBED IN NORMAL MODES EXAMPLE
$
INCLUDE 'plate.bdf'
$
$ SPECIFY STRUCTURAL DAMPING
$ 3 PERCENT AT 250 HZ. = 1571 RAD/SEC.
$
PARAM, G, 0.06
```

#### WORKSHOP 3 Direc

```
PARAM, W3, 1571.
$
$ APPLY UNIT PRESSURE LOAD TO PLATE
$
LSEQ, 100, 300, 400
$
PLOAD2, 400, 1., 1, THRU, 40
$
$ VARY PRESSURE LOAD (250 HZ)
$
TLOAD2, 200, 300, , 0, 0., 8.E-3, 250., -90.
$
$ APPLY POINT LOAD OUT OF PHASE WITH PRESSURE LOAD
$
TLOAD2, 500, 600, , 0, 0., 8.E-3, 250., 90.
$
DAREA, 600, 11, 3, 1.
$
$ COMBINE LOADS
$
DLOAD, 700, 1., 1., 200, 50., 500
$
$ SPECIFY INTERGRATION TIME STEPS
$
TSTEP, 100, 100, 4.0E-4, 1
$
ENDDATA
```

# Submitting the input file for analysis:

- 12. Submit the input file to MSC.Nastran for analysis.
  - 12a. To submit the MSC.Patran **.bdf** file for analysis, find an available UNIX shell window. At the command prompt enter: **nastran prob3.bdf scr=yes**. Monitor the run using the UNIX **ps** command.
  - 12b. To submit the MSC.Nastran .dat file for analysis, find an available UNIX shell window. At the command prompt enter: nastran prob3 scr=yes. Monitor the run using the UNIX ps command.
- 13. When the run is completed, use **plotps** utility to create a postscript file, **prob3.ps**, from the binary plot file **prob3.plt**. The displacement response plots for Grids 11, 33 and 55 are shown in figures 3.2, 3.3 and 3.4.
- 14. Edit the **prob3.f06** file and search for the word **FATAL**. If no matches exist, search for the word **WARNING**. Determine whether existing WARNING messages indicate modeling errors.
- 15. While still editing **prob3.f06**, search for the word:

**DISPL** (spaces are necessary)

Displacement at Grid 11

Displacement at Grid 55

WORKSHOP 3

| Time  |   | T3 |
|-------|---|----|
| .0024 | = |    |
| .0052 | = |    |
| .02   | = |    |

|          | POINT-ID :                            | =    | 11  |      |             |               |               |               |     |     |
|----------|---------------------------------------|------|-----|------|-------------|---------------|---------------|---------------|-----|-----|
|          |                                       |      |     |      | DISP        | LACEMENT      | VECTOR        |               |     |     |
|          | TIME                                  | TYPE |     | Т1   | Т2          | Т3            | R1            | R2            |     | R3  |
|          | 0.0                                   | G    | 0.0 |      | 0.0         | 0.0           | 0.0           | 0.0           | 0.0 |     |
|          | 4.00000E-04                           | G    | 0.0 |      | 0.0         | -2.173625E-02 | 1.104167E-02  | 1.050818E-02  | 0.0 |     |
|          | 8.00000E-04                           | G    | 0.0 |      | 0.0         | -7.204904E-02 | 2.847414E-02  | 2.852519E-02  | 0.0 |     |
| <b>—</b> | 1.200000E-03                          | G    | 0.0 |      | 0.0         | -1.433462E-01 | 4.082027E-02  | 4.915178E-02  | 0.0 |     |
| 1        |                                       |      |     |      |             |               |               |               |     |     |
| -        |                                       |      |     |      |             |               |               |               |     |     |
| . 7      |                                       |      |     |      |             |               |               |               |     |     |
| 1        | 3.879996E-02                          | G    | 0.0 |      | 0.0         | -3.726422E-02 | -6.629907E-05 | 1.039267E-02  | 0.0 |     |
| Õ        | 3.919996E-02                          | G    | 0.0 |      | 0.0         | -2.122380E-02 | -1.431050E-05 | 5.916678E-03  | 0.0 |     |
| 5        | 3.959996E-02                          | G    | 0.0 |      | 0.0         | -2.998187E-03 | -7.089762E-06 | 8.371174E-04  | 0.0 |     |
| 1 20     | 3.999996E-02                          | G    | 0.0 |      | 0.0         | 1.535974E-02  | 5.380207E-06  | -4.281030E-03 | 0.0 |     |
| sti      |                                       |      |     |      |             |               |               |               |     |     |
| 2        | POINT-ID =                            |      | 33  |      |             |               |               |               |     |     |
|          |                                       |      |     |      | DISP        | LACEMENT      | VECTOR        |               |     |     |
|          |                                       |      |     |      |             |               |               |               |     |     |
| se       | TIME                                  | TYPE |     | Τ1   | Т2          | Т3            | Rl            | R2            |     | R3  |
| . S      | 0.0                                   | G    | 0.0 |      | 0.0         | 0.0           | 0.0           | 0.0           | 0.0 |     |
| -<br>    | 4.00000E-04                           | G    | 0.0 |      | 0.0         | -1.122398E-02 | 9.220218E-03  | 6.138594E-03  | 0.0 |     |
| เล       | 8.00000E-04                           | G    | 0.0 |      | 0.0         | -4.424753E-02 | 2.576699E-02  | 2.014980E-02  | 0.0 | )   |
| ve       | 1.200000E-03                          | G    | 0.0 |      | 0.0         | -1.030773E-01 | 3.819036E-02  | 3.922388E-02  | 0.0 |     |
| f        | •                                     |      |     |      |             |               |               |               |     |     |
| Ìn       | •                                     |      |     |      |             |               |               |               |     |     |
| . si     | •                                     |      |     |      |             |               |               |               |     |     |
| le       | 3.879996E-02                          | G    | 0.0 |      | 0.0         | -3.729695E-02 | 1.898676E-05  | 1.037927E-02  | 0.0 |     |
| d        | 3.919996E-02                          | G    | 0.0 |      | 0.0         | -2.121863E-02 | 3.488550E-05  | 5.907703E-03  | 0.0 |     |
| tł       | 3.959996E-02                          | G    | 0.0 |      | 0.0         | -3.002583E-03 | -2.228106E-07 | 8.361273E-04  | 0.0 |     |
| nis      | 3.999996E-02                          | G    | 0.0 |      | 0.0         | 1.535096E-02  | -3.032754E-05 | -4.274252E-03 | 0.0 |     |
| •        |                                       |      |     |      |             |               |               |               |     |     |
| X        | POINT-ID =                            |      | 55  |      |             | тасемент      | VECTOD        |               |     |     |
| ere      |                                       |      |     |      | DISP        | LACEMENI      | VECIOR        |               |     |     |
| cis      | TTME                                  | TVDF |     | rr 1 | <b>т</b> .) | тз            | ם1            | D 2           |     | 53  |
| e.       | 0 0                                   | G    | 0 0 | 11   | 0 0         | 0 0           | 0.0           | 0.0           | 0 0 | 105 |
|          | 4.00000E-04                           | G    | 0.0 |      | 0.0         | -2.849185E-03 | 7.791447E-03  | 4.611430E-03  | 0.0 |     |
|          | 8 000000E-04                          | G    | 0 0 |      | 0 0         | -1 992890E-02 | 2 322436E-02  | 1 681028E-02  | 0 0 |     |
| õ        | 1.200000E-03                          | G    | 0.0 |      | 0.0         | -6.643156E-02 | 3.540079E-02  | 3.501805E-02  | 0.0 |     |
| i i      |                                       | -    |     |      |             |               |               |               |     |     |
| a        | •                                     |      |     |      |             |               |               |               |     |     |
| IT       |                                       |      |     |      |             |               |               |               |     |     |
| ĩ        | 3.879996E-02                          | G    | 0.0 |      | 0.0         | -3.722652E-02 | 1.035188E-04  | 1.039059E-02  | 0.0 |     |
|          | 3.919996E-02                          | G    | 0.0 |      | 0.0         | -2.115454E-02 | 8.268487E-05  | 5.912832E-03  | 0.0 |     |
|          | 3.959996E-02                          | G    | 0.0 |      | 0.0         | -2.998628E-03 | 6.654292E-06  | 8.371378E-04  | 0.0 |     |
|          | 3.999996E-02                          | G    | 0.0 |      | 0.0         | 1.529953E-02  | -6.482315E-05 | -4.277684E-03 | 0.0 |     |
|          | · · · · · · · · · · · · · · · · · · · | -    |     |      |             |               |               |               |     |     |

MSC.Nastran 102 Exercise Workbook

Users should proceed to the next step.

3-20

16.

Compare the results obtained in the **.f06** file with the following results:

18. Proceed with the Reverse Translation process, that is attaching the prob3.xdb results file into MSC.Patran. To do this, return to the Analysis form and proceed as follows:

#### ♦ Analysis Action: **Attach XDB Object: Result Entities** Method Local Select Results File... Select File prob3.xdb OK

When the translation is complete bring up the **Results** form.

#### ♦ Results

Action:

Apply

WORKSHOP 3

**Object:** 

Select Results Cases

#### **Filter Method**

| Filter |
|--------|
| Apply  |
| Close  |

*y*:

Select y Result:

Quanity:

x:

Variable:

# Create Graph

**Transient\_response, 0 of 101 subcases** 

All

Result **Displacement**, Translational

**Global Variable** 

**Z** Component

Time

Select the target entities form by clicking on this Icon

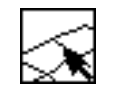

**Target Entities** 

MSC.Nastran 102 Exercise Workbook

#### **Target Entities**

Select Nodes:

Node 11

Apply

You may reset the graphics by clicking on this icon :

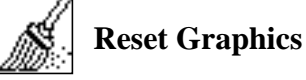

Figure 3.3-Displacement Response at Node 11

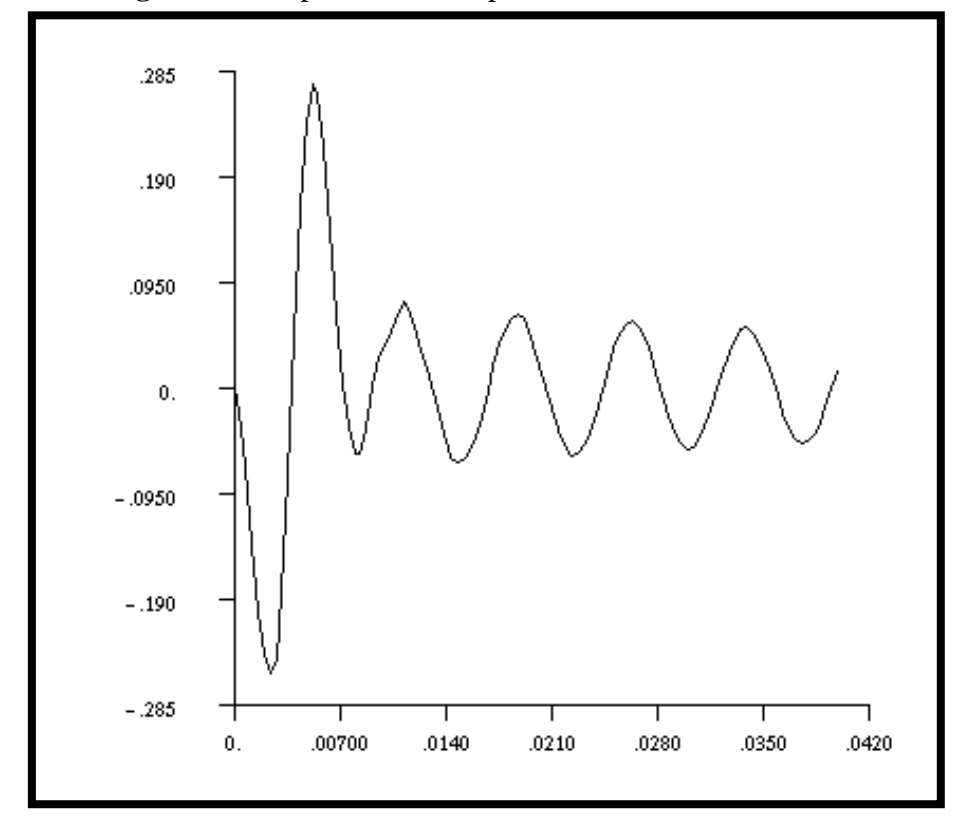

To Plot Node 33 and 55, simply select them..

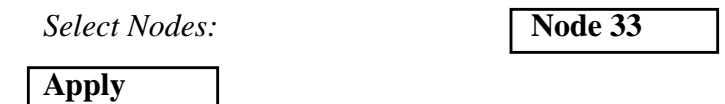

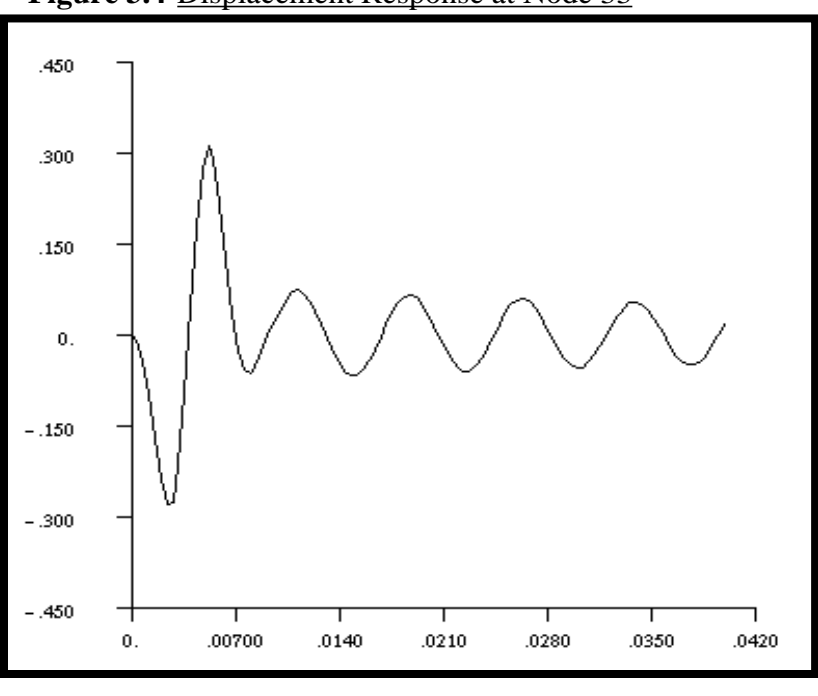

Figure 3.4-Displacement Response at Node 33

Select Nodes:

Node 55

Apply

WORKSHOP 3

Figure 3.5-Displacement Response at Node 55

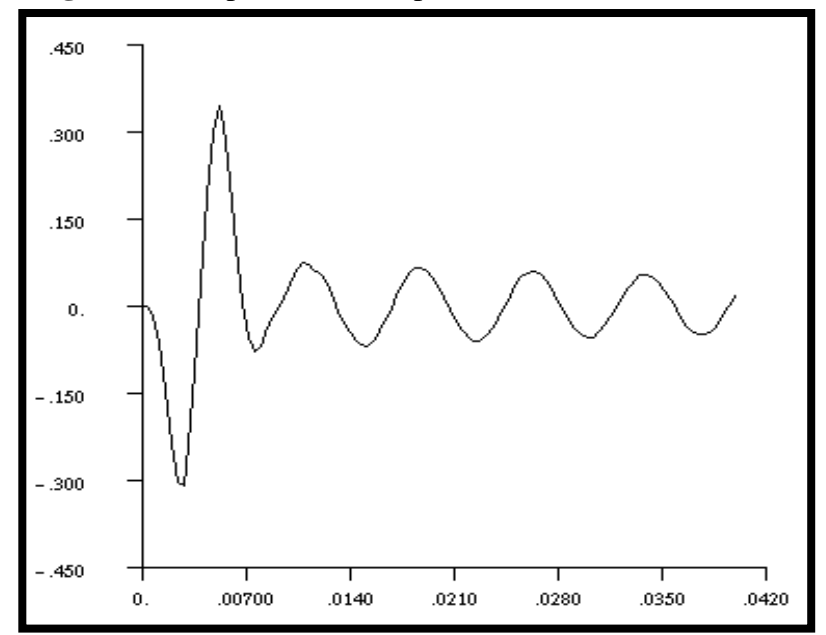

Quit MSC.Patran when you are finished with this exercise.

MSC.Nastran 102 Exercise Workbook

MSC.Nastran 102 Exercise Workbook
# WORKSHOP 4

# Modal Transient Response Analysis

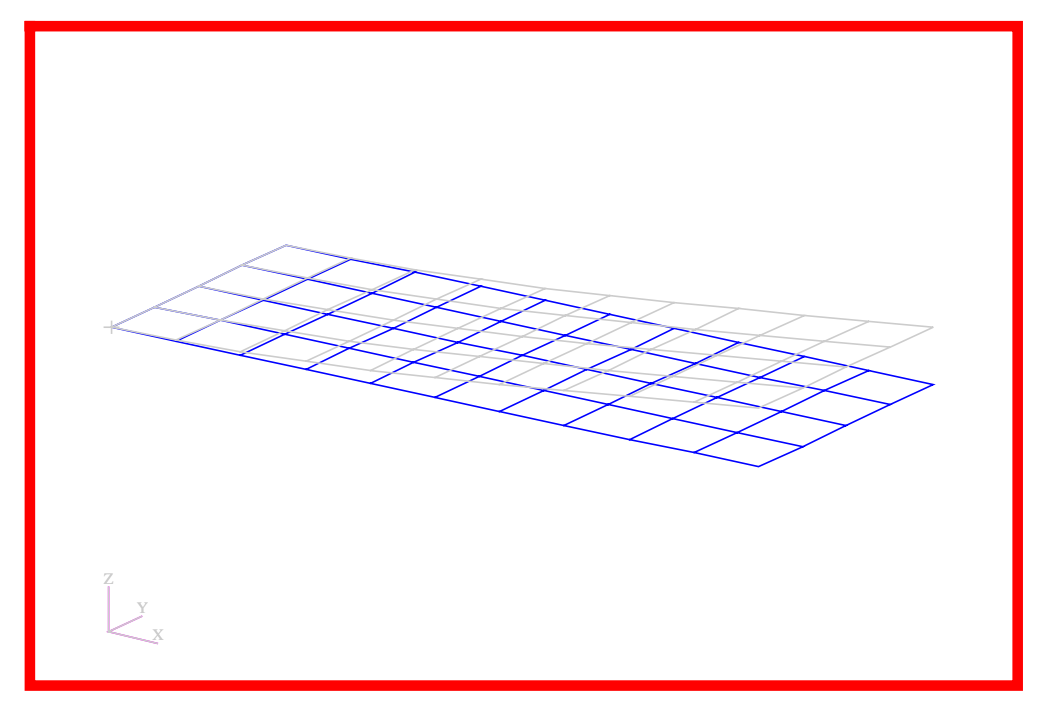

# **Objectives**

- Define time-varying excitation.
- Produce a MSC.Nastran input file from a dynamic math model, created in Workshop 1.
- Submit the file for analysis in MSC.Nastran.
- Compute nodal displacements for desired time domain.

MSC.Nastran 102 Exercise Workbook

# **Model Description:**

WORKSHOP 4

Using the Modal Method, determine the transient response of the flat rectangular plate, created in Workshop 1, under time-varying excitation. This example structure shall be excited by a 1 psi pressure load over the total surface of the plate varying at 250Hz. In addition, a 25 lb force is applied at a corner of the tip also varying at 250Hz but starting 0.004 seconds after the pressure load begins. Both time-dependent dynamics loads are applied only for the duration of 0.008 seconds only. Use a modal damping of  $\zeta = 0.03$  for all nodes. Carry out the analysis for 0.04 seconds.

Below is a finite element representation of the flat plate. It also contains the loads and boundary constraints.

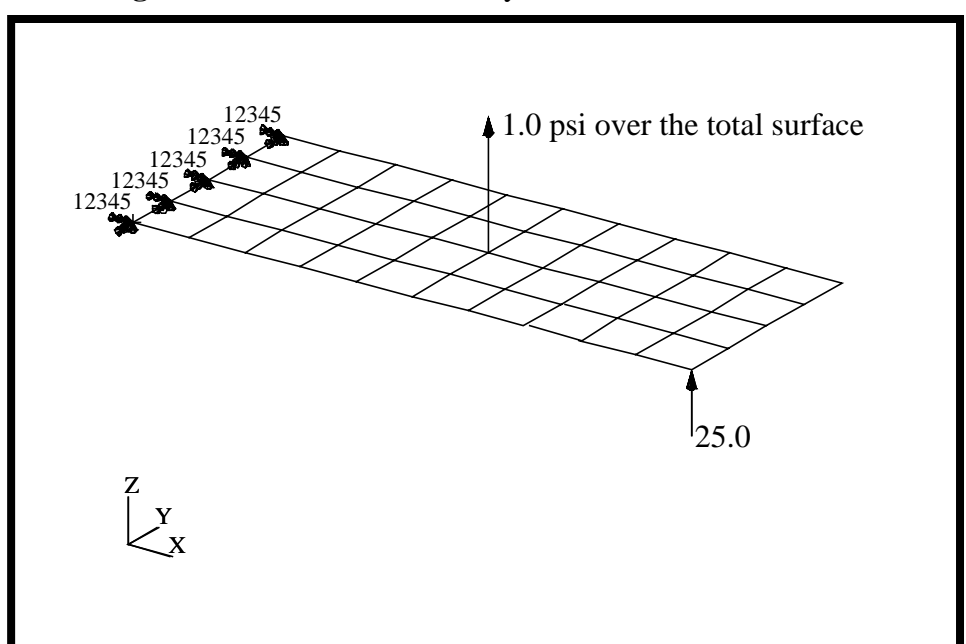

Figure 4.1-Loads and Boundary Conditions

# **Suggested Exercise Steps**

- Reference previously created dynamic math model, **plate.bdf**, by using the INCLUDE statement.
- Specify modal damping as a tabular function of natural frequency (TABDMP1).
- Define the time-varying pressure loading (PLOAD2, LSEQ and TLOAD2).
- Define the time-varying tip load (DAREA and TLOAD2).
- Define the time delay term in the equations of the dynamic loading function (DELAY).
- Combine the time-varying loads (DLOAD).
- Specify integration time steps (TSTEP).
- Prepare the model for a modal transient analysis (SOL 112).
- Request response in terms of nodal displacement at grid 11, 33, and 55.
- Generate an input file and submit it to the MSC.Nastran solver for normal modes analysis.
- Review the results, specifically the nodal displacements.

ID SEMINAR, PROB4

CEND

#### BEGIN BULK

| 1 | 2 | 3 | 4 | 5 | 6 | 7 | 8 | 9 | 10 |
|---|---|---|---|---|---|---|---|---|----|
|   |   |   |   |   |   |   |   |   |    |
|   |   |   |   |   |   |   |   |   |    |
|   |   |   |   |   |   |   |   |   |    |
|   |   |   |   |   |   |   |   |   |    |
|   |   |   |   |   |   |   |   |   |    |
|   |   |   |   |   |   |   |   |   |    |
|   |   |   |   |   |   |   |   |   |    |
|   |   |   |   |   |   |   |   |   |    |
|   |   |   |   |   |   |   |   |   |    |
|   |   |   |   |   |   |   |   |   |    |
|   |   |   |   |   |   |   |   |   |    |
|   |   |   |   |   |   |   |   |   |    |
|   |   |   |   |   |   |   |   |   |    |
|   |   |   |   |   |   |   |   |   |    |
|   |   |   |   |   |   |   |   |   |    |
|   |   |   |   |   |   |   |   |   |    |
|   |   |   |   |   |   |   |   |   |    |
|   |   |   |   |   |   |   |   |   |    |
|   |   |   |   |   |   |   |   |   |    |
|   |   |   |   |   |   |   |   |   |    |
|   |   |   |   |   |   |   |   |   |    |
|   |   |   |   |   |   |   |   |   |    |
|   |   |   |   |   |   |   |   |   |    |
|   |   |   |   |   |   |   |   |   |    |
|   |   |   |   |   |   |   |   |   |    |
|   |   |   |   |   |   |   |   |   |    |
|   |   |   |   |   |   |   |   |   |    |
|   |   |   |   |   |   |   |   |   |    |
|   |   |   |   |   |   |   |   |   |    |
|   |   |   |   |   |   |   |   |   |    |

WORKSHOP 4

Modal Transient Response Analysis

| 1 | 2 | 3 | 4 | 5 | 6 | 7 | 8 | 9 | 10 |
|---|---|---|---|---|---|---|---|---|----|
|   |   |   |   |   |   |   |   |   |    |
|   |   |   |   |   |   |   |   |   |    |
|   |   |   |   |   |   |   |   |   |    |
|   |   |   |   |   |   |   |   |   |    |
|   |   |   |   |   |   |   |   |   |    |
|   |   |   |   |   |   |   |   |   |    |
|   |   |   |   |   |   |   |   |   |    |
|   |   |   |   |   |   |   |   |   |    |
|   |   |   |   |   |   |   |   |   |    |
|   |   |   |   |   |   |   |   |   |    |
|   |   |   |   |   |   |   |   |   |    |
|   |   |   |   |   |   |   |   |   |    |
|   |   |   |   |   |   |   |   |   |    |
|   |   |   |   |   |   |   |   |   |    |
|   |   |   |   |   |   |   |   |   |    |
|   |   |   |   |   |   |   |   |   |    |
|   |   |   |   |   |   |   |   |   |    |
|   |   |   |   |   |   |   |   |   |    |
|   |   |   |   |   |   |   |   |   |    |
|   |   |   |   |   |   |   |   |   |    |
|   |   |   |   |   |   |   |   |   |    |
|   |   |   |   |   |   |   |   |   |    |
|   |   |   |   |   |   |   |   |   |    |
|   |   |   |   |   |   |   |   |   |    |
|   |   |   |   |   |   |   |   |   |    |
|   |   |   |   |   |   |   |   |   |    |
|   |   |   |   |   |   |   |   |   |    |
|   |   |   |   |   |   |   |   |   |    |
|   |   |   |   |   |   |   |   |   |    |
|   |   |   |   |   |   |   |   |   |    |
|   |   |   |   |   |   |   |   |   |    |

ENDDATA

# **Exercise Procedure:**

- 1. Users who are not utilizing MSC.Patran for generating an input file should go to Step 11, otherwise, proceed to step 2.
- 2. Create a new database and named prob4.db.

#### **File/New**

New Database Name

prob4

OK

In the New Model Preferences form, set the following:

*Tolerance* 

Analysis code:

# ◆ Default

**MSC/NASTRAN** 

OK

3. Create the model by importing an existing MSC.Nastran input file, (plate.bdf).

Г

## ♦ Analysis

Action:

**Object:** 

Method:

| Read Input File |
|-----------------|
| Model Data      |
| Translate       |

plate.bdf

**Select Input File** 

| OK    |  |
|-------|--|
| Apply |  |
| OK    |  |

4. Activate the entity labels by selecting the Show Labels icon on the toolbar.

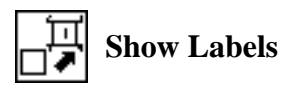

5. Add the pre-defined constraints into a newly defined load case.

## ♦ Load Cases

Action:

WORKSHOP 4

Load Case Name:

Load Case Type:

## Create transient\_response Time Dependent

Assign/Prioritize Loads/BCs

Select Individual Load/BCs (Select from menu.)

OK Apply Displ\_spc1.1

6. Create a time-dependent field for the pressure loading.

## ♦ Fields

Action:

Object:

Method:

Field Name:

**Options** ...

Maximum Number of t:

OK

Input Data ...

Map Function to Table...

PCL Expression f'(t):

Start time:

End time:

Number of Points:

## Apply

Cancel

Create

Non Spatial Tabular Input

time\_dependent\_pressure

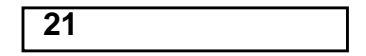

| sind(360.*250.*'t) |  |
|--------------------|--|
| 0.0                |  |
| 0.008              |  |
| 20                 |  |

Go back to the *Time/Frequency Scalar Table Data* window, go down to row 21, and add the following:

Create

32

Non Spatial

Tabular Input

time\_dependent\_force

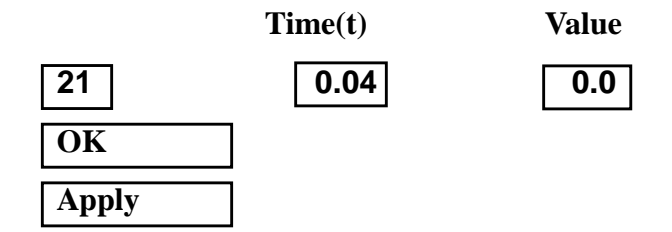

7. Create a time-dependent field for the nodal force.

#### ♦ Fields

Action:

Object:

Method:

Field Name:

Options...

Maximum Number of t:

OK

Input Data...

Map Function to Table...

PCL Expression f'(t):

Start time:

End time:

Apply

Cancel

Number of Points:

 sind(360.\*250.\*('t-0.004))

 0.004

 0.012

 31

Go back to the *Time/Frequency Scalar Table Data* window, go down to row 32, and add the following:

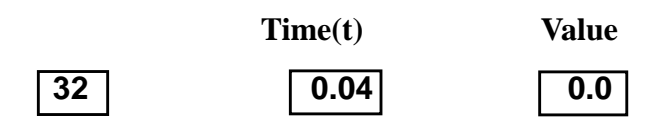

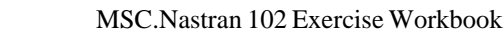

| ОК    |  |
|-------|--|
| Apply |  |

WORKSHOP 4

8. Create the time-dependent pressure.

#### ♦ Loads/BCs

Action:

**Object:** 

Type:

New Set Name:

Target Element Type:

## Input Data...

Top Surf Pressure

\* Time/Freq. Dependence (Select from the Time Dependent Fields box.)

#### OK

#### Select Application Region ...

#### ◆ FEM

Select 2D Elements or Edge (Click and mouse drag to select all elements.)

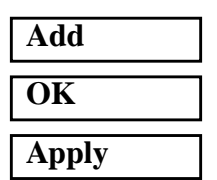

9. Create the time-dependent nodal force.

| V Loads/DCs   |        |
|---------------|--------|
| Action:       | Create |
| Object:       | Force  |
| Type:         | Nodal  |
| New Set Name: | force  |

MSC.Nastran 102 Exercise Workbook

| Pressure        |   |
|-----------------|---|
| Element Uniform | 1 |
| pressure        | - |

Create

**2D** 

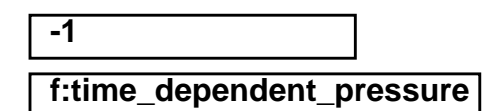

Elm 1:40

4-11

◆ Loads/RCs

#### Input Data ...

*Force* <*F1 F2 F3*>

\* Time/Freq. Dependence (Select from the Time Dependent Fields box.)

OK

Select Application Region ...

♦ FEM

Select Nodes

| <0 | 0 | 25> |  |
|----|---|-----|--|
|    |   |     |  |

f:time\_dependent\_force

Node 11

| Add   |  |
|-------|--|
| ОК    |  |
| Apply |  |

To simplify the view, turn off the entity labels using the toolbar.

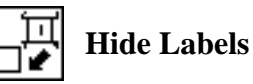

In addition, switch to a 3 view isometric view point.

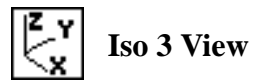

Action:

Plot Markers

Under Assigned Load/BC Sets, highlight:

Displ\_spc1.1

Force\_force

**Press\_pressure** 

Under Select Groups, highlight:

## default\_group

### Apply

4-12

The result should be similar to Figure 4.2.

MSC.Nastran 102 Exercise Workbook

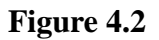

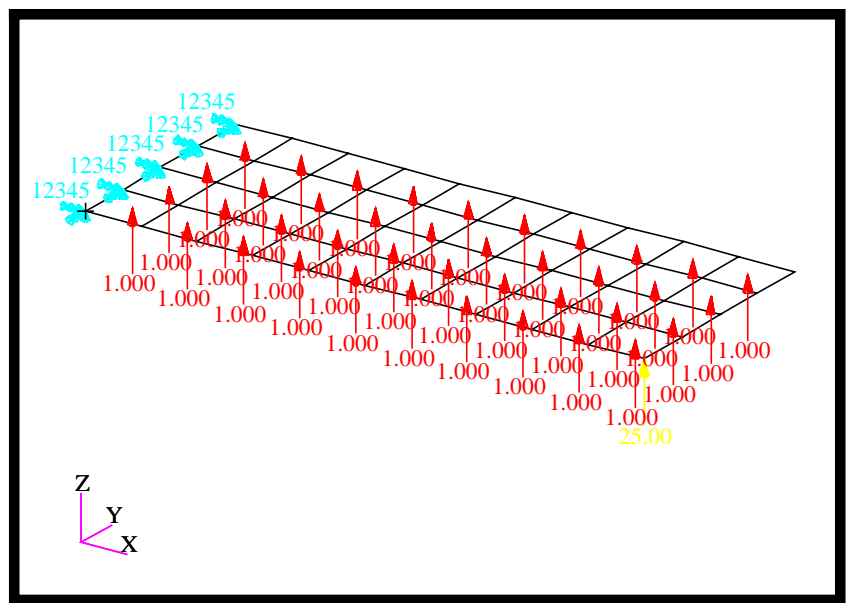

10. Generate the input file.

| ♦ Analysis             |                      |
|------------------------|----------------------|
| Action:                | Analyze              |
| Object:                | Entire Model         |
| Method:                | Analysis Deck        |
| Jobname:               | prob4                |
| Translation Parameters |                      |
| Data Output:           | XDB and Print        |
| ОК                     |                      |
| Solution Type          |                      |
| Solution Type:         | ◆ TRANSIENT RESPONSE |
| Formulation            | Modal                |
| Solution Parameters    |                      |
| Mass Calculation       | Coupled              |
| WtMass Conversion      | .00259               |
| Eigenvalue Extraction  |                      |

| Number                   | of Desired Roots       | 5                  |
|--------------------------|------------------------|--------------------|
| OK                       |                        |                    |
| OK                       |                        |                    |
| OK                       |                        |                    |
| Subcase                  | Create                 |                    |
| Availabl<br>(Select from | e Subcases<br>1 menu.) | transient_response |
| Subcase                  | Parameters             |                    |
| Time Re                  | covery Points          | DEFINE TIME STEPS  |
| Number                   | of Time Steps =        | 100                |
| Delta - T                | r.                     | .0004              |
| (Hit Return              | to Input Data.)        |                    |
| OK                       |                        |                    |
| Modal L                  | Damping                | Crit. Damp. (CRIT) |
| DEFIN                    | E MODAL DAMPING        | ,<br>F             |
|                          | Frequency              | Value              |
| 1                        | 0                      | .03                |

ОК

2

ОК

Apply

--**PP-**3

Output Requests...

Form Type:

Advanced

.03

under Output Requests, highlight:

## SPCFORCES(SORT1,Real)=ALL FEM

10

## Delete

MSC.Nastran 102 Exercise Workbook

WORKSHOP 4

| Output Requests:                                             | select DISPLACEMENT |
|--------------------------------------------------------------|---------------------|
| Sorting:                                                     | By Freq/Time        |
| Modify                                                       |                     |
| ОК                                                           |                     |
| Apply                                                        |                     |
| Cancel                                                       |                     |
| Subcase Select<br>Subcases Selected:<br>(Click to deselect.) | default             |
| Subcases for Solution<br>Sequence: 112<br>(Click to select.) | transient_response  |
| OK                                                           |                     |

An MSC.Nastran input file called **prob4.bdf** will be generated. This process of translating your model into an input file is called the Forward Translation. The Forward Translation is complete when the Heartbeat turns green. MSC.Patran Users should proceed to step 12.

## Generating an input file for MSC.Nastran Users:

MSC.Nastran users can generate an input file using the data previously stated. The result should be similar to the output below.

#### 11. MSC.Nastran input File: prob4.dat

```
ID SEMINAR, PROB4
SOL 112
TIME 30
CEND
TITLE = TRANSIENT RESPONSE WITH TIME DEPENDENT PRESSURE AND POINT LOADS
SUBTITLE = USE THE MODAL METHOD
ECHO = UNSORTED
SPC = 1
SET 111 = 11, 33, 55
DISPLACEMENT(SORT2) = 111
SDAMPING = 100
SUBCASE 1
METHOD = 100
DLOAD = 700
LOADSET = 100
TSTEP = 100
$
OUTPUT (XYPLOT)
XGRID=YES
YGRID=YES
XTITLE= TIME (SEC)
YTITLE= DISPLACEMENT RESPONSE AT LOADED CORNER
XYPLOT DISP RESPONSE / 11 (T3)
YTITLE= DISPLACEMENT RESPONSE AT TIP CENTER
XYPLOT DISP RESPONSE / 33 (T3)
YTITLE= DISPLACEMENT RESPONSE AT OPPOSITE CORNER
XYPLOT DISP RESPONSE / 55 (T3)
$
BEGIN BULK
PARAM, COUPMASS, 1
PARAM, WTMASS, 0.00259
$
$ PLATE MODEL DESCRIBED IN NORMAL MODES EXAMPLE PROBLEM
$
INCLUDE 'plate.bdf'
Ś
$ EIGENVALUE EXTRACTION PARAMETERS
$
```

# Modal Transient Response Analysis

```
EIGRL, 100, , ,5
$
$ SPECIFY MODAL DAMPING
$
TABDMP1, 100, CRIT,
+, 0., .03, 10., .03, ENDT
$
$ APPLY UNIT PRESSURE LOAD TO PLATE
$
LSEQ, 100, 300, 400
$
PLOAD2, 400, 1., 1, THRU, 40
$
$ VARY PRESSURE LOAD (250 HZ)
$
TLOAD2, 200, 300, , 0, 0., 8.E-3, 250., -90.
$
$ APPLY POINT LOAD (250 HZ)
$
TLOAD2, 500, 600,610, 0, 0.0, 8.E-3, 250., -90.
$
DAREA, 600, 11, 3, 1.
DELAY, 610, 11, 3, 0.004
$
$ COMBINE LOADS
$
DLOAD, 700, 1., 1., 200, 25., 500
$
$ SPECIFY INTERGRATION TIME STEPS
$
TSTEP, 100, 100, 4.0E-4, 1
$
ENDDATA
```

WORKSHOP 4

# Submitting the input file for analysis:

- 12. Submit the input file to MSC.Nastran for analysis.
  - 12a.To submit the MSC.Patran .bdf file for analysis, find an available UNIX shell window. At the command prompt enter: nastran prob4.bdf scr=yes. Monitor the run using the UNIX ps command.
  - 12b.To submit the MSC.Nastran .dat file for analysis, find an available UNIX shell window. At the command prompt enter: nastran prob4 scr=yes. Monitor the run using the UNIX ps command.
  - 13. When the run is completed, use **plotps** utility to create a postscript file, **prob4.ps**, from the binary plot file **prob4.plt**. The displacement response plots for Grids 11, 33 and 55 are shown in figures 4.3, 4.4, and 4.5.
- 14. When the run is completed, edit the **prob4.f06** file and search for the word **FATAL**. If no matches exist, search for the word **WARNING**. Determine whether existing WARNING messages indicate modeling errors.
- 15. While still editing **prob4.f06**, search for the word:

**DISPL** (spaces are necessary)

Displacement at Grid 11.

Displacement at Grid 55.

Time T3

.0068= \_\_\_\_\_

.0092= \_\_\_\_\_

.02 = \_\_\_\_\_

POINT-ID = 11

DISPLACEMENT VECTOR

| TIME         | TYPE | Т1            | Т2            | Т3            | R1            | R2              |    | R3 |
|--------------|------|---------------|---------------|---------------|---------------|-----------------|----|----|
| .0           | G    | .0            | .0            | .0            | .0            | .0              | .0 |    |
| 4.00000E-04  | G    | 3.138503E-15  | 5.333171E-15  | 1.873720E-04  | -6.340404E-06 | 5.161942E-05    | .0 |    |
| 5.999999E-03 | G    | 9.901832E-1   | 3 2.054362E-1 | 2 1.177721E-  | 01 3.009433E- | 03 -3.418436E-0 | .0 |    |
| 6.399998E-03 | G    | 1.301660E-12  | 2.610037E-12  | 1.495051E-01  | 6.088505E-03  | -4.068905E-02   | .0 |    |
| 6.799998E-03 | G    | 1.361787E-12  | 2.701773E-12  | 1.469920E-01  | 1.272909E-02  | -3.955902E-02   | .0 |    |
| 8.799998E-03 | G    | -1.399555E-12 | -2.778663E-12 | -1.534481E-01 | -1.183270E-02 | 4.150834E-02    | .0 |    |
| 9.199998E-03 | G    | -1.565439E-12 | -3.143368E-12 | -1.692225E-01 | -1.568289E-02 | 4.710494E-02    | .0 |    |
| 9.599999E-03 | G    | -1.396290E-12 | -2.830759E-12 | -1.533197E-01 | -1.109114E-02 | 4.241555E-02    | .0 |    |
| 2.00000E-02  | G    | 1.762308E-13  | 3.609815E-13  | 2.043042E-02  | 1.705799E-04  | -5.402198E-03   | .0 |    |
| 3.959996E-02 | G    | 5.328810E-14  | 1.099402E-13  | 6.485358E-03  | -1.067494E-05 | -1.817145E-03   | .0 |    |
| POINT-ID =   | :    | 33            | DIS           | GPLACEMI      | ENT VEC       | TOR             |    |    |
| TIME         | TYPE | Т1            | Т2            | Т3            | R1            | R2              |    | R3 |
| .0           | G    | .0            | .0            | .0            | .0            | .0              | .0 |    |
| 4.00000E-04  | G    | -1.482405E-15 | 5.013036E-15  | 1.835858E-04  | -3.682543E-14 | 5.086755E-05    | .0 |    |
| 5.999999E-03 | G    | -7.504724E-13 | 1.795108E-12  | 1.207052E-01  | 2.766146E-03  | -3.436569E-02   | .0 |    |
| 6.399998E-03 | G    | -9.796515E-13 | 2.269019E-12  | 1.556774E-01  | 6.135463E-03  | -4.140196E-02   | .0 |    |
| 6.799998E-03 | G    | -1.045427E-12 | 2.321332E-12  | 1.599741E-01  | 1.308315E-02  | -4.083382E-02   | .0 |    |
| 7.199998E-03 | G    | -8.759517E-13 | 1.829195E-12  | 1.278863E-01  | 1.804037E-02  | -3.306541E-02   | .0 |    |
| 8.799998E-03 | G    | 1.073612E-12  | -2.391129E-12 | -1.655026E-01 | -1.212454E-02 | 4.270243E-02    | .0 |    |
| 9.199998E-03 | G    | 1.217997E-12  | -2.696051E-12 | -1.851369E-01 | -1.596580E-02 | 4.844051E-02    | .0 |    |
| 2.00000E-02  | G    | -1.280910E-13 | 3.184533E-13  | 2.059413E-02  | 1.496853E-04  | -5.411018E-03   | .0 |    |
| 3.959996E-02 | G    | -3.946867E-14 | 9.686225E-14  | 6.468208E-03  | -2.682333E-05 | -1.813416E-03   | .0 |    |
| POINT-ID     | =    | 55            |               |               |               |                 |    |    |
|              |      |               | DIS           | PLACEME       | NT VECT       | OR              |    |    |

16. Compare the results obtained in the .f06 file with the following results:

Comparison of Results

.0 5.161942E-05 .0 .0 .0 .0

R2

.0 .0 .0 .0 .0 .0 G 4.00000E-04 -4.974573E-15 5.435887E-15 1.873720E-04 6.340404E-06 G 6.399998E-03 G -2.151553E-12 2.189475E-12 1.615714E-01 5.634375E-03 -4.218743E-02 6.799998E-03 -2.229502E-12 2.212659E-12 1.728057E-01 1.248924E-02 -4.215589E-02 G 7.199998E-03 G -1.757434E-12 1.697970E-12 1.456460E-01 1.736620E-02 -3.459810E-02 8.799998E-03 2.297826E-12 -2.283533E-12 -1.773652E-01 -1.152392E-02 4.395273E-02 G .0 2.561482E-12 -2.555566E-12 -2.007833E-01 -1.524836E-02 4.984966E-02 9.199998E-03 G .0 2.290908E-12 -2.331874E-12 -1.754856E-01 -1.067918E-02 4.413952E-02 9.599999E-03 G .0 2.00000E-02 G -2.917673E-13 3.108817E-13 2.072625E-02 1.192453E-04 -5.428383E-03 .0 3.959996E-02 G -8.886282E-14 9.431532E-14 6.432103E-03 -4.190110E-05 -1.814187E-03 .0

т2

т3

R1

4-20

TIME

TYPE

т1

## WORKSHOP 4 Modal

# 17. MSC.Nastran Users have finished this exercise. MSC.Patran Users should proceed to the next step.

18. Proceed with the Reverse Translation process, that is attaching the **prob4.xdb** results file into MSC.Patran. To do this, return to the Analysis form and proceed as follows:

## ♦ Analysis

| Action:             | Attach XDB             |
|---------------------|------------------------|
| Object:             | <b>Result Entities</b> |
| Method:             | Local                  |
| Select Results File |                        |
| Select Results File | prob4.xdb              |
| ОК                  |                        |
| Apply               |                        |

When the translation is complete bring up the **Results** form.

## ♦ Results

Action: Object:

. . . .

Select Results Cases

**Filter Method** 

| Filter     |  |
|------------|--|
| Apply      |  |
| Close      |  |
| <i>y</i> : |  |

Select y Result:

Quanity:

Variable:

x:

| Fransient_response, 0 | of 101 subcases |
|-----------------------|-----------------|
| Graph                 |                 |
| Create                |                 |

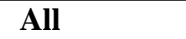

| Result        |                 |
|---------------|-----------------|
| Displacement  | , Translational |
| Z Component   |                 |
| Global Variab | ole             |
| Time          |                 |

**Target Entities** 

Select Nodes:

Node 11

Apply

The output should look similar to Figure 4.3.

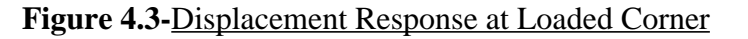

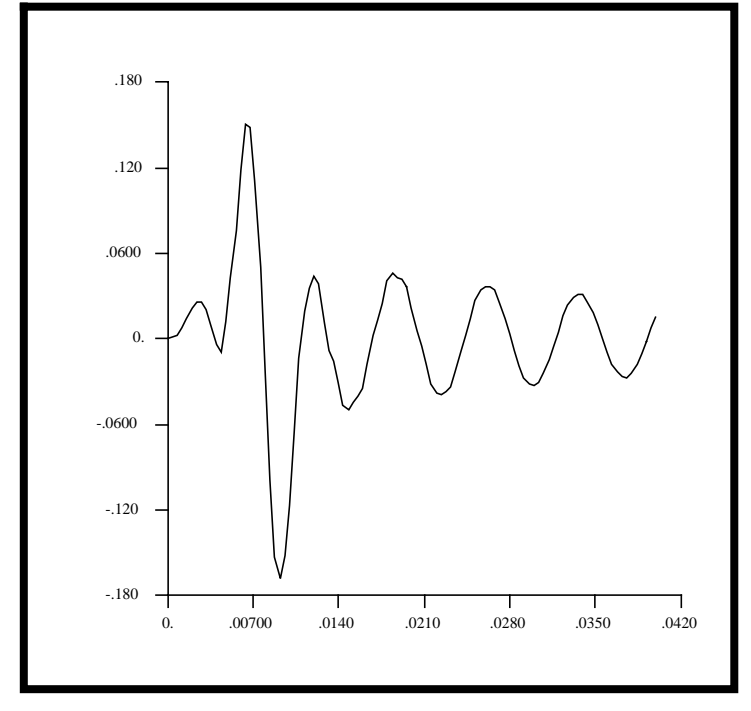

19. Repeat the procedure to find the nodal displacement for Node 33.

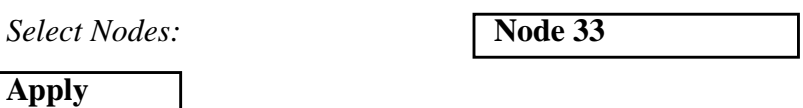

The output should look similar to Figure 4.4.

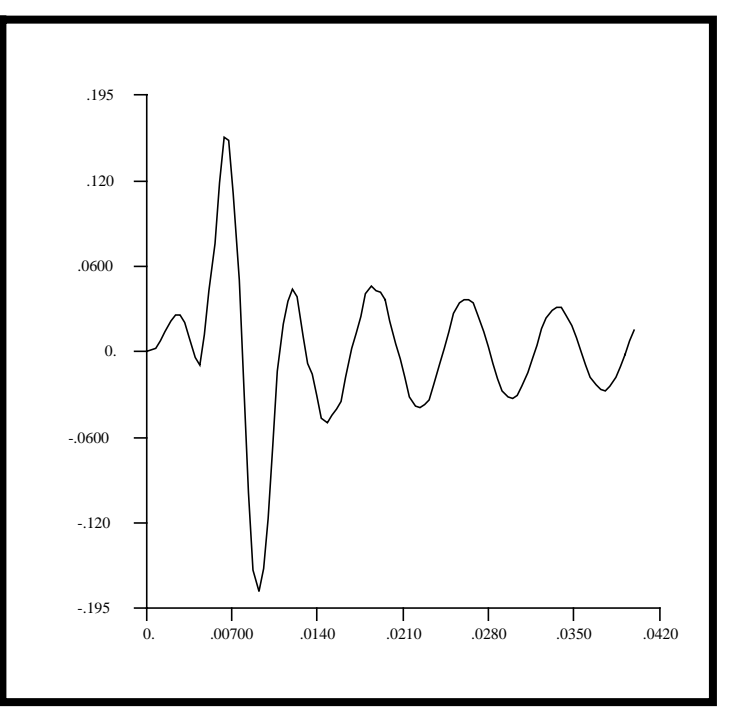

Figure 4.4-Displacement Response at Tip Center

20. Repeat the procedure to find the nodal displacement for Node 55.

Select Nodes:

Node 55

Apply

WORKSHOP 4

The output should look similar to Figure 4.5.

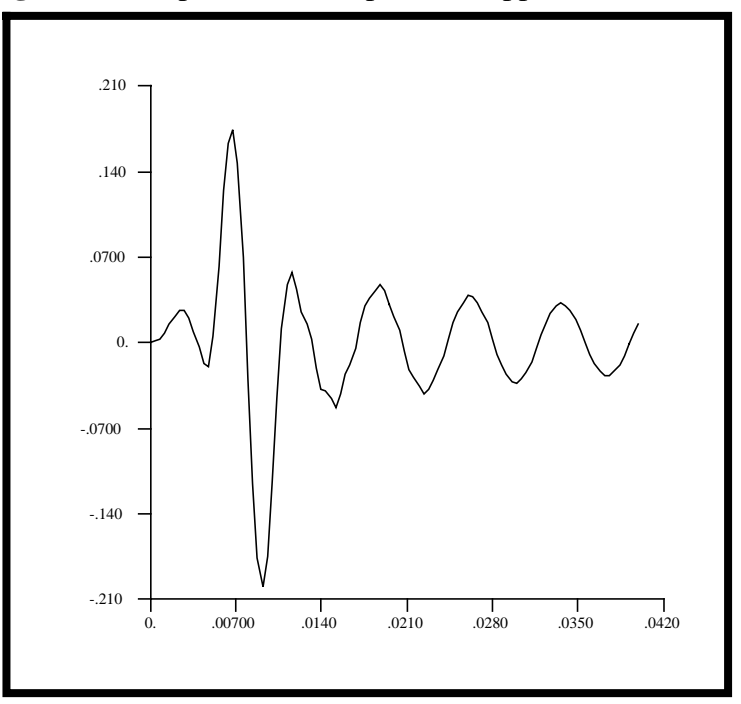

Figure 4.5-Displacement Response at Opposite Corner

Quit MSC.Patran when you are finished with this exercise.

# **WORKSHOP 5**

# Direct Frequency Response Analysis

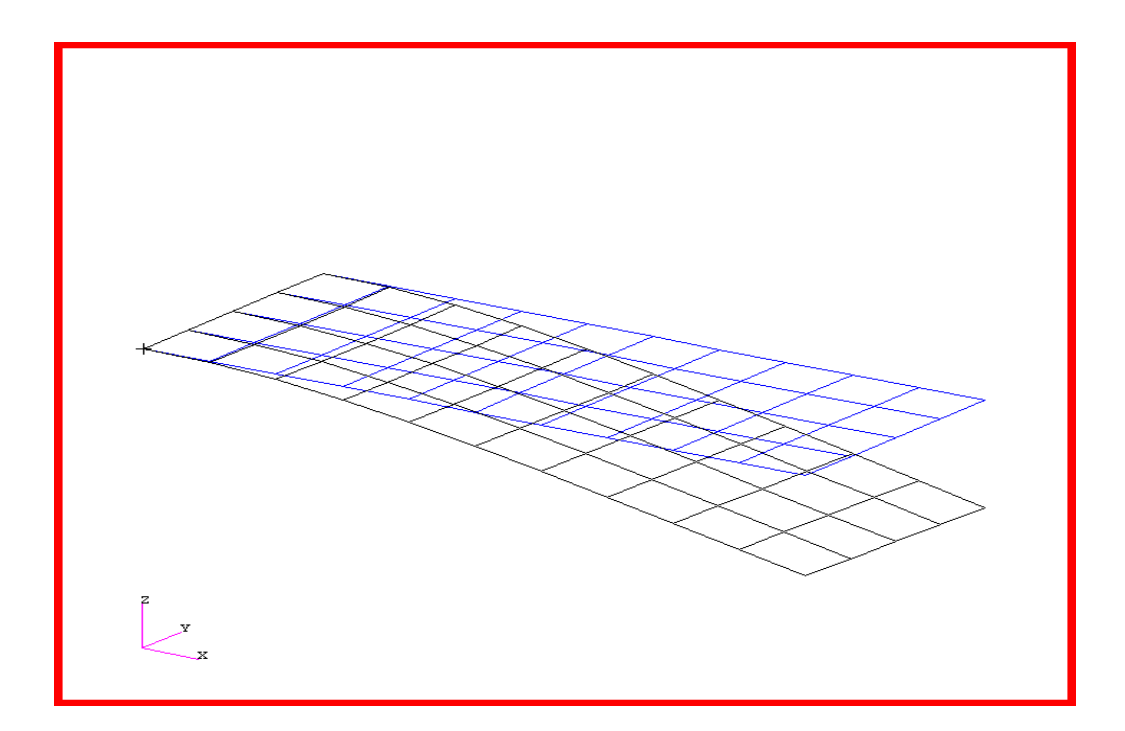

# **Objectives:**

- Define frequency-varying excitation.
- Produce a MSC.Nastran input file from dynamic math model created in Workshop 1.
- Submit the file for analysis in MSC.Nastran.
- Compute nodal displacements for desired frequency domain.

MSC.Nastran 102 Exercise Workbook 5-1

MSC.Nastran 102 Exercise Workbook

# **Model Description:**

Using the direct method, determine the frequency response of the flat rectangular plate, created in Workshop 1, under frequency-varying excitation. This example structure shall be excited by a unit load at a corner of the tip. Use a frequency step of 20 Hz between a range of 20 and 1000 Hz. Use structural damping of g=0.06.

Below is a finite element representation of the flat plate. It also contains the loads and boundary constraints.

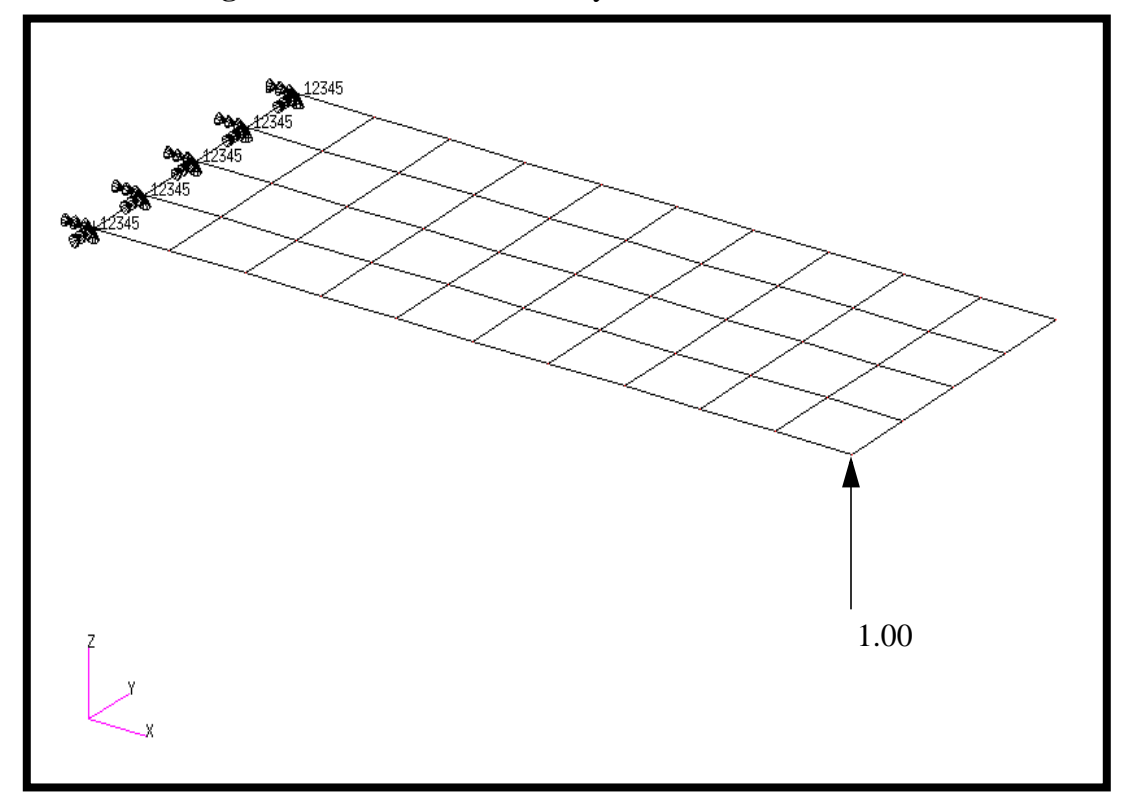

Figure 5.1-Loads and Boundary Conditions

5-3

# **Suggested Exercise Steps:**

- Reference previously created dynamic math model, **plate.bdf**, by using the INCLUDE statement
- Define the frequency-varying tip load (DAREA and RLOAD2).
- Define a set of frequencies to be used in the solution (FREQ1).
- Prepare the model for a direct frequency response analysis (SOL 108).
- Specify the structural damping.
  - PARAM, G, 0.06
- Request response in terms of nodal displacement at Grids 11, 33 and 55.
- Generate an input file and submit it to the MSC.Nastran solver for direct transient analysis.
- Review the results, specifically the nodal displacements and phase angles.

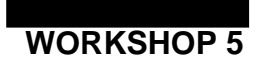

ID SEMINAR, PROB5

CEND

BEGIN BULK

MSC.Nastran 102 Exercise Workbook

| 1 | 2 | 3 | 4 | 5 | 6 | 7 | 8 | 9 | 10 |
|---|---|---|---|---|---|---|---|---|----|
|   |   |   |   |   |   |   |   |   |    |
|   |   |   |   |   |   |   |   |   |    |
|   |   |   |   |   |   |   |   |   |    |
|   |   |   |   |   |   |   |   |   |    |
|   |   |   |   |   |   |   |   |   |    |
|   |   |   |   |   |   |   |   |   |    |
|   |   |   |   |   |   |   |   |   |    |
|   |   |   |   |   |   |   |   |   |    |
|   |   |   |   |   |   |   |   |   |    |
|   |   |   |   |   |   |   |   |   |    |
|   |   |   |   |   |   |   |   |   |    |
|   |   |   |   |   |   |   |   |   |    |
|   |   |   |   |   |   |   |   |   |    |
|   |   |   |   |   |   |   |   |   |    |
|   |   |   |   |   |   |   |   |   |    |
|   |   |   |   |   |   |   |   |   |    |
|   |   |   |   |   |   |   |   |   |    |
|   |   |   |   |   |   |   |   |   |    |
|   |   |   |   |   |   |   |   |   |    |
|   |   |   |   |   |   |   |   |   |    |
|   |   |   |   |   |   |   |   |   |    |
|   |   |   |   |   |   |   |   |   |    |
|   |   |   |   |   |   |   |   |   |    |
|   |   |   |   |   |   |   |   |   |    |
|   |   |   |   |   |   |   |   |   |    |
|   |   |   |   |   |   |   |   |   |    |
|   |   |   |   |   |   |   |   |   |    |
|   |   |   |   |   |   |   |   |   |    |
|   |   |   |   |   |   |   |   |   |    |
|   |   |   |   |   |   |   |   |   |    |

# WORKSHOP 5 Direct Frequency Response Analysis

| 1 | 2 | 3 | 4 | 5 | б | 7 | 8 | 9 | 10 |
|---|---|---|---|---|---|---|---|---|----|
|   |   |   |   |   |   |   |   |   |    |
|   |   |   |   |   |   |   |   |   |    |
|   |   |   |   |   |   |   |   |   |    |
|   |   |   |   |   |   |   |   |   |    |
|   |   |   |   |   |   |   |   |   |    |
|   |   |   |   |   |   |   |   |   |    |
|   |   |   |   |   |   |   |   |   |    |
|   |   |   |   |   |   |   |   |   |    |
|   |   |   |   |   |   |   |   |   |    |
|   |   |   |   |   |   |   |   |   |    |
|   |   |   |   |   |   |   |   |   |    |
|   |   |   |   |   |   |   |   |   |    |
|   |   |   |   |   |   |   |   |   |    |
|   |   |   |   |   |   |   |   |   |    |
|   |   |   |   |   |   |   |   |   |    |
|   |   |   |   |   |   |   |   |   |    |
|   |   |   |   |   |   |   |   |   |    |
|   |   |   |   |   |   |   |   |   |    |
|   |   |   |   |   |   |   |   |   |    |
|   |   |   |   |   |   |   |   |   |    |
|   |   |   |   |   |   |   |   |   |    |
|   |   |   |   |   |   |   |   |   |    |
|   |   |   |   |   |   |   |   |   |    |
|   |   |   |   |   |   |   |   |   |    |
|   |   |   |   |   |   |   |   |   |    |
|   |   |   |   |   |   |   |   |   |    |
|   |   |   |   |   |   |   |   |   |    |
|   |   |   |   |   |   |   |   |   |    |
|   |   |   |   |   |   |   |   |   |    |
|   |   |   |   |   |   |   |   |   |    |
|   |   |   |   |   |   |   |   |   |    |

ENDDATA

5-7

# **Exercise Procedure:**

- Users who are not utilizing MSC.Patran for generating an input file 1. should go to Step 9, otherwise, proceed to step 2.
- 2. Create a new database called **prob5.db**.

#### **File/New**

New Database Name:

prob5

OK

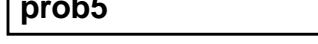

In the New Model Preferences form, set the following:

*Tolerance:* 

Analysis Code:

Analysis Type:

OK

# ◆ Default MSC/NASTRAN Structural

3. Create the model by importing an existing MSC.Nastran input file, (plate.bdf).

## ♦ Analysis

Action:

**Object:** 

*Method:* 

Select Input File ...

| Read Input file |
|-----------------|
| Model Data      |

Translate

plate.bdf

| OK    |  |
|-------|--|
| Apply |  |
| OK    |  |

4. Activate the entity labels by selecting the Show Labels icon on the toolbar.

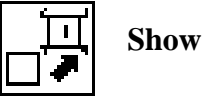

**Show Labels** 

5. Create a frequency dependent load case for the frequency response.

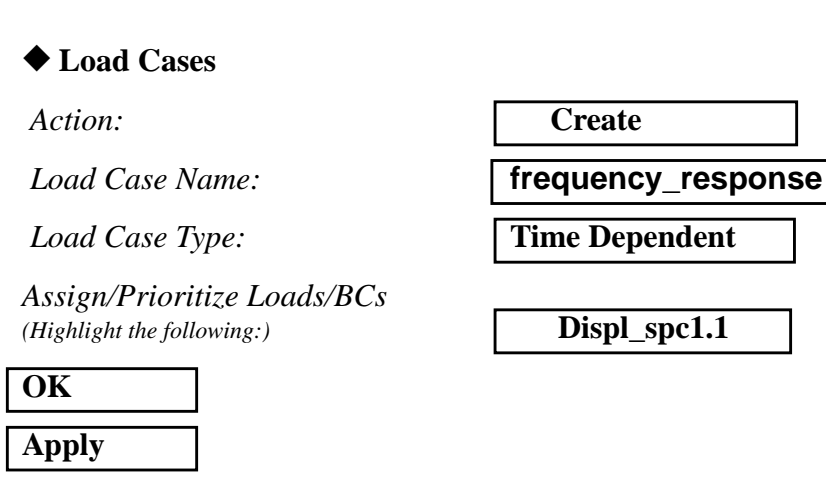

6. Create a frequency dependent field for the frequency dependent load.

#### ◆ Fields Action: Create **Object: Non Spatial** Method: **Tabular Input** frequency\_dependent\_load Field Name Frequency (f) Active Independent Variables [Options ... ] 2 *Maximum Number of f:* OK Input Data...

Using the data in the table below, enter the values describing the frequency dependent force into the *Time/Frequency Scalar Table Data* form.

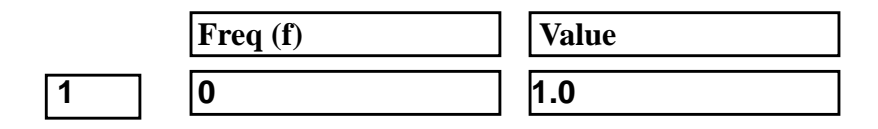

| 2     | 1000 | 1.0 |
|-------|------|-----|
| OK    |      |     |
| Apply |      |     |

7. Create the frequency dependent unit force.

## ♦ Load/BCs

Action:

Object:

Type:

New Set Name:

## Input Data...

Spatial Dependence/Force:

\* *Time/Freq. Dependence:* (Select from the **Time Dependent Fields** box)

| Create     |  |
|------------|--|
|            |  |
| Force      |  |
|            |  |
| Nodal      |  |
|            |  |
| unit force |  |

<0 0 1>

f:frequency\_dependent\_load

## OK

Select Application Region...

## FEM

Select Nodes:

Node 11

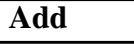

| ОК    |  |
|-------|--|
| Apply |  |

To better visualize the model, hide the entity labels and switch to an isometric view using the icons below:

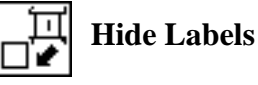

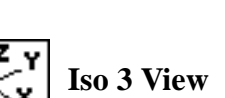

Action:

Plot Markers

Under Assigned Load/BC Sets, highlight:

MSC.Nastran 102 Exercise Workbook

Displ\_spc1.1

Force\_unit\_force

Under Select Groups, highlight:

default\_group

Apply

The model should be similar to Figure 5.2.

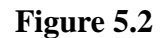

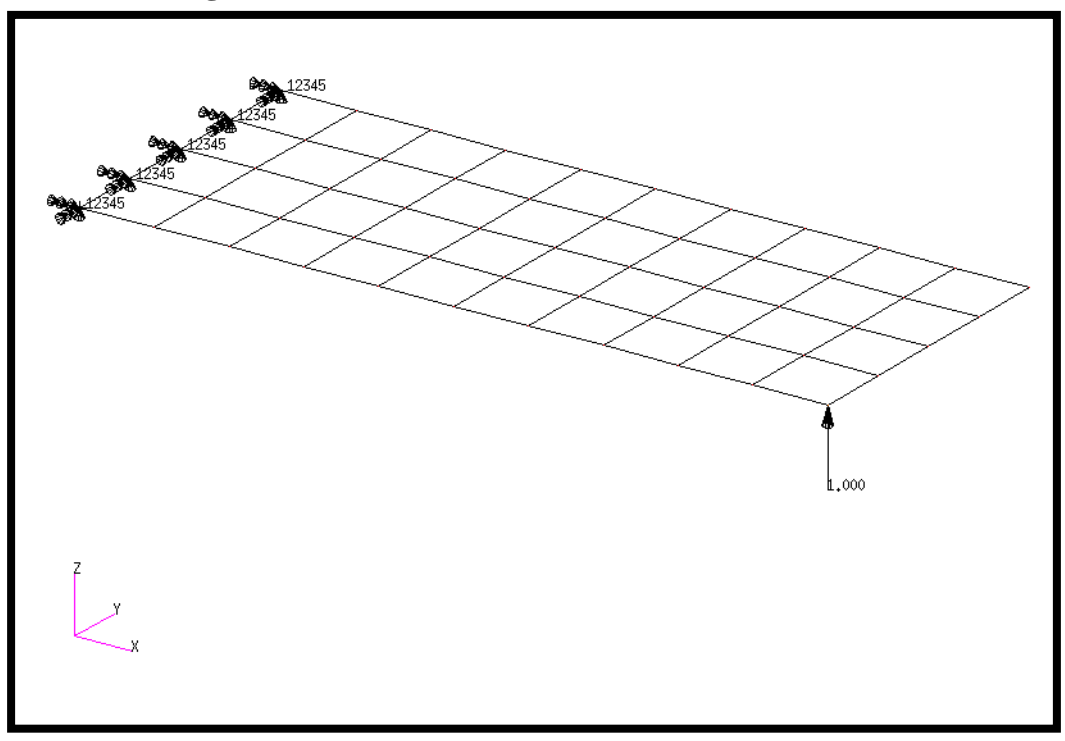

8. Now you are ready to generate an input file for analysis.

Click on the **Analysis** radio button on the Top Menu Bar and complete the entries as shown here.

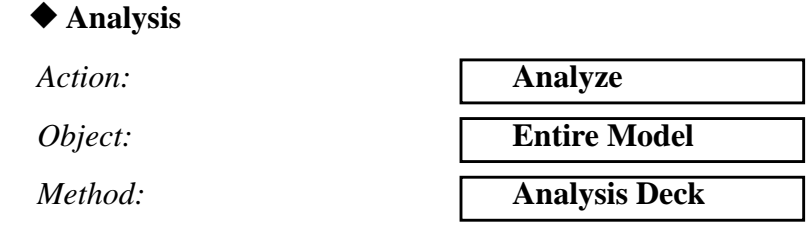

5-11

| Job Name                                            | prob5                |
|-----------------------------------------------------|----------------------|
| Translation Parameters                              |                      |
| Data Output:                                        | XDB and Print        |
| ОК                                                  |                      |
| Solution Type                                       |                      |
| Solution Type:                                      | ◆ FREQUENCY RESPONSE |
| Formulation:                                        | Direct               |
| Solution Parameters                                 |                      |
| Mass Calculation:                                   | Coupled              |
| WtMass Conversion=                                  | 0.00259              |
| Struct. Damping Coeff. =                            | 0.06                 |
| ОК                                                  |                      |
| ОК                                                  |                      |
| Subcase Create                                      |                      |
| Available Subcases                                  | frequency_response   |
| Subcase Parameters                                  |                      |
| <b>DEFINE FREQUENCIES</b>                           | ]                    |
| Starting Frequency =<br>(Hit Return to Input Data.) | 20                   |
| Ending Frequency = (Hit Return to Input Data.)      | 1000                 |
| # of Freq. Increments = (Hit Return to Input Data.) | 49                   |
| ОК                                                  |                      |
| ОК                                                  |                      |
| Output Requests                                     |                      |
| Form Type:                                          | Advanced             |

under Output Request highlight: SPCFORCES(SORT1,Real)=All FEM

Delete
| Output Requests:                            | select <b>DISPLACEMENT</b> |
|---------------------------------------------|----------------------------|
| Sorting:                                    | By Freq/Time               |
| Modify                                      |                            |
| ОК                                          |                            |
| Apply                                       |                            |
| Cancel                                      |                            |
| Subcase Select                              | ]                          |
| Subcases Selected:<br>(Click to de-select.) | Default                    |
| Subcases for Solution<br>Sequence: 108      | frequency_response         |
| (Click to select.)                          |                            |
|                                             |                            |

An input file called **prob5.bdf** will be generated. This process of translating your model into an input file is called the Forward Translation. The Forward Translation is complete when the Heartbeat turns green. MSC.Patran users should now proceed to Step 10.

5-13

# Generating an input file for MSC.Nastran Users:

MSC.Nastran users can generate an input file using the data from page 5-3 (Model Description). The result should be similar to the output below.

9. MSC.Nastran input file: prob5.dat

```
ID SEMINAR, PROB5
SOL 108
TIME 30
CEND
TITLE = FREQUENCY RESPONSE DUE TO UNIT FORCE AT TIP
ECHO = UNSORTED
SPC = 1
SET 111 = 11, 33, 55
DISPLACEMENT(SORT2, PHASE) = 111
SUBCASE 1
DLOAD = 500
FREQUENCY = 100
$
OUTPUT (XYPLOT)
Ŝ
XTGRID= YES
YTGRID= YES
XBGRID= YES
YBGRID= YES
YTLOG= YES
YBLOG= NO
XTITLE= FREQUENCY (HZ)
YTTITLE= DISPLACEMENT RESPONSE AT LOADED CORNER, MAGNITUDE
YBTITLE= DISPLACEMENT RESPONSE AT LOADED CORNER, PHASE
XYPLOT DISP RESPONSE / 11 (T3RM, T3IP)
YTTITLE= DISPLACEMENT RESPONSE AT TIP CENTER, MAGNITUDE
YBTITLE= DISPLACEMENT RESPONSE AT TIP CENTER, PHASE
XYPLOT DISP RESPONSE / 33 (T3RM, T3IP)
YTTITLE= DISPLACEMENT RESPONSE AT OPPOSITE CORNER, MAGNITUDE
YBTITLE= DISPLACEMENT RESPONSE AT OPPOSITE CORNER, PHASE
XYPLOT DISP RESPONSE / 55 (T3RM, T3IP)
$
BEGIN BULK
PARAM, COUPMASS, 1
PARAM, WTMASS, 0.00259
$
$ PLATE MODEL DESCRIBED IN NORMAL MODES EXAMPLE
$
INCLUDE 'plate.bdf'
5-14
                MSC.Nastran 102 Exercise Workbook
```

# WORKSHOP 5 Direct Frequency Response Analysis

```
$
$ SPECIFY STRUCTURAL DAMPING
$
PARAM, G, 0.06
$
$ APPLY UNIT FORCE AT TIP POINT
$
RLOAD2, 500, 600, , ,310
$
DAREA, 600, 11, 3, 1.0
$
TABLED1, 310,
, 0., 1., 1000., 1., ENDT
$
$ SPECIFY FREQUENCY STEPS
$
FREQ1, 100, 20., 20., 49
$
ENDDATA
```

5-15

# Submitting the input file for analysis:

- 10. Submit the input file to MSC.Nastran for analysis.
  - 10a.To submit the MSC.Patran **.bdf** file, find an available UNIX shell window. At the command prompt enter **nastran prob5.bdf** scr=yes. Monitor the run using the UNIX ps command.
  - 10b.To submit the MSC.Nastran .dat file, find an available UNIX shell window and at the command prompt enter nastran prob5 scr=yes. Monitor the run using the UNIX ps command.
- 11. When the run is completed, use **plotps** utility to create a postscript file, **prob5.ps**, from the binary plot file, **prob5.plt**. The displacement response plots for Grids 11, 33 and 55 are shown in figures 5-2 to 5-7.
- 12. When the run is completed, edit the **prob5.f06** file and search for the word **FATAL**. If no matches exist, search for the word **WARNING**. Determine whether existing WARNING messages indicate modeling errors.

# For MSC.Nastran users only. MSC.Patran users should skip to step 16.

13. While still editing **prob5.f06**, search for the word:

#### **XY-OUTPUT SUMMARY** (spaces are necessary).

Displacement at Grid 11

| Frequency (X)  | Ι      | Displacement (Y) |
|----------------|--------|------------------|
| 140            | =      |                  |
| 380            | =      |                  |
| Displacement a | at Gri | id 33            |
| Frequency (X)  | Ι      | Displacement (Y) |
| 140            | =      |                  |
| 600            | =      |                  |
| Displacement a | at Gri | id 55            |
| Frequency (X)  | Ι      | Displacement (Y) |
| 140            | =      |                  |
| 1000           | =      |                  |

| POINT-ID =                                                                                                    |                                    | 11                                                                     |    |                                                                                                    |                                                                                                    |                                                                                                    |                                                                                                    |                                                                    |                                                |
|----------------------------------------------------------------------------------------------------|------------------------------------|------------------------------------------------------------------------|----|----------------------------------------------------------------------------------------------------|----------------------------------------------------------------------------------------------------|----------------------------------------------------------------------------------------------------|----------------------------------------------------------------------------------------------------|--------------------------------------------------------------------|------------------------------------------------|
|                                                                                                    |                                    |                                                                        |    | СОМРLЕХ                                                                                                | DISPLAC                                                                                                    | EMENT V                                                                                                    | ECTOR                                                                                                    |                                                                    |                                                |
|                                                                                                    |                                    |                                                                        |    |                                                                                                    | (MAGNITUDE/                                                                                                    | PHASE)                                                                                                    |                                                                                                    |                                                                    |                                                |
| FREQUENCY                                                                                                    | TYPE                               |                                                                        | Т1 | Т2                                                                                                    | Т3                                                                                                    | R1                                                                                                    | R2                                                                                                    | R3                                                                 | 3 🛏                                            |
| 2.000000E+01                                                                                                    | G                                  | 0.0                                                                    |    | 0.0                                                                                                    | 8.817999E-03                                                                                                    | 6.435859E-04                                                                                                    | 2.632016E-03                                                                                                    | 0.0                                                                | 4.                                             |
|                                                                                                    |                                    | 0.0                                                                    |    | 0.0                                                                                                    | 356.4954                                                                                                    | 176.5664                                                                                                    | 176.5000                                                                                                    | 0.0                                                                | 2                                              |
| 4.000000E+01                                                                                                    | G                                  | 0.0                                                                    |    | 0.0                                                                                                    | 9.404316E-03                                                                                                    | 6.434991E-04                                                                                                    | 2.795561E-03                                                                                                    | 0.0                                                                | ĭ                                              |
|                                                                                                    |                                    | 0.0                                                                    |    | 0.0                                                                                                    | 356.2596                                                                                                    | 176.5677                                                                                                    | 176.2785                                                                                                    | 0.0                                                                | 3dı                                            |
| 9.799999E+02                                                                                                    | G                                  | 0.0                                                                    |    | 0.0                                                                                                    | 9.965085E-04                                                                                                    | 2.691742E-04                                                                                                    | 4.097779E-04                                                                                                    | 0.0                                                                | ure                                            |
|                                                                                                    |                                    | 0.0                                                                    |    | 0.0                                                                                                    | 187.6832                                                                                                    | 7.8008                                                                                                    | 15.1581                                                                                                    | 0.0                                                                | E-                                             |
| 1.000000E+03                                                                                                    | G                                  | 0.0                                                                    |    | 0.0                                                                                                    | 8.803170E-04                                                                                                    | 2.354656E-04                                                                                                    | 3.317750E-04                                                                                                    | 0.0                                                                | le                                             |
|                                                                                                    |                                    | 0.0                                                                    |    | 0.0                                                                                                    | 186.9299                                                                                                    | 8.2146                                                                                                    | 14.6645                                                                                                    | 0.0                                                                | res                                            |
| DOINT-ID -                                                                                                    | 22                                 |                                                                        |    |                                                                                                    |                                                                                                    |                                                                                                    |                                                                                                    |                                                                    | ults                                           |
| FOINT ID -                                                                                                    | 55                                 |                                                                        |    | СОМРЬЕХ                                                                                                | DISPLAC                                                                                                    | EMENT V                                                                                                    | ЕСТОR                                                                                                    |                                                                    | of                                             |
|                                                                                                    |                                    |                                                                        |    |                                                                                                    | (MAGNITUDE/                                                                                                    | PHASE)                                                                                                    |                                                                                                    |                                                                    | ota                                            |
|                                                                                                    |                                    |                                                                        |    |                                                                                                    |                                                                                                    |                                                                                                    |                                                                                                    |                                                                    | in                                             |
| FREQUENCY                                                                                                    | TYPE                               |                                                                        | T1 | Т2                                                                                                    | Т3                                                                                                    | R1                                                                                                    | R2                                                                                                    | R3                                                                 | g ed                                           |
| 2.000000E+01                                                                                                    | G                                  | 0.0                                                                    |    | 0.0                                                                                                    | 8.183126E-03                                                                                                    | 5.993295E-04                                                                                                    | 2.443290E-03                                                                                                    | 0.0                                                                | in                                             |
|                                                                                                    |                                    | 0.0                                                                    |    | 0.0                                                                                                    | 356.4899                                                                                                    | 176.5639                                                                                                    | 176.4950                                                                                                    | 0.0                                                                | th                                             |
| 4.000000E+01                                                                                                    | G                                  | 0.0                                                                    |    | 0.0                                                                                                    | 8.768992E-03                                                                                                    | 6.006200E-04                                                                                                    | 2.606561E-03                                                                                                    | 0.0                                                                | ē                                              |
|                                                                                                    |                                    | 0.0                                                                    |    | 0.0                                                                                                    | 356.2376                                                                                                    | 176.5565                                                                                                    | 176.2581                                                                                                    | 0.0                                                                | f0                                             |
| 9.799999E+02                                                                                                    | G                                  | 0.0                                                                    |    | 0.0                                                                                                    | 6.867234E-04                                                                                                    | 3.836353E-04                                                                                                    | 5.393046E-04                                                                                                    | 0.0                                                                | 6 1                                            |
|                                                                                                    |                                    | 0.0                                                                    |    | 0.0                                                                                                    | 188.0180                                                                                                    | 5.5597                                                                                                    | 10.0794                                                                                                    | 0.0                                                                | j[e                                            |
| 1.000000E+03                                                                                                    | G                                  | 0.0                                                                    |    | 0.0                                                                                                    | 6.062436E-04                                                                                                    | 3.454144E-04                                                                                                    | 4.648783E-04                                                                                                    | 0.0                                                                | s.                                             |
|                                                                                                    |                                    | 0.0                                                                    |    | 0.0                                                                                                    | 186.8358                                                                                                    | 5.4959                                                                                                    | 8.8514                                                                                                    | 0.0                                                                | /ith                                           |
|                                                                                                    |                                    | 55                                                                     |    |                                                                                                    |                                                                                                    |                                                                                                    |                                                                                                    |                                                                    | the                                            |
| FOINT ID -                                                                                                    |                                    | 55                                                                     |    | СОМРЬЕХ                                                                                                | DISPLAC                                                                                                    | EMENT V                                                                                                    | ECTOR                                                                                                    |                                                                    | e fo                                           |
|                                                                                                    |                                    |                                                                        |    |                                                                                                    | (MAGNITUDE/                                                                                                    | PHASE)                                                                                                    |                                                                                                    |                                                                    | ollo                                           |
| FREOUENCY                                                                                                    | TYPE                               |                                                                        | т1 | т2                                                                                                    | Т3                                                                                                    | R1                                                                                                    | R2                                                                                                    | R3                                                                 | win                                            |
| 2.000000E+01                                                                                                    | G                                  | 0.0                                                                    |    | 0.0                                                                                                    | 7.606255E-03                                                                                                    | 5.587703E-04                                                                                                    | 2.371172E-03                                                                                                    | 0.0                                                                | <u>ad</u>                                      |
|                                                                                                    |                                    | 0.0                                                                    |    | 0.0                                                                                                    | 356.4844                                                                                                    | 176.5612                                                                                                    | 176.4928                                                                                                    | 0.0                                                                | res                                            |
| 4.000000E+01                                                                                                    | G                                  | 0.0                                                                    |    | 0.0                                                                                                    | 8.190030E-03                                                                                                    | 5.613805E-04                                                                                                    | 2.534562E-03                                                                                                    | 0.0                                                                | Ľ                                              |
|                                                                                                    | -                                  | 0.0                                                                    |    | 0.0                                                                                                    | 356.2155                                                                                                    | 176.5442                                                                                                    | 176.2492                                                                                                    | 0.0                                                                | ts:                                            |
| 9.799999E+02                                                                                                    | G                                  | 0.0                                                                    |    | 0.0                                                                                                    | 2.558788E-04                                                                                                    | 4.612964E-04                                                                                                    | 5.702980E-04                                                                                                    | 0.0                                                                |                                                |
|                                                                                                    |                                    | 0.0                                                                    |    | 0.0                                                                                                    | 193.1958                                                                                                    | 4.6290                                                                                                    | 9.0143                                                                                                    | 0.0                                                                |                                                |
| 1.000000E+03                                                                                                    | G                                  | 0.0                                                                    |    | 0.0                                                                                                    | 2.144666E-04                                                                                                    | 4.204372E-04                                                                                                    | 4.981144E-04                                                                                                    | 0.0                                                                |                                                |
|                                                                                                    |                                    | 0.0                                                                    |    | 0.0                                                                                                    | 190.6200                                                                                                    | 4.3746                                                                                                    | 7.6762                                                                                                    | 0.0                                                                |                                                |
| 9.799999E+02<br>1.000000E+03<br>POINT-ID =<br>FREQUENCY<br>2.000000E+01<br>4.000000E+01<br>9.799999E+02<br>1.000000E+03 | G<br>G<br>TYPE<br>G<br>G<br>G<br>G | 0.0<br>0.0<br>0.0<br>55<br>55<br>0.0<br>0.0<br>0.0<br>0.0<br>0.0<br>0. | Tl | 0.0<br>0.0<br>0.0<br>0.0<br>C O M P L E X<br>T2<br>0.0<br>0.0<br>0.0<br>0.0<br>0.0<br>0.0<br>0.0<br>0. | 356.2376<br>6.867234E-04<br>188.0180<br>6.062436E-04<br>186.8358<br>D I S P L A C<br>(MAGNITUDE/<br>T3<br>7.606255E-03<br>356.4844<br>8.190030E-03<br>356.2155<br>2.558788E-04<br>193.1958<br>2.144666E-04<br>190.6200 | 176.5565<br>3.836353E-04<br>5.5597<br>3.454144E-04<br>5.4959<br>E M E N T V T<br>PHASE)<br>R1<br>5.587703E-04<br>176.5612<br>5.613805E-04<br>176.542<br>4.612964E-04<br>4.6290<br>4.204372E-04<br>4.3746 | 176.2581<br>5.393046E-04<br>10.0794<br>4.648783E-04<br>8.8514<br>E C T O R<br>R2<br>2.371172E-03<br>176.4928<br>2.534562E-03<br>176.2492<br>5.702980E-04<br>9.0143<br>4.981144E-04<br>7.6762 | 0.0<br>0.0<br>0.0<br>0.0<br>0.0<br>0.0<br>0.0<br>0.0<br>0.0<br>0.0 | <b>f06</b> file with the following results: $$ |

# 5-18

- 15. MSC.NastranMSC.Patran Users have finished this exercise. MSC.Patran Users should proceed to the next step.
- 16. Proceed with the Reverse Translation process, that is attaching the **prob5.xdb** results file into MSC.Patran. To do this, return to the Analysis form and proceed as follows.

#### ♦ Analysis

Action:

Object:

Method:

Select Results File...

Select Available Files

| Attach XDB             |
|------------------------|
| <b>Result Entities</b> |
| Local                  |
|                        |

prob5.xdb

OK Apply

17. Plot the results in XY plots.

The first plot is to make the Displacement versus Frequency plot at Node 11.

| ◆ Results            |                                      |
|----------------------|--------------------------------------|
| Action:              | Create                               |
| Object:              | Graph                                |
| Method:              | y vs x                               |
| Select Results Cases | Frequency_response, 0 of 50 subcases |
| Filter Method        | All                                  |
| Filter               |                                      |
| Apply                |                                      |
| Close                |                                      |
| Select Y result:     | Displacement, Translational          |
| Quanity:             | Z Component                          |
|                      |                                      |

MSC.Nastran 102 Exercise Workbook 5-19

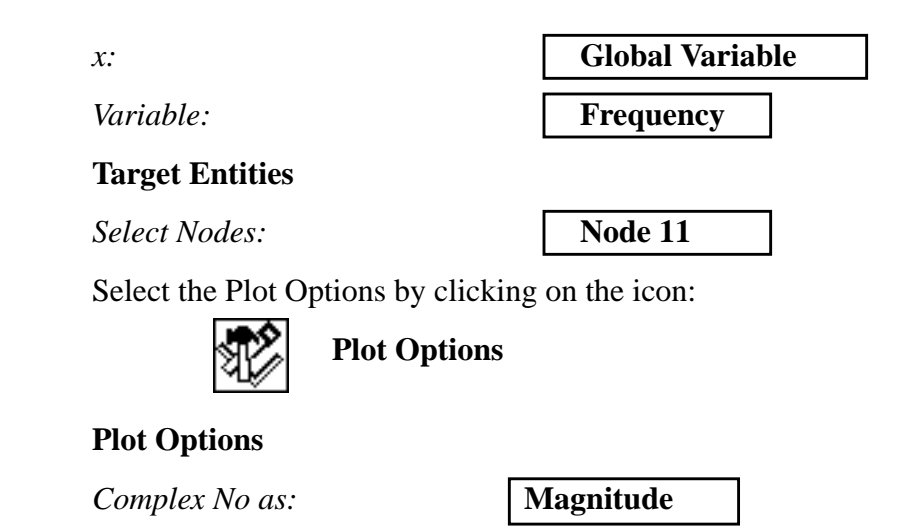

Apply

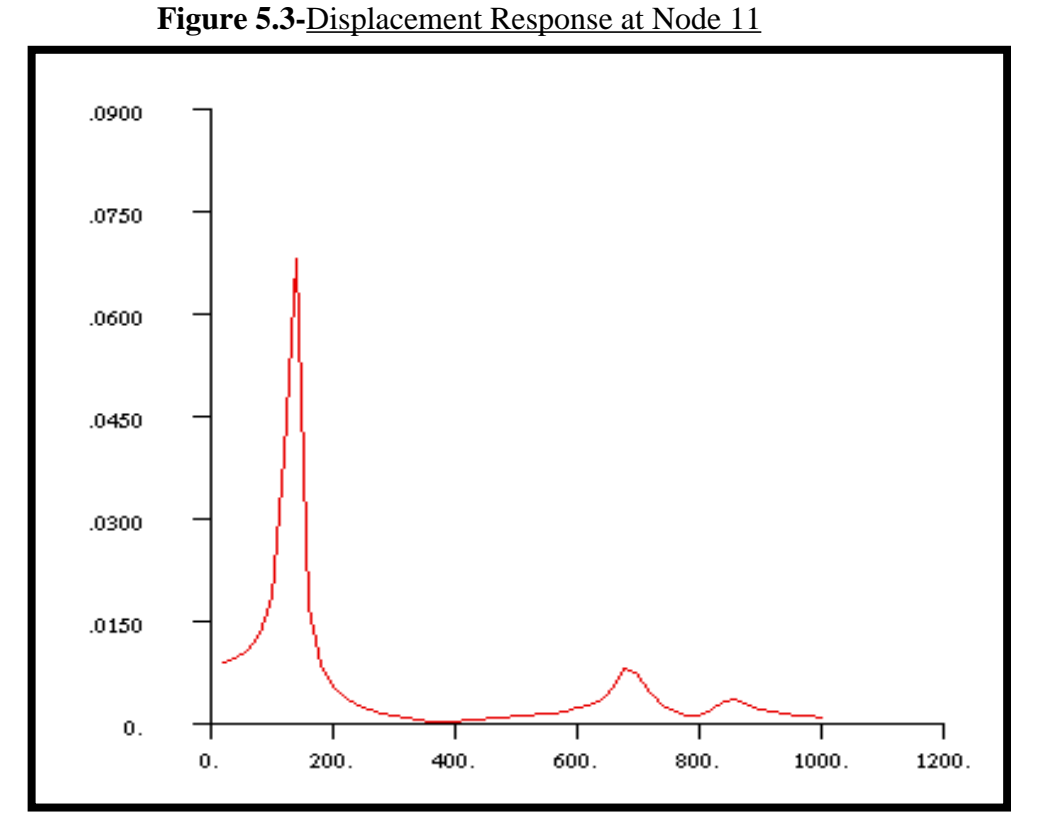

The next step is to make the plot of Phase versus Frequency.

#### **Plot Options**

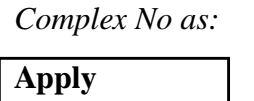

| Phase: |
|--------|
|--------|

MSC.Nastran 102 Exercise Workbook

Figure 5.4-Phase Angle at Node 11

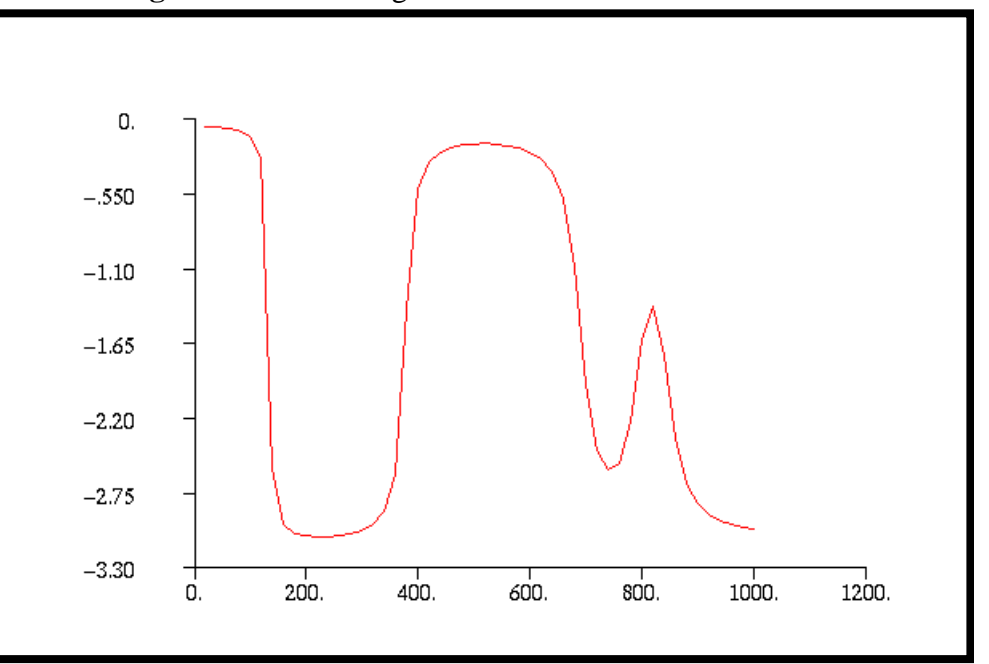

Repeat the above steps of plotting the XY plots of Node 11 for Node 33 and 55. Once again, push **Cancel** to remove any miscellaneous forms until the *Results Display* form.

#### Plot Options

Complex No as:

Magnitude

Node 33

**Target Entities:** 

Select Nodes:

Apply

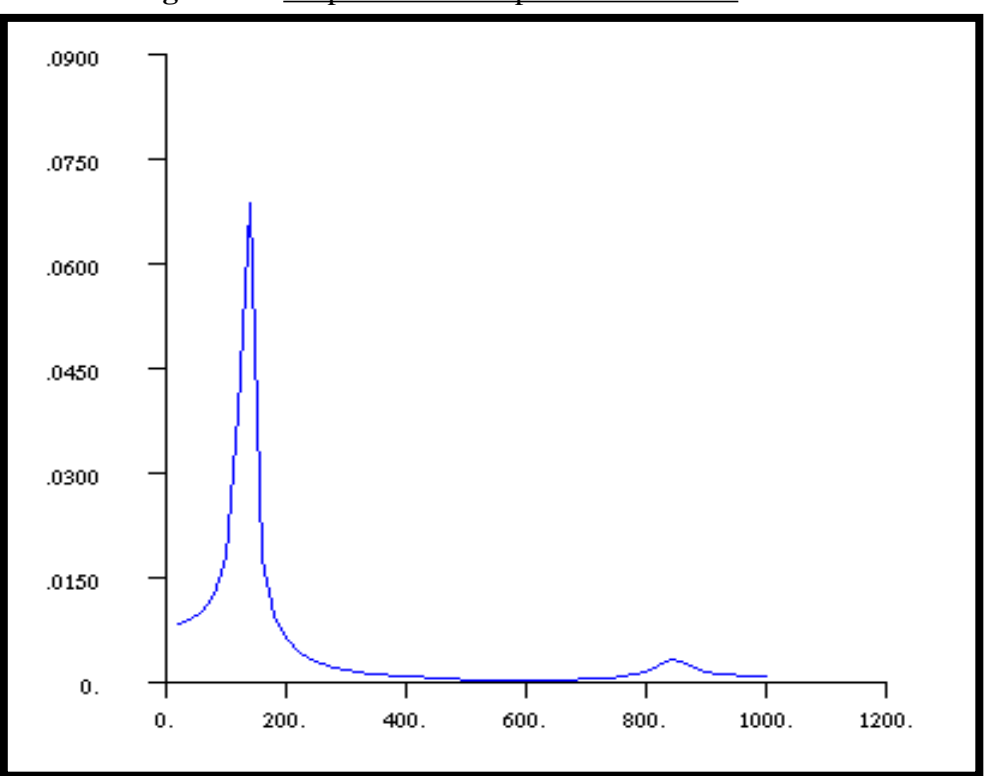

Figure 5.5-Displacement Response at Node 33

### **Plot Options**

Complex No as:

Phase

Apply

Figure 5.6-Phase Angle at Node 33

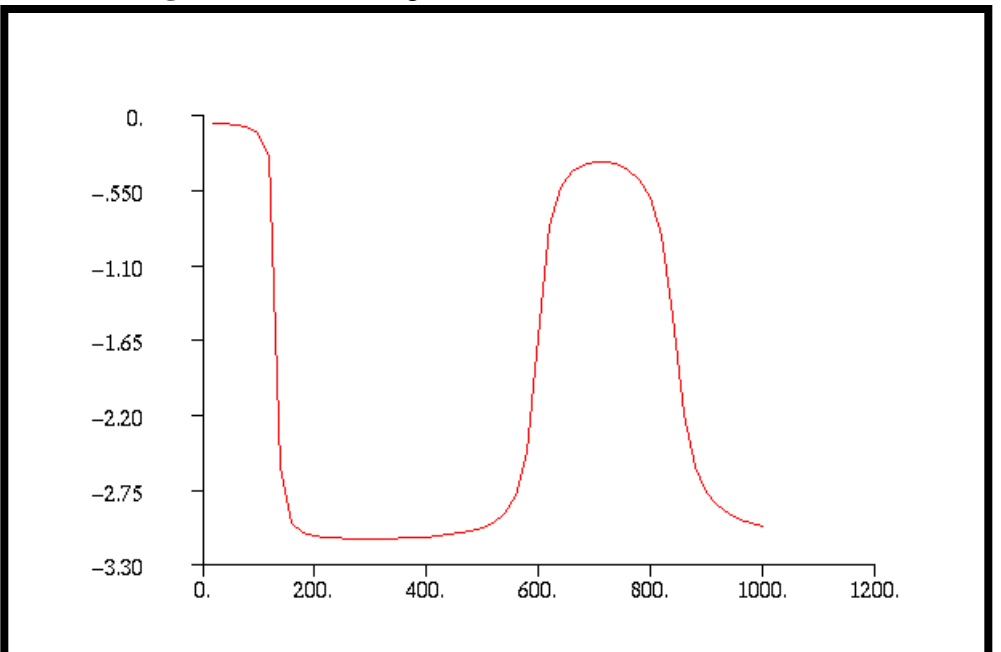

#### **Plot Options**

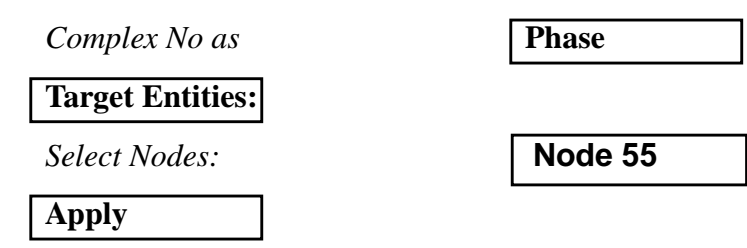

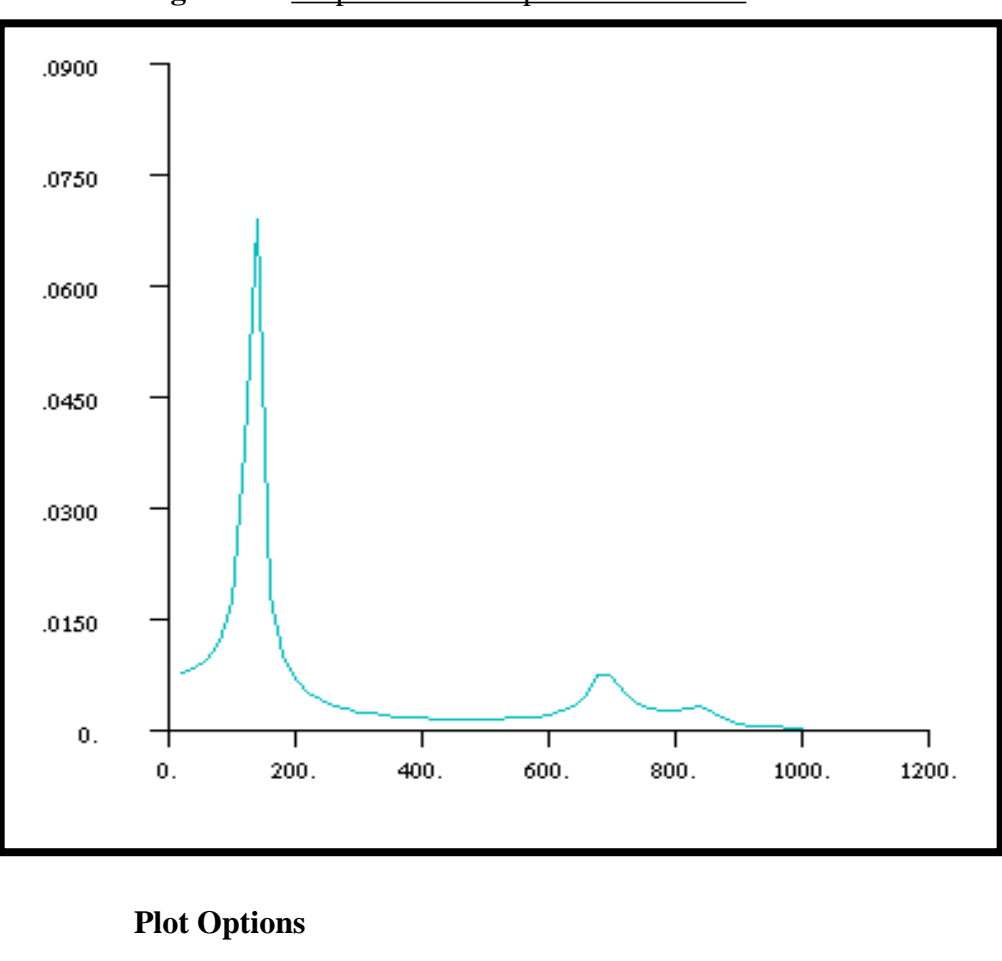

Figure 5.7-Displacement Response at Node 55

## Complex No as: Apply

| Phase |
|-------|
|-------|

Figure 5.8-Phase Angle at Node 55

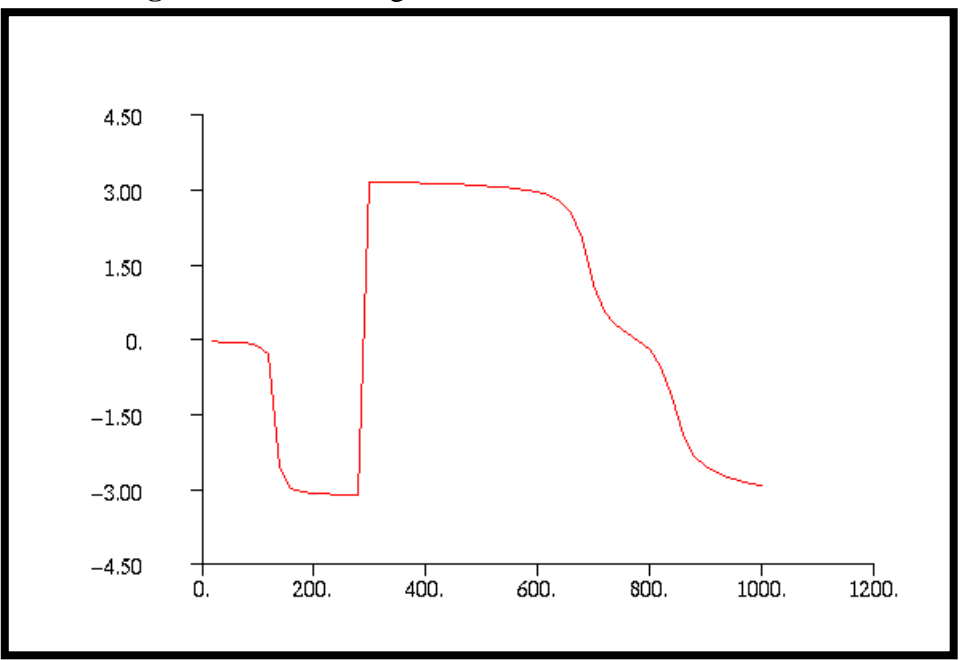

Quit MSC.Patran when you have completed this exercise.

MSC.Nastran 102 Exercise Workbook

# **WORKSHOP 6**

# Modal Frequency

# **Response Analysis**

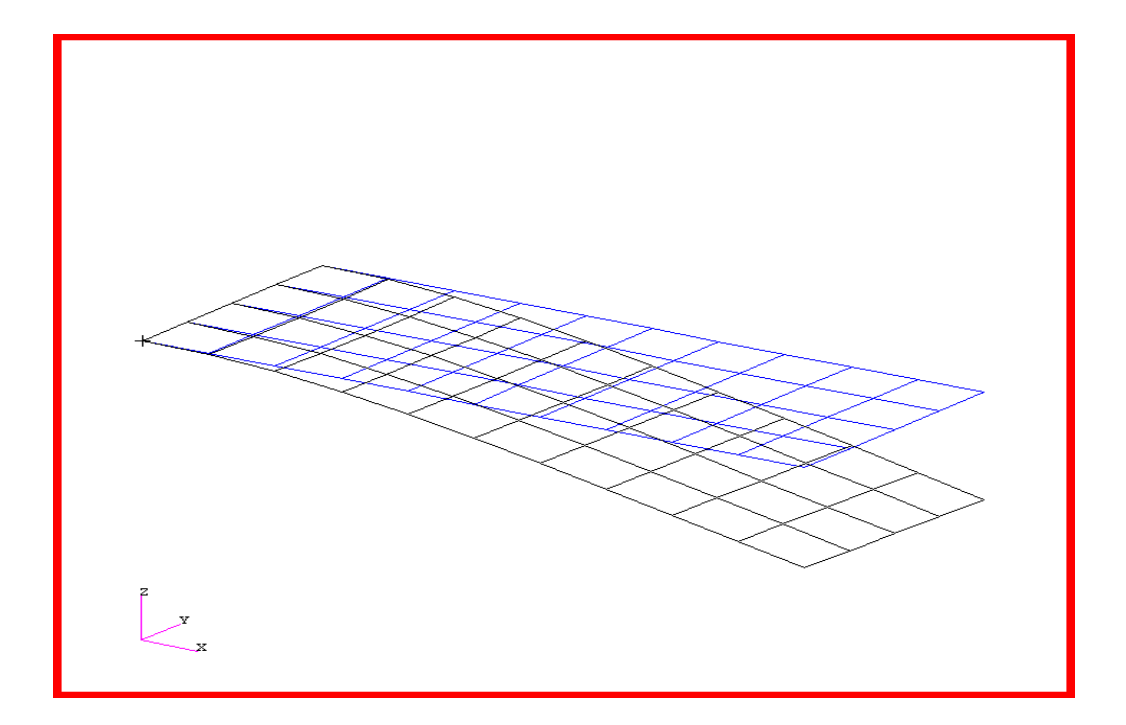

# **Objectives:**

- Define a frequency-varying excitation.
- Produce a MSC.Nastran input file from a dynamic math model created in Workshop 1.
- Submit the file for analysis in MSC.Nastran.
- Compute nodal displacements for desired frequency domain.

MSC.Nastran 102 Exercise Workbook

# **Model Description:**

Using the modal method, determine the frequency response of the flat rectangular plate, created in Workshop 1, excited by a 0.1 psi pressure load over the total surface of the plate and a 1.0 lb. force at a corner of the tip lagging  $45^{\circ}$ . Use a modal damping of  $\xi = 0.03$ . Use a frequency step of 20 hz between a range of 20 and 1000 hz; in addition, specify five evenly spaced excitation frequencies between the half power points of each resonant frequency between the range of 20-1000 hz.

Below is a finite element representation of the flat plate. It also contains the loads and boundary constraints.

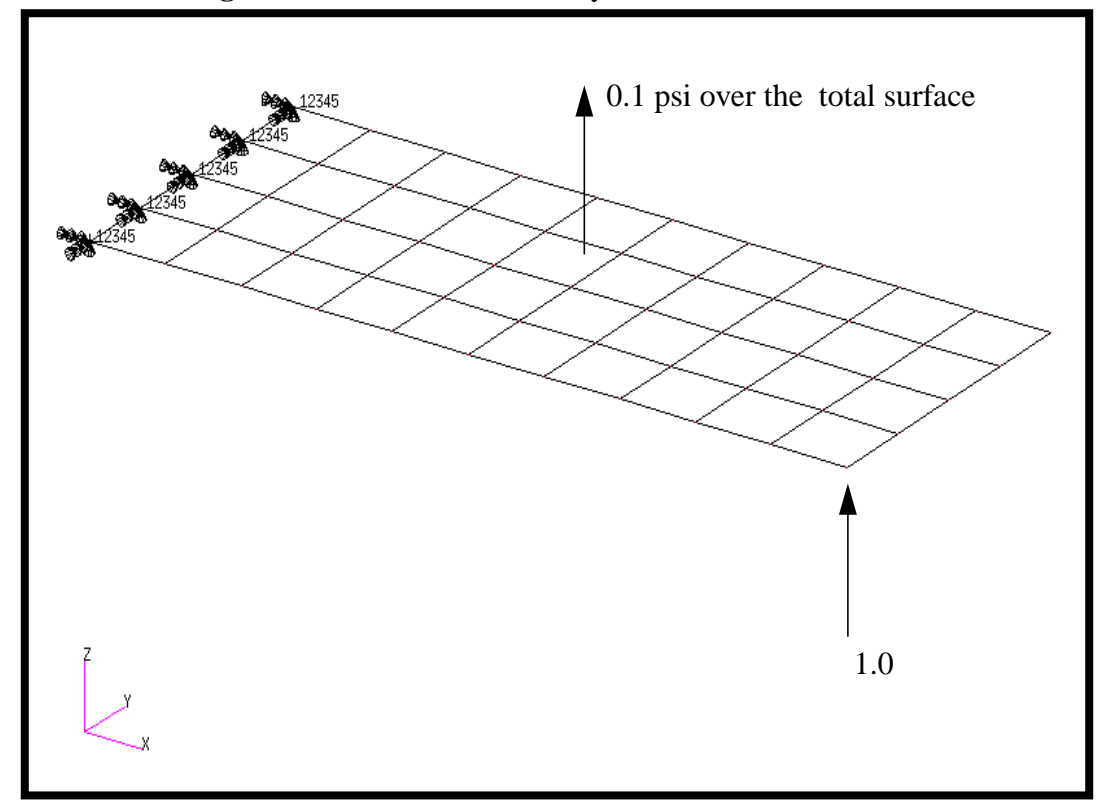

Figure 6.1-Loads and Boundary Conditions

# **Suggested Exercise Steps:**

- Reference a previously created dynamic math model, **plate.bdf**, by using the INCLUDE statement.
- Specify modal damping as a tabular function of natural frequency (TABDMP1).
- Define the frequency-varying pressure loading (PLOAD2, LSEQ and RLOAD2).
- Define the frequency-varying tip load (DAREA and RLOAD2).
- Define a set of frequencies to be used in the solution (FREQ1, FREQ4).
- Prepare the model for a modal frequency response analysis (SOL 111).
- Define the dynamic load phase lead modal frequency response (DPHASE).
- Request response in terms of nodal displacement at Grids 11, 33, and 55.
- Generate an input file and submit it to the MSC.Nastran solver for direct transient analysis.
- Review the results, specifically the nodal displacements and phase angles.

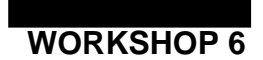

ID SEMINAR, PROB6

CEND

BEGIN BULK

MSC.Nastran 102 Exercise Workbook 6-5

| 1 | 2 | 3 | 4 | 5 | 6 | 7 | 8 | 9 | 10 |
|---|---|---|---|---|---|---|---|---|----|
|   |   |   |   |   |   |   |   |   |    |
|   |   |   |   |   |   |   |   |   |    |
|   |   |   |   |   |   |   |   |   |    |
|   |   |   |   |   |   |   |   |   |    |
|   |   |   |   |   |   |   |   |   |    |
|   |   |   |   |   |   |   |   |   |    |
|   |   |   |   |   |   |   |   |   |    |
|   |   |   |   |   |   |   |   |   |    |
|   |   |   |   |   |   |   |   |   |    |
|   |   |   |   |   |   |   |   |   |    |
|   |   |   |   |   |   |   |   |   |    |
|   |   |   |   |   |   |   |   |   |    |
|   |   |   |   |   |   |   |   |   |    |
|   |   |   |   |   |   |   |   |   |    |
|   |   |   |   |   |   |   |   |   |    |
|   |   |   |   |   |   |   |   |   |    |
|   |   |   |   |   |   |   |   |   |    |
|   |   |   |   |   |   |   |   |   |    |
|   |   |   |   |   |   |   |   |   |    |
|   |   |   |   |   |   |   |   |   |    |
|   |   |   |   |   |   |   |   |   |    |
|   |   |   |   |   |   |   |   |   |    |
|   |   |   |   |   |   |   |   |   |    |
|   |   |   |   |   |   |   |   |   |    |
|   |   |   |   |   |   |   |   |   |    |
|   |   |   |   |   |   |   |   |   |    |
|   |   |   |   |   |   |   |   |   |    |
|   |   |   |   |   |   |   |   |   |    |
|   |   |   |   |   |   |   |   |   |    |
|   |   |   |   |   |   |   |   |   |    |

# WORKSHOP 6 Modal Frequency Response Analysis

| 1 | 2 | 3 | 4 | 5 | 6 | 7 | 8 | 9 | 10 |
|---|---|---|---|---|---|---|---|---|----|
|   |   |   |   |   |   |   |   |   |    |
|   |   |   |   |   |   |   |   |   |    |
|   |   |   |   |   |   |   |   |   |    |
|   |   |   |   |   |   |   |   |   |    |
|   |   |   |   |   |   |   |   |   |    |
|   |   |   |   |   |   |   |   |   |    |
|   |   |   |   |   |   |   |   |   |    |
|   |   |   |   |   |   |   |   |   |    |
|   |   |   |   |   |   |   |   |   |    |
|   |   |   |   |   |   |   |   |   |    |
|   |   |   |   |   |   |   |   |   |    |
|   |   |   |   |   |   |   |   |   |    |
|   |   |   |   |   |   |   |   |   |    |
|   |   |   |   |   |   |   |   |   |    |
|   |   |   |   |   |   |   |   |   |    |
|   |   |   |   |   |   |   |   |   |    |
|   |   |   |   |   |   |   |   |   |    |
|   |   |   |   |   |   |   |   |   |    |
|   |   |   |   |   |   |   |   |   |    |
|   |   |   |   |   |   |   |   |   |    |
|   |   |   |   |   |   |   |   |   |    |
|   |   |   |   |   |   |   |   |   |    |
|   |   |   |   |   |   |   |   |   |    |
|   |   |   |   |   |   |   |   |   |    |
|   |   |   |   |   |   |   |   |   |    |
|   |   |   |   |   |   |   |   |   |    |
|   |   |   |   |   |   |   |   |   |    |
|   |   |   |   |   |   |   |   |   |    |
|   |   |   |   |   |   |   |   |   |    |
|   |   |   |   |   |   |   |   |   |    |
|   |   |   |   |   |   |   |   |   |    |

ENDDATA

# **Exercise Procedure:**

- Users who are not utilizing MSC.Patran for generating an input 1. file should go to Step 10, otherwise, proceed to step 2.
- 2. Create a new database called **prob6.db**.

#### **File/New**

New Database Name

prob6

OK

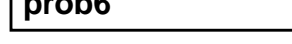

In the New Model Preferences form, set the following:

*Tolerance* 

Analysis Code:

Analysis Type:

OK

# ◆ Default MSC/NASTRAN Structural

3. Create the model by importing an existing MSC.Nastran input file, (plate.bdf).

#### ♦ Analysis

Action:

**Object:** 

Method

Select Input File...

Select File

| OK    |  |
|-------|--|
| Apply |  |
| OK    |  |

| Read Input file |
|-----------------|
|-----------------|

**Model Data** 

Translate

plate.bdf

4. Activate the entity labels by selecting the Show Labels icon on the toolbar.

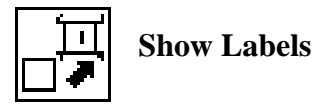

5. Create a frequency dependent load case for the frequency response.

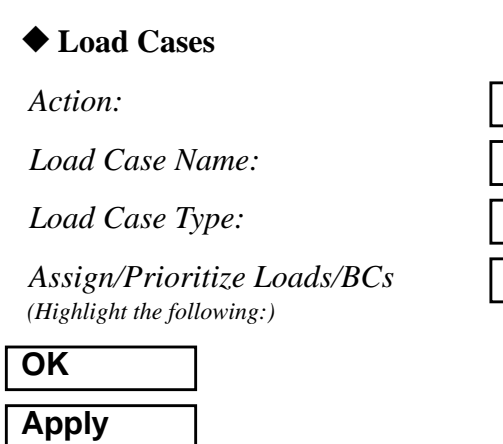

| Cr | eat | te |  |  |
|----|-----|----|--|--|
|    |     |    |  |  |

frequency\_Response

Displ\_spc1.1

Time Dependent

6. Create the frequency dependent field for the frequency response.

#### ♦ Fields

Action:

Object:

Method

Field Name

Active Independent Variables

Non Spatial

Create

Tabular Input

frequency\_dependent\_load

Frequency (f)

[Options...]

Maximum Number of f

OK

Input Data...

2

Enter the *Time/Frequency Scalar Table Data* form with the data below.

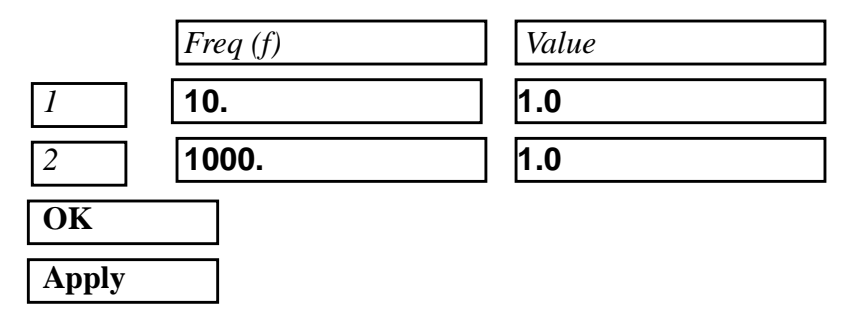

MSC.Nastran 102 Exercise Workbook 6-9

7. Create the frequency dependent unit force.

#### ♦ Loads/BCs

| Action:      | Create          |
|--------------|-----------------|
| Object:      | Pressure        |
| Type:        | Element Uniform |
| New Set Name | pressure        |

Target Element Type:

#### Input Data...

Top Surf Pressure

\* Time/Freq. Dependence (Select from the **Time Dependent Fields** box.)

#### OK

Select Application Region...

FEM

Select 2D Elements or Edge:

Elem 1:40

Create

Force

Nodal

<0, 0 , 1>

force

f:frequency\_dependent\_load

**2D** 

-0.1

| Add   |  |
|-------|--|
| ОК    |  |
| Apply |  |
|       |  |

8. Create forces.

#### ♦ Load/BCs

Action:

Object:

Type:

New Set Name

#### Input Data...

*Force* <*F1 F2 F3*>

\* Time/Freq. Dependence: (Select from the **Time Dependent Fields** box.)

MSC.Nastran 102 Exercise Workbook

| OK |
|----|
|----|

f:frequency\_dependent\_load

# WORKSHOP 6 Modal Frequency Response Analysis

#### Select Application Region...

#### FEM

Select Nodes

| Node | 11 |  |
|------|----|--|

| Add   |  |
|-------|--|
| OK    |  |
| Apply |  |

To better visualize the model, hide the labels using the following toolbar icon:

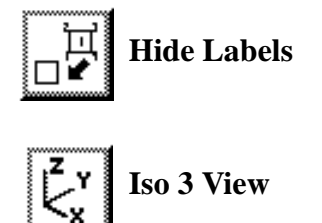

Action:

Plot Markers

Under Assigned Load/BC Sets, highlight:

Displ\_spc1.1

**Press\_pressure** 

Force\_force

Under Select Groups, highlight:

#### default\_group

The model should be similar to Figure 6.2.

Figure 6.2

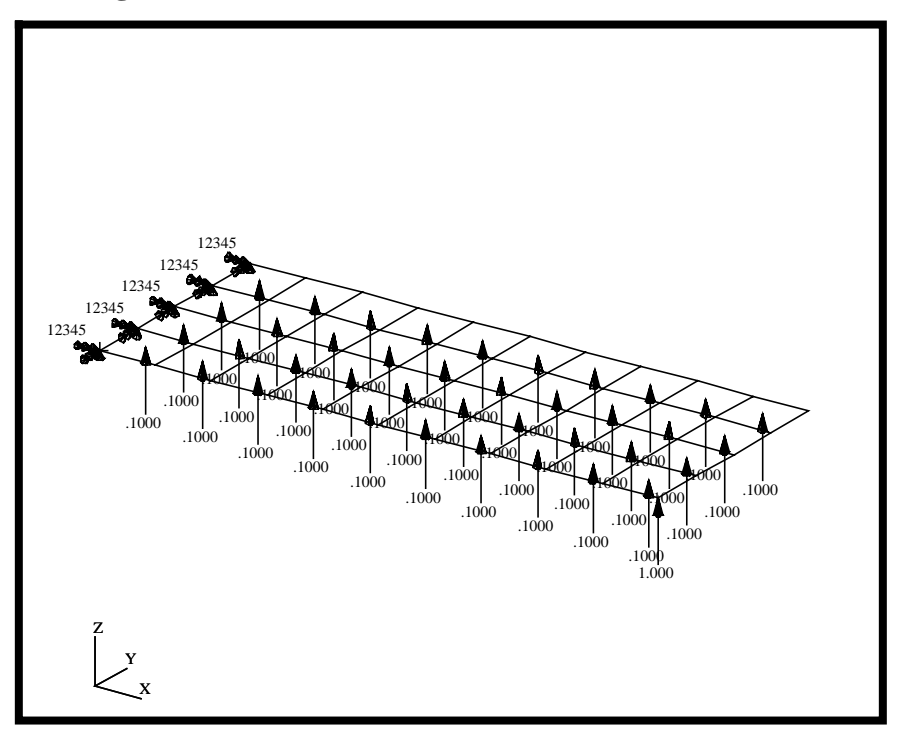

In order to make the next step easier, turn the entity labels back on.

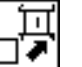

Show Labels

9. Now you are ready to generate an input file for analysis

Click on the **Analysis** radio button on the Top Menu Bar and complete the entries as shown here.

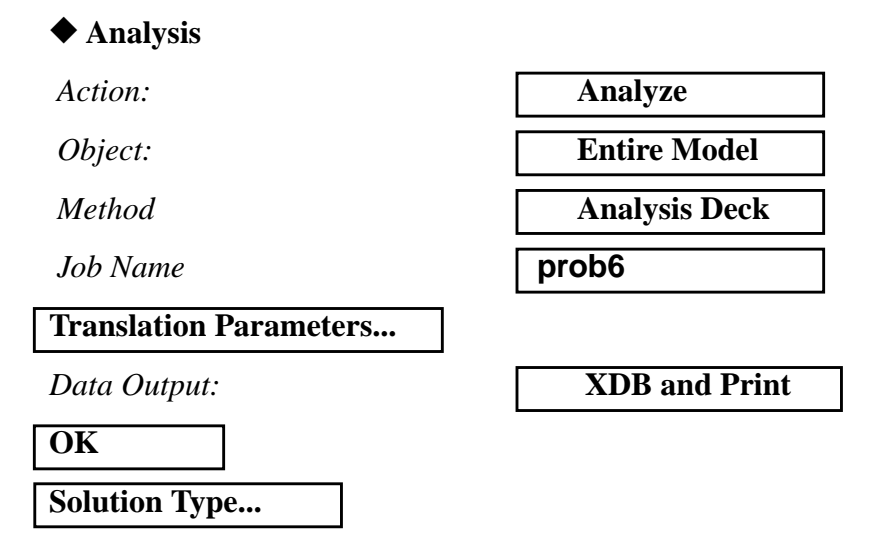

#### Modal Frequency Response Analysis WORKSHOP 6

| Solution Type:               | ◆ FREQUEN |
|------------------------------|-----------|
| Formulation:                 | Modal     |
| Solution Parameters          |           |
| Mass Calculation:            | Coupled   |
| WtMass Conversion =          | 0.00259   |
| Eigenvalue Extraction        |           |
| Frequency Range of Interest: |           |
| Lower =                      | 10.       |
| Upper =                      | 2000.     |
| ОК                           |           |
| OK                           |           |

Subcase Create...

Available Subcases

Subcase Parameters...

**DEFINE FREQUENCIES...** 

Add Row

OK

.

|   | Incr. Type | Start Freq. | End Freq. | No. Incr. | Cluster/Spread |
|---|------------|-------------|-----------|-----------|----------------|
| 1 | Linear     | 20          | 1000      | 49        | Not Used       |
| 2 | Linear     | 20          | 1000      | 5         | Not Used       |

OK

Modal Damping

Crit. Damp. (CRIT)

**DEFINE MODAL DAMPING** 

Add Row

MSC.Nastran 102 Exercise Workbook 6-13

#### CY RESPONSE

| 10.   |  |
|-------|--|
| 2000. |  |

frequency\_dependent

| 1 0 .03         |   | Frequency | Value |
|-----------------|---|-----------|-------|
|                 | 1 | 0         | .03   |
| <b>2</b> 10 .03 | 2 | 10        | .03   |

| ОК         | ]     |
|------------|-------|
| OK         | ]     |
| Output Req | uests |

Under Output Requests, highlight:

| OK         Apply         Cancel         Subcase Select         Subcases Selected:         (Click to de-select.) |     |
|----------------------------------------------------------------------------------------------------|-----|
| Apply         Cancel         Subcase Select         Subcases Selected:         (Click to de-select.)            |     |
| Cancel         Subcase Select         Subcases Selected:         (Click to de-select.)                          |     |
| Subcase Select         Subcases Selected:         (Click to de-select.)                                         |     |
| Subcases Selected:<br>(Click to de-select.) Default                                                             |     |
|                                                                                                    |     |
| Subcases for Solution Sequence: frequency_depend                                                                |     |
| 111                                                                                                    | ent |

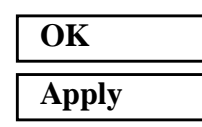

# NOTE: Not so Fast!! Before submitting the job, we still need to define the phase lead.

An input file called **prob6.bdf** will be generated. This process of translating your model into an input file is called the Forward Translation. The Forward Translation is complete when the Heartbeat turns green.

10. However, since the phase lead term in the equation of the dynamic loading function (DPHASE) is currently not supported by PATRAN, you will need to manually edit the file, **prob6.bdf**, to insert the appropriate phase for the point load.

Search for:

RLOAD1 8 9

MSC.Nastran 102 Exercise Workbook

# WORKSHOP 6 Modal Frequency Response Analysis

Insert the identification number of the DPHASE entry in the 5th field. The revised RLOAD1 card should look as follows;

RLOAD1 8 9 92 1

Also, insert the necessary DPHASE card;

DPHASE 92 11 3 -45.

(NOTE: The placement of the numbers must fit the within the alloted 8 character "cell" widths)

MSC.Patran users should now proceed to Step 12.

## Generating an input file for MSC.Nastran Users:

MSC.Nastran users can generate an input file using the data from pages 6-3 (general model description). The result should be similar to the output below.

11. MSC.Nastran input file: prob6.dat.

```
ID SEMINAR, PROB6
SOL 111
TIME 30
CEND
TITLE = FREQUENCY RESPONSE WITH PRESSURE AND POINT LOADS
SUBTITLE = USING THE MODAL METHOD WITH LANCZOS
ECHO = UNSORTED
SEALL = ALL
SPC = 1
SET 111 = 11, 33, 55
DISPLACEMENT(PHASE, PLOT) = 111
METHOD = 100
FREQUENCY = 100
SDAMPING = 100
SUBCASE 1
DLOAD = 100
LOADSET = 100
$
OUTPUT (XYPLOT)
$
XTGRID= YES
YTGRID= YES
XBGRID= YES
YBGRID= YES
YTLOG= YES
YBLOG= NO
XTITLE= FREQUENCY (HZ)
YTTITLE= DISPLACEMENT RESPONSE AT LOADED CORNER, MAGNITUDE
YBTITLE= DISPLACEMENT RESPONSE AT LOADED CORNER, PHASE
XYPLOT DISP RESPONSE / 11 (T3RM, T3IP)
YTTITLE= DISPLACEMENT RESPONSE AT TIP CENTER, MAGNITUDE
YBTITLE= DISPLACEMENT RESPONSE AT TIP CENTER, PHASE
XYPLOT DISP RESPONSE / 33 (T3RM, T3IP)
YTTITLE= DISPLACEMENT RESPONSE AT OPPOSITE CORNER, MAGNITUDE
YBTITLE= DISPLACEMENT RESPONSE AT OPPOSITE CORNER, PHASE
```

MSC.Nastran 102 Exercise Workbook

6-16

# WORKSHOP 6 Modal Frequency Response Analysis

```
XYPLOT DISP RESPONSE / 55 (T3RM, T3IP)
$
BEGIN BULK
$
$ PARAMETERS FOR POST-PROCESSING
PARAM, COUPMASS, 1
PARAM, WTMASS, 0.00259
$
$ PLATE MODEL DESCRIBED IN NORMAL MODES EXAMPLE
$
INCLUDE 'plate.bdf'
$
$ EIGENVALUE EXTRACTION PARAMETERS
$
EIGRL, 100, 10., 2000.
$
$ SPECIFY MODAL DAMPING
$
TABDMP1, 100, CRIT,
+, 0., .03, 10., .03, ENDT
$
$ APPLY UNIT PRESSURE LOAD TO PLATE
$
LSEQ, 100, 300, 400
$
PLOAD2, 400, 1., 1, THRU, 40
$
$ APPLY PRESSURE LOAD
$
RLOAD2, 400, 300, , ,310
$
TABLED1, 310,
, 10., 1., 1000., 1., ENDT
$
$ POINT LOAD
$
$ IF 'DAREA' CARDS ARE REFERENCED, THEN
$ 'DPHASE' AND 'DELAY' CAN BE USED
$
RLOAD2, 500, 600, , 320, 310
$
DPHASE, 320, 11, 3, -45.
$
```

\$
DAREA, 600, 11, 3, 1.0
\$
DAREA, 600, 11, 3, 1.0
\$
COMBINE LOADS
\$
DLOAD, 100, 1., .1, 400, 1.0, 500
\$
DLOAD, 100, 1., .1, 400, 1.0, 500
\$
FREQ1, 100, 20., 20., 49
FREQ1, 100, 20., 1000., .03, 5
\$
ENDDATA

# Submitting the input file for analysis:

- 12. Submit the input file to MSC.Nastran for analysis.
- 12a.To submit the MSC.Patran **.bdf** file, find an available UNIX shell window. At the command prompt enter **nastran prob6.bdf** scr=yes. Monitor the run using the UNIX **ps** command.
- 12b.To submit the MSC.Nastran .dat file, find an available UNIX shell window and at the command prompt enter nastran prob6 scr=yes. Monitor the run using the UNIX ps command.
  - 13. When the run is completed, use **plotps** utility to create a postscript file, **prob6.ps**, from the binary plot file **prob6.plt**. The displacement response plots for Grids 11, 33 and 55 are shown in figures 6.2 to 6.4.
  - 14. When the run is completed, edit the **prob6.f06** file and search for the word **FATAL**. If no matches exist, search for the word **WARNING**. Determine whether existing WARNING messages indicate modeling errors.

# For MSC.Nastran users only. MSC.Patran users should skip to step 16.

15. While still editing **prob6.f06**, search for the word:

XY-OUTPUT SUMMARY (spaces are necessary).

Displacement at Grid 11

| Frequency (X)     | Displacement (Y) |
|-------------------|------------------|
| 140 =             |                  |
| 440 =             |                  |
| Displacement at C | Grid 33          |
| Frequency (X)     | Displacement (Y) |
| 140 =             |                  |
| 660 =             |                  |
| Displacement at C | Grid 55          |
| Frequency (X)     | Displacement (Y) |
| 140 =             |                  |
| 1000 =            |                  |

# Comparison of Results

16. Compare the results obtained Ħ. the .f06 file with the following

results:

X FOR YMAX 2.000000E+01 1.000000E+03 3.481836E-04 4.400000E+02 1.699121E-01 1.336996E+0 2.000000E+01 1.000000E+03 3.481836E-04 4.400000E+02 1.699121E-01 1.336996E+0 11(--, 11) 2.000000E+01 1.000000E+03 1.390213E+02 1.000000E+03 3.258276E+02 2.000000E+0 2.000000E+01 1.000000E+03 1.390213E+02 1.000000E+03 3.258276E+02 2.000000E+0 33( 5,--) 2.000000E+01 1.000000E+03 2.271459E-04 6.600000E+02 1.700317E-01 1.336996E+0 2.000000E+01 1.000000E+03 2.271459E-04 6.600000E+02 1.700317E-01 1.336996E+0 2.000000E+01 1.000000E+03 1.385571E+02 1.000000E+03 3.263339E+02 2.000000E+0 2.000000E+01 1.000000E+03 1.385571E+02 1.000000E+03 3.263339E+02 2.000000E+0 2.000000E+01 1.000000E+03 1.278678E-04 1.000000E+03 1.696787E-01 1.336996E+0 2.000000E+01 1.000000E+03 1.278678E-04 1.000000E+03 1.696787E-01 1.336996E+0 55(--, 11) 2.000000E+01 1.000000E+03 1.687413E+01 7.001384E+02 3.573561E+02 7.104853E+0 2.000000E+01 1.000000E+03 1.687413E+01 7.001384E+02 3.573561E+02 7.104853E+0

YMAX-FRAME/

ALL DATA

REAL

XMAX-FRAME/

ALL DATA

XY-OUTPUT SUMMARY (RESPONSE)

XMIN-FRAME/

ALL DATA

EIGENVALUES

ALL DATA

X FOR

YMIN

YMIN-FRAME/

MSC.Nastran 102 Exercise Workbook 6-21

SUBCASE

ID

1 DISP

1 DISP

1 DISP

1 DISP

1 DISP

1 DISP

CURVE FRAME

1

1

2

2

3

3

NO. CURVE ID.

11( 5,--)

33(--, 11)

55( 5,--)

TYPE

- 17. MSC.Nastran Users have finished this exercise. MSC.Patran Users should proceed to the next step.
  - 18. Proceed with the Reverse Translation process, that is attaching the **prob6.xdb** results file into MSC.Patran. To do this, return to the Analysis form and proceed as follows.

#### ♦ Analysis

Action:

Object:

Method

| Attach XDB             |
|------------------------|
|                        |
| <b>Result Entities</b> |
|                        |
| Local                  |
|                        |

Select Results File...

Select File

OK Apply prob6.xdb

19. Plot the results in XY Plots.

The first plot is the Displacement versus Frequency plot at Node 11.

#### ♦ Results

Action:

Object:

Select Results Cases

Filter Method

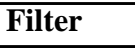

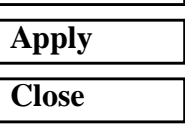

Select y Result:

Quanity:

*x*:

Variable:

**Plot Options** 

| Graph      |          |               |        |
|------------|----------|---------------|--------|
| Frequency_ | depender | nt_0 of 54 si | ubcase |
| All        |          |               |        |
|            |          |               |        |
|            |          |               |        |
|            |          |               |        |
|            |          |               |        |
|            |          |               |        |

**Z** Component

Frequency

**Global Variable** 

MSC.Nastran 102 Exercise Workbook
| Complex No. as:           | Magnitude |
|---------------------------|-----------|
| <b>Display Attributes</b> |           |
| y axis scale              | Log       |
| Target Entities           |           |
| Select Nodes:             | Node 11   |
| Apply                     |           |

Figure 6.3-Displacement Response at Loaded Corner

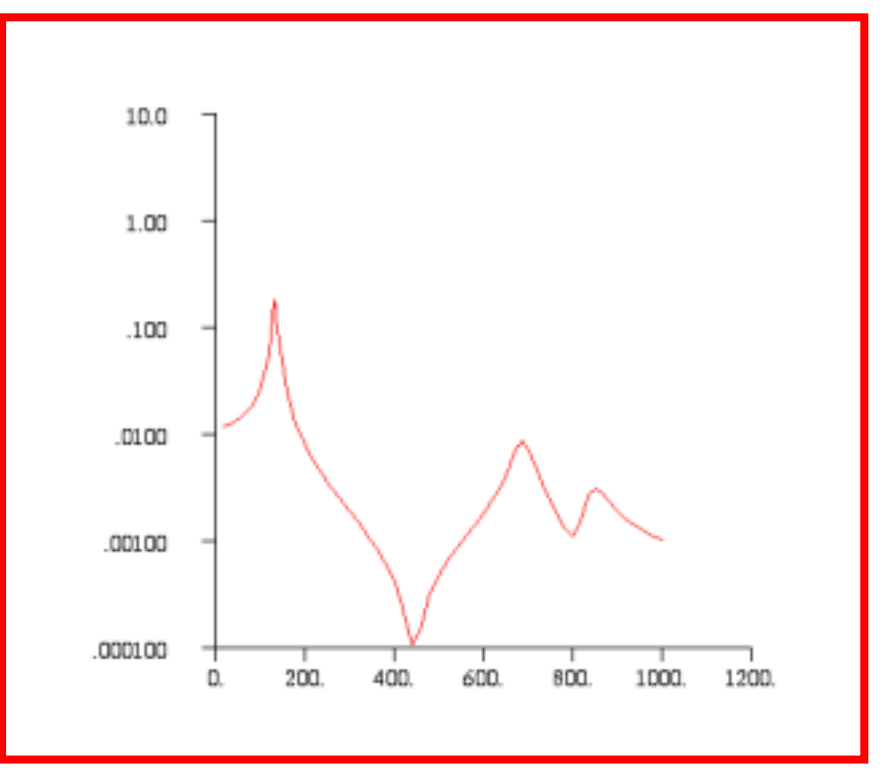

The second plot is the Displacement versus Frequency at Node 33..

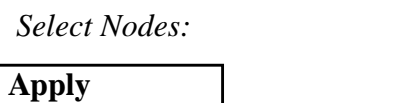

Node 33

трріз

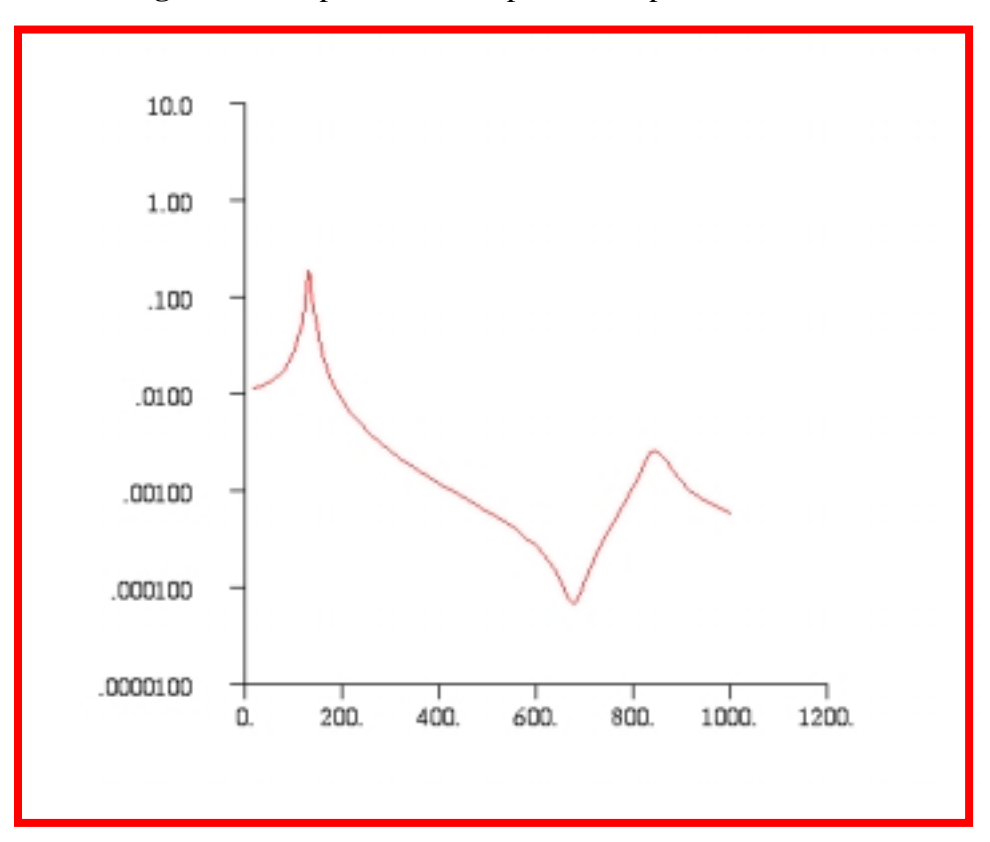

Figure 6.4-Displacement Response at Tip Center

### WORKSHOP 6 Modal Frequency Response Analysis

The third plot is the Displacement versus Frequency at Node 55.

Select Nodes:
Apply

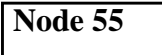

Figure 6.5-Displacement Response at Opposite Corner

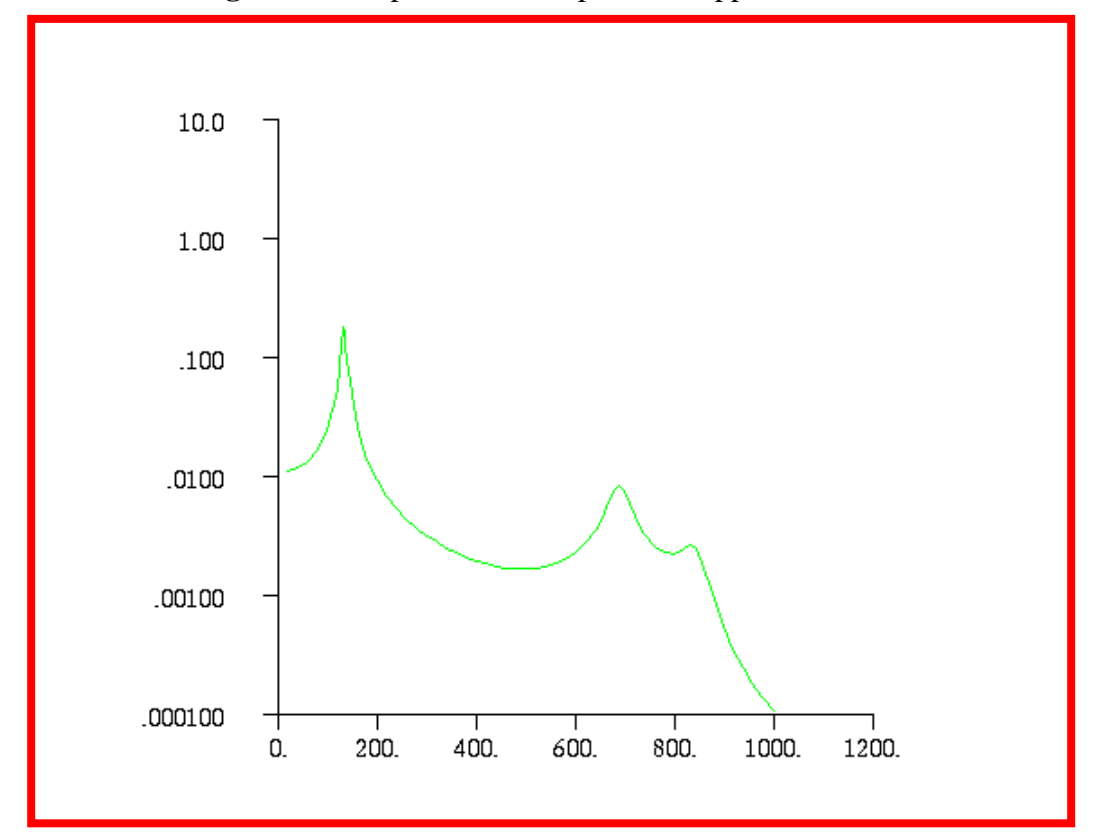

Quit MSC.Patran when you have completed this exercise.

MSC.Nastran 102 Exercise Workbook

### WORKSHOP 7

## Direct Transient Response with Base Excitation

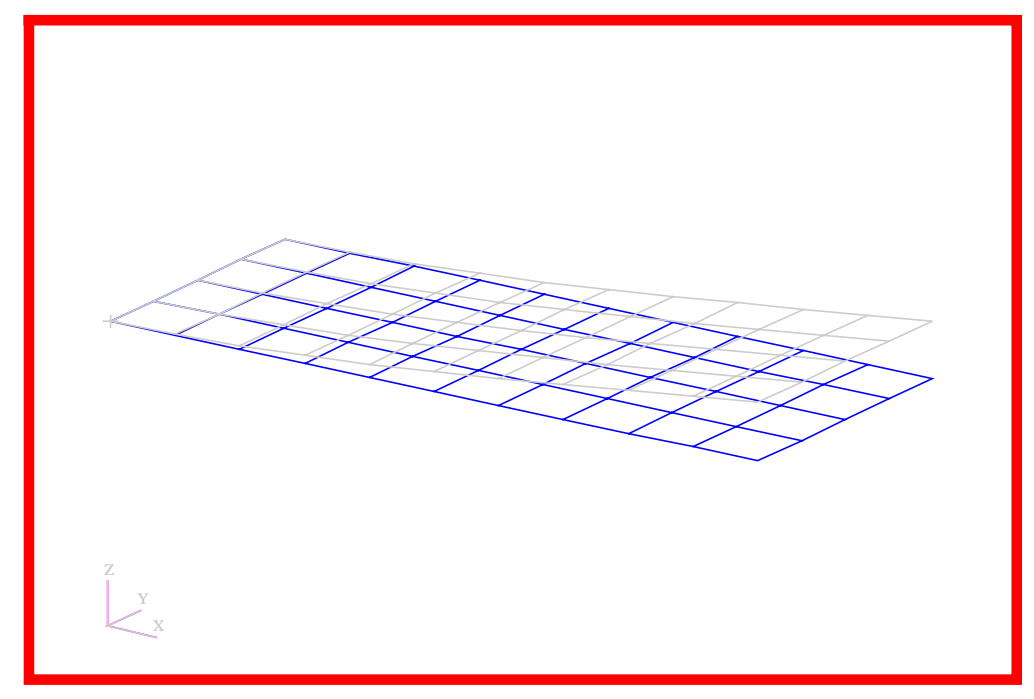

### **Objectives**

- Define a time-varying unit acceleration.
- Use the large mass method.
- Produce a MSC.Nastran input file from a dynamic math model, created in Workshop 1.
- Submit the file for analysis in MSC.Nastran.
- Compute nodal displacements for desired time domain.

MSC.Nastran 102 Exercise Workbook

### **Model Description:**

Using the direct method, determine the transient response to a unit acceleration sine pulse of 250 Hz applied at the base in the z direction. A large mass of 1000 lb is applied to the base. Use a structural damping coefficient of g = 0.06 and convert this damping to equivalent viscous damping at 250 Hz.

Below is a finite element representation of the flat plate. It also contains the loads and boundary constraints.

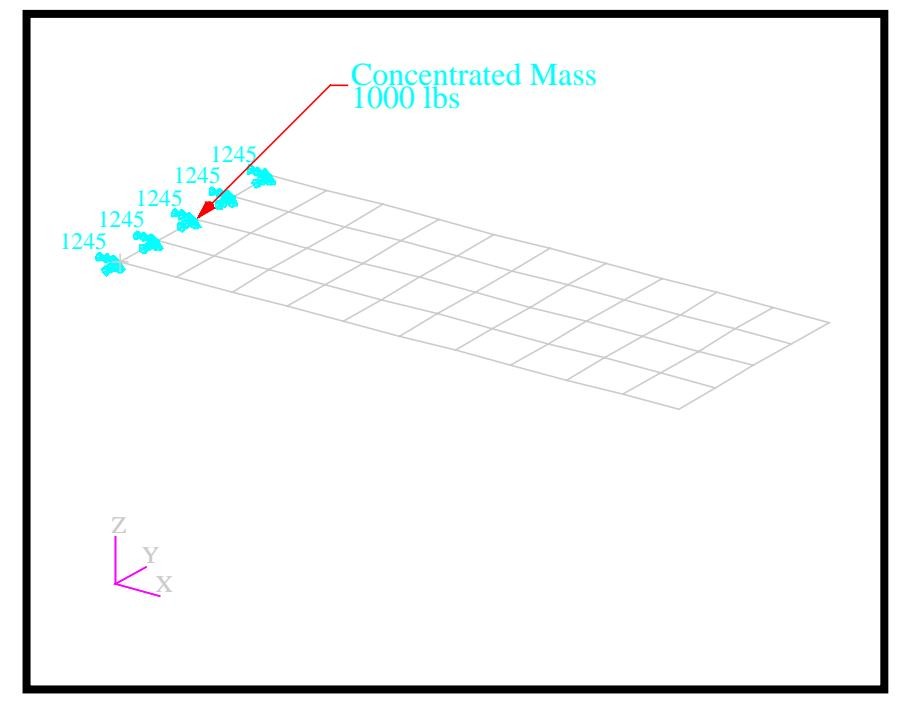

Figure 7.1-Loads and Boundary Conditions

### **Suggested Exercise Steps**

- Reference previously created dynamic math model, **plate.bdf**, by using the INCLUDE statement.
- Modify base constraints and release displacements in the Z-direction.
- Define the time-varying unit acceleration (TLOAD2 and DAREA).
- Create the large mass at the base (CMASS2 and RBE2).
- Specify the structural damping and convert this damping to equivalent viscous damping.
  - PARAM, G, 0.06
  - PARAM, W3, 1571
- Specify integration time steps (TSTEP).
- Prepare the model for a direct transient analysis (SOL 109).
- Request response in terms of nodal displacement, velocity and acceleration at Grids 11, 33 and 55.
- Generate an input file and submit it to the MSC.Nastran solver for normal modes analysis.
- Review the results, specifically the nodal displacements, velocities, and acceleration.

ID SEMINAR, PROB7

CEND

#### BEGIN BULK

| 1 | 2 | 3 | 4 | 5 | 6 | 7 | 8 | 9 | 10 |
|---|---|---|---|---|---|---|---|---|----|
|   |   |   |   |   |   |   |   |   |    |
|   |   |   |   |   |   |   |   |   |    |
|   |   |   |   |   |   |   |   |   |    |
|   |   |   |   |   |   |   |   |   |    |
|   |   |   |   |   |   |   |   |   |    |
|   |   |   |   |   |   |   |   |   |    |
|   |   |   |   |   |   |   |   |   |    |
|   |   |   |   |   |   |   |   |   |    |
|   |   |   |   |   |   |   |   |   |    |
|   |   |   |   |   |   |   |   |   |    |
|   |   |   |   |   |   |   |   |   |    |
|   |   |   |   |   |   |   |   |   |    |
|   |   |   |   |   |   |   |   |   |    |
|   |   |   |   |   |   |   |   |   |    |
|   |   |   |   |   |   |   |   |   |    |
|   |   |   |   |   |   |   |   |   |    |
|   |   |   |   |   |   |   |   |   |    |
|   |   |   |   |   |   |   |   |   |    |
|   |   |   |   |   |   |   |   |   |    |
|   |   |   |   |   |   |   |   |   |    |
|   |   |   |   |   |   |   |   |   |    |
|   |   |   |   |   |   |   |   |   |    |
|   |   |   |   |   |   |   |   |   |    |
|   |   |   |   |   |   |   |   |   |    |
|   |   |   |   |   |   |   |   |   |    |
|   |   |   |   |   |   |   |   |   |    |
|   |   |   |   |   |   |   |   |   |    |
|   |   |   |   |   |   |   |   |   |    |
|   |   |   |   |   |   |   |   |   |    |
|   |   |   |   |   |   |   |   |   |    |

| 1 | 2 | 3 | 4 | 5 | 6 | 7 | 8 | 9 | 10 |
|---|---|---|---|---|---|---|---|---|----|
|   |   |   |   |   |   |   |   |   |    |
|   |   |   |   |   |   |   |   |   |    |
|   |   |   |   |   |   |   |   |   |    |
|   |   |   |   |   |   |   |   |   |    |
|   |   |   |   |   |   |   |   |   |    |
|   |   |   |   |   |   |   |   |   |    |
|   |   |   |   |   |   |   |   |   |    |
|   |   |   |   |   |   |   |   |   |    |
|   |   |   |   |   |   |   |   |   |    |
|   |   |   |   |   |   |   |   |   |    |
|   |   |   |   |   |   |   |   |   |    |
|   |   |   |   |   |   |   |   |   |    |
|   |   |   |   |   |   |   |   |   |    |
|   |   |   |   |   |   |   |   |   |    |
|   |   |   |   |   |   |   |   |   |    |
|   |   |   |   |   |   |   |   |   |    |
|   |   |   |   |   |   |   |   |   |    |
|   |   |   |   |   |   |   |   |   |    |
|   |   |   |   |   |   |   |   |   |    |
|   |   |   |   |   |   |   |   |   |    |
|   |   |   |   |   |   |   |   |   |    |
|   |   |   |   |   |   |   |   |   |    |
|   |   |   |   |   |   |   |   |   |    |
|   |   |   |   |   |   |   |   |   |    |
|   |   |   |   |   |   |   |   |   |    |
|   |   |   |   |   |   |   |   |   |    |
|   |   |   |   |   |   |   |   |   |    |
|   |   |   |   |   |   |   |   |   |    |
|   |   |   |   |   |   |   |   |   |    |
|   |   |   |   |   |   |   |   |   |    |
|   |   |   |   |   |   |   |   |   |    |

ENDDATA

### **Exercise Procedure:**

- 1. Users who are not utilizing MSC.Patran for generating an input file should go to Step 11, otherwise, proceed to step 2.
- 2. Create a new database and named **prob7.db**

#### **File/New Database**

New Database Name

prob7

OK

In the *New Model Preference* form set the following:

Tolerance

OK

Analysis code:

| • | Default |  |
|---|---------|--|
|   |         |  |

iarysis coue.

MSC/NASTRAN

3. Create the model by importing an existing MSC.Nastran input file, (plate.bdf).

♦ Analysis

Action:

Object:

Method:

Model Data Translate

**Read Input File** 

plate.bdf

| Select | Input | File |
|--------|-------|------|
|--------|-------|------|

**Select Input File** 

| OK    |  |
|-------|--|
| Apply |  |
| ОК    |  |

4. Activate the entity labels by selecting the Show Labels icon on the toolbar.

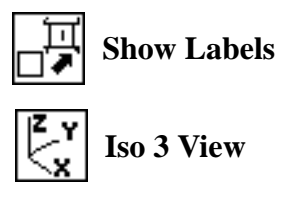

5. Create a time dependent load case for the transient response..

#### ♦ Load Cases

Action:

Load Case Name:

Load Case Type:

| Create             |
|--------------------|
| transient_response |
| Time Dependent     |
|                    |

Displ\_spc1.1

Select Individual Load/BCs (Select from menu.)

Assign/Prioritize Loads/BCs

OK Apply

6. Place the large mass at the base. To do this, it will be necessary to create a point element at Node 23.

| ♦ Finite Elements           |         |
|-----------------------------|---------|
| Action:                     | Create  |
| Object:                     | Element |
| Method:                     | Edit    |
| Shape:                      | Point   |
| <i>Node 1</i> =             | Node 23 |
| Apply                       |         |
| Next define the scalar mass |         |

7. Next, define the scalar mass.

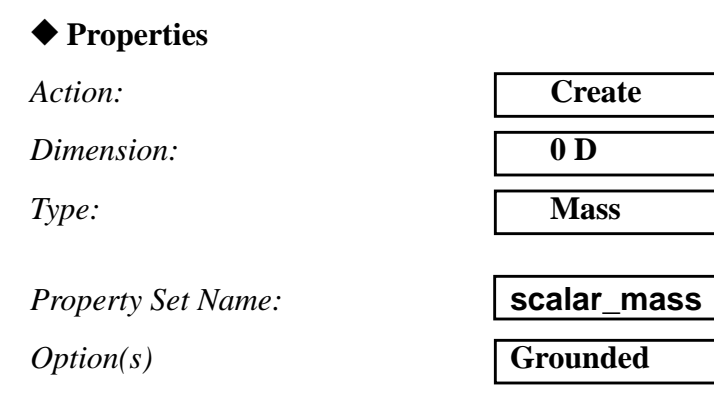

#### **Input Properties...**

Mass

DOF at Node 1

(Select String (UZ) from the button on the right.)

#### OK

Select Members:

(Change the select menu from point to point element, then select the point element which was previously created.)

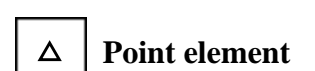

| Add   |  |
|-------|--|
| Apply |  |

8. Create the RBE2, which will connect the mass to the remaining base points.

#### ♦ Finite Elements

Action:

Object:

Type:

**Define Terms ...** 

(Turn off Auto Execute.)

♦ Create Independent

Node List:

Apply

| Create |  |
|--------|--|
| MPC    |  |
| RBE2   |  |

**Auto Execute** 

Node 23

#### Create Dependent

Node List:

7-10

Node 1, 12, 34, 45

MSC.Nastran 102 Exercise Workbook

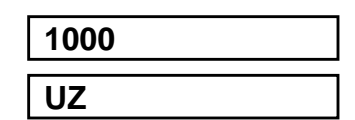

Elm 41

| DOFs   | UZ |
|--------|----|
| Apply  |    |
| Cancel |    |
| Apply  |    |

9. Create the time-dependent field for the unit acceleration.

#### ♦ Fields

Action:

*Object:* 

Method:

Field Name:

**Time** (t)

Options ...

Maximum Number of t:

Create

Non Spatial

Tabular Input

time\_dependent\_acceleration

|--|

| OK |
|----|
|----|

Input Data ...

Map Function to Table...

PCL Expression f'(t):

Start time:

End time:

Number of Points:

Apply Cancel sind(360.\*250.\*'t)
0.0
0.004
20

Go back to the *Time/Frequency Scalar Table Data* window. Add the following to row 21:

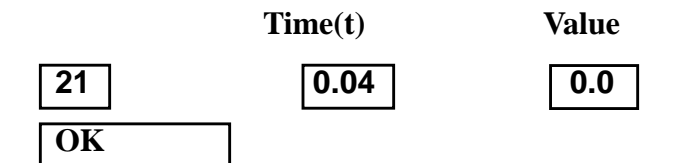

7-11

#### Apply

9a. Now define the unit acceleration.

#### ♦ Loads/BCs

Action:

*Object:* 

OK

♦ FEM

New Set Name:

#### Input Data...

Spatial Dependence:

*Time/Freq. Dependence:* 

Select Application Region ...

Create Force

unit\_acceleration

<0, 0, 2.588>

f:time\_dependent\_acceleration

Node 23

| Add   |  |
|-------|--|
| OK    |  |
| Apply |  |

9b. Finally, modify the existing constrants by releasing DOF3.

#### ◆ Load/BCs

Action: Object:

Type:

Displacement Nodal

Modify

spc1.1

Modify Data...

Select Set to Modify

 $Translations < T1 \ T2 \ T3 >$ 

Rotations < R1 R2 R3 >

OK

< 0, 0, > < 0, 0, >

MSC.Nastran 102 Exercise Workbook

### WORKSHOP 7 Direct Transient Response Analysis

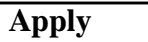

9c. The result should look like Figure 7.2

Figure 7.2

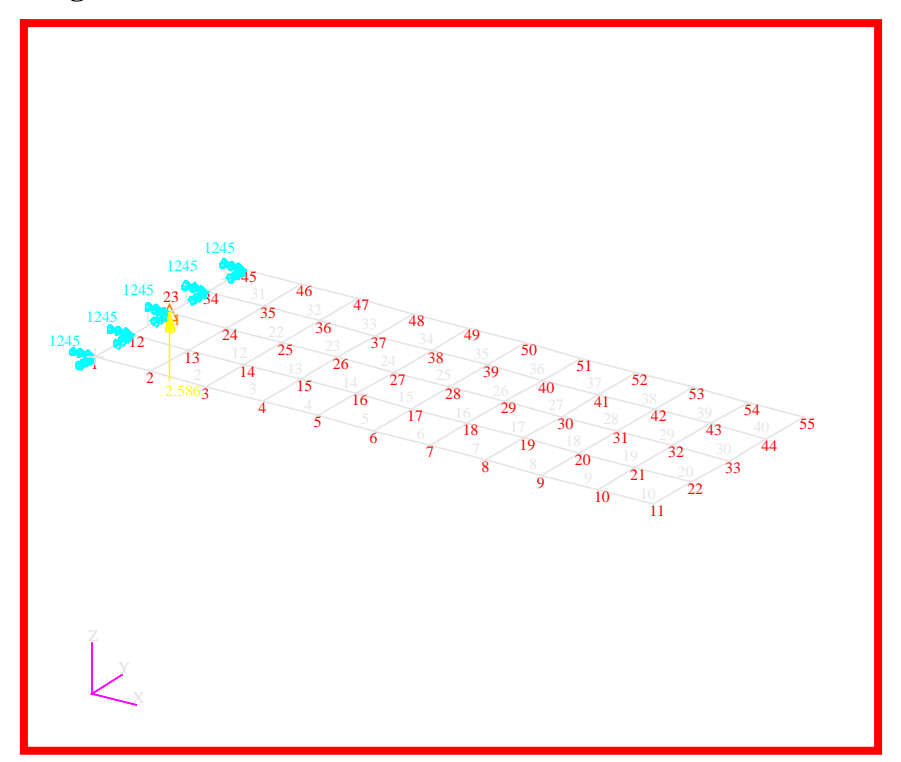

10. Generate the input file.

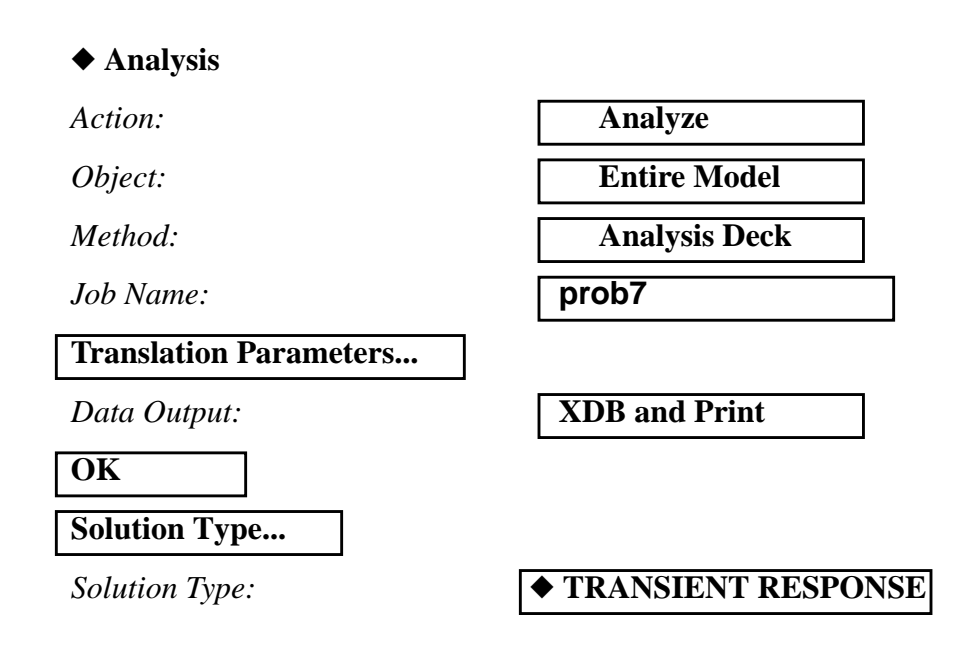

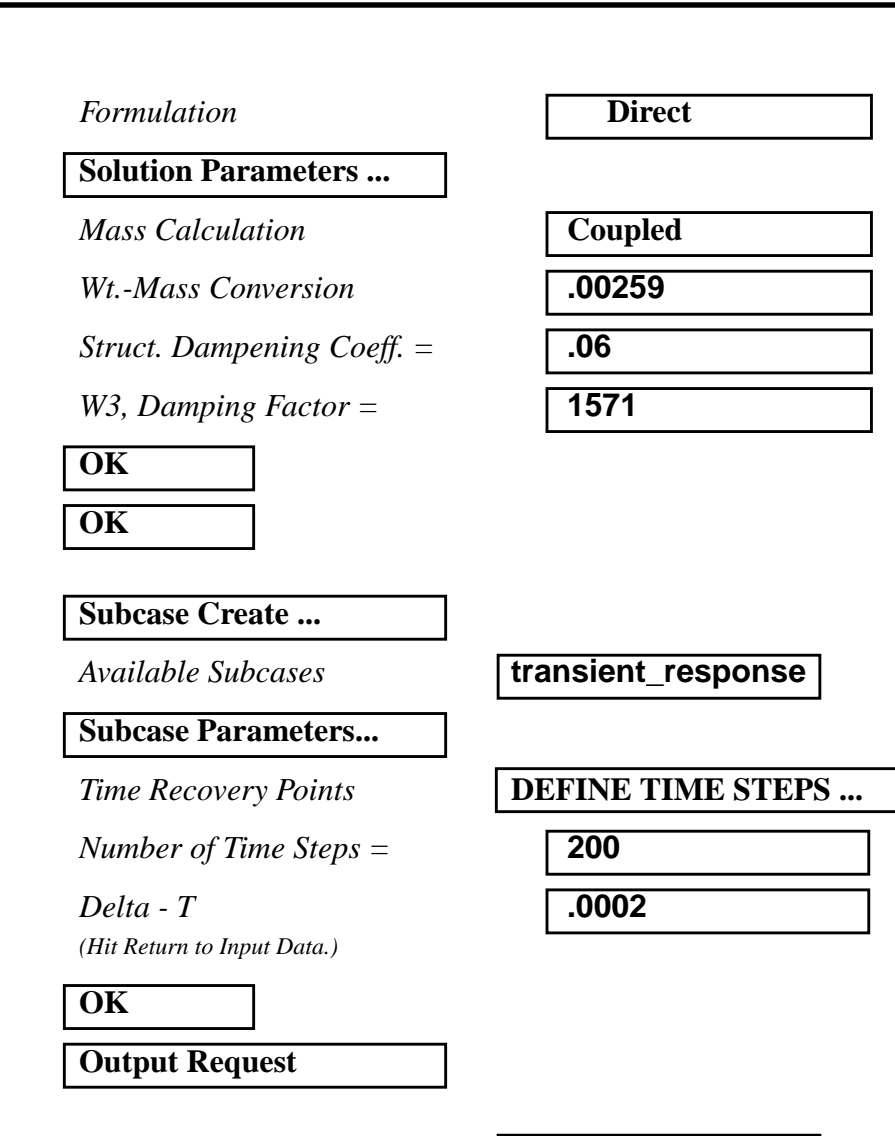

under *Select Result Type*, highlight:

Velocities Accelerations

under Output Requests, highlight:

#### SPCFORCES(SORT1,Real)=ALL FEM

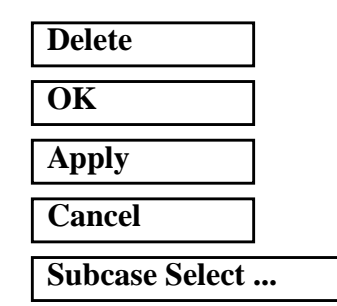

### WORKSHOP 7 Direct Transient Response Analysis

| Subcases Selected:<br>(Click to deselect.)                   | Default            |  |  |
|--------------------------------------------------------------|--------------------|--|--|
| Subcases for Solution<br>Sequence: 109<br>(Click to select.) | transient_response |  |  |
| ОК                                                           |                    |  |  |
| Apply                                                        |                    |  |  |

An MSC.Nastran input file called **prob7.bdf** will be generated. This process of translating your model into an input file is called the Forward Translation. The Forward Translation is complete when the Heartbeat turns green. MSC.Patran Users should proceed to step 12.

#### Generating an input file for MSC.Nastran Users:

MSC.Nastran users can generate an input file using the data previously stated. The result should be similar to the output below.

#### 11. MSC.Nastran Input File: prob7.dat

```
ID SEMINAR, PROB7
SOL 109
TIME 30
CEND
TITLE = TRANSIENT RESPONSE WITH BASE EXCITATION
SUBTITLE = USING DIRECT TRANSIENT METHOD, NO REDUCTION
ECHO = UNSORTED
SPC = 200
SET 111 = 23, 33
DISPLACEMENT (SORT2) = 111
VELOCITY (SORT2) = 111
ACCELERATION (SORT2) = 111
SUBCASE 1
DLOAD = 500
TSTEP = 100
$
OUTPUT (XYPLOT)
XGRID=YES
YGRID=YES
XTITLE= TIME (SEC)
YTITLE= BASE ACCELERATION
XYPLOT ACCELERATION RESPONSE / 23 (T3)
YTITLE= BASE DISPLACEMENT
XYPLOT DISP RESPONSE / 23 (T3)
YTITLE= TIP CENTER DISPLACEMENT RESPONSE
XYPLOT DISP RESPONSE / 33 (T3)
$
BEGIN BULK
$
$ PLATE MODEL DESCRIBED IN NORMAL MODES EXAMPLE
$
INCLUDE 'plate.bdf'
PARAM, COUPMASS, 1
PARAM, WTMASS, 0.00259
$
$ SPECIFY STRUCTURAL DAMPING
$
PARAM, G, 0.06
```

### WORKSHOP 7 Direct Transient Response Analysis

```
PARAM, W3, 1571.
$
$ APPLY EDGE CONSTRAINTS
$
SPC1, 200, 12456, 1, 12, 23, 34, 45
$
$ PLACE BIG FOUNDATION MASS (BFM) AT BASE
$
CMASS2, 100, 1000., 23, 3
$
$ RBE MASS TO REMAINING BASE POINTS
$
RBE2, 101, 23, 3, 1, 12, 34, 45
$
$ APPLY LOADING TO FOUNDATION MASS
$
TLOAD2, 500, 600, , 0, 0.0, 0.004, 250., -90.
$
DAREA, 600, 23, 3, 2.588
$
$ SPECIFY INTEGRATION TIME STEPS
$
TSTEP, 100, 200, 2.0E-4, 1
$
ENDDATA
```

### Submitting the input file for analysis:

12. Submit the input file to MSC.Nastran for analysis.

12a.To submit the MSC.Patran **.bdf** file for analysis, find an available UNIX shell window. At the command prompt enter: **nastran prob7.bdf scr=yes**. Monitor the run using the UNIX **ps** command.

12b.To submit the MSC.Nastran .dat file for analysis, find an available UNIX shell window. At the command prompt enter: nastran prob7 scr=yes. Monitor the run using the UNIX ps command.

- 13. When the run is completed, use **plotps** utility to create a postscript file, **prob7.ps**, from the binary plot file **prob7.plt**. The displacement, velocity, and acceleration response plots for Grids 11, 33 and 55 are shown in figures 7.3 to 7.8.
- 14. When the run is completed, edit the **prob7.f06** file and search for the word **FATAL**. If no matches exist, search for the word **WARNING**. Determine whether existing WARNING messages indicate modeling errors.

| 15. While still editing <b>prob7.f06</b> , search for the word: |
|-----------------------------------------------------------------|
| <b>DISPL</b> (spaces are necessary)                             |
| Displacement at Grid 23                                         |
| Time T3                                                         |
| .0 =                                                            |
| .02 =                                                           |
| .04 =                                                           |
| Displacement at Grid 33                                         |
| Time T3                                                         |
| .0 =                                                            |
| .02 =                                                           |
| .04 =                                                           |
| V E L O C (spaces are necessary)                                |
| Velocity at Grid 23                                             |
| Time T3                                                         |
| .0 =                                                            |
| .02 =                                                           |
| .04 =                                                           |
| Velocity at Grid 33                                             |
| Time T3                                                         |
| .0 =                                                            |
| .02 =                                                           |
| .04 =                                                           |

MSC.Nastran 102 Exercise Workbook

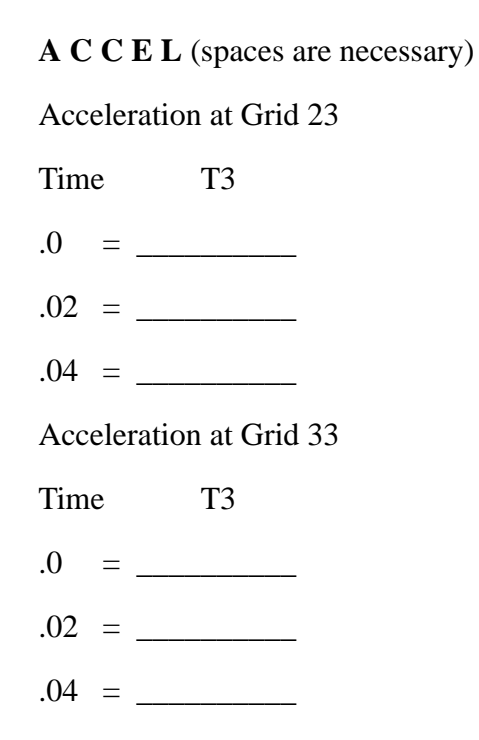

|              |      |     | DISP  | LACEMENT      | VECTOR        |               |
|--------------|------|-----|-------|---------------|---------------|---------------|
| TIME         | TYPE | Т1  | Т2    | Т3            | Rl            | R2            |
| .0           | G    | .0  | .0    | .0            | .0            | .0            |
| 1.999998E-02 | G    | .0  | .0    | 2.511800E-06  | .0            | .0            |
| 3.999996E-02 | G    | . 0 | . 0   | 2.523053E-06  | .0            | . 0           |
| POINT-ID =   | 33   |     |       |               |               |               |
| 101111 12    |      |     | DISP  | LACEMENT      | VECTOR        |               |
| TIME         | TYPE | T1  | Т2    | Т3            | Rl            | R2            |
| .0           | G    | .0  | .0    | .0            | .0            | .0            |
| 1.999998E-02 | G    | .0  | .0    | 4.559710E-06  | 7.870200E-20  | -5.699044E-07 |
| 3.999996E-02 | G    | .0  | .0    | 7.363514E-07  | -8.475326E-19 | 4.972196E-07  |
| POINT-ID =   | 23   |     |       |               |               |               |
|              |      |     | VEL   | OCITY VE      | CTOR          |               |
| TIME         | TYPE | т1  | Т2    | Т3            | R1            | R2            |
| .0           | G    | .0  | .0    | 1.029922E-05  | .0            | .0            |
| 1.999998E-02 | G    | .0  | .0    | 4.035838E-07  | .0            | .0            |
| 3.999996E-02 | G    | .0  | .0    | 4.712748E-07  | .0            | .0            |
| POINT-ID =   | 33   |     |       |               |               |               |
|              |      |     | VEL   | OCITY VE      | CTOR          |               |
| TIME         | TYPE | T1  | Т2    | Т3            | R1            | R2            |
| .0           | G    | .0  | .0    | -4.379307E-07 | 1.492096E-20  | -1.481305E-07 |
| 1.999998E-02 | G    | .0  | .0    | 1.220225E-03  | -2.594927E-15 | -3.394969E-04 |
| 3.999996E-02 | G    | .0  | .0    | 6.578242E-04  | 3.797481E-15  | -1.829342E-04 |
| POINT-ID =   | 23   |     |       |               |               |               |
|              |      |     | ACCEL | ERATION       | VECTOR        |               |
| TIME         | TYPE | T1  | Т2    | Т3            | R1            | R2            |
| .0           | G    | .0  | .0    | 1.029922E-01  | .0            | .0            |
| 1.999998E-02 | G    | .0  | .0    | 1.615566E-04  | .0            | .0            |
| 3.999996E-02 | G    | .0  | .0    | -1.353748E-04 | .0            | .0            |
| POINT-ID =   | 33   |     |       |               |               |               |
|              |      |     | ACCEL | ERATION       | VECTOR        |               |
| TIME         | TYPE | T1  | Т2    | Т3            | R1            | R2            |
| .0           | G    | .0  | .0    | -4.379307E-03 | 1.492096E-16  | -1.481305E-03 |
| 1.999998E-02 | G    | .0  | .0    | -1.464230E+00 | -1.464654E-11 | 4.074106E-01  |
| 3.999996E-02 | G    | .0  | .0    | 1.231636E+00  | 1.381082E-11  | -3.427888E-01 |

23

POINT-ID =

WORKSHOP 7

**Comparison of Results** 

16. Compare the results obtained in the **.f06** file with the following results:

## 17. MSC.Nastran Users have finished this exercise. MSC.Patran Users should proceed to the next step.

18. Proceed with the Reverse Translation process, that is attaching the **prob7.xdb** results file into MSC.Patran. To do this, return to the Analysis form and proceed as follows:

| ♦ Analysis          |                        |
|---------------------|------------------------|
| Action:             | Attach XDB             |
| Object:             | <b>Result Entities</b> |
| Method:             | Local                  |
| Select Results File | ]                      |
| Select Results File | prob7.xdb              |
| ОК                  |                        |
| Apply               |                        |
|                     |                        |

When the translation is complete bring up the form.

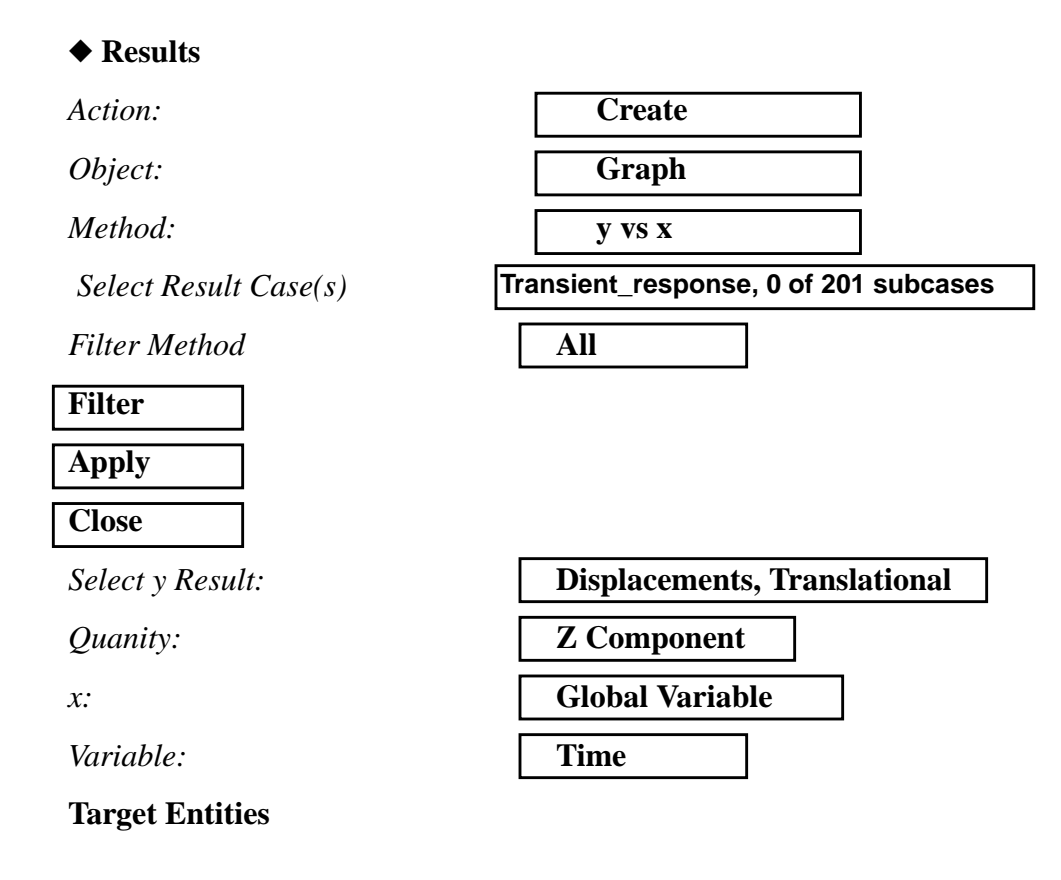

### WORKSHOP 7 Direct Transient Response Analysis

Select Nodes:

Node 23

Apply

The output should look similar to Figure 7.3

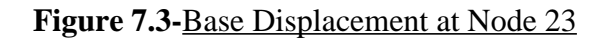

|           | Base Displacement At Node 23         |
|-----------|--------------------------------------|
| .00000270 |                                      |
| .00000225 | -                                    |
| .00000180 | -                                    |
| .00000135 | -                                    |
| 000000900 | -                                    |
| 000000450 | -                                    |
| 0.        | a00700 .0140 .0210 .0290 .0350 .0420 |

19. Repeat the procedure to find the nodal displacement for Node 33.

Select Nodes:

Apply

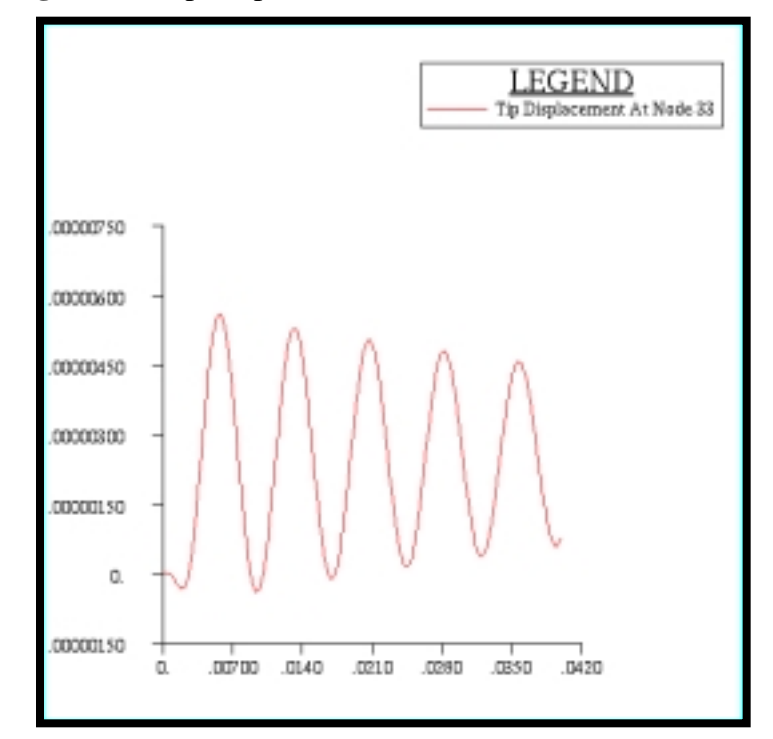

Figure 7.4-Tip Displacement at Node 33

20. Repeat the procedure to find the nodal velocity for Node 23.

#### **Select Results**

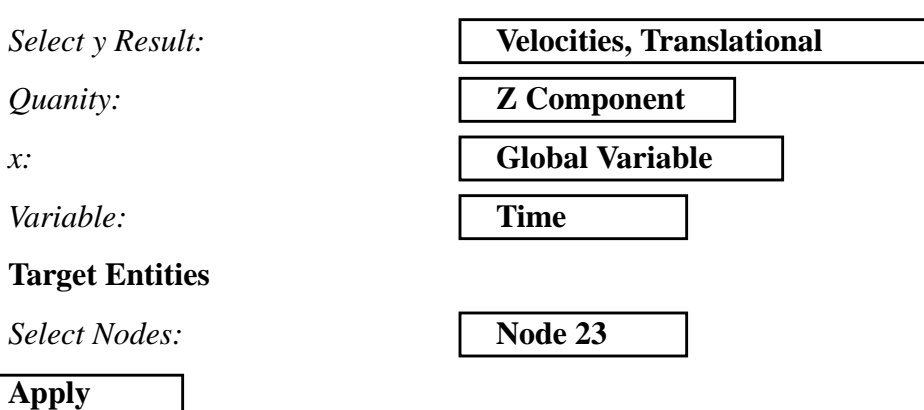

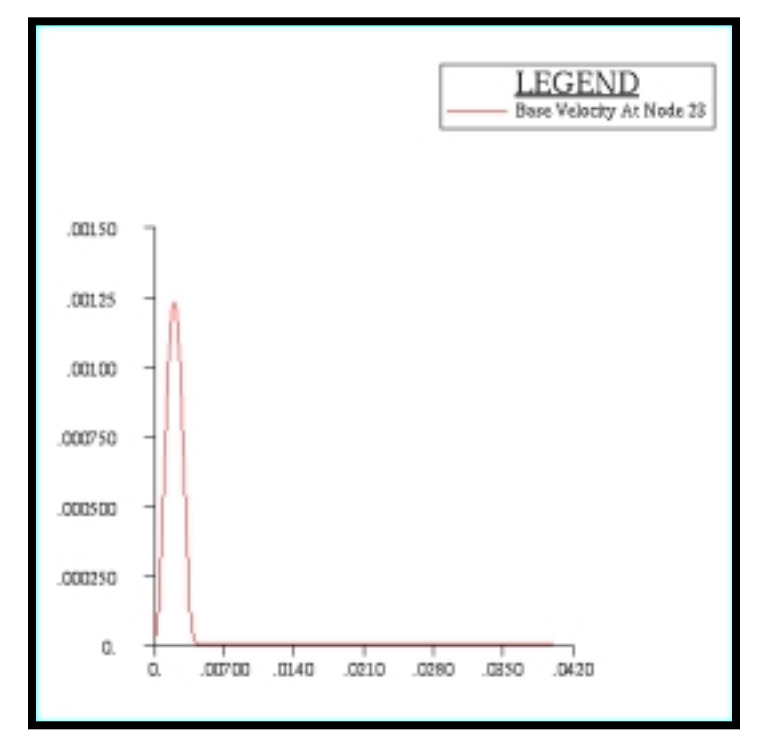

Figure 7.5-Base Velocity at Node 23

21. Repeat the procedure to find the velocity at Node 33.

Select Nodes:

Node 33

Apply

Figure 7.6-Tip Velocity at Node 33

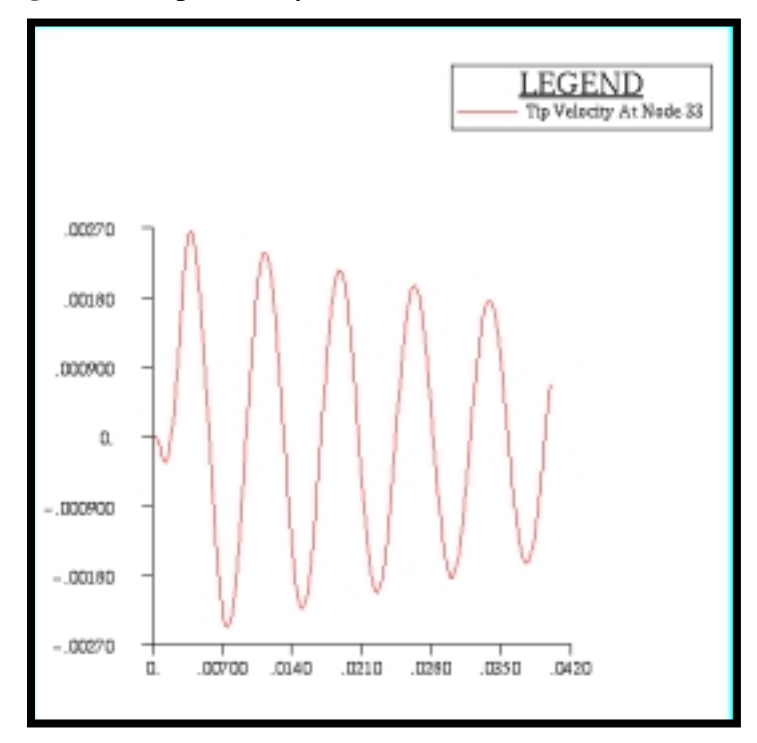

22. Repeat the procedure to find the nodal acceleration for Node 23.

#### **Select Results**

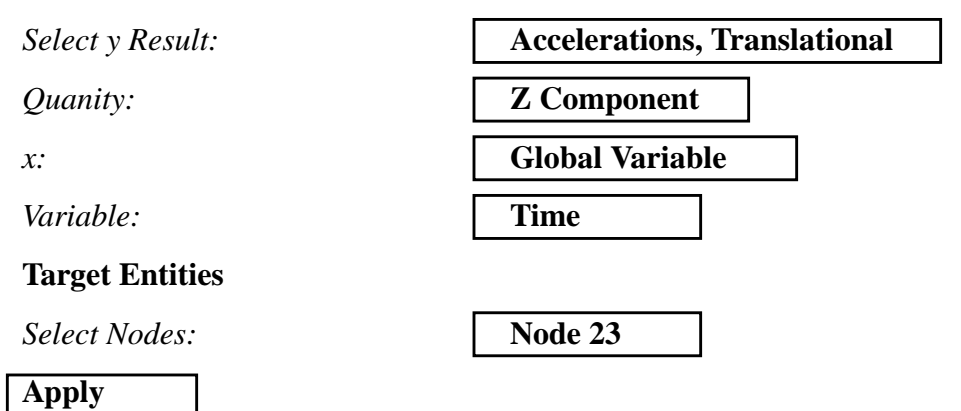

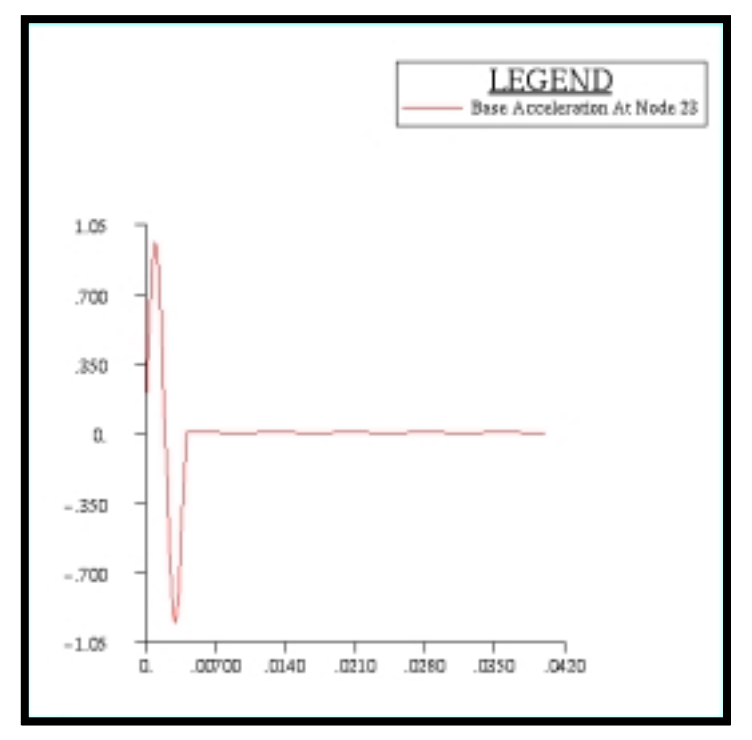

Figure 7.7-Base Acceleration at Node 23

23. Repeat the procedure to find the acceleration at Node 33.

Select Nodes:

Node 33

Apply

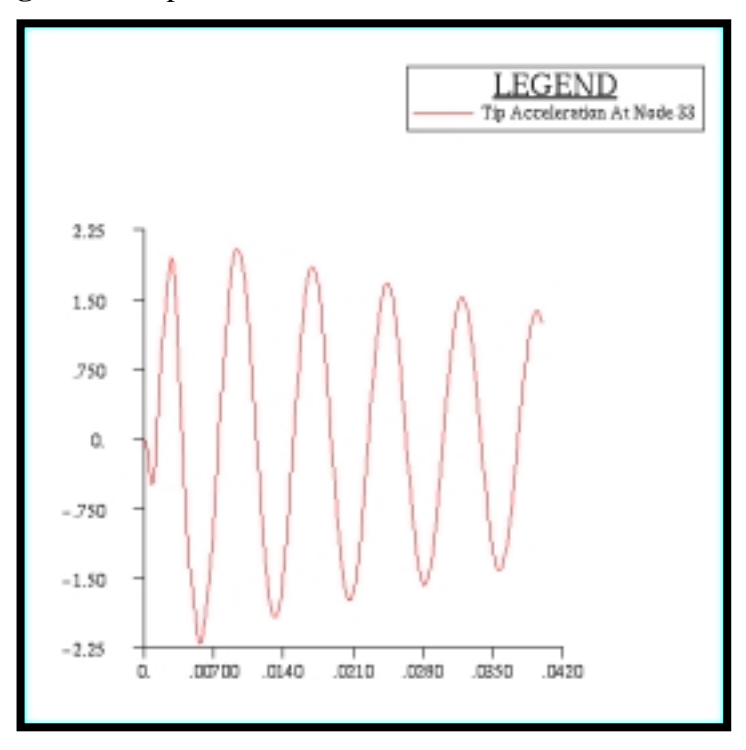

Figure 7.8-<u>Tip Acceleration at Node 33</u>

Quit MSC.Patran when you are finished with this exercise.

### **WORKSHOP 8**

# Enforced Motion with Direct Frequency Response

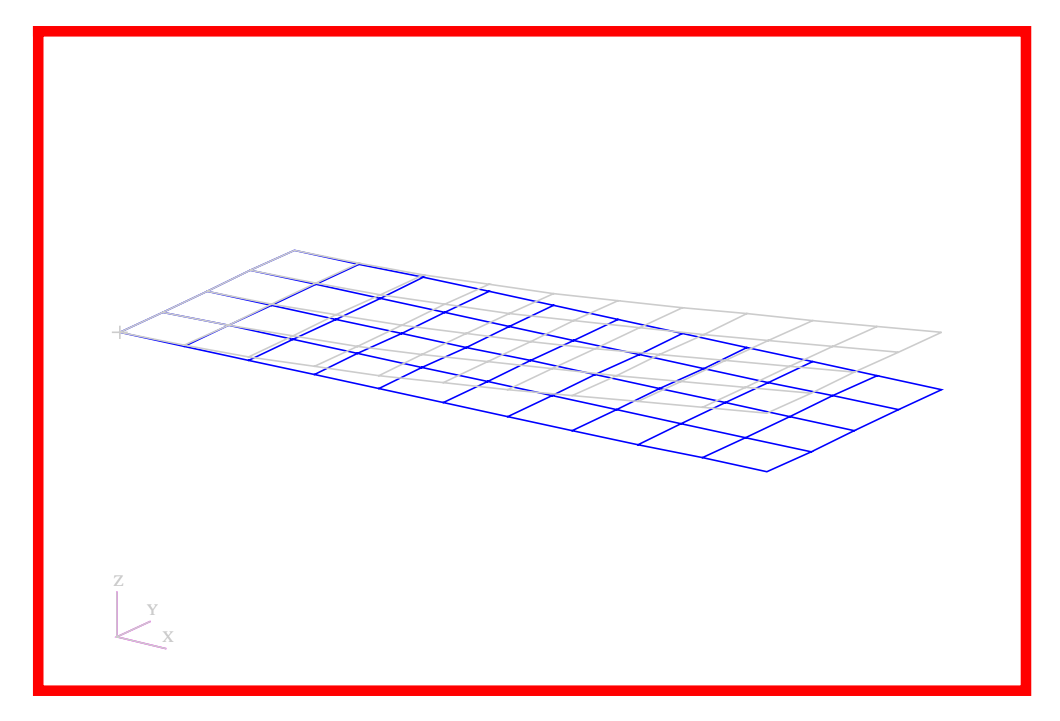

### **Objectives**

- Define frequency-varying tip displacement.
- Use the large mass method.
- Produce a MSC.Nastran input file from a dynamic math model created in Workshop 1.
- Submit the file for analysis in MSC.Nastran.
- Compute nodal displacements for desired time domain.

MSC.Nastran 102 Exercise Workbook

### WORKSHOP 8 Enforced Motion with Direct Frequency Response

### **Model Description:**

Using the direct method, determine the frequency response of the flat rectangular plate, created in Workshop 1, under a 0.1 displacement at a corner of the tip. Use a frequency step of 20 Hz in the range of 20 to 1000 Hz. Use a structural damping of g = 0.06.

Below is a finite element representation of the flate plate. It also contains the loads and boundary constraints.

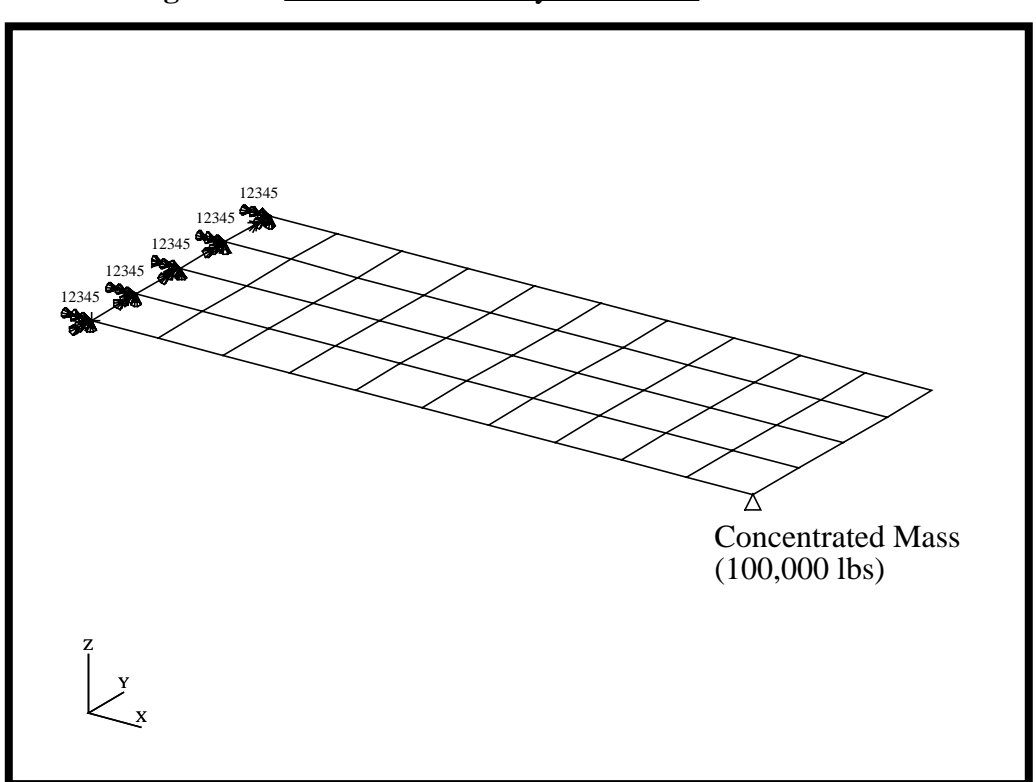

Figure 8.1-Loads and Boundary Conditions

### **Suggested Exercise Steps**

- Reference previously created dynamic math model, **plate.bdf**, by using the INCLUDE statement.
- Create the large mass at a corner of the tip (CMASS2).
- Define the frequency-varying tip displacement (RLOAD2, TABLED4, DAREA).
- Define a set of frequencies to be used in the solution (FREQ1).
- Prepare the model for a direct frequency analysis (SOL 108).
- Sprecify the structural damping.
  - PARAM, G, 0.06
- Request response in terms of nodal displacement and grid points 11, 33, and 55.
- Generate an input file, and submit it to the MSC.Nastran solver for direct transient analysis.
- Review the results, specifically the grid displacements.
### ID SEMINAR, PROB8

### CEND

### BEGIN BULK

| 1 | 2 | 3 | 4 | 5 | 6 | 7 | 8 | 9 | 10 |
|---|---|---|---|---|---|---|---|---|----|
|   |   |   |   |   |   |   |   |   |    |
|   |   |   |   |   |   |   |   |   |    |
|   |   |   |   |   |   |   |   |   |    |
|   |   |   |   |   |   |   |   |   |    |
|   |   |   |   |   |   |   |   |   |    |
|   |   |   |   |   |   |   |   |   |    |
|   |   |   |   |   |   |   |   |   |    |
|   |   |   |   |   |   |   |   |   |    |
|   |   |   |   |   |   |   |   |   |    |
|   |   |   |   |   |   |   |   |   |    |
|   |   |   |   |   |   |   |   |   |    |
|   |   |   |   |   |   |   |   |   |    |
|   |   |   |   |   |   |   |   |   |    |
|   |   |   |   |   |   |   |   |   |    |
|   |   |   |   |   |   |   |   |   |    |
|   |   |   |   |   |   |   |   |   |    |
|   |   |   |   |   |   |   |   |   |    |
|   |   |   |   |   |   |   |   |   |    |
|   |   |   |   |   |   |   |   |   |    |
|   |   |   |   |   |   |   |   |   |    |
|   |   |   |   |   |   |   |   |   |    |
|   |   |   |   |   |   |   |   |   |    |
|   |   |   |   |   |   |   |   |   |    |
|   |   |   |   |   |   |   |   |   |    |
|   |   |   |   |   |   |   |   |   |    |
|   |   |   |   |   |   |   |   |   |    |
|   |   |   |   |   |   |   |   |   |    |
|   |   |   |   |   |   |   |   |   |    |
|   |   |   |   |   |   |   |   |   |    |
|   |   |   |   |   |   |   |   |   |    |

| 1 | 2 | 3 | 4 | 5 | 6 | 7 | 8 | 9 | 10 |
|---|---|---|---|---|---|---|---|---|----|
|   |   |   |   |   |   |   |   |   |    |
|   |   |   |   |   |   |   |   |   |    |
|   |   |   |   |   |   |   |   |   |    |
|   |   |   |   |   |   |   |   |   |    |
|   |   |   |   |   |   |   |   |   |    |
|   |   |   |   |   |   |   |   |   |    |
|   |   |   |   |   |   |   |   |   |    |
|   |   |   |   |   |   |   |   |   |    |
|   |   |   |   |   |   |   |   |   |    |
|   |   |   |   |   |   |   |   |   |    |
|   |   |   |   |   |   |   |   |   |    |
|   |   |   |   |   |   |   |   |   |    |
|   |   |   |   |   |   |   |   |   |    |
|   |   |   |   |   |   |   |   |   |    |
|   |   |   |   |   |   |   |   |   |    |
|   |   |   |   |   |   |   |   |   |    |
|   |   |   |   |   |   |   |   |   |    |
|   |   |   |   |   |   |   |   |   |    |
|   |   |   |   |   |   |   |   |   |    |
|   |   |   |   |   |   |   |   |   |    |
|   |   |   |   |   |   |   |   |   |    |
|   |   |   |   |   |   |   |   |   |    |
|   |   |   |   |   |   |   |   |   |    |
|   |   |   |   |   |   |   |   |   |    |
|   |   |   |   |   |   |   |   |   |    |
|   |   |   |   |   |   |   |   |   |    |
|   |   |   |   |   |   |   |   |   |    |
|   |   |   |   |   |   |   |   |   |    |
|   |   |   |   |   |   |   |   |   |    |
|   |   |   |   |   |   |   |   |   |    |
|   |   |   |   |   |   |   |   |   |    |
|   |   |   |   |   |   |   |   |   |    |

### ENDDATA

# **Exercise Procedure:**

- 1. Users who are not utilizing MSC.Patran for generating an input file should go to Step 9, otherwise, proceed to step 2.
- 2. Create a new database and named **prob8.db**.

### **File/New Database**

New Database Name

prob8

OK

In the New Model Preference form set the following:

Tolerance

Analysis code:

# ♦ Default

MSC/NASTRAN

OK

3. Create the model by importing an existing MSC.Nastran input file, (plate.bdf).

### ♦ Analysis

Action:

Object:

Method:

| Model Data |  |
|------------|--|
|            |  |
| Translate  |  |

**Read Input File** 

plate.bdf

Select Input File

**Select Input File** 

| OK    |  |
|-------|--|
| Apply |  |
| OK    |  |

4. Activate the entity labels by selecting the Show Labels icon on the toolbar.

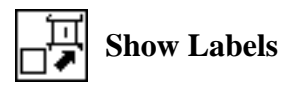

5. Create the frequency dependent load case.

### ♦ Load Cases

Action:CreateLoad Case Name:frequency\_responseLoad Case Type:Time DependentAssign/Prioritize Loads/BCsSelect Individual Load/BCs<br/>(Select from menu.)OKDispl\_spc1.1

6. Place a large mass at a corner of the tip (Node 11). However, a point element must be created first.

### ♦ Finite Element

Apply

Action: Object: Method: Shape: Node 1 =

| Create  |  |
|---------|--|
| Element |  |
| Edit    |  |
| Point   |  |
| Node 11 |  |

Apply

7. Then define the scalar mass.

### Properties

Action:CrDimension:0DType:MaProperty Set Name:ScalaOption(s):Ground

Input Properties ...

Create 0D Mass scalar\_mass Grounded Mass:

1.0E+5 UZ

Dof at Node 1 (Value Type)

OK

Select Members: (Click on point element in select menu. Then select Elm 41.)

| Elm 41 |  |
|--------|--|
|--------|--|

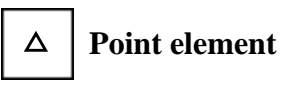

| Add   |  |
|-------|--|
| Apply |  |

8. Start the analysis.

### ♦ Analysis

Action:

Object:

Method:

Jobname:

### **Translation Parameters...**

Data Output:

OK

Solution Type...

Solution Type:

Formulation:

Solution Parameters ...

Mass Calculation

Wt.-Mass Conversion

Structure Damping Coeff:

### OK

Analyze

Entire Model
Analysis Deck

prob8

XDB and Print

◆ FREQUENCY RESPONSE

Direct

| Coupled |  |
|---------|--|
| .00259  |  |
| 0.06    |  |

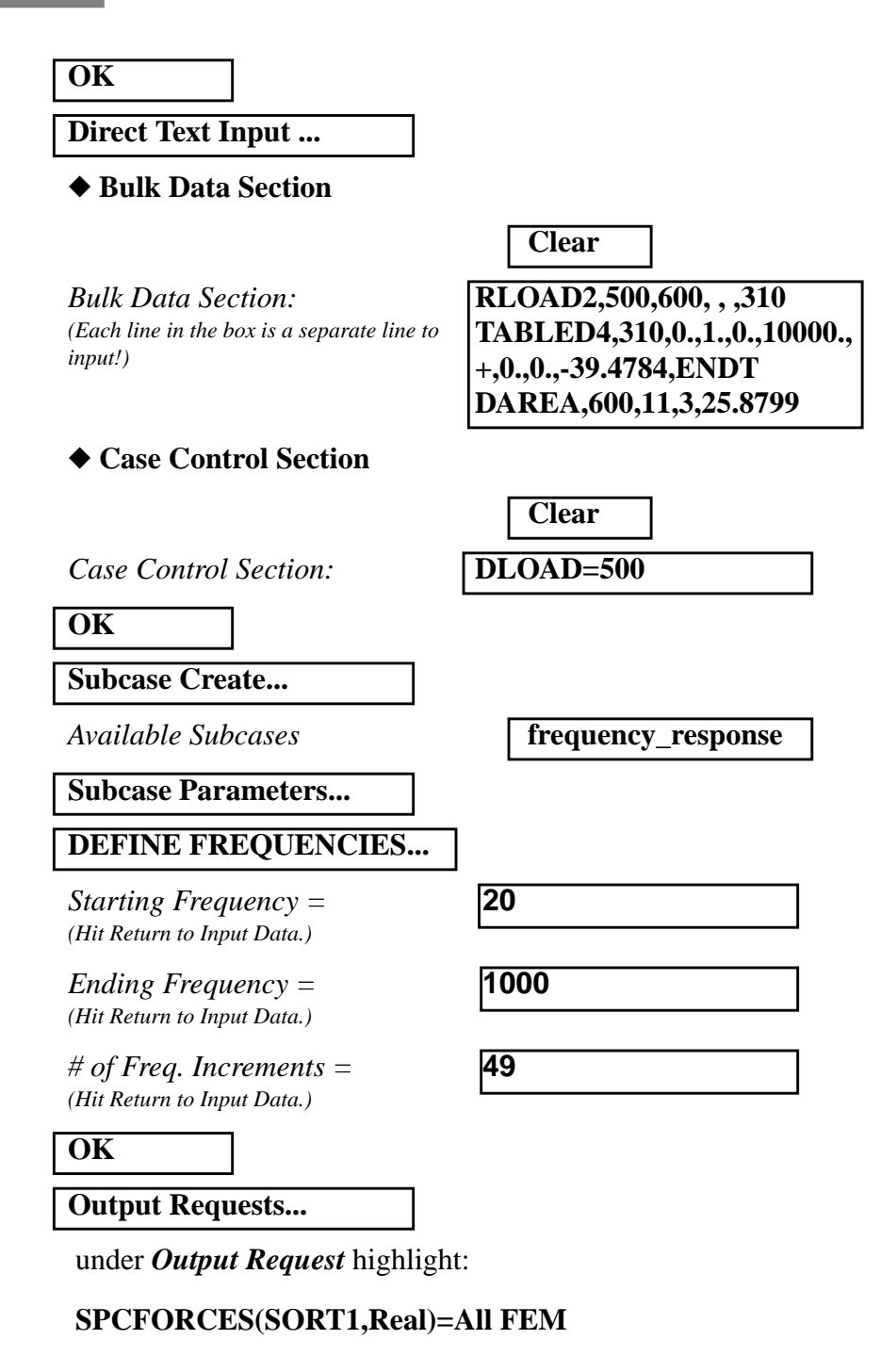

| Delete |  |
|--------|--|
| ОК     |  |
| Apply  |  |
| Cancel |  |

| Subcases Selected: click on | Default            |
|-----------------------------|--------------------|
| Subcases for Solution       |                    |
| Sequence: 108 click on      | frequency_response |
| ОК                          |                    |
| Apply                       |                    |

An MSC.Nastran input file called **prob8.bdf** will be generated. This process of translating your model into an input file is called the Forward Translation. The Forward Translation is complete when the Heartbeat turns green. MSC.Patran Users should proceed to step 10.

# Generating an input file for MSC.Nastran Users:

MSC.Nastran users can generate an input file using the data previously stated. The result should be similar to the output below.

9. MSC.Nastran input file: prob8.dat

```
ID SEMINAR, PROB8
SOL 108
TIME 30
CEND
TITLE= FREQUENCY RESPONSE DUE TO .1 DISPLACEMENT AT TIP
SUBTITLE= DIRECT METHOD
ECHO= UNSORTED
SPC= 1
SET 111= 11, 33, 55
DISPLACEMENT(PHASE, SORT2) = 111
SDISP(PHASE, SORT2) = ALL
set 222 = 11
OLOAD = 222
SUBCASE 1
DLOAD= 500
FREQUENCY= 100
Ŝ
OUTPUT (XYPLOT)
$
XTGRID= YES
YTGRID= YES
XBGRID= YES
YBGRID= YES
YTLOG= YES
YBLOG= NO
XTITLE= FREQUENCY (HZ)
YTTITLE= DISPLACEMENT RESPONSE AT LOADED CORNER, MAGNITUDE
YBTITLE= DISPLACEMENT RESPONSE AT LOADED CORNER, PHASE
XYPLOT DISP RESPONSE / 11 (T3RM, T3IP)
YTTITLE= DISPLACEMENT RESPONSE AT TIP CENTER, MAGNITUDE
YBTITLE= DISPLACEMENT RESPONSE AT TIP CENTER, PHASE
XYPLOT DISP RESPONSE / 33 (T3RM, T3IP)
YTTITLE= DISPLACEMENT RESPONSE AT OPPOSITE CORNER, MAGNITUDE
YBTITLE= DISPLACEMENT RESPONSE AT OPPOSITE CORNER, PHASE
XYPLOT DISP RESPONSE / 55 (T3RM, T3IP)
Ś
BEGIN BULK
$
```

```
$ PLATE MODEL DESCRIBED IN NORMAL MODES EXAMPLE
$
INCLUDE 'plate.bdf'
PARAM, COUPMASS, 1
PARAM, WTMASS, 0.00259
$
$ SPECIFY STRUCTURAL DAMPING
$
PARAM, G, 0.06
$
$ APPLY UNIT DISPLACEMENT AT TIP POINT
$
CMASS2, 5000, 1.0E+5, 11, 3
$
RLOAD2, 500, 600, , ,310
$
TABLED4, 310, 0., 1., 0., 10000.,
 ,0., 0., -39.4784, ENDT
$
DAREA, 600, 11, 3, 25.8799
$
$ SPECIFY FREQUENCY STEPS
$
FREQ1, 100, 20., 20., 49
$
ENDDATA
```

# Submitting the input file for analysis:

- 10. Submit the input file to MSC.Nastran for analysis.
  - 10a. To submit the MSC.Patran .bdf file for analysis, find an available UNIX shell window. At the command prompt enter: nastran prob8.bdf scr=yes. Monitor the run using the UNIX ps command.
  - 10b. To submit the MSC.Nastran .dat file for analysis, find an available UNIX shell window. At the command prompt enter: nastran prob8 scr=yes. Monitor the run using the UNIX ps command.
- 11. When the run is completed, use **plotps** utility to create a postscript file, **prob8.ps**, from the binary plot file **prob8.plt**. The displacement response plots for Grids 11, 33 and 55 are shown in figures 8.2 to 8.7.
- 12. Edit the **prob8.f06** file and search for the word **FATAL**. If no matches exist, search for the word **WARNING**. Determine whether existing WARNING messages indicate modeling errors.

13. While still editing **prob8.f06**, search for the word:

**XY-OUTPUT SUMMARY** (spaces are necessary).

Displacement at Grid 11

Frequency (X) Displacement (Y)

140 = \_\_\_\_\_

380 = \_\_\_\_\_

Displacement at Grid 33

Frequency (X) Displacement (Y)

140 = \_\_\_\_\_

600 = \_\_\_\_\_

Displacement at Grid 55

Frequency (X) Displacement (Y)

140 = \_\_\_\_\_

1000 = \_\_\_\_\_

# **Comparison of Results**

14. Compare the results obtained in the **.f06** file with the following results:

|         |         |       | ХҮ        | - 0 11 T P 11 T | SUMMAR      | Y (RESPO     | NSE)         |              |              |
|---------|---------|-------|-----------|-----------------|-------------|--------------|--------------|--------------|--------------|
| SUBCASI | E CURVE | FRAME |           | XMIN-FRAME/     | XMAX-FRAME/ | YMIN-FRAME/  | X FOR        | YMAX-FRAME/  | X FOR        |
| ID      | TYPE    | NO.   | CURVE ID. | ALL DATA        | ALL DATA    | ALL DATA     | YMIN         | ALL DATA     | YMAX         |
| 1       | DISP    | 1     | 11( 5,)   | 2.000000E+01    | 1.00000E+03 | 9.992202E-02 | 3.600000E+02 | 9.992512E-02 | 2.00000E+0   |
|         |         |       |           | 2.00000E+01     | 1.00000E+03 | 9.992202E-02 | 3.600000E+02 | 9.992512E-02 | 2.00000E+02  |
| 1       | DISP    | 1     | 11(, 11)  | 2.00000E+01     | 1.00000E+03 | 7.680080E-07 | 1.00000E+03  | 3.828149E-04 | 3.800000E+02 |
|         |         |       |           | 2.000000E+01    | 1.00000E+03 | 7.680080E-07 | 1.00000E+03  | 3.828149E-04 | 3.800000E+02 |
| 1       | DISP    | 2     | 33( 5,)   | 2.00000E+01     | 1.00000E+03 | 2.312926E-03 | 6.00000E+02  | 8.446401E-01 | 3.800000E+02 |
|         |         |       |           | 2.00000E+01     | 1.00000E+03 | 2.312926E-03 | 6.00000E+02  | 8.446401E-01 | 3.800000E+02 |
| 1       | DISP    | 2     | 33(, 11)  | 2.00000E+01     | 1.00000E+03 | 3.348117E-01 | 9.799999E+02 | 3.599947E+02 | 2.00000E+01  |
|         |         |       |           | 2.00000E+01     | 1.00000E+03 | 3.348117E-01 | 9.799999E+02 | 3.599947E+02 | 2.00000E+02  |
| 1       | DISP    | 3     | 55(5,)    | 2.00000E+01     | 1.00000E+03 | 2.434351E-02 | 1.00000E+03  | 1.624350E+00 | 3.800000E+02 |
|         |         |       |           | 2.00000E+01     | 1.00000E+03 | 2.434351E-02 | 1.00000E+03  | 1.624350E+00 | 3.800000E+02 |
| 1       | DISP    | 3     | 55(, 11)  | 2.00000E+01     | 1.00000E+03 | 3.690138E+00 | 1.00000E+03  | 3.599892E+02 | 2.00000E+02  |
|         |         |       |           | 2.000000E+01    | 1.00000E+03 | 3.690138E+00 | 1.00000E+03  | 3.599892E+02 | 2.00000E+02  |
|         |         |       |           |                 |             |              |              |              |              |

### 15. MSC.Nastran Users have finished this exercise. MSC.Patran Users should proceed to the next step.

16. Proceed with the Reverse Translation process, that is attaching the prob8.xdb results file into MSC.Patran. To do this, return to the Analysis form and proceed as follows:

### ♦ Analysis

| Action:             | Attach XDB      |
|---------------------|-----------------|
| Object:             | Result Entities |
| Method:             | Local           |
| Select Results File |                 |
| Select Results File | prob8.xdb       |
| ОК                  |                 |

17. Plot the results in XY plots.

The first plot is to make the Displacement versus Frequency plot at Node 11.

### Results

Action:

**Object:** 

Method

Filter

Apply

Close

*x*:

Apply

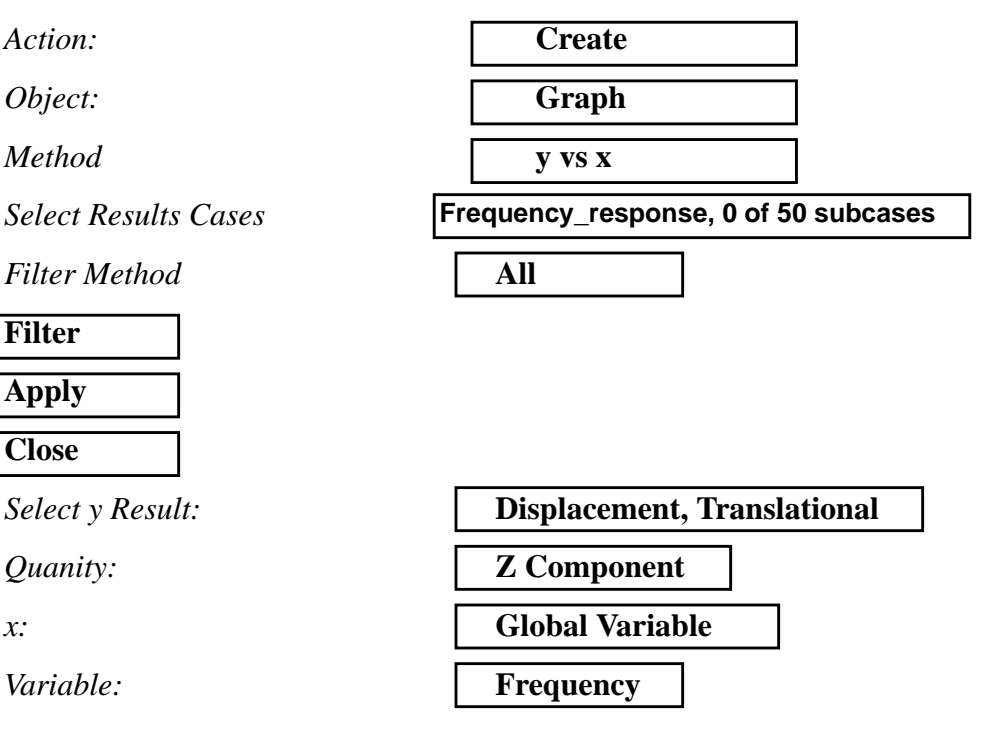

| Plot Options    |           |  |  |  |  |
|-----------------|-----------|--|--|--|--|
| Complex No. as: | Magnitude |  |  |  |  |
| Target Entities |           |  |  |  |  |
| Select Nodes:   | Node 11   |  |  |  |  |
| Apply           |           |  |  |  |  |

Figure 8.2-Displacement Response at Node 11.

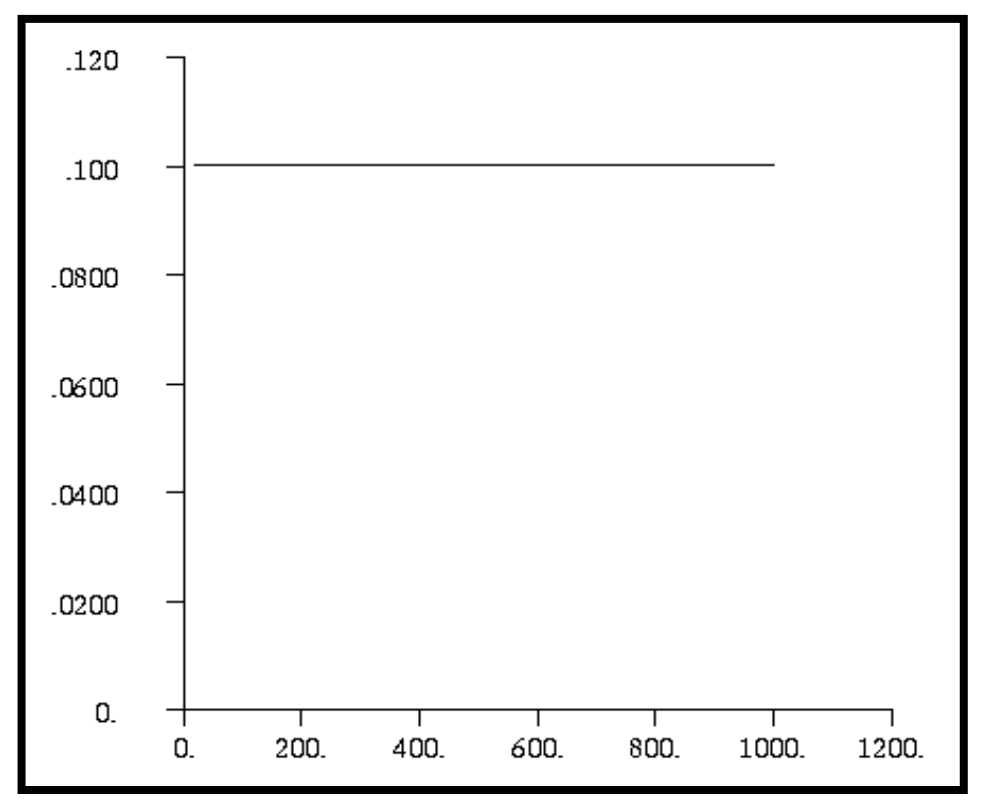

The next step is to make the plot of Phase versus Frequency. .

### **Plot Options**

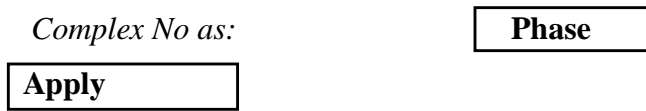

Note the scale on the y axis is in degrees.

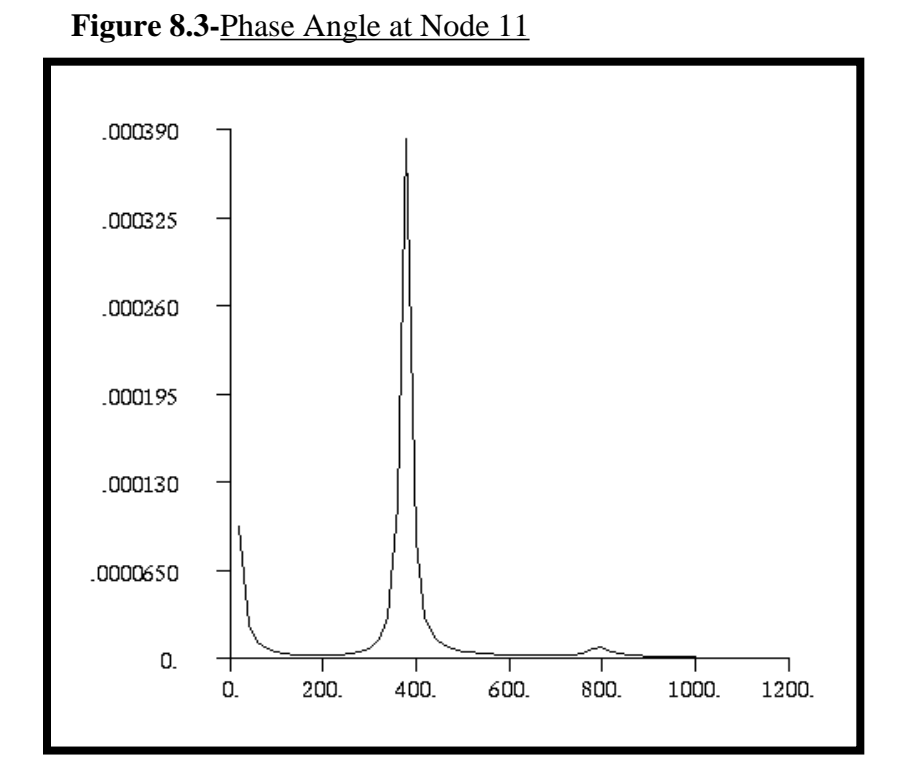

Repeat the above steps of plotting the XY plots of Grids 11 for Node 33 and 55.

### **Plot Options**

Complex No as:

**Target Entities** 

Select Nodes:

Apply

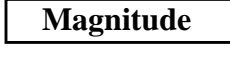

Node 33

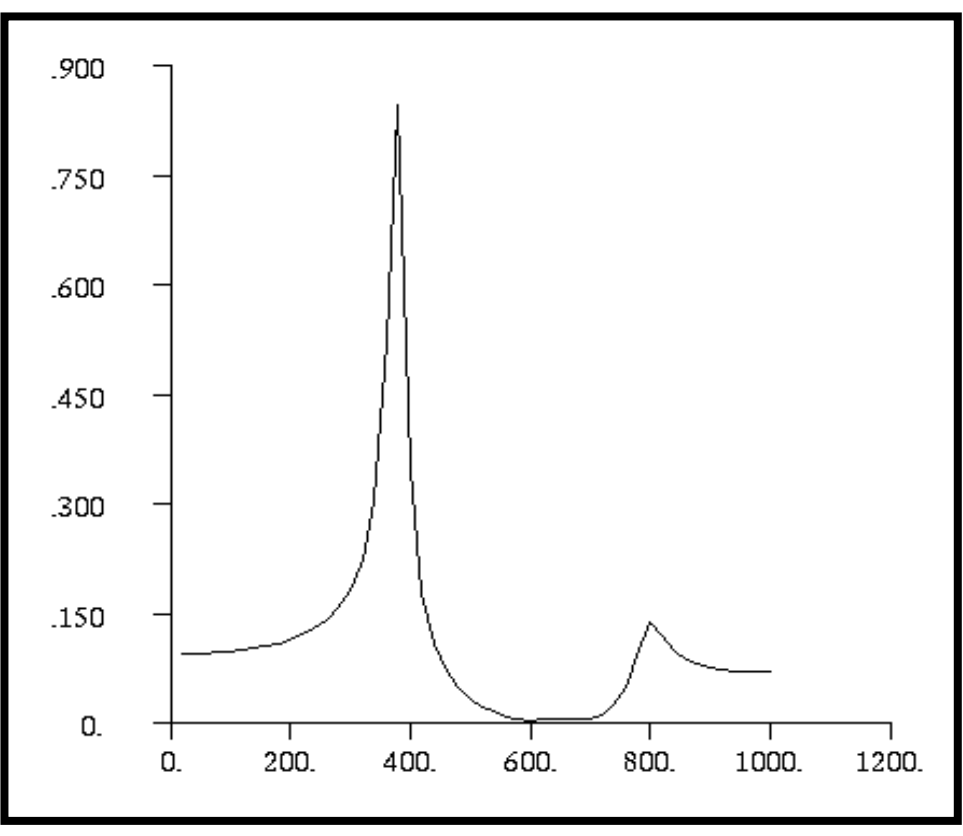

Figure 8.4-Displacement Response at Node 33

### **Plot Options**

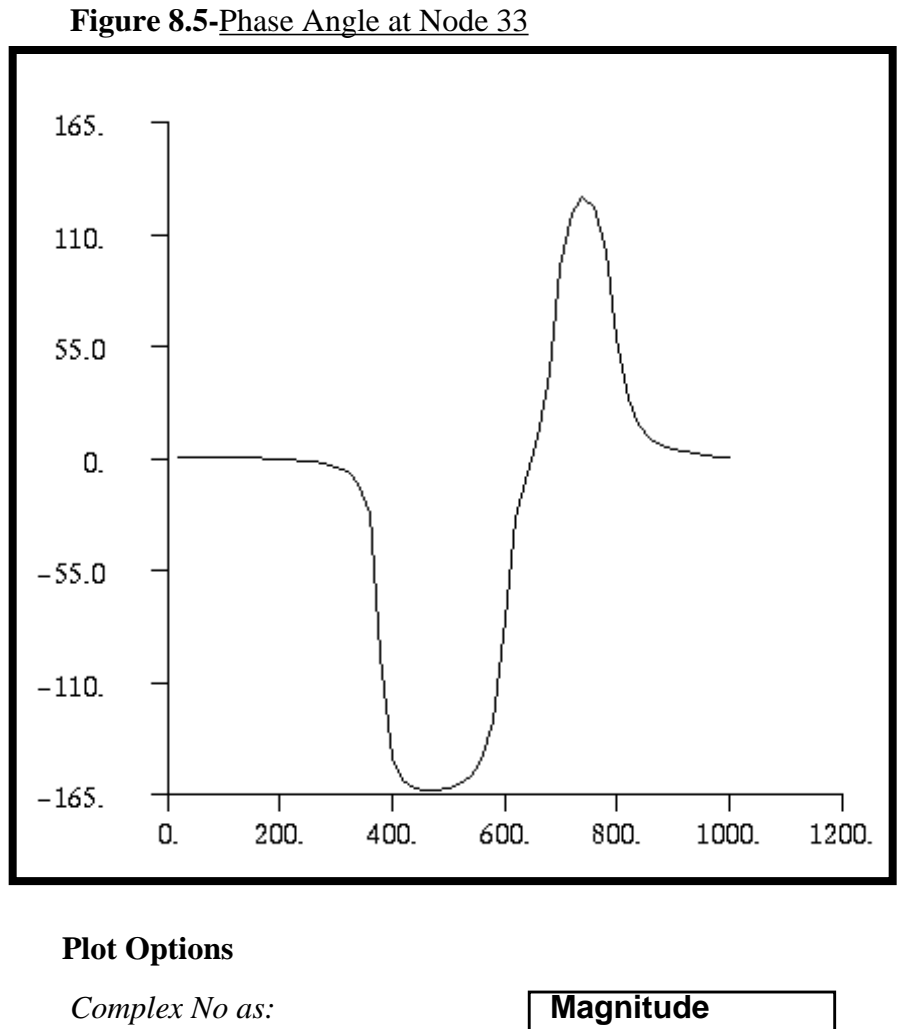

Target Entities

Select Nodes:

Apply

Node 55

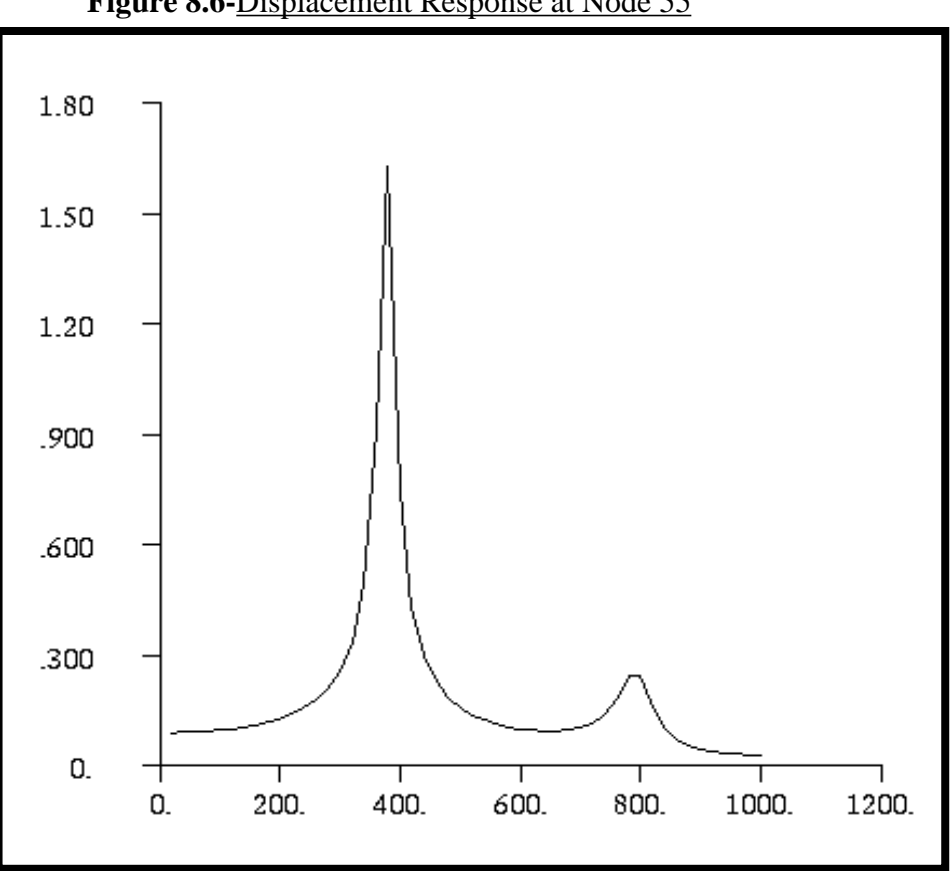

Figure 8.6-Displacement Response at Node 55

### **Plot Options**

Complex No as:

Phase

Apply

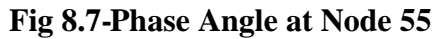

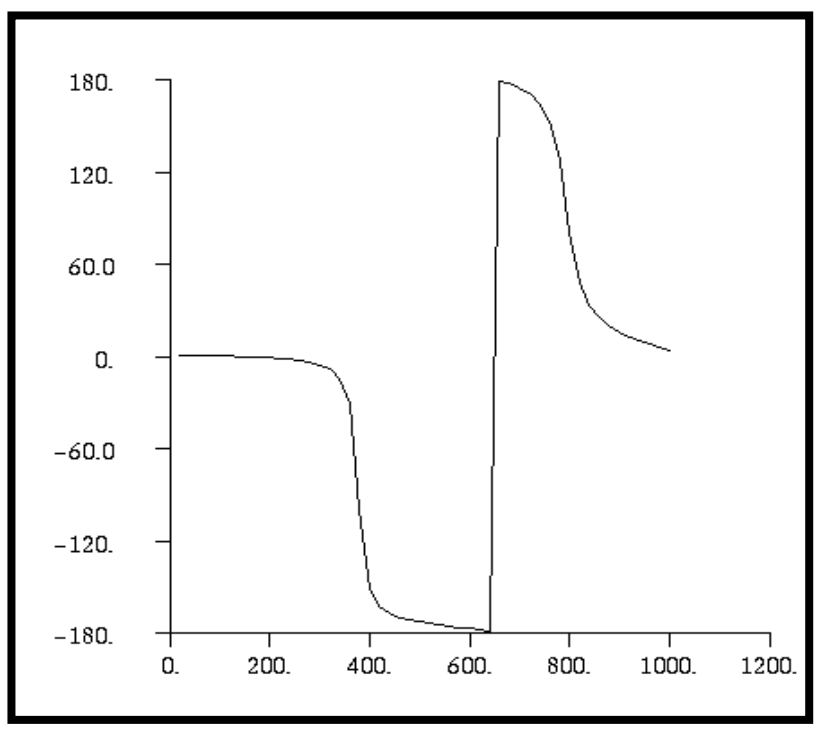

Quit MSC.Patran when you have completed this exercise.

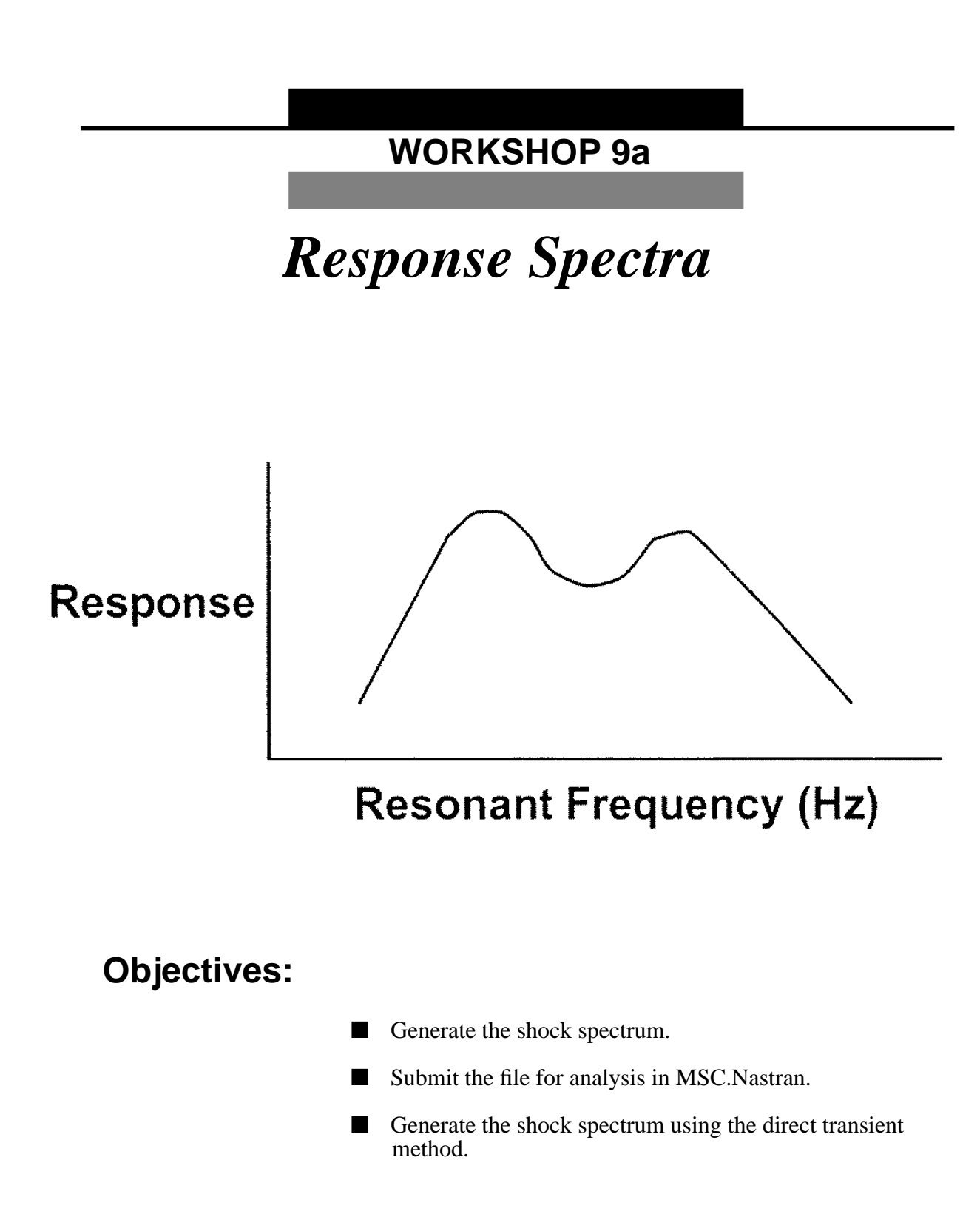

# **Model Description:**

Define the shock response of the plate due to a  $2.0 \text{ in/sec}^2$  sine pulse applied at the clamped edge. Use modes to a frequency of 1000 Hz with 3% critical damping. Use the SRSS option for model response summation.

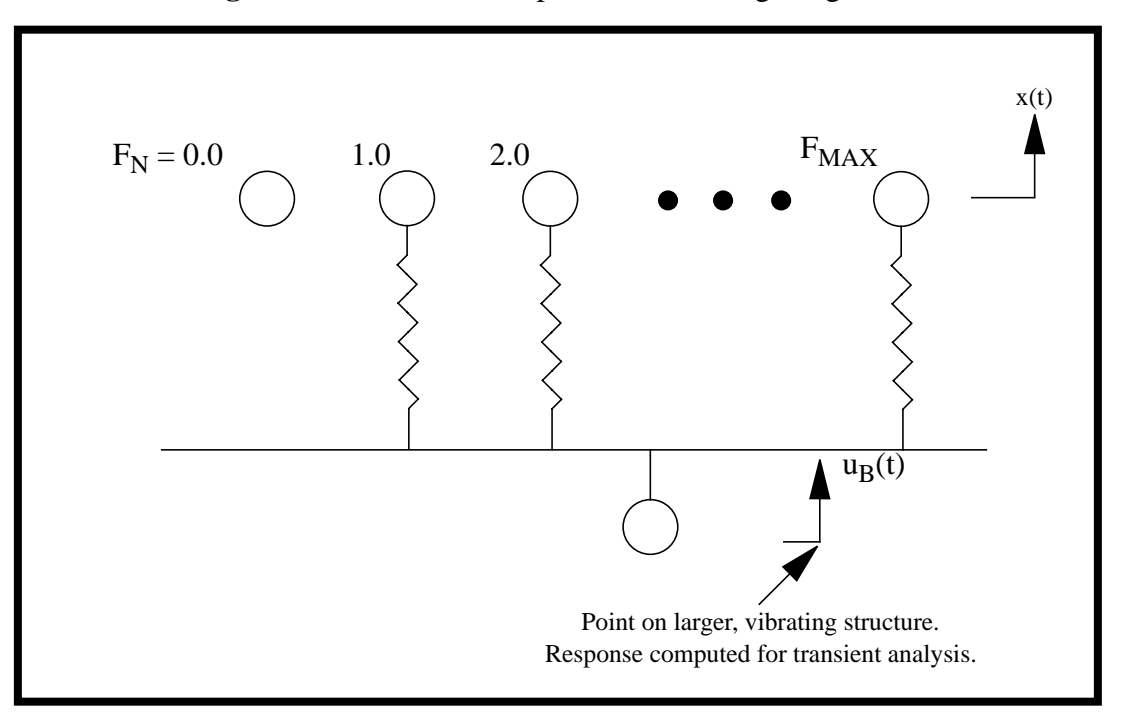

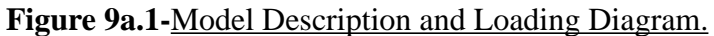

# Suggested Exercise Steps:

- Generate the finite element representation of the model using (GRID) and (CMASS2) elements.
- Apply loading to mass, (TLOAD2) and (DAREA).
- Specify integration time steps (TSTEP).
- Define frequency and damping values for the SDOF oscillators (DTI).
- Specify damping information (FREQ) and natural frequency (FREQ1).
- Define the parameter to calculate shock spectrum.
  - PARAM, RESPECTRA, 0
- Generate an input file and submit it to the MSC.Nastran solver for direct transient analysis.
- Review the results.

### ID SEMINAR, PROB9A

### CEND

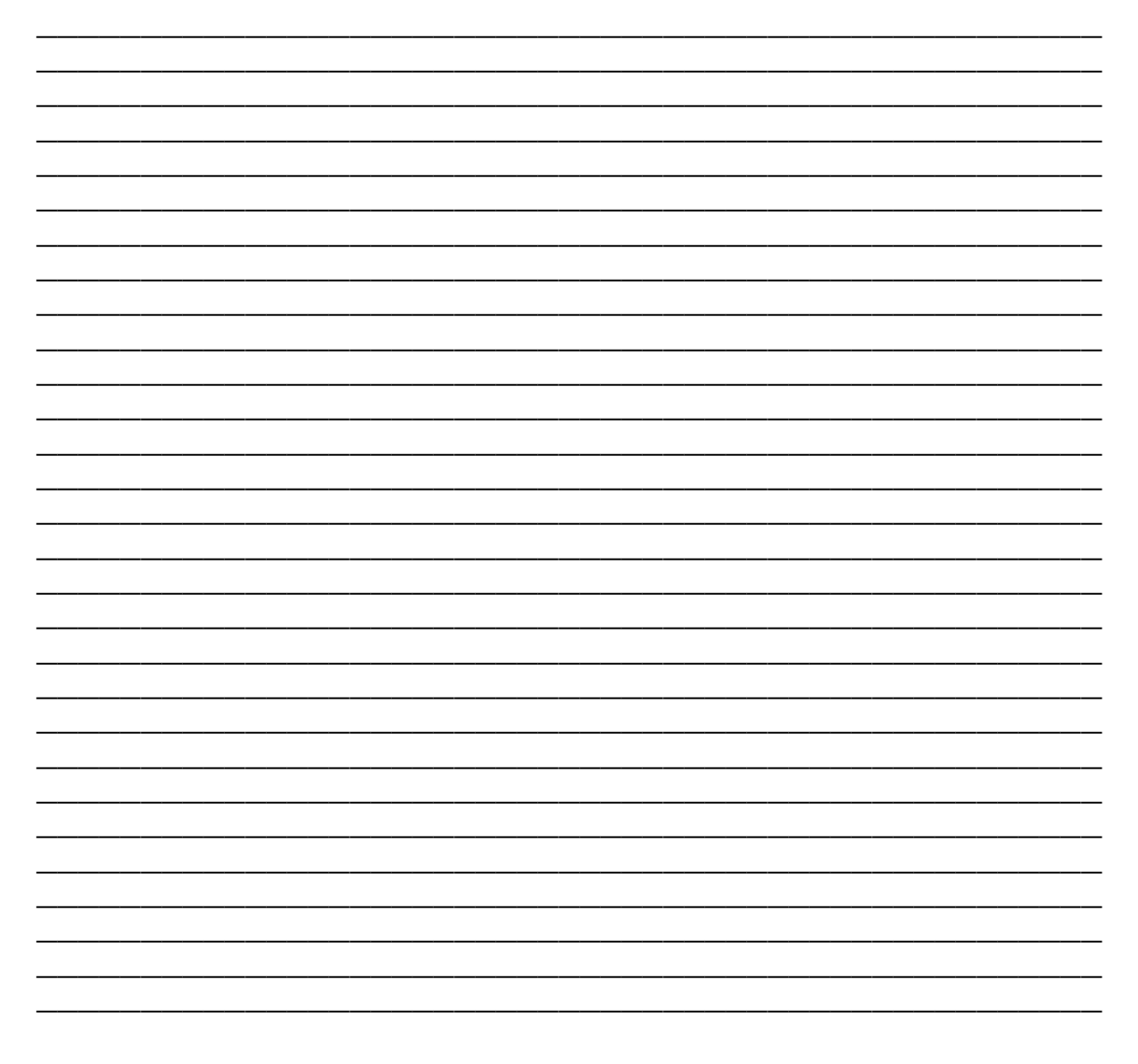

### BEGIN BULK

| 1 | 2 | 3 | 4 | 5 | 6 | 7 | 8 | 9 | 10 |
|---|---|---|---|---|---|---|---|---|----|
|   |   |   |   |   |   |   |   |   |    |
|   |   |   |   |   |   |   |   |   |    |
|   |   |   |   |   |   |   |   |   |    |
|   |   |   |   |   |   |   |   |   |    |
|   |   |   |   |   |   |   |   |   |    |
|   |   |   |   |   |   |   |   |   |    |
|   |   |   |   |   |   |   |   |   |    |
|   |   |   |   |   |   |   |   |   |    |
|   |   |   |   |   |   |   |   |   |    |
|   |   |   |   |   |   |   |   |   |    |
|   |   |   |   |   |   |   |   |   |    |
|   |   |   |   |   |   |   |   |   |    |
|   |   |   |   |   |   |   |   |   |    |
|   |   |   |   |   |   |   |   |   |    |
|   |   |   |   |   |   |   |   |   |    |
|   |   |   |   |   |   |   |   |   |    |
|   |   |   |   |   |   |   |   |   |    |
|   |   |   |   |   |   |   |   |   |    |
|   |   |   |   |   |   |   |   |   |    |
|   |   |   |   |   |   |   |   |   |    |
|   |   |   |   |   |   |   |   |   |    |
|   |   |   |   |   |   |   |   |   |    |
|   |   |   |   |   |   |   |   |   |    |
|   |   |   |   |   |   |   |   |   |    |
|   |   |   |   |   |   |   |   |   |    |
|   |   |   |   |   |   |   |   |   |    |
|   |   |   |   |   |   |   |   |   |    |
|   |   |   |   |   |   |   |   |   |    |
|   |   |   |   |   |   |   |   |   |    |
|   |   |   |   |   |   |   |   |   |    |
|   |   |   |   |   |   |   |   |   |    |
|   |   |   |   |   |   |   |   |   |    |
|   |   |   |   |   |   |   |   |   |    |

# WORKSHOP 9a Shock Response Spectrum

| 1 | 2 | 3 | 4 | 5 | 6 | 7 | 8 | 9 | 10 |
|---|---|---|---|---|---|---|---|---|----|
|   |   |   |   |   |   |   |   |   |    |
|   |   |   |   |   |   |   |   |   |    |
|   |   |   |   |   |   |   |   |   |    |
|   |   |   |   |   |   |   |   |   |    |
|   |   |   |   |   |   |   |   |   |    |
|   |   |   |   |   |   |   |   |   |    |
|   |   |   |   |   |   |   |   |   |    |
|   |   |   |   |   |   |   |   |   |    |
|   |   |   |   |   |   |   |   |   |    |
|   |   |   |   |   |   |   |   |   |    |
|   |   |   |   |   |   |   |   |   |    |
|   |   |   |   |   |   |   |   |   |    |
|   |   |   |   |   |   |   |   |   |    |
|   |   |   |   |   |   |   |   |   |    |
|   |   |   |   |   |   |   |   |   |    |
|   |   |   |   |   |   |   |   |   |    |
|   |   |   |   |   |   |   |   |   |    |
|   |   |   |   |   |   |   |   |   |    |
|   |   |   |   |   |   |   |   |   |    |
|   |   |   |   |   |   |   |   |   |    |
|   |   |   |   |   |   |   |   |   |    |
|   |   |   |   |   |   |   |   |   |    |
|   |   |   |   |   |   |   |   |   |    |
|   |   |   |   |   |   |   |   |   |    |
|   |   |   |   |   |   |   |   |   |    |
|   |   |   |   |   |   |   |   |   |    |
|   |   |   |   |   |   |   |   |   |    |
|   |   |   |   |   |   |   |   |   |    |
|   |   |   |   |   |   |   |   |   |    |

## ENDDATA

# Generating an input file for MSC.Nastran Users:

MSC.Nastran users can generate an input file using the data from page 9-3 (Model Description). The result should be similar to the output below.

1. MSC.Nastran input file: prob9a.dat.

```
ID SEMINAR, PROB9a
SOL 109
TIME 30
CEND
TITLE= TRANSIENT RESPONSE
SUBTITLE= USING DIRECT TRANSIENT METHOD
LABEL= SHOCK SPECTRUM CALCULATION
ECHO= UNSORTED
SPC= 100
SET 111= 3000
DISPLACEMENT (SORT2) = 111 $ AT LEAST DISP AND VEL MUST APPEAR
VELOCITY (SORT2) = 111
ACCELERATION () = 111
DLOAD= 500
TSTEP= 100
$
OUTPUT (XYPLOT)
$
$ SHOCK RESPONSE IS ONLY AVAILABLE IN PLOT OR PUNCH OUTPUT. THEREFORE,
$ THE 'OUTPUT(XYPLOT)' SECTION OF THE CASE CONTROL MUST BE USED.
$
XGRID=YES
YGRID=YES
XYPLOT ACCE / 3000(T1)
XLOG= YES
YLOG= YES
$
$ RELATIVE SHOCK RESPONSES ARE CONTAINED IN THE IMAGINARY/PHASE
$ COMPONENTS OF THE OUTPUT
$ ABSOLUTE SHOCK RESPONSES ARE CONTAINED IN THE REAL/MAGNITUDE
$ COMPONENTS OF THE OUTPUT
$
XTITLE= FREQUENCY (CYCLES/SEC)
YTITLE= RELATIVE DISPLACEMENT
XYPLOT DISP SPECTRAL 1 / 3000 (T1IP)
YTITLE= RELATIVE VELOCITY
XYPLOT VELOCITY SPECTRAL 1 / 3000 (T1IP)
YTITLE= ABSOLUTE ACCELERATION
XYPLOT ACCELERATION SPECTRAL 1 / 3000 (T1RM)
$
9a-8
                MSC.Nastran 102 Exercise Workbook
```

# WORKSHOP 9a Shock Response Spectrum

\$ PUNCH SHOCK SPECTRUM FOR LATER USE \$ XYPUNCH ACCELERATION SPECTRAL 1 / 3000(T1RM) \$ BEGIN BULK \$ \$ DEFINE GRID POINT \$ GRID, 3000, ,0.,0.,0., ,23456 \$ \$ DEFINE MASS \$ CMASS2, 100, 1.0, 3000, 1 \$ \$ APPLY LOADING TO MASS \$ TLOAD2, 500, 600, , 0, 0., 0.004, 250., -90. \$ DAREA, 600, 3000, 1, 1. Ŝ \$ SPECIFY INTEGRATION TIME STEPS \$ TSTEP, 100, 100, 4.0E-4, 1 \$ \$ PARAMETER TO CALCULATE SHOCK SPECTRUM \$ PARAM, RSPECTRA, 0 \$ \$ SPECIFY FREQUENCY AND DAMPING VALUES FOR \$ THE SDOF OSCILLATORS AT GRID 3000 \$ DTI, SPSEL, O DTI, SPSEL, 1, 111, 222, 3000 \$ 1= SUBCASE... 111= DAMPING... 222= FREQUENCIES... 3000= GRID NUMBER \$ \$ DAMPING INFORMATION FOR OSCILLATORS \$ FREQ, 111, 0., 0.02, 0.04 \$ \$ NATURAL FREQUENCIES OF OSCILLATORS \$ FREQ1, 222, 20., 20., 49 \$ ENDDATA

# Submitting the input file:

2. Submit the input file to MSC.Nastran for analysis.

To submit the MSC.Nastran .dat file, find an available UNIX shell window and at the command prompt enter **nastran prob9a scr=yes**. Monitor the run using the UNIX **ps** command.

- 3. When the run is completed, use **plotps** utility to create a postscript file, **prob9a.ps**, from the binary plot file **prob9a.plt**. The nonlinear force and displacement plots are shown on the following pages.
- 4. When the run is completed, edit the **prob9a.f06** file and search for the word **FATAL**. If no matches exist, search for the word **WARNING**. Determine whether existing WARNING messages indicate modeling errors.

# **Comparison of Results**

5. Compare the plot made from the exercise with the plots on the following pages.

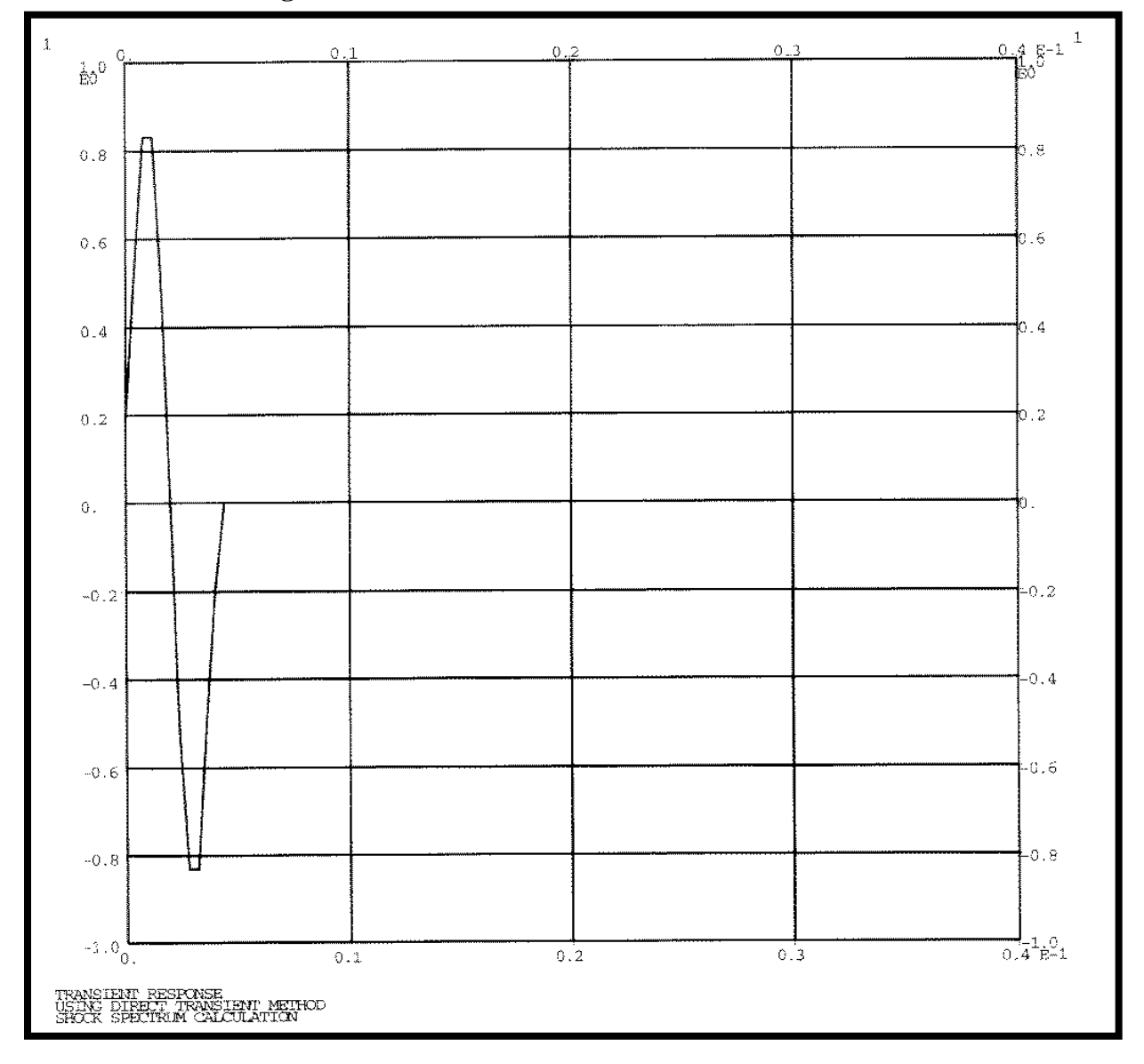

Figure 9a.2

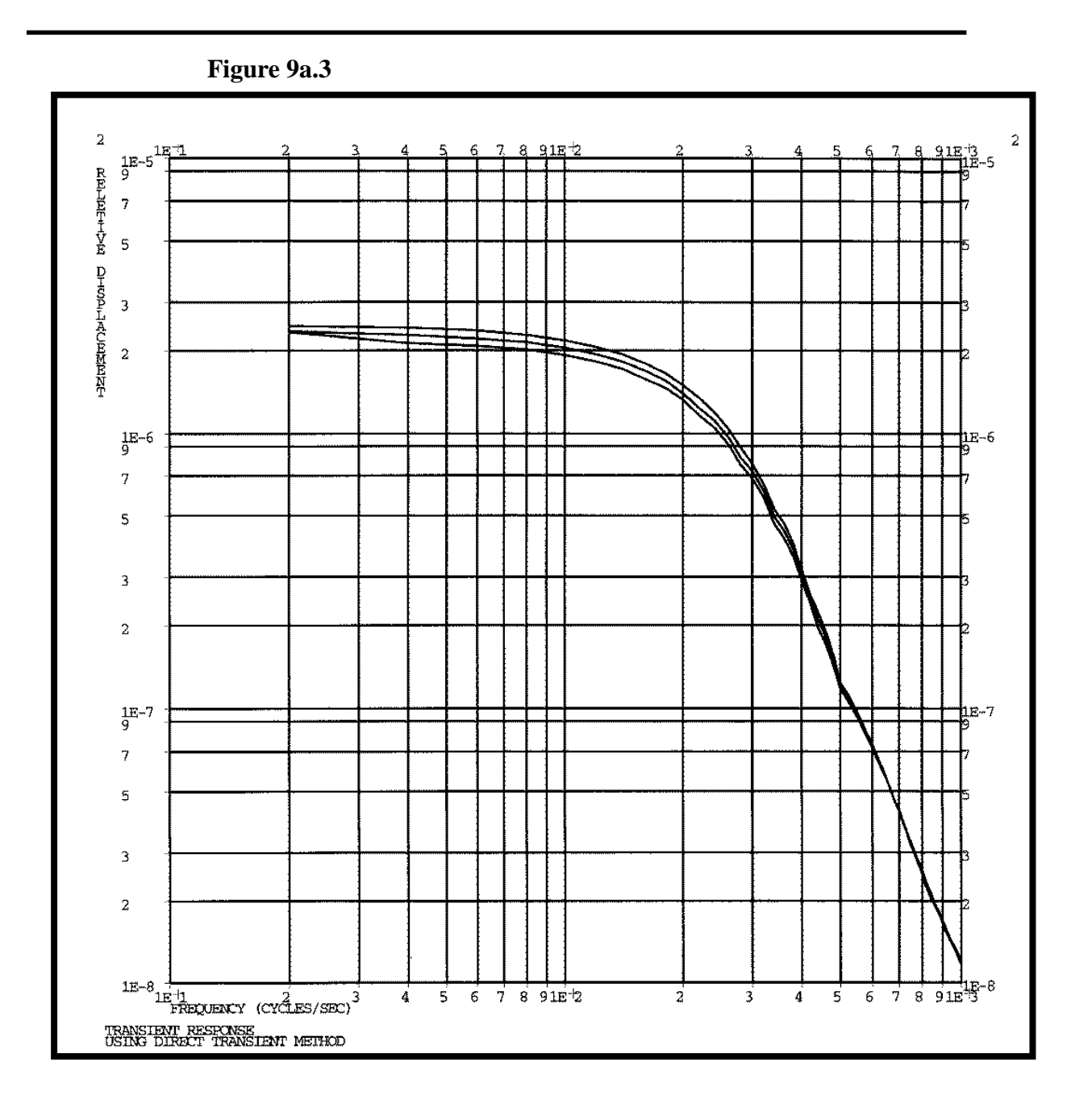

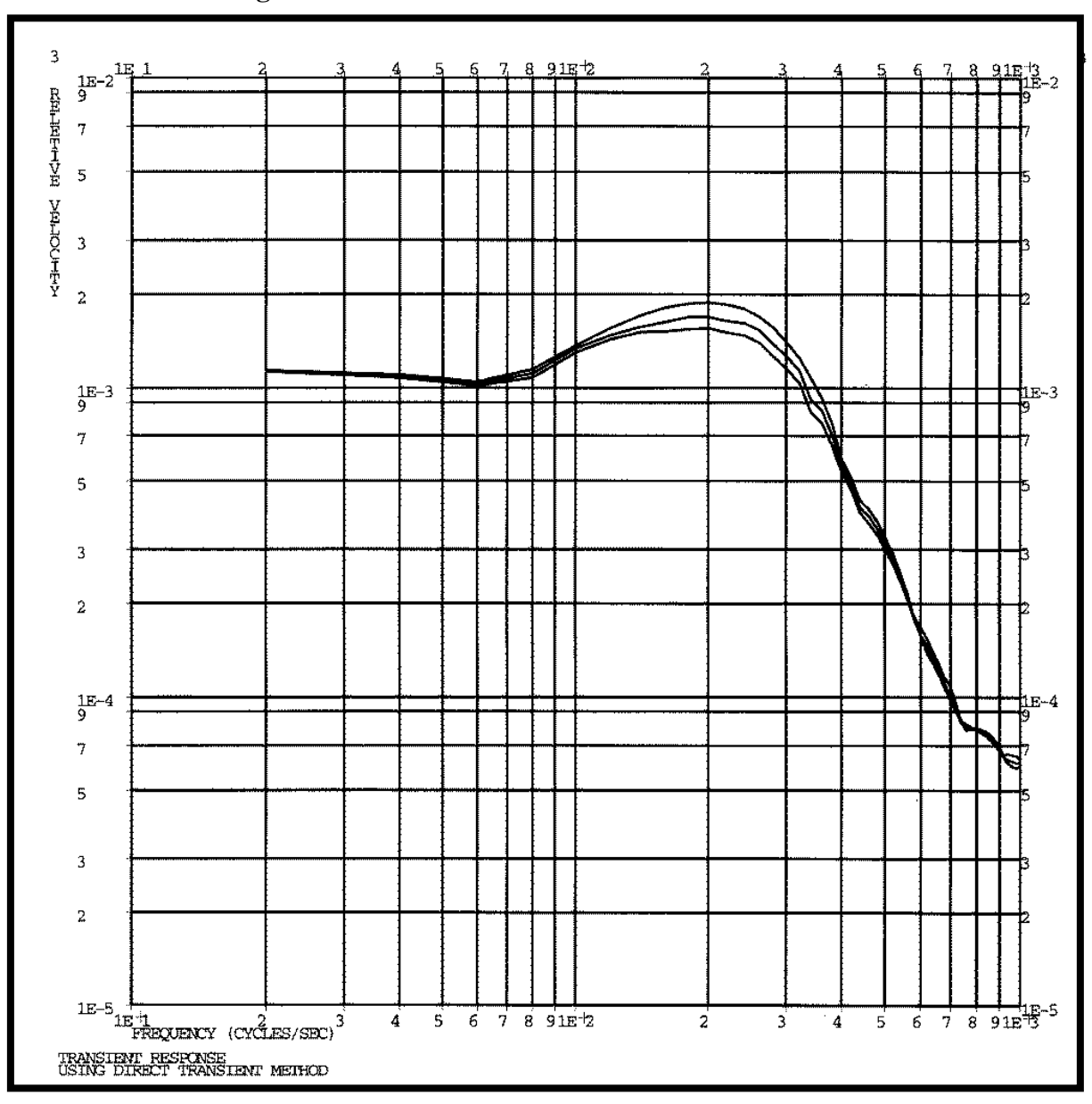

Figure 9a.4

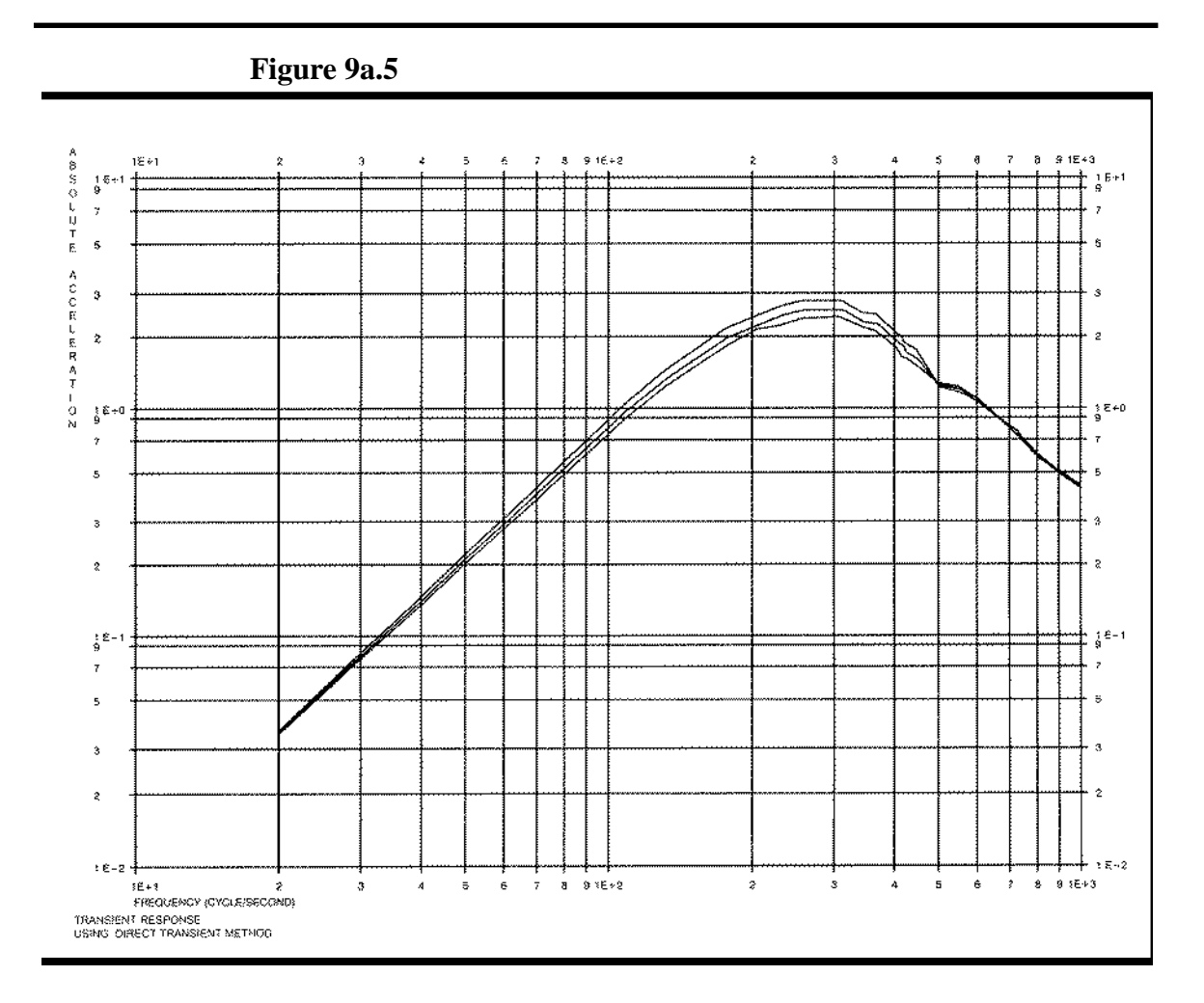

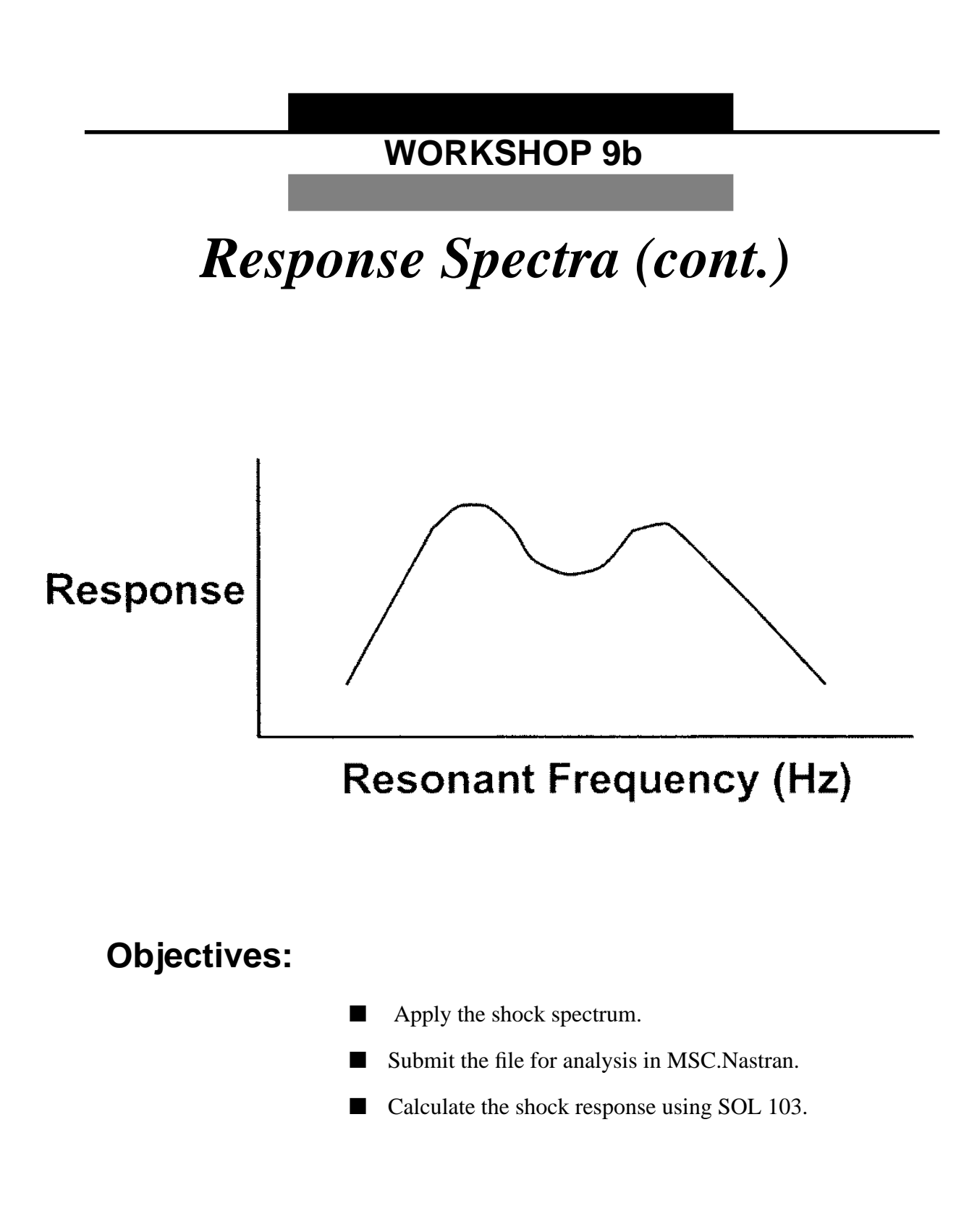
## **Model Description:**

Define the shock response of the plate due to a  $2.0 \text{ in/sec}^2$  sine pulse applied at the clamped edge. Use modes to a frequency of 1000 Hz with 3% critical damping. Use the SRSS option for model response summation.

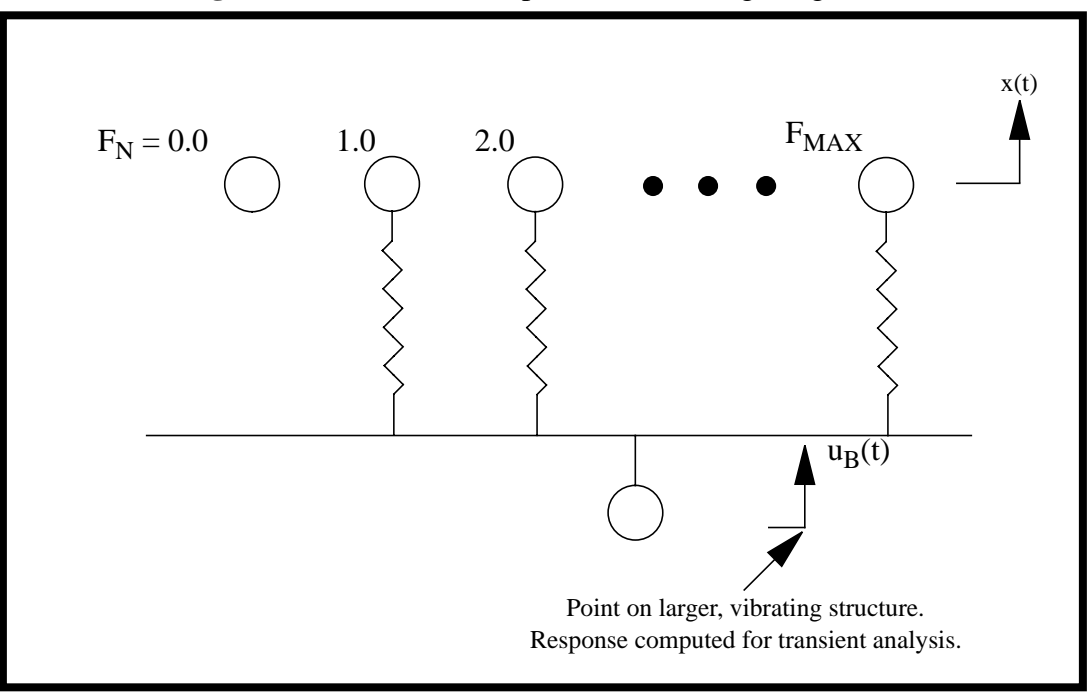

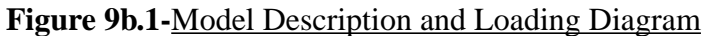

### Suggested Exercise Steps:

- Reference a previously created dynamic math model, **plate.bdf**, by using the INCLUDE statement.
- Modify boundary conditions for clamped modes.
- Place big foundation mass (BFM) at base to simulate 'clamped' modes (CMASS2).
- RBE mass to remaining base point (RBE2).
- Identify excitation DOFs (SUPORT).
- Specify damping table (TABDMP1).
- Specify shock spectrum to be used (DLOAD).
- Specify shock tables (DTI).
- Insert punch output for shock spectrum calculation.
- Specify the appropriate parameters.
  - PARAM, SCRSPEC, 0
  - PARAM, OPTION, SRSS
  - PARAM, LFREQ, 0.1
  - PARAM, HFREQ, 1000
- Generate an input file and submit it to the MSC.Nastran solver (SOL103).
- Review the results.

### ID SEMINAR, PROB9B

#### CEND

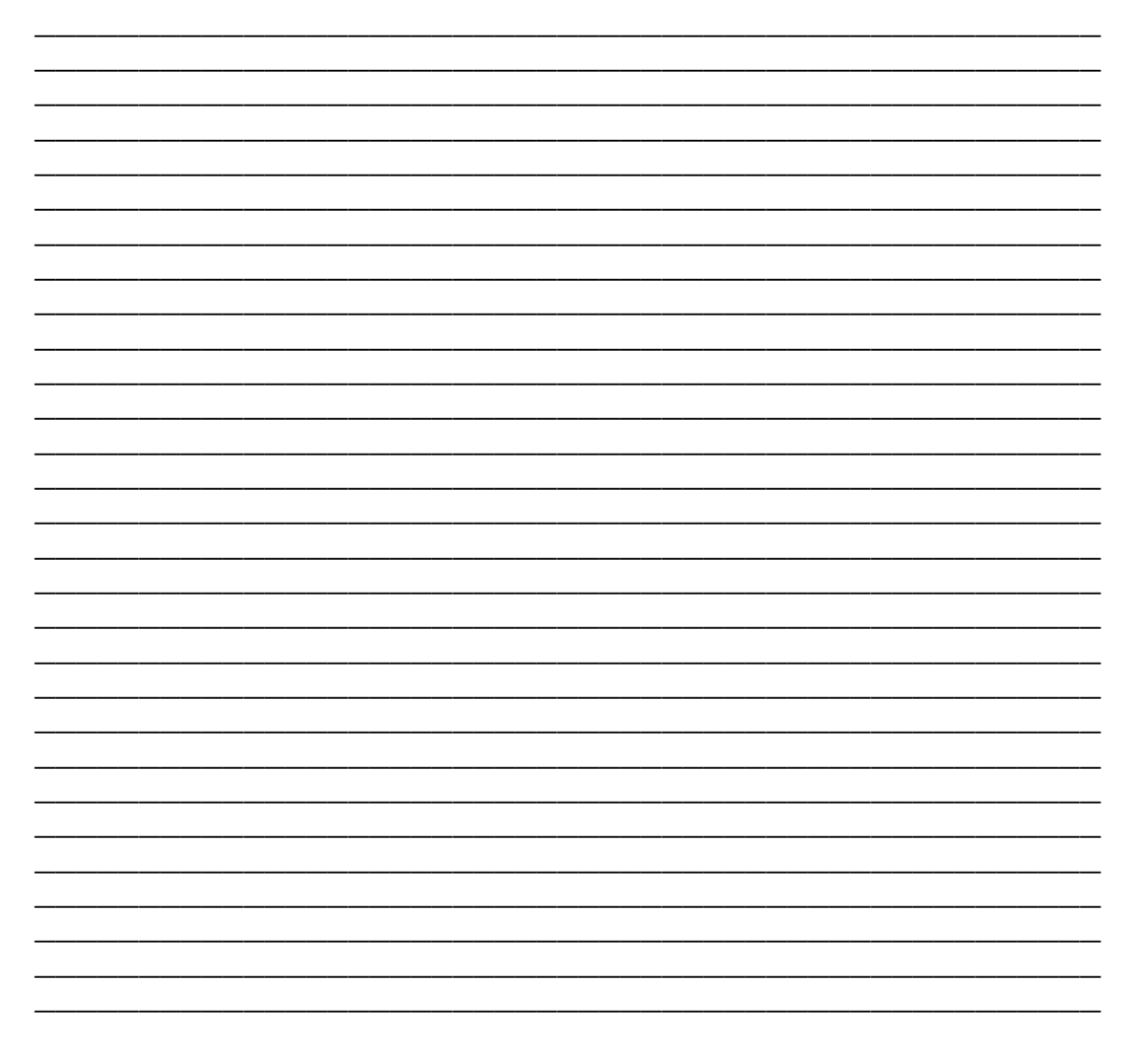

MSC.Nastran 102 Exercise Workbook

### BEGIN BULK

| 1 | 2 | 3 | 4 | 5 | 6 | 7 | 8 | 9 | 10 |
|---|---|---|---|---|---|---|---|---|----|
|   |   |   |   |   |   |   |   |   |    |
|   |   |   |   |   |   |   |   |   |    |
|   |   |   |   |   |   |   |   |   |    |
|   |   |   |   |   |   |   |   |   |    |
|   |   |   |   |   |   |   |   |   |    |
|   |   |   |   |   |   |   |   |   |    |
|   |   |   |   |   |   |   |   |   |    |
|   |   |   |   |   |   |   |   |   |    |
|   |   |   |   |   |   |   |   |   |    |
|   |   |   |   |   |   |   |   |   |    |
|   |   |   |   |   |   |   |   |   |    |
|   |   |   |   |   |   |   |   |   |    |
|   |   |   |   |   |   |   |   |   |    |
|   |   |   |   |   |   |   |   |   |    |
|   |   |   |   |   |   |   |   |   |    |
|   |   |   |   |   |   |   |   |   |    |
|   |   |   |   |   |   |   |   |   |    |
|   |   |   |   |   |   |   |   |   |    |
|   |   |   |   |   |   |   |   |   |    |
|   |   |   |   |   |   |   |   |   |    |
|   |   |   |   |   |   |   |   |   |    |
|   |   |   |   |   |   |   |   |   |    |
|   |   |   |   |   |   |   |   |   |    |
|   |   |   |   |   |   |   |   |   |    |
|   |   |   |   |   |   |   |   |   |    |
|   |   |   |   |   |   |   |   |   |    |
|   |   |   |   |   |   |   |   |   |    |
|   |   |   |   |   |   |   |   |   |    |
|   |   |   |   |   |   |   |   |   |    |
|   |   |   |   |   |   |   |   |   |    |
|   |   |   |   |   |   |   |   |   |    |
|   |   |   |   |   |   |   |   |   |    |

MSC.Nastran 102 Exercise Workbook

# WORKSHOP 9b Shock Response Spectrum

| 1 | 2 | 3 | 4 | 5 | 6 | 7 | 8 | 9 | 10 |
|---|---|---|---|---|---|---|---|---|----|
|   |   |   |   |   |   |   |   |   |    |
|   |   |   |   |   |   |   |   |   |    |
|   |   |   |   |   |   |   |   |   |    |
|   |   |   |   |   |   |   |   |   |    |
|   |   |   |   |   |   |   |   |   |    |
|   |   |   |   |   |   |   |   |   |    |
|   |   |   |   |   |   |   |   |   |    |
|   |   |   |   |   |   |   |   |   |    |
|   |   |   |   |   |   |   |   |   |    |
|   |   |   |   |   |   |   |   |   |    |
|   |   |   |   |   |   |   |   |   |    |
|   |   |   |   |   |   |   |   |   |    |
|   |   |   |   |   |   |   |   |   |    |
|   |   |   |   |   |   |   |   |   |    |
|   |   |   |   |   |   |   |   |   |    |
|   |   |   |   |   |   |   |   |   |    |
|   |   |   |   |   |   |   |   |   |    |
|   |   |   |   |   |   |   |   |   |    |
|   |   |   |   |   |   |   |   |   |    |
|   |   |   |   |   |   |   |   |   |    |
|   |   |   |   |   |   |   |   |   |    |
|   |   |   |   |   |   |   |   |   |    |
|   |   |   |   |   |   |   |   |   |    |
|   |   |   |   |   |   |   |   |   |    |
|   |   |   |   |   |   |   |   |   |    |
|   |   |   |   |   |   |   |   |   |    |
|   |   |   |   |   |   |   |   |   |    |
|   |   |   |   |   |   |   |   |   |    |
|   |   |   |   |   |   |   |   |   |    |

ENDDATA

### Generating an input file for MSC.Nastran Users:

MSC.Nastran users can generate an input file using the data from page 9-3 (Model Description). The result should be similar to the output below.

1. MSC.Nastran input file: prob9b.dat.

```
ID SEMINAR, PROB9B
SOL 103
TIME 30
CEND
TITLE= RESPONSE SPECTRUM ANALYSIS
SUBTITLE= USING CALCULATED SHOCK RESPONSE
LABEL= SHOCK WILL BE INPUT IN Z DIRECTION
ECHO= UNSORTED
SET 111= ALL
DISPLACEMENT= 111
SPC= 200
SUBCASE 1
METHOD= 100
SDAMP= 200
DLOAD= 500
$
BEGIN BULK
$
$ PLATE MODEL DESCRIBED IN NORMAL MODES EXAMPLE
$
INCLUDE 'plate.bdf'
PARAM, COUPMASS, 1
PARAM, WTMASS, 0.00259
$
$ BOUNDARY CONDITIONS FOR `CLAMPED' MODES
$
SPC1, 200, 1245, 1, 12, 23, 34, 45
$
$ PLACE BIG FOUNDATION MASS (BFM) AT BASE
$ TO STIMULATE `CLAMPED' MODES
$
CMASS2, 110, 1000., 23, 3
$
$ RBE MASS TO REMAINING BASE POINTS
$
RBE2, 101, 23, 3, 1, 12, 34, 45
```

MSC.Nastran 102 Exercise Workbook

9b-8

### WORKSHOP 9b Shock Response Spectrum

```
Ś
$ SUPPORT CARD TO IDENTIFY EXCITATION DOFS
$
SUPORT, 23, 3
$
$ EIGENVALUE EXTRACTION
$ MUST BE MASS NORMALIZED (DEFAULT)
$
EIGR, 100, MGIV, 0., 1000.
Ś
$ TABLE TO SPECIFY DAMPING FOR USE IN THE ANALYSIS
$
TABDMP1, 200, CRIT,
, 0., 0.03, 1000., 0.03, ENDT
$
$ SPECIFICATION OF SHOCK SPECTRUM TO BE USED
$
DLOAD, 500, 1.0, 2.0, 1
Ś
$ DLOAD, ID, OVERALL SCALE, SCALE FOR R-SET DOF# 1, SHOCK TABLE FOR DOF# 1,
$ SCALE FOR R-SET DOF# 2, SHOCK TABLE FOR DOF# 2, ETC.
Ś
$ SELECT SHOCK RESPONSE CALCULATION
$
PARAM, SCRSPEC, 0
$
$ SELECT SUMMATION OPTION
$
PARAM, OPTION, SRSS
Ŝ
$ MODAL FREQUENCY RANGE CAN BE SELECTED USING
PARAM, LFREQ, 0.1
PARAM, HFREQ, 1000.
Ś
$ SPECIFICATION FOR SHOCK TABLES
$
DTI, SPECSEL, 0
DTI, SPECSEL, 1, , A, 2, 0., 3, 0.02,
, 4, 0.04, ENDREC
$
$ DTI, SPECSEL, SHOCK TABLE NUMBER, , [(A)CCELERATION, (V)ELOCITY, OR (D)ISP],
$ TABLED1 POINTER, DAMPING FOR TABLE, ETC.
$
```

\$ PUNCH OUTPUT FOR SHOCK SPECTRUM CALCULATION \$ 3 \$ ACCE 4 3000 1 \$ 0.00000E+00 \$ TABLED1 2 .038683 40. .152539 60. .33511 80. 20. .576059 100. .862049 120. 1.17619 140. 1.50169 160. 1.82018 2.56617 240. 180. 2.11404 200. 2.36801 220. 2.70027 260. 2.76275 280. 2.75073 300. 2.74632 320. 2.61887 340. 2.4218 360. 2.39068 380. 2.24931 400. 2.02296 420. 1.78538 440. 1.70355 460. 1.57056 480. 1.40493 1.17631 560. 1.14097 500. 1.22608 520. 1.20483 540. 1.05582 620. .958761 580. 1.10048 600. 1.00818 640. 660. .908725 680. .859158 700. .827667 720. .782127 740. .728996 760. .694088 780. .668602 800. .635044 820. .598496 840. .571831 860. .563072 880. .550499 900. .528854 920. .509281 940. .500534 960. .498016 980. .488793 1000. .468321 ENDT \$ACCE 4 3000 3 52 2.000000E-02 \$ TABLED1 3 20. .037708 40. .143365 60. .314936 80. .541342 1.10506 140. .80976 120. 100. 1.40671 160. 1.69567 1.98167 200. 2.22217 220. 2.35249 240. 180. 2.53055 260. 2.56231 280. 2.55577 300. 2.58668 320. 2.45921 340. 2.29411 360. 2.25956 380. 2.12901 400. 1.92605 1.68656 440. 1.61355 460. 420. 1.4968 480. 1.35263 1.17707 540. 1.19796 520. 1.14947 560. 500. 1.11613 580. 1.07807 600. 1.03637 620. .992124 640. .946383 .900171 680. 660. .854434 700. .810016 720. .767647 740. .727923 760. .691288 780. .658039 800. .628311 820. .602091 840. .579207 860. .559362 880. .542128 900. .526973 920. .51329 940. .500403 960. .487602 980. .474171 1000. .459408 ENDT 3 103 3000 \$acce 4 4.000000E-02 \$ TABLED1 4 .039336 40. .137673 60. .297382 80. 20. .511244 .764891 120. 1.04406 140. 1.31588 160. 100. 1.58461 1.85678 200. 2.10175 220. 2.19165 240. 180. 2.3921 260. 2.39929 280. 2.42782 300. 2.44263 320. 2.317 340. 2.17923 360. 2.14283 380. 2.0227 400. 1.8407 420. 1.62279 440. 1.53417 460. 1.43168 480. 1.30597 500. 1.17212 520. 1.15165 540. 1.12513 560. 1.09349

| 580. | 1.05768 | 600.  | 1.01868 | 620. | .977462 | 640. | .934986 |
|------|---------|-------|---------|------|---------|------|---------|
| 660. | .892143 | 680.  | .849752 | 700. | .808538 | 720. | .769114 |
| 740. | .731968 | 760.  | .69746  | 780. | .665814 | 800. | .637115 |
| 820. | .611319 | 840.  | .588261 | 860. | .567655 | 880. | .549125 |
| 900. | .532205 | 920.  | .516369 | 940. | .501047 | 960. | .485644 |
| 980. | .469568 | 1000. | .452243 | ENDT |         |      |         |

\$

ENDDATA

### Submitting the input file for analysis:

2. Submit the input file to MSC.Nastran for analysis.

To submit the MSC.Nastran .dat file, find an available UNIX shell window and at the command prompt enter **nastran prob9b scr=yes**. Monitor the run using the UNIX **ps** command.

3. When the run is completed, edit the **prob9b.f06** file and search for the word **FATAL**. If no matches exist, search for the word **WARNING**. Determine whether existing WARNING messages indicate modeling errors.

| SUPPO    | RT PT.NO.<br>1 | EPSILON<br>9.5369362E-15               | STRAIN ENERGY<br>2.2118911E-09     | EPSILONS LARGER T               | HAN 0.001 ARE FI      | AGGED WITH ASTI | mo          |
|----------|----------------|----------------------------------------|------------------------------------|---------------------------------|-----------------------|-----------------|-------------|
| RESP     | ONSE SPECTRU   | M ANALYSIS                             |                                    | JULY 5, 1997                    | MSC.Nastran           | 1/23/97 PAGE    | ַק          |
| USI      | NG CALCULATE   | D SHOCK RESPONSE                       |                                    |                                 |                       |                 | <b>P</b> 4. |
| SHOCK W  | ILL BE INPUT : | IN Z DIRECTION                         |                                    | SUBCASE 1                       |                       | -               |             |
| ** 11085 |                | TON MEGGAGE 4415                       |                                    |                                 |                       |                 |             |
| ** USER  | THE ECTIO      | ION MESSAGE 4415,<br>Wing a_get decree | רים מעגע ארמים איני איני           | ידעדס אוווז אאפפדפ הס           | MITT MACCEC AND       |                 |             |
| PFCD     | OLLO FOLLO     | WING A-SEI DEGREES<br>M ANALVETE       | OF FREEDOM HAVE EI                 | TILL MASSES OK                  | MGC Nagtran           | 1/23/97 DACE    |             |
| USTI     | NG CALCIILATE  | D SHOCK RESPONSE                       |                                    | 0011 3, 1997                    | Mbc.Mastran           |                 |             |
| SHO      | CK WILL BE I   | NPUT IN Z DIRECTIO                     | N                                  |                                 |                       | SUB(00          |             |
| -        |                |                                        |                                    |                                 |                       | a.              |             |
|          |                |                                        | REAL E                             | IGENVALUES                      |                       |                 | E S         |
| MODE     | EXTRACTION     | EIGENVALUE                             | RADIANS                            | CYCLES                          | GENERALIZED           | GENERALI        |             |
| NO.      | ORDER          |                                        |                                    |                                 | MASS                  | STIFFNE         | Ĕ <b>F</b>  |
| 1        | 101            | 0.0                                    | 0.0                                | 0.0                             | 1.00000E+00           | 0.0             | E S         |
| 2        | 102            | 7.058213E+05                           | 8.401317E+02                       | 1.337111E+02                    | 1.00000E+00           | 7.058213E       | nec         |
| 3        | 103            | 1.878432E+07                           | 4.334088E+03                       | 6.897916E+02                    | 1.00000E+00           | 1.878432E       | <u>д</u> .  |
| 4        | 104            | 2.811620E+07                           | 5.302471E+03                       | 8.439145E+02                    | 1.000000E+00          | 2.811620E       | n t         |
| 5        | 105            | 1.931709E+08                           | 1.389859E+04                       | 2.212030E+03                    | 0.0                   | 0.0             | he          |
| 6        | 1              | 2.234434E+08                           | 1.494802E+04                       | 2.379052E+03                    | 0.0                   | 0.0             | ÷,          |
| .7       | 106            | 2.328846E+08                           | 1.526056E+04                       | 2.428793E+03                    | 0.0                   | 0.0             | 6           |
| 8        | 107            | 6.845925E+U8                           | 2.616472E+04                       | 4.164244E+U3                    | 0.0                   | 0.0             | fi          |
| 9<br>10  | 100            | 9.0UZ3IUE+U8<br>1.26E612E+00           | 3.U98/59E+U4                       | 4.931829E+U3<br>E 991441E+03    | 0.0                   | 0.0             | e           |
|          |                | 1.3030125+09<br>MFGGACF 9047 (DOG      | U4+10±+04-0<br>זס הקוגייט – (בדקיד | U.00144154U3<br>I GONGE GDECTER | U.U<br>PECIDIAL CUPIC | U.U<br>PF ONLY  | Wi          |
| REGDU    | MOR SDECTRIM   | ANALVALA                               | INDIG) - SCADED KI                 | TIII.V 5 100                    | 7 MSC Nagtran         | 1/23/97 סאכו    | th          |
| USTI     | NG CALCULATE   | D SHOCK RESPONSE                       |                                    |                                 | , mascrall            | 1/23/27 FAG     | the         |
| SHO      | CK WILL BE I   | NPUT IN Z DIRECTIO                     | N                                  |                                 |                       | SUB             | e n         |
| MA       | TRIX FN        | (GINO NAME 101 )                       | IS A DB PREC                       | 1 COLUMN X                      | 3 ROW RECTA           | NG MATRIX.      | esı         |
| OLUMN    | 1 R            | OWS 1 THRU                             | 3                                  |                                 |                       |                 | ıltı        |
| OW       |                |                                        |                                    |                                 |                       |                 | s           |
| 1)       | 1.3371115      | 00777D+02 6.89791                      | 8198043D+02 8.4391                 | 47827213D+02                    |                       |                 | 'n          |
| HE NUMB  | ER OF NON-ZE   | RO TERMS IN THE DE                     | NSEST COLUMN =                     | 3                               |                       |                 | the         |
| HE DENS  | TTY OF THIS    | MATRIX IS 100.00 P                     | ERCENT.                            |                                 |                       |                 |             |

9b-13

JULY 5, 1997 MSC.Nastran 1/23/97 PAGE RESPONSE SPECTRUM ANALYSIS USING CALCULATED SHOCK RESPONSE SHOCK WILL BE INPUT IN Z DIRECTION SUBCAS PSIT POINT VALUE POINT VALUE POINT VALUE POINT VALUE POINT VALU COLUMN 1 23 T3 -2.11560E-02 COLUMN 2 23 T3 -4.40398E-16 COLUMN 3 23 T3 1.18599E-02 RESPONSE SPECTRUM ANALYSIS JULY 5, 1997 MSC.Nastran 1/23/97 PAGE USING CALCULATED SHOCK RESPONSE SHOCK WILL BE INPUT IN Z DIRECTION SUBCAS USET DEFINITION TABLE (INTERNAL SEQUENCE, ROW SOR R DISPLACEMENT SET -1- -2- -3--4- -5- -6--7- -8- -9- -1= 23-3 SCALED SPECTRAL RESPONSE, SRSS OPTION, DLOAD = 500 CLOSE = 1.00 RESPONSE SPECTRUM ANALYSIS JULY 5, 1997 MSC.Nastran 1/23/97 PAGE USING CALCULATED SHOCK RESPONSE SHOCK WILL BE INPUT IN Z DIRECTION SUBCAS 3 ROW SQUARE MATRIX. MATRIX UHVR (GINO NAME 101 ) IS A REAL 3 COLUMN X 1 ROWS 1 THRU COLUMN 3 ------ROW 7.6201E-08 0.0000E+00 4.8912E-10 1) 2 ROWS 1 THRU 3 ----COLUMN \_\_\_\_\_ ROW 6.4019E-05 0.0000E+00 2.5935E-06 1) 3 ROWS 1 THRU 3 -----COLUMN ROW 1) 5.3784E-02 0.0000E+00 1.3752E-02 THE NUMBER OF NON-ZERO TERMS IN THE DENSEST COLUMN = 2 THE DENSITY OF THIS MATRIX IS 66.67 PERCENT. RESPONSE SPECTRUM ANALYSIS JULY 5, 1997 MSC.Nastran 1/23/97 PAGE

9b-14

USING CALCULATED SHOCK RESPONSE SHOCK WILL BE INPUT IN Z DIRECTION TIME = 0.000000E+00

DISPLACEMENT VECTOR

| POINT ID. | TYPE | Т1  | Т2  | Т3           | R1           | R2           | R3  |
|-----------|------|-----|-----|--------------|--------------|--------------|-----|
| 1         | G    | 0.0 | 0.0 | 6.222643E-10 | 0.0          | 0.0          | 0.0 |
| 2         | G    | 0.0 | 0.0 | 7.374101E-08 | 8.308994E-08 | 3.059527E-07 | 0.0 |
| 3         | G    | 0.0 | 0.0 | 3.173752E-07 | 1.214202E-07 | 6.616859E-07 | 0.0 |
| 4         | G    | 0.0 | 0.0 | 7.194814E-07 | 1.167081E-07 | 9.376687E-07 | 0.0 |
| 5         | G    | 0.0 | 0.0 | 1.246589E-06 | 1.039592E-07 | 1.160147E-06 | 0.0 |
| 6         | G    | 0.0 | 0.0 | 1.870825E-06 | 8.258849E-08 | 1.326412E-06 | 0.0 |
| 7         | G    | 0.0 | 0.0 | 2.565942E-06 | 6.149954E-08 | 1.444516E-06 | 0.0 |
| 8         | G    | 0.0 | 0.0 | 3.308983E-06 | 4.203442E-08 | 1.519611E-06 | 0.0 |
| 9         | G    | 0.0 | 0.0 | 4.080410E-06 | 2.671514E-08 | 1.559985E-06 | 0.0 |
| 10        | G    | 0.0 | 0.0 | 4.865109E-06 | 1.691765E-08 | 1.575028E-06 | 0.0 |
| 11        | G    | 0.0 | 0.0 | 5.653596E-06 | 1.301237E-08 | 1.577945E-06 | 0.0 |
| 12        | G    | 0.0 | 0.0 | 6.222643E-10 | 0.0          | 0.0          | 0.0 |
| 13        | G    | 0.0 | 0.0 | 9.569825E-08 | 1.430303E-08 | 3.703413E-07 | 0.0 |
| 14        | G    | 0.0 | 0.0 | 3.577567E-07 | 4.357941E-08 | 6.684602E-07 | 0.0 |
| 15        | G    | 0.0 | 0.0 | 7.614155E-07 | 5.321706E-08 | 9.362424E-07 | 0.0 |
| 16        | G    | 0.0 | 0.0 | 1.284521E-06 | 4.871796E-08 | 1.147647E-06 | 0.0 |
| 17        | G    | 0.0 | 0.0 | 1.901587E-06 | 4.101944E-08 | 1.312728E-06 | 0.0 |
| 18        | G    | 0.0 | 0.0 | 2.589113E-06 | 3.141624E-08 | 1.430590E-06 | 0.0 |
| 19        | G    | 0.0 | 0.0 | 3.325147E-06 | 2.263403E-08 | 1.507938E-06 | 0.0 |
| 20        | G    | 0.0 | 0.0 | 4.091029E-06 | 1.555984E-08 | 1.551409E-06 | 0.0 |
| 21        | G    | 0.0 | 0.0 | 4.872190E-06 | 1.101371E-08 | 1.570698E-06 | 0.0 |
| 22        | G    | 0.0 | 0.0 | 5.659176E-06 | 8.953050E-09 | 1.576591E-06 | 0.0 |
| 23        | G    | 0.0 | 0.0 | 6.222643E-10 | 0.0          | 0.0          | 0.0 |
| 24        | G    | 0.0 | 0.0 | 9.883527E-08 | 0.0          | 3.798185E-07 | 0.0 |
| 25        | G    | 0.0 | 0.0 | 3.680177E-07 | 0.0          | 6.836093E-07 | 0.0 |
| 26        | G    | 0.0 | 0.0 | 7.745986E-07 | 0.0          | 9.334775E-07 | 0.0 |
| 27        | G    | 0.0 | 0.0 | 1.296574E-06 | 0.0          | 1.145700E-06 | 0.0 |
| 28        | G    | 0.0 | 0.0 | 1.911807E-06 | 0.0          | 1.307858E-06 | 0.0 |
| 29        | G    | 0.0 | 0.0 | 2.596946E-06 | 0.0          | 1.426281E-06 | 0.0 |
| 30        | G    | 0.0 | 0.0 | 3.330809E-06 | 0.0          | 1.503975E-06 | 0.0 |

•

MSC.Nastran 102 Exercise Workbook

## **WORKSHOP 10**

# **Random Analysis**

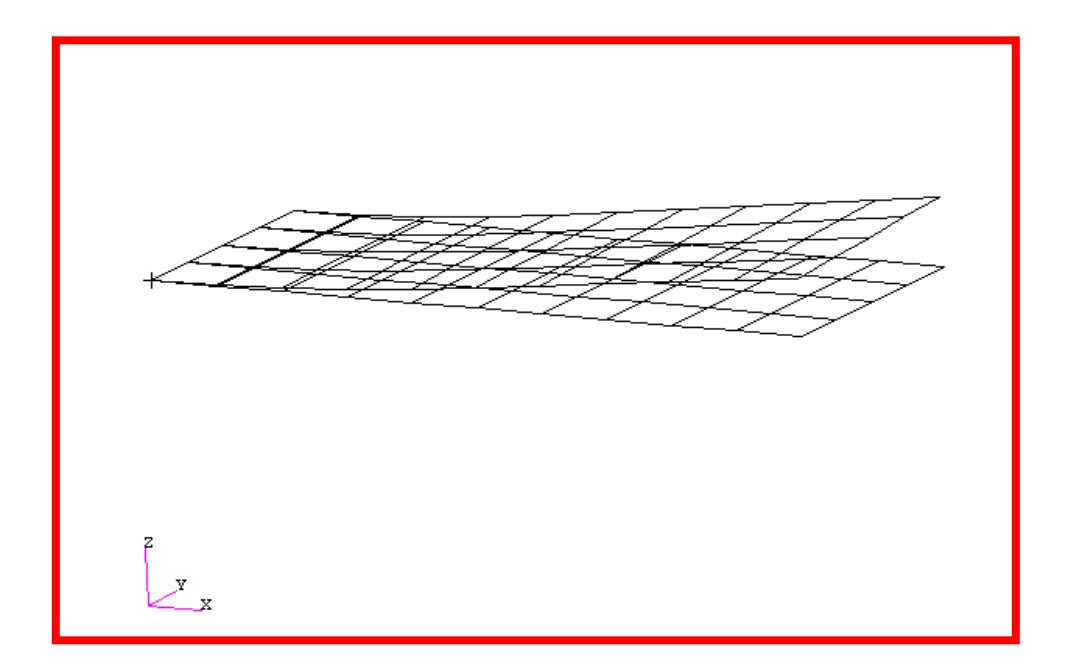

### **Objectives:**

- Define a frequency-varying excitation.
- Define load set power spectral density functions.
- Produce a MSC.Nastran input file from a dynamic math model created in Workshop 1.
- Submit the file for random analysis in MSC.Nastran.
- Compute nodal displacements for desired frequency domain.

MSC.Nastran 102 Exercise Workbook

### **Model Description:**

For the plate model, enforce a base motion in the z-direction described by the following power spectral density, (PSD).

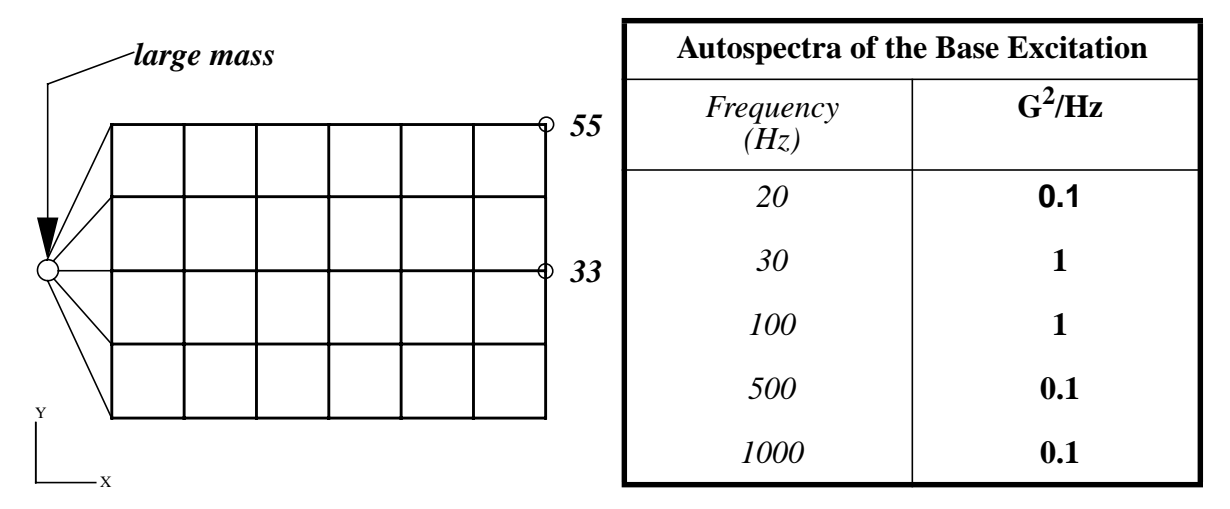

Use the modal method with a large mass attached to the edge with an RBE2 entry.

Below is a finite element representation of the flat plate. It also contains the loads and boundary constraints.

Determine:

- The response displacement and acceleration PSD at the drive location, (the large mass).
- The displacement PSD at the corner and center of the free edge, (Grids 33 and 55).
- Use modal solution.
- Assume a constant critical damping ratio of 3% across the whole frequency range.

### **Suggested Exercise Steps:**

- Reference a previously created dynamic math model, **plate.bdf**, by using the INCLUDE statement.
- Attach the large mass to the edge of the plate (CONM2 and RBE2).
- Specify modal damping as a tabular function of natural frequency (TABDMP1).
- Define the frequency-varying tip load (DAREA and RLOAD2).
- Define a set of frequencies to be used in the solution (FREQ, FREQ1, and FREQ 4).
- Specify Spectral Density (RANDPS and TABRND1).
- Prepare the model for a direct transient analysis (SOL 111).
- Request acceleration responses at base, tip center, and opposite corner.
- Generate an input file and submit it to the MSC.Nastran solver for direct transient analysis.
- Review the results.

### WORKSHOP 10 Random Analysis

### ID SEMINAR, PROB10

#### CEND

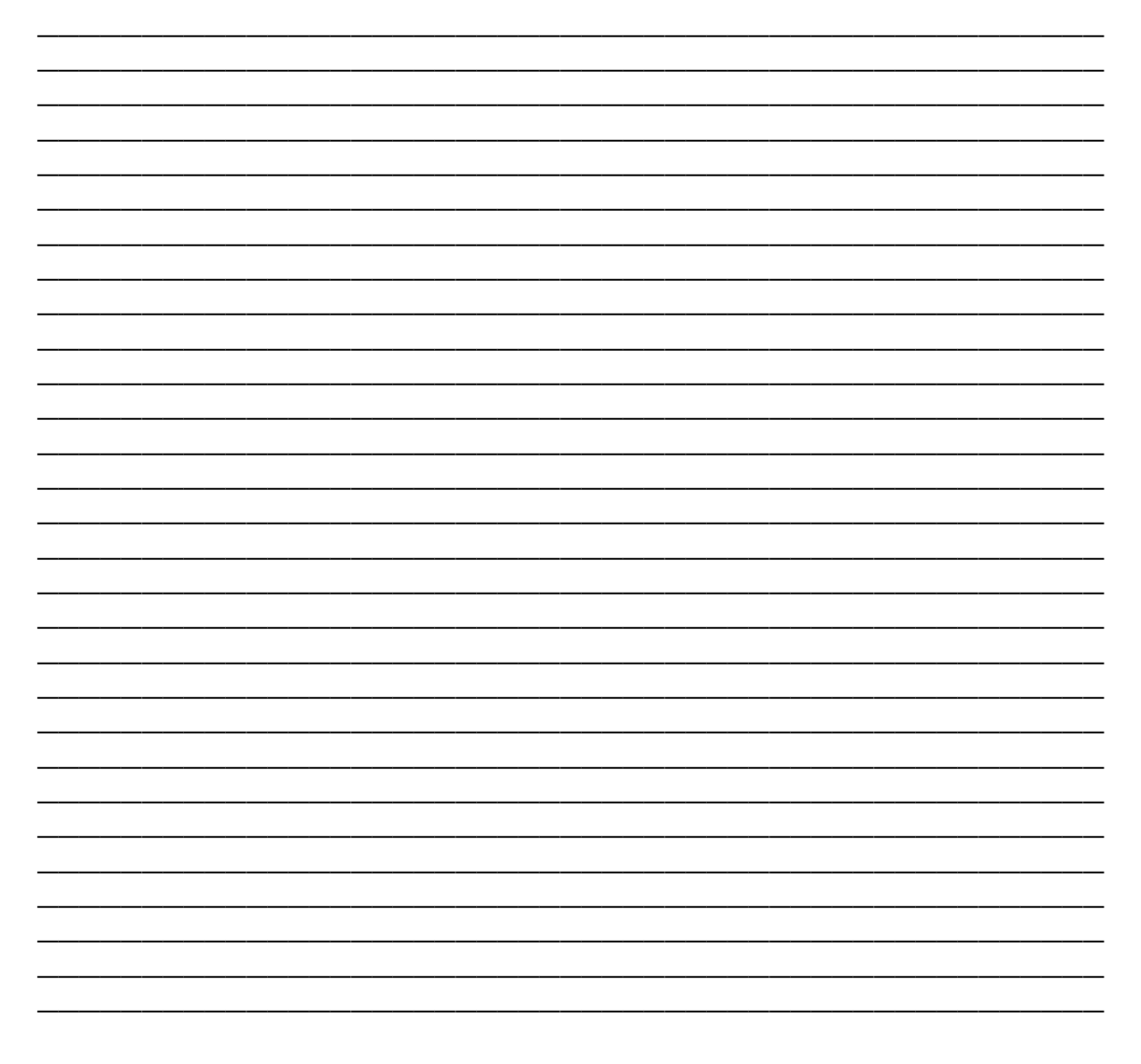

### BEGIN BULK

| 1 | 2 | 3 | 4 | 5 | 6 | 7 | 8 | 9 | 10 |
|---|---|---|---|---|---|---|---|---|----|
|   |   |   |   |   |   |   |   |   |    |
|   |   |   |   |   |   |   |   |   |    |
|   |   |   |   |   |   |   |   |   |    |
|   |   |   |   |   |   |   |   |   |    |
|   |   |   |   |   |   |   |   |   |    |
|   |   |   |   |   |   |   |   |   |    |
|   |   |   |   |   |   |   |   |   |    |
|   |   |   |   |   |   |   |   |   |    |
|   |   |   |   |   |   |   |   |   |    |
|   |   |   |   |   |   |   |   |   |    |
|   |   |   |   |   |   |   |   |   |    |
|   |   |   |   |   |   |   |   |   |    |
|   |   |   |   |   |   |   |   |   |    |
|   |   |   |   |   |   |   |   |   |    |
|   |   |   |   |   |   |   |   |   |    |
|   |   |   |   |   |   |   |   |   |    |
|   |   |   |   |   |   |   |   |   |    |
|   |   |   |   |   |   |   |   |   |    |
|   |   |   |   |   |   |   |   |   |    |
|   |   |   |   |   |   |   |   |   |    |
|   |   |   |   |   |   |   |   |   |    |
|   |   |   |   |   |   |   |   |   |    |
|   |   |   |   |   |   |   |   |   |    |
|   |   |   |   |   |   |   |   |   |    |
|   |   |   |   |   |   |   |   |   |    |
|   |   |   |   |   |   |   |   |   |    |
|   |   |   |   |   |   |   |   |   |    |
|   |   |   |   |   |   |   |   |   |    |
|   |   |   |   |   |   |   |   |   |    |
|   |   |   |   |   |   |   |   |   |    |
|   |   |   |   |   |   |   |   |   |    |
|   |   |   |   |   |   |   |   |   |    |
|   |   |   |   |   |   |   |   |   |    |
|   |   |   |   |   |   |   |   |   |    |

# WORKSHOP 10 Random Analysis

| 1 | 2 | 3 | 4 | 5 | 6 | 7 | 8 | 9 | 10 |
|---|---|---|---|---|---|---|---|---|----|
|   |   |   |   |   |   |   |   |   |    |
|   |   |   |   |   |   |   |   |   |    |
|   |   |   |   |   |   |   |   |   |    |
|   |   |   |   |   |   |   |   |   |    |
|   |   |   |   |   |   |   |   |   |    |
|   |   |   |   |   |   |   |   |   |    |
|   |   |   |   |   |   |   |   |   |    |
|   |   |   |   |   |   |   |   |   |    |
|   |   |   |   |   |   |   |   |   |    |
|   |   |   |   |   |   |   |   |   |    |
|   |   |   |   |   |   |   |   |   |    |
|   |   |   |   |   |   |   |   |   |    |
|   |   |   |   |   |   |   |   |   |    |
|   |   |   |   |   |   |   |   |   |    |
|   |   |   |   |   |   |   |   |   |    |
|   |   |   |   |   |   |   |   |   |    |
|   |   |   |   |   |   |   |   |   |    |
|   |   |   |   |   |   |   |   |   |    |
|   |   |   |   |   |   |   |   |   |    |
|   |   |   |   |   |   |   |   |   |    |
|   |   |   |   |   |   |   |   |   |    |
|   |   |   |   |   |   |   |   |   |    |
|   |   |   |   |   |   |   |   |   |    |
|   |   |   |   |   |   |   |   |   |    |
|   |   |   |   |   |   |   |   |   |    |
|   |   |   |   |   |   |   |   |   |    |
|   |   |   |   |   |   |   |   |   |    |
|   |   |   |   |   |   |   |   |   |    |
|   |   |   |   |   |   |   |   |   |    |

### ENDDATA

### Generating an input file for MSC.Nastran Users:

MSC.Nastran users can generate an input file using the data from pages 10-3 (general model description). The result should be similar to the output below.

#### 1. MSC.Nastran input file: prob10.dat.

```
ID SEMINAR, PROB10
SOL 111
TIME 30
CEND
TITLE= RANDOM ANALYSIS - BASE EXCITATION
SUBTITLE= USING THE MODAL METHOD WITH LANCZOS
ECHO= UNSORTED
SPC= 101
SET 111= 33, 55, 9999
ACCELERATION(SORT2, PHASE) = 111
METHOD= 100
FREQUENCY= 100
SDAMPING= 100
RANDOM= 100
DLOAD= 100
$
OUTPUT(XYPLOT)
XTGRID= YES
YTGRID= YES
XBGRID= YES
YBGRID= YES
YTLOG= YES
XTITLE= FREQUENCY
YTTITLE= ACCEL RESPONSE BASE, MAGNITUDE
YBTITLE= ACCEL RESPONSE AT BASE, PHASE
XYPLOT ACCEL RESPONSE / 9999 (T3RM, T3IP)
YTTITLE= ACCEL RESPONSE AT TIP CENTER, MAGNITUDE
YBTITLE= ACCEL RESPONSE AT TIP CENTER, PHASE
XYPLOT ACCEL RESPONSE / 33 (T3RM, T3IP)
YTTITLE= ACCEL RESPONSE AT OPPOSITE CORNER, MAGNITUDE
YBTITLE= ACCEL RESPONSE AT OPPOSITE CORNER, PHASE
XYPLOT ACCEL RESPONSE / 55 (T3RM, T3IP)
$
$ PLOT OUTPUT IS ONLY MEANS OF VIEWING PSD DATA
$
XGRID= YES
YGRID= YES
```

MSC.Nastran 102 Exercise Workbook

### WORKSHOP 10 Random Analysis

```
XLOG= YES
YLOG= YES
YTITLE= ACCEL P S D AT LOADED CORNER
XYPLOT ACCEL PSDF / 9999(T3)
YTITLE= ACCEL P S D AT TIP CENTER
XYPLOT ACCEL PSDF / 33(T3)
YTITLE= ACCEL P S D AT OPPOSITE CORNER
XYPLOT ACCEL PSDF / 55(T3)
$
BEGIN BULK
PARAM, COUPMASS, 1
PARAM, WTMASS, 0.00259
$
INCLUDE 'plate.bdf'
$
GRID, 9999, , 0., 0., 0.
$
RBE2, 101, 9999, 12345, 1, 12, 23, 34, 45
$
SPC1, 101, 12456, 9999
$
CONM2, 6000, 9999, , 1.0E8
$
$ EIGENVALUE EXTRACTION PARAMETERS
$
EIGRL, 100 , , 2000.
$
$ SPECIFY MODAL DAMPING
$
TABDMP1, 100, CRIT,
+, 0., .03, 10., .03, ENDT
$
$ POINT LOADING AT TIP CENTER
$
RLOAD2, 100, 600, , , 310
$
TABLED1, 310,
+, 10., 1., 1000., 1., ENDT
$
DAREA, 600, 9999, 3, 1.E8
$
$ SPECIFY FREQUENCY STEPS
$
```

FREQ,100,30.
FREQ1,100,20.,20.,50
FREQ4,100,20.,1000.,.03,5
\$
\$
\$ SPECIFY SPECTRAL DENSITY
\$
RANDPS, 100, 1, 1, 1., 0., 111
\$
TABRND1, 111,LOG,LOG
+, 20., 0.1, 30., 1., 100., 1., 500., .1,
+, 1000., .1, ENDT
\$
ENDDATA

### Submitting the input file:

2. Submit the input file to MSC.Nastran for analysis.

To submit the MSC.Nastran .dat file, find an available UNIX shell window and at the command prompt enter **nastran prob10 scr=yes**. Monitor the run using the UNIX **ps** command.

- 3. When the run is completed, use **plotps** utility to create a postscript file, **prob10.ps**, from the binary plot file **prob10.plt**. The nonlinear force and displacement plots are shown on the following pages.
- 4. When the run is completed, edit the **prob10.f06** file and search for the word **FATAL**. If no matches exist, search for the word **WARNING**. Determine whether existing WARNING messages indicate modeling errors.

# **Comparison of Results**

5. Compare the plot made from the exercise with the plots on the following pages.

Figure 10.1

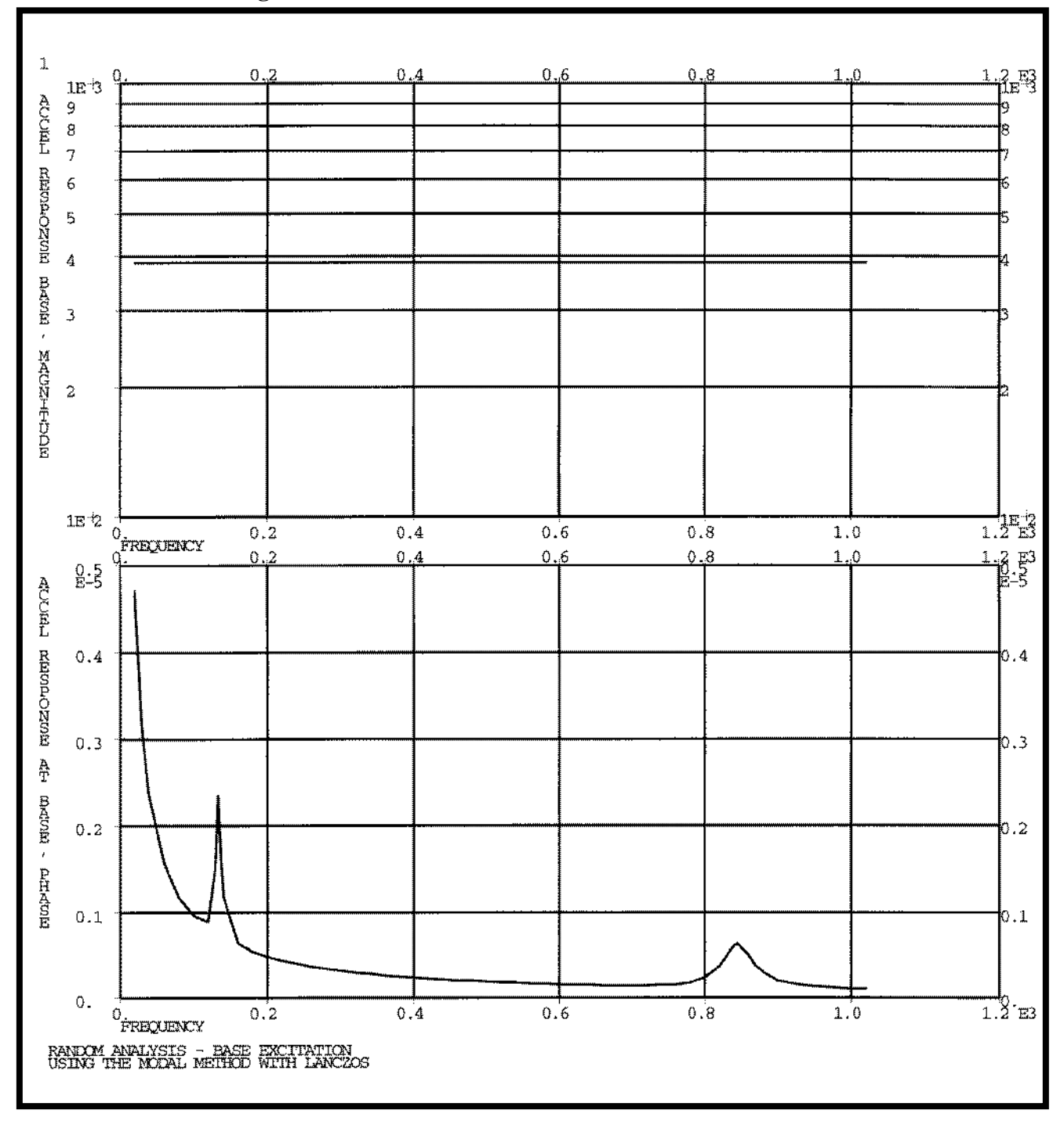

MSC.Nastran 102 Exercise Workbook

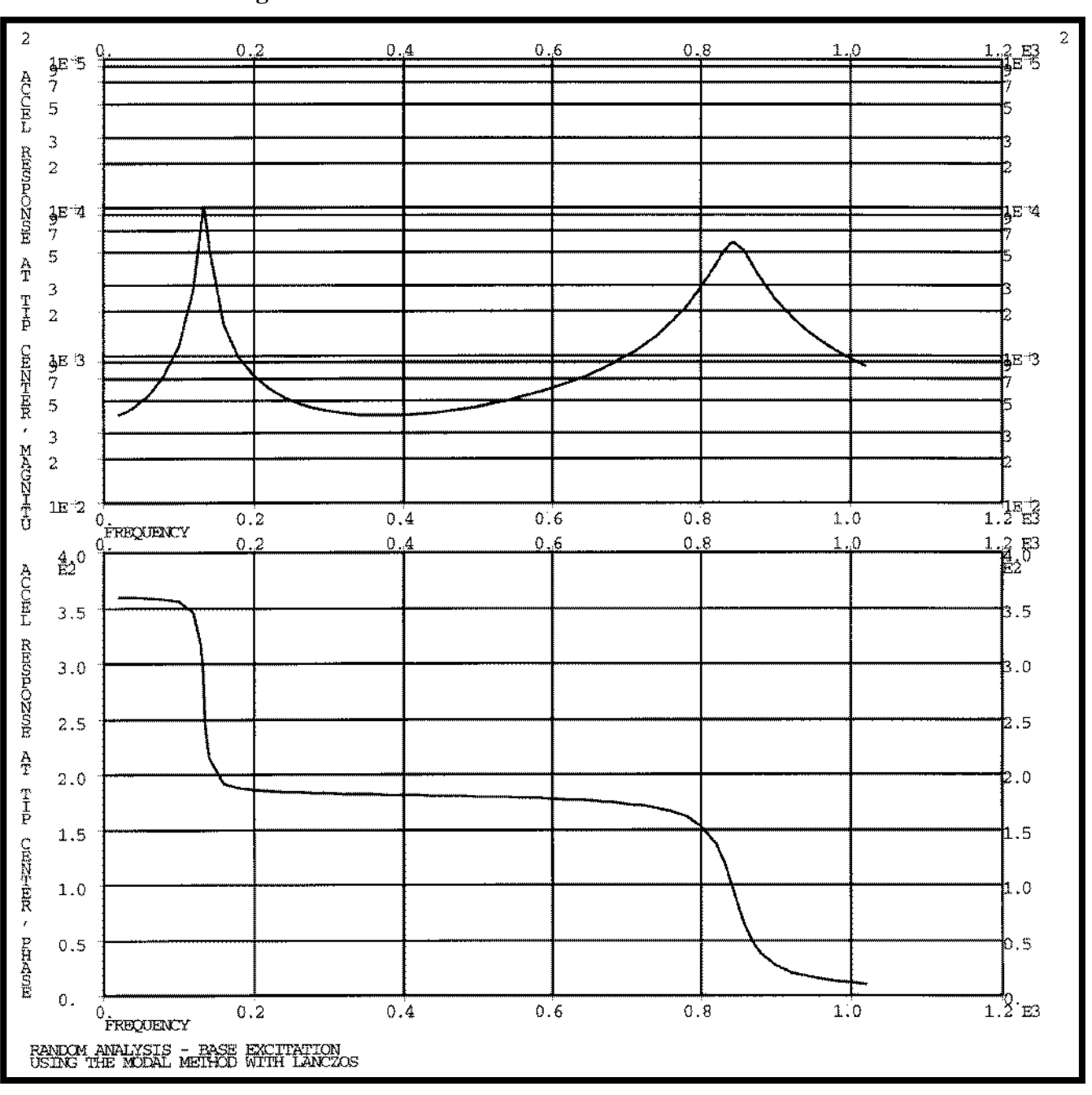

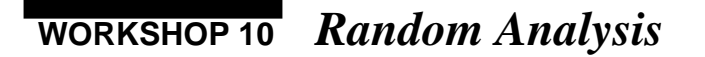

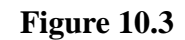

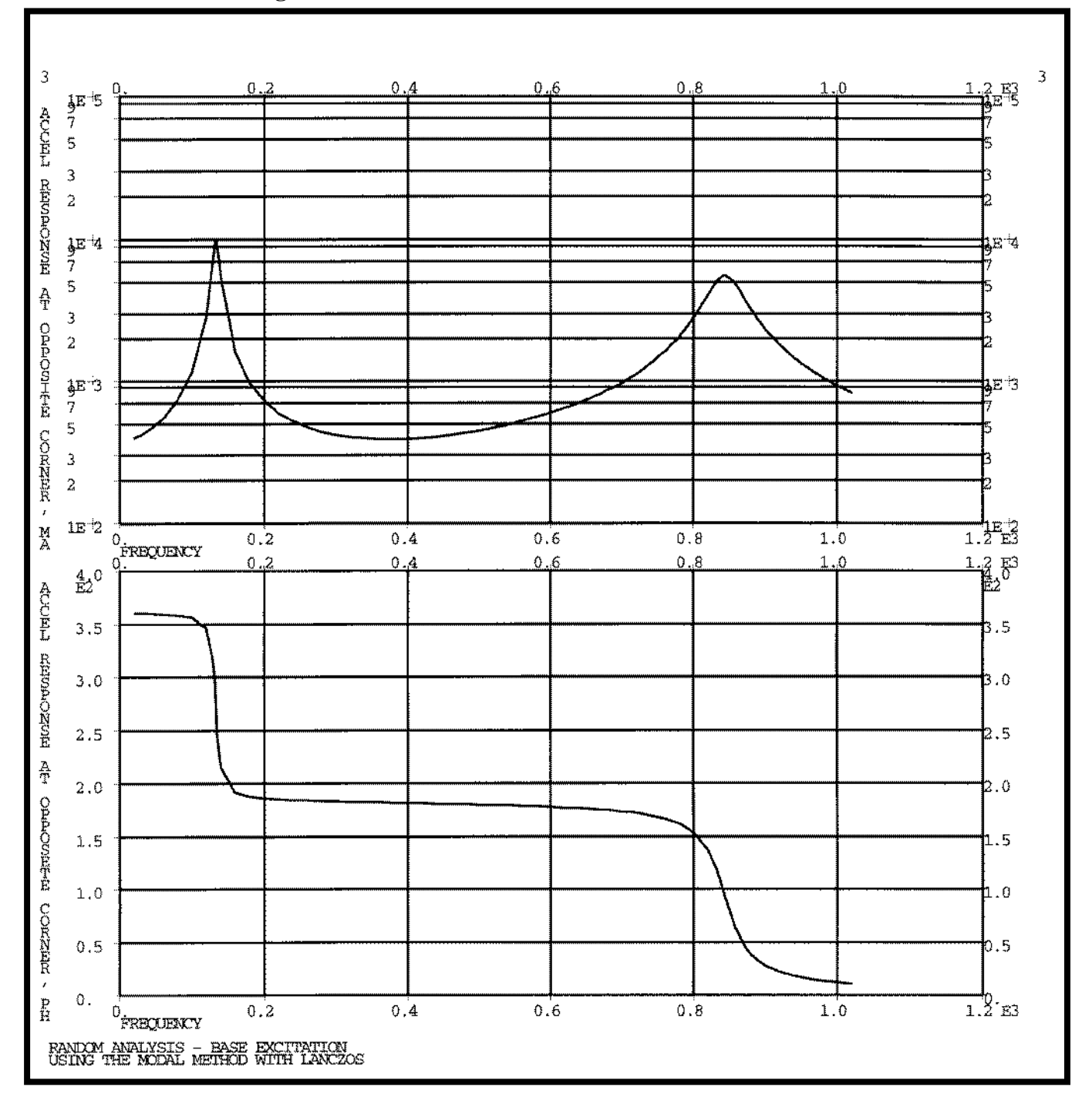

MSC.Nastran 102 Exercise Workbook

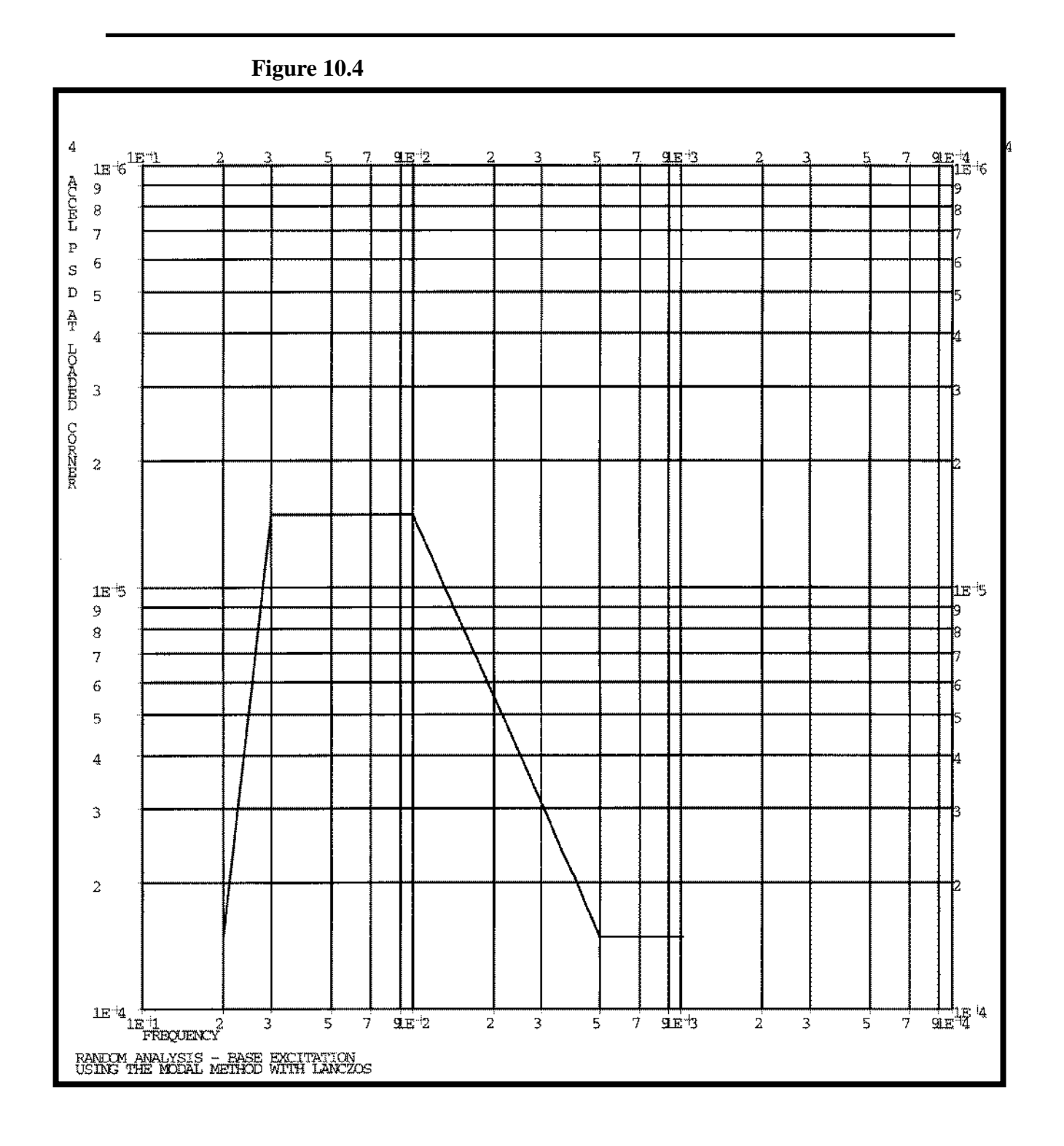

### WORKSHOP 10 Random Analysis

Figure 10.5

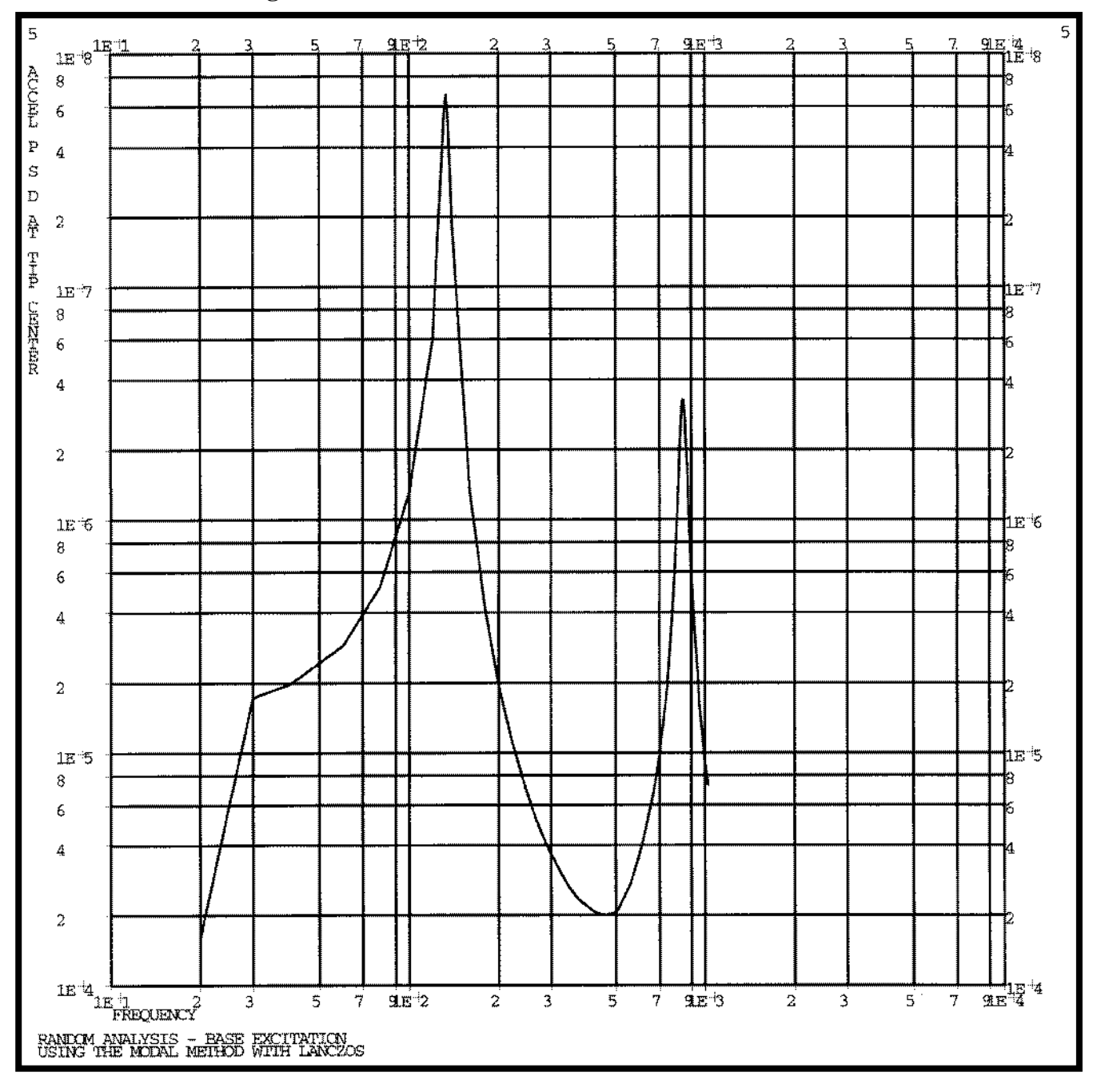

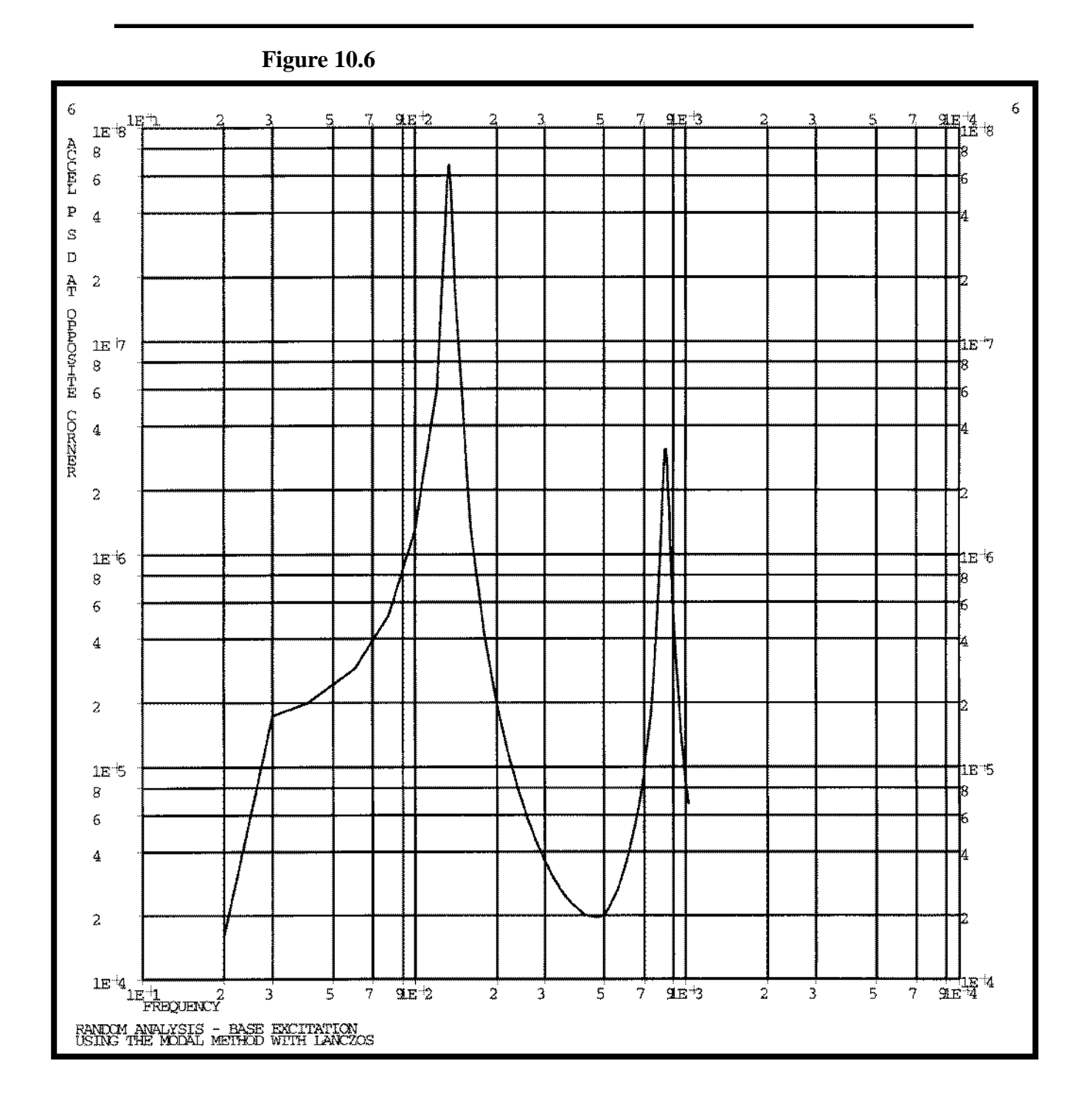

# WORKSHOP 11

# **Random Analysis**

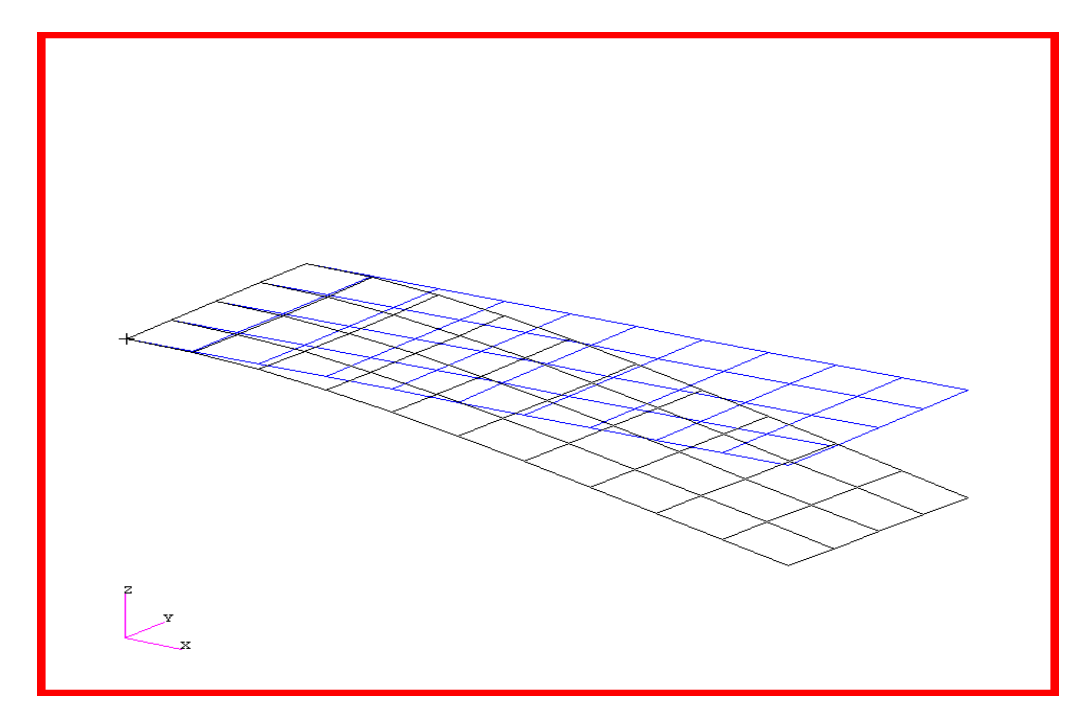

### **Objectives:**

- Define a frequency-varying excitation.
- Produce a MSC.Nastran input file from a dynamic math model created in Workshop 1.
- Submit the file for analysis in MSC.Nastran.
- Compute nodal displacements for desired frequency domain.

MSC.Nastran 102 Exercise Workbook

### **Model Description:**

Using the modal method, determine the displacement response spectrum of the tip center point due to the input spectrum of the pressure and point loads listed below. Solve using the complex matrix representation [Sab] for the cross spectrum.

| Autospectra of Pressu | re Load              | Autospectra of Corner<br>Load |                     |  |
|-----------------------|----------------------|-------------------------------|---------------------|--|
| Frequency (Hz)        | psi <sup>2</sup> /Hz | Frequency (Hz)                | lb <sup>2</sup> /Hz |  |
| 20                    | 0.1                  | 20                            | 0.5                 |  |
| 30                    | 1                    | 30                            | 2.5                 |  |
| 100                   | 1                    | 500                           | 2.5                 |  |
| 500                   | 0.1                  | 1000                          | 0                   |  |
| 1000                  | 0.1                  |                               |                     |  |

**Table 11.1** 

| Cross-Spectrum of Pressure and Corner Loads Real/<br>Imaginary |           |           |  |  |  |  |  |
|----------------------------------------------------------------|-----------|-----------|--|--|--|--|--|
| Frequency (Hz)Real PartImaginary Part                          |           |           |  |  |  |  |  |
| 20                                                             | -0.099619 | 0.007816  |  |  |  |  |  |
| 100                                                            | -0.498097 | 0.043579  |  |  |  |  |  |
| 500                                                            | 0.070711  | -0.070711 |  |  |  |  |  |
| 1000                                                           | 0         | 0         |  |  |  |  |  |

Below is a finite element representation of the flat plate. It also contains the loads and boundary constraints.

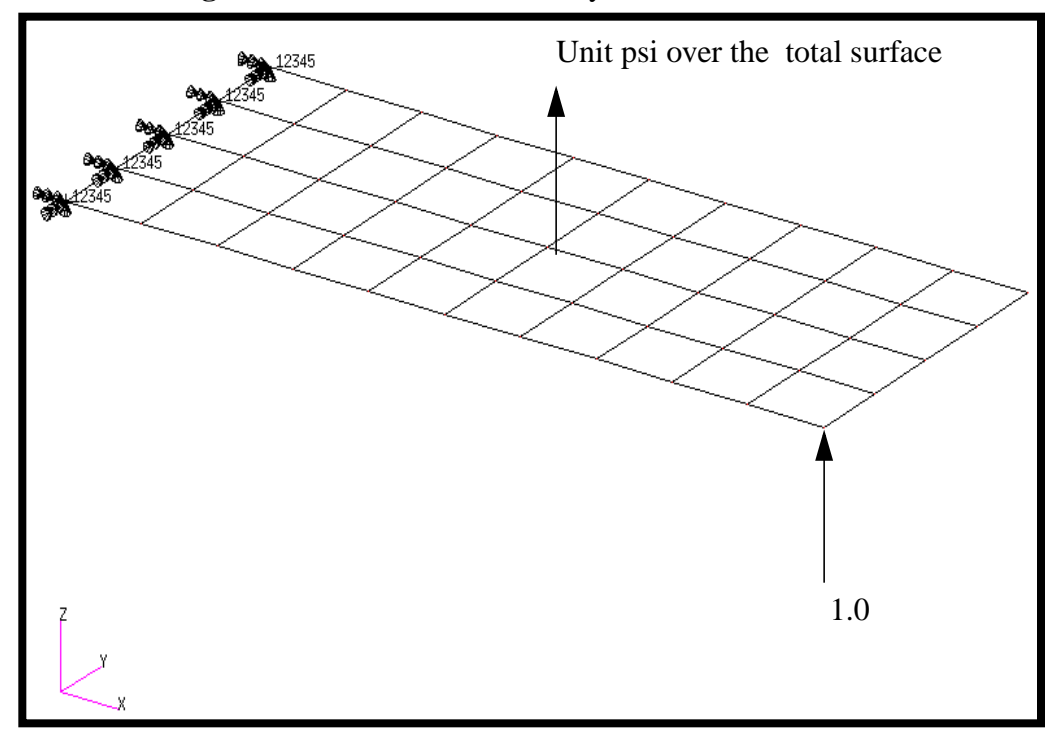

Figure 11.1-Loads and Boundary Conditions
### Suggested Exercise Steps:

- Reference a previously created dynamic math model, plate.bdf, by using the INCLUDE statement.
- Specify modal damping as a tabular function of natural frequency (TABDMP1).
- Define the frequency-varying pressure loading (PLOAD2, LSEQ and RLOAD2).
- Define the frequency-varying tip load (DAREA and RLOAD2).
- Define a set of frequencies to be used in the solution (FREQ1).
- Specify spectral density (RANDPS and TABRND1).
- Prepare the model for a random analysis (SOL 111).
- Request displacement response at loaded corner, tip center, and opposite corner.
- Generate an input file and submit it to the MSC.Nastran solver for random analysis.
- Review the results, specifically the nodal displacements.

### ID SEMINAR, PROB11

#### CEND

## WORKSHOP 11 Random Analysis

#### BEGIN BULK

| 1 | 2 | 3 | 4 | 5 | 6 | 7 | 8 | 9 | 10 |
|---|---|---|---|---|---|---|---|---|----|
|   |   |   |   |   |   |   |   |   |    |
|   |   |   |   |   |   |   |   |   |    |
|   |   |   |   |   |   |   |   |   |    |
|   |   |   |   |   |   |   |   |   |    |
|   |   |   |   |   |   |   |   |   |    |
|   |   |   |   |   |   |   |   |   |    |
|   |   |   |   |   |   |   |   |   |    |
|   |   |   |   |   |   |   |   |   |    |
|   |   |   |   |   |   |   |   |   |    |
|   |   |   |   |   |   |   |   |   |    |
|   |   |   |   |   |   |   |   |   |    |
|   |   |   |   |   |   |   |   |   |    |
|   |   |   |   |   |   |   |   |   |    |
|   |   |   |   |   |   |   |   |   |    |
|   |   |   |   |   |   |   |   |   |    |
|   |   |   |   |   |   |   |   |   |    |
|   |   |   |   |   |   |   |   |   |    |
|   |   |   |   |   |   |   |   |   |    |
|   |   |   |   |   |   |   |   |   |    |
|   |   |   |   |   |   |   |   |   |    |
|   |   |   |   |   |   |   |   |   |    |
|   |   |   |   |   |   |   |   |   |    |
|   |   |   |   |   |   |   |   |   |    |
|   |   |   |   |   |   |   |   |   |    |
|   |   |   |   |   |   |   |   |   |    |
|   |   |   |   |   |   |   |   |   |    |
|   |   |   |   |   |   |   |   |   |    |
|   |   |   |   |   |   |   |   |   |    |
|   |   |   |   |   |   |   |   |   |    |
|   |   |   |   |   |   |   |   |   |    |
|   |   |   |   |   |   |   |   |   |    |

MSC.Nastran 102 Exercise Workbook 11-7

| 1 | 2 | 3 | 4 | 5 | 6 | 7 | 8 | 9 | 10 |
|---|---|---|---|---|---|---|---|---|----|
|   |   |   |   |   |   |   |   |   |    |
|   |   |   |   |   |   |   |   |   |    |
|   |   |   |   |   |   |   |   |   |    |
|   |   |   |   |   |   |   |   |   |    |
|   |   |   |   |   |   |   |   |   |    |
|   |   |   |   |   |   |   |   |   |    |
|   |   |   |   |   |   |   |   |   |    |
|   |   |   |   |   |   |   |   |   |    |
|   |   |   |   |   |   |   |   |   |    |
|   |   |   |   |   |   |   |   |   |    |
|   |   |   |   |   |   |   |   |   |    |
|   |   |   |   |   |   |   |   |   |    |
|   |   |   |   |   |   |   |   |   |    |
|   |   |   |   |   |   |   |   |   |    |
|   |   |   |   |   |   |   |   |   |    |
|   |   |   |   |   |   |   |   |   |    |
|   |   |   |   |   |   |   |   |   |    |
|   |   |   |   |   |   |   |   |   |    |
|   |   |   |   |   |   |   |   |   |    |
|   |   |   |   |   |   |   |   |   |    |
|   |   |   |   |   |   |   |   |   |    |
|   |   |   |   |   |   |   |   |   |    |
|   |   |   |   |   |   |   |   |   |    |
|   |   |   |   |   |   |   |   |   |    |
|   |   |   |   |   |   |   |   |   |    |
|   |   |   |   |   |   |   |   |   |    |
|   |   |   |   |   |   |   |   |   |    |
|   |   |   |   |   |   |   |   |   |    |
|   |   |   |   |   |   |   |   |   |    |

### ENDDATA

### Generating an input file for MSC.Nastran Users:

MSC.Nastran users can generate an input file using the data from pages 11-3 (general model description). The result should be similar to the output below.

1. MSC.Nastran input file: **prob11.dat**.

```
ID SEMINAR, PROB11
SOL 111
TIME 30
CEND
TITLE= FREQUENCY RESPONSE WITH PRESSURE AND POINT LOADS
SUBTITLE= USING THE MODAL METHOD WITH LANCZOS
ECHO= UNSORTED
SPC= 1
SET 111= 11, 33, 55
DISPLACEMENT(SORT2, PHASE) = 111
METHOD= 100
FREOUENCY= 100
SDAMPING= 100
RANDOM= 100
SUBCASE 1
LABEL= PRESSURE LOAD
DLOAD= 100
LOADSET= 100
SUBCASE 2
LABEL CORNER LOAD
DLOAD= 200
LOADSET= 100
$
OUTPUT (XYPLOT)
$
XTGRID= YES
YTGRID= YES
XBGRID= YES
YBGRID= YES
YTLOG= YES
YBLOG= NO
XTITLE= FREQUENCY (HZ)
YTTITLE= DISPLACEMENT RESPONSE AT LOADED CORNER, MAGNITUDE
YBTITLE= DISPLACEMENT RESPONSE AT LOADED CORNER, PHASE
XYPLOT DISP RESPONSE / 11 (T3RM, T3IP)
YTTITLE= DISPLACEMENT RESPONSE AT TIP CENTER, MAGNITUDE
```

MSC.Nastran 102 Exercise Workbook 11-9

```
YBTITLE= DISPLACEMENT RESPONSE AT TIP CENTER, PHASE
XYPLOT DISP RESPONSE / 33 (T3RM, T3IP)
YTTITLE= DISPLACEMENT RESPONSE AT OPPOSITE CORNER, MAGNITUDE
YBTITLE= DISPLACEMENT RESPONSE AT OPPOSITE CORNER, PHASE
XYPLOT DISP RESPONSE / 55 (T3RM, T3IP)
$
$ PLOT OUTPUT IS ONLY MEANS OF VIEWING PSD DATA
$
XGRID= YES
YGRID= YES
XLOG= YES
YLOG= YES
YTITLE= DISP P S D AT LOADED CORNER
XYPLOT DISP PSDF / 11(T3)
YTITLE= DISP P S D AT TIP CENTER
XYPLOT DISP PSDF / 33(T3)
YTITLE= DISP P S D AT OPPOSITE CORNER
XYPLOT DISP PSDF / 55(T3)
$
BEGIN BULK
$
PARAM, COUPMASS, 1
Ś
PARAM, WTMASS, 0.00259
$
$ MODEL DESCRIBED IN NORMAL MODES EXAMPLE
$
INCLUDE 'plate.bdf'
$
$ EIGENVALUE EXTRACTION PARAMETERS
$
EIGRL, 100, 10., 2000.
$
$ SPECIFY MODAL DAMPING
$
TABDMP1, 100, CRIT,
+, 0., .03, 10., .03, ENDT
$
$ FIRST LOADING
$
RLOAD2, 100, 300, , , 310
$
TABLED1, 310,
+, 10., 1., 1000., 1., ENDT
$
```

### WORKSHOP 11 Random Analysis

```
$ UNIT PRESSURE LOAD TO PLATE
$
LSEQ, 100, 300, 400
$
PLOAD2, 400, 1., 1, THRU, 40
$
$ SECOND LOADING
$
RLOAD2, 200, 600, , , 310
$
$ POINT LOAD AT TIP CENTER
$
DAREA, 600, 11, 3, 1.
$
$ SPECIFY FREQUENCY STEPS
$
FREQ1, 100, 20., 20., 49
$
$ SPECIFY SPECTRAL DENSITY
$
RANDPS, 100, 1, 1, 1., 0., 100
RANDPS, 100, 2, 2, 1., 0., 200
RANDPS, 100, 1, 2, 1., 0., 300
RANDPS, 100, 1, 2, 0., 1.0, 400
$
TABRND1, 100,
+, 20., 0.1, 30., 1., 100., 1., 500., .1,
+, 1000., .1, ENDT
$
TABRND1, 200,
+, 20., 0.5, 30., 2.5, 500., 2.5, 1000., 0.,
+, ENDT
$
TABRND1, 300,
+, 20., -.099619, 100., -.498097, 500., .070711, 1000., 0.,
+, ENDT
$
TABRND1, 400,
+, 20., .0078158, 100., .0435791, 500., -.70711, 1000., 0.,
+, ENDT
$
ENDDATA
```

### Submitting the input file for analysis:

- 2. Submit the input file to MSC.Nastran for analysis.
  - 2a. To submit the MSC.Nastran .dat file, find an available UNIX shell window and at the command prompt enter nastran prob11 scr=yes. Monitor the run using the UNIX ps command.
- 3. When the run is completed, use **plotps** utility to create a postscript file, **prob11.ps**, from the binary plot file **prob11.plt**. Compare the results with the plots below.

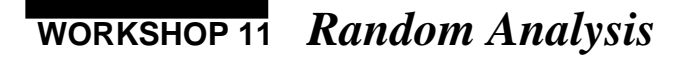

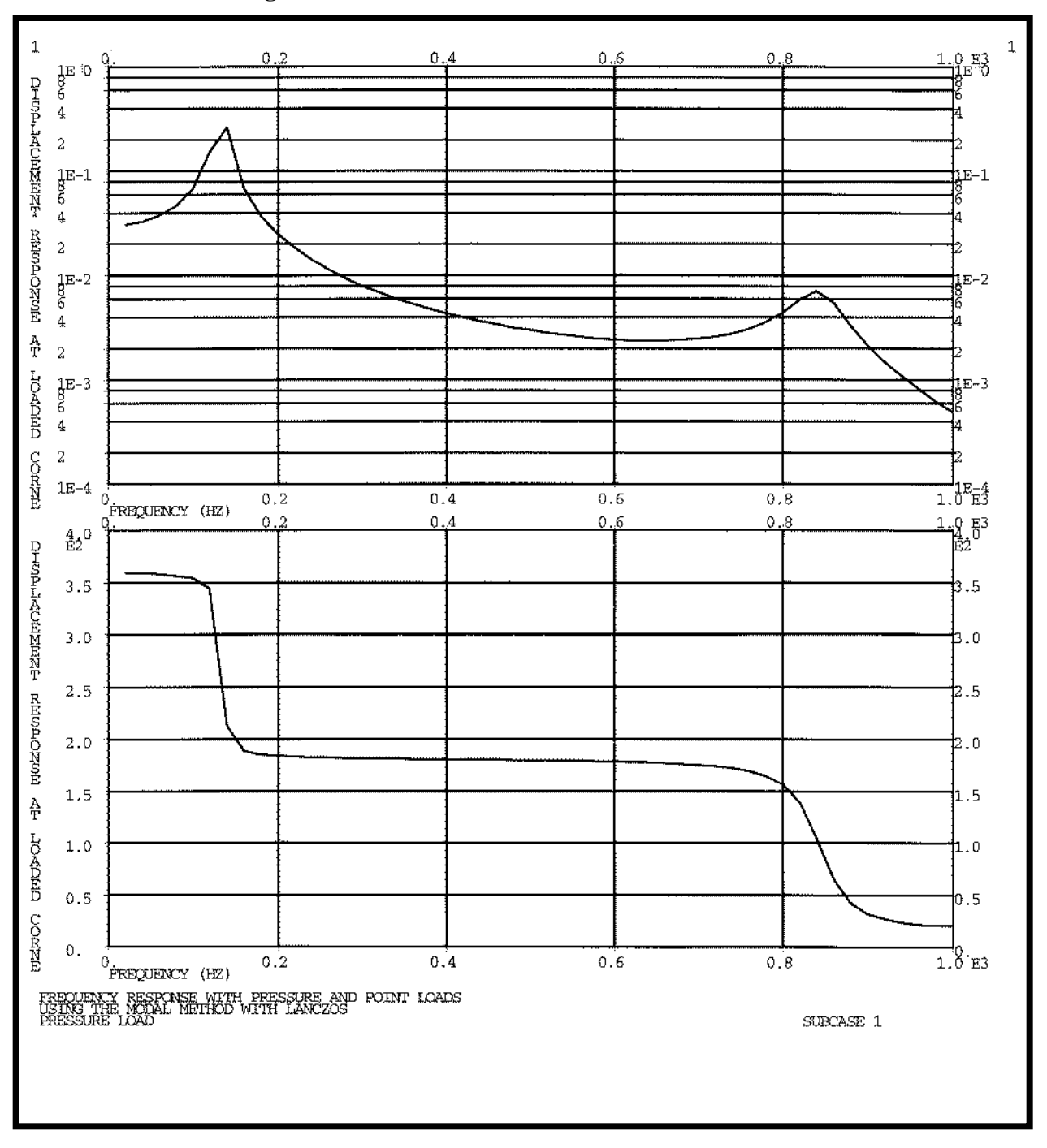

Figure 11.2

MSC. Nastran~102~ Exercise~ Workbook~ 11-13

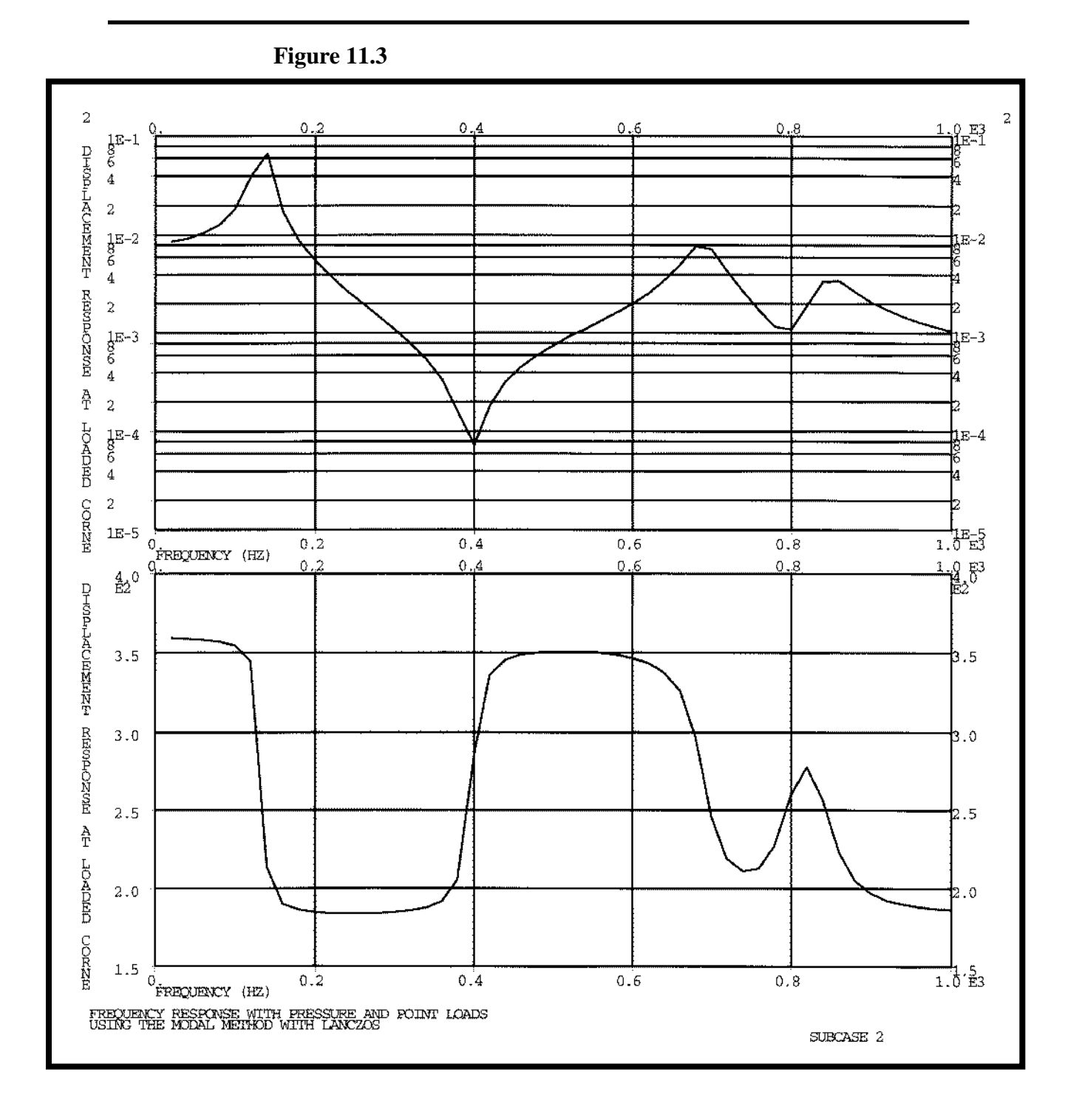

11-14

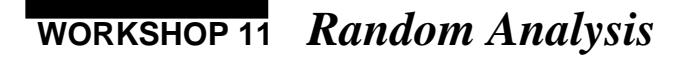

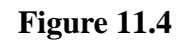

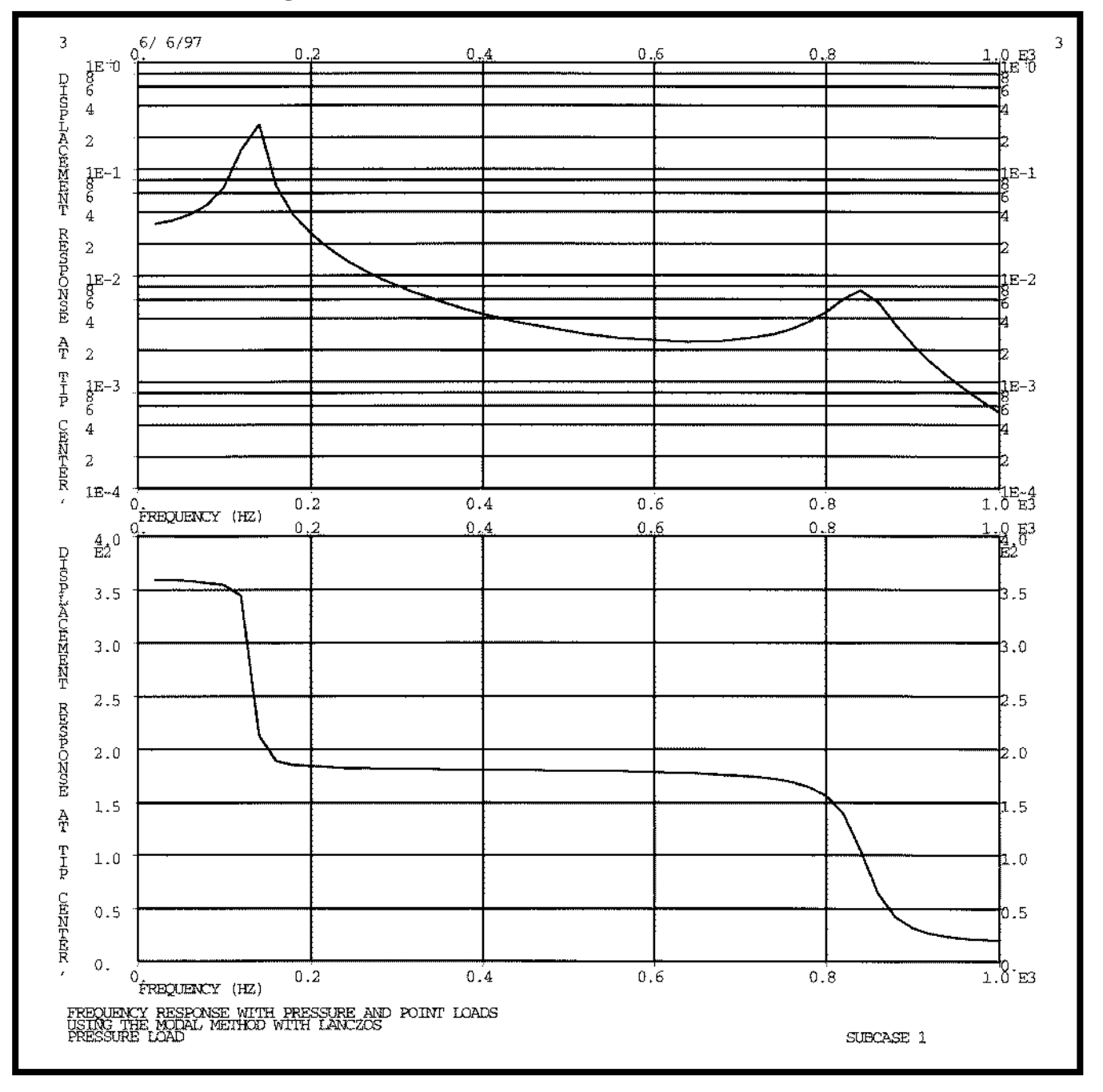

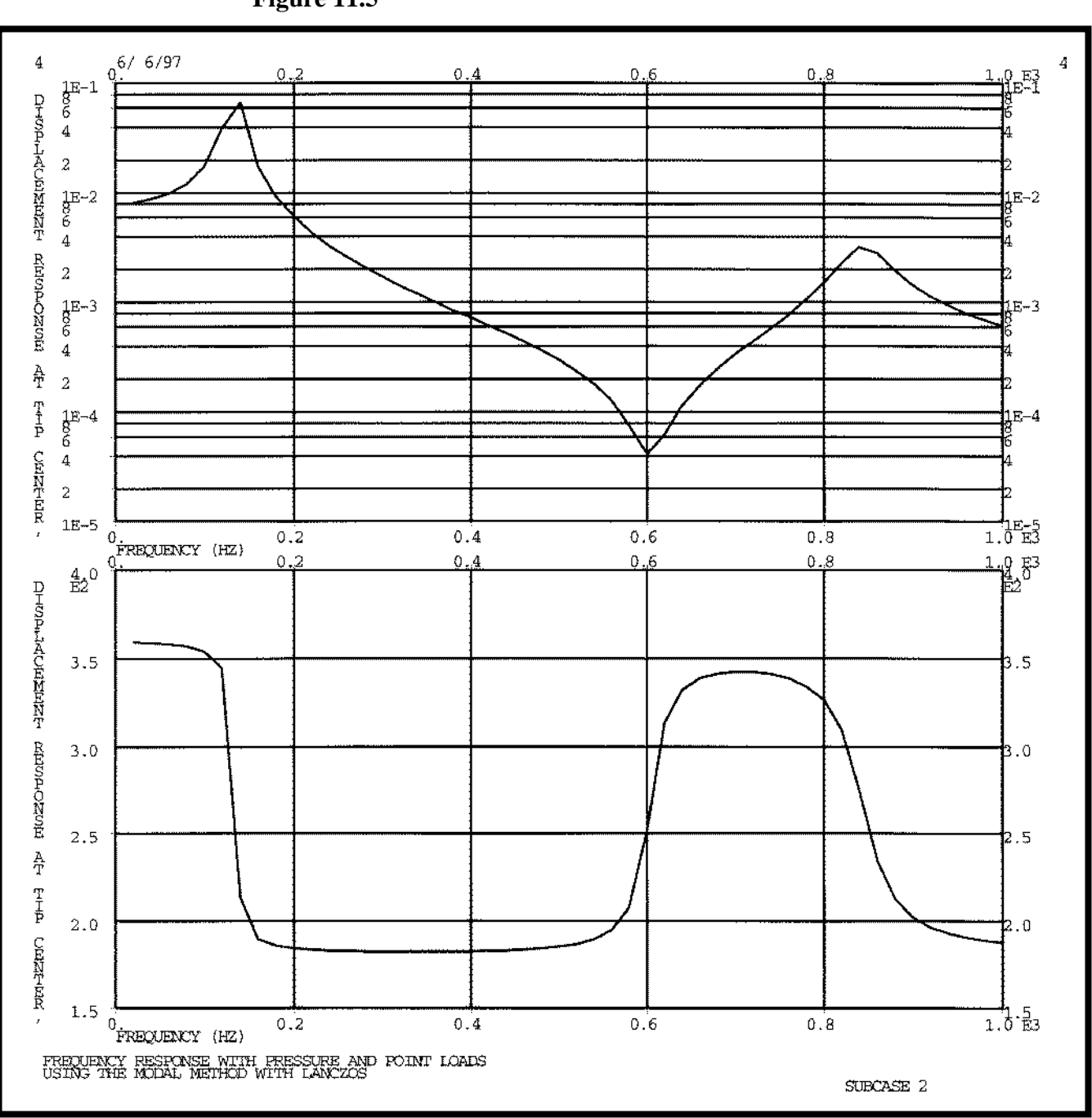

Figure 11.5

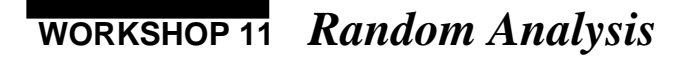

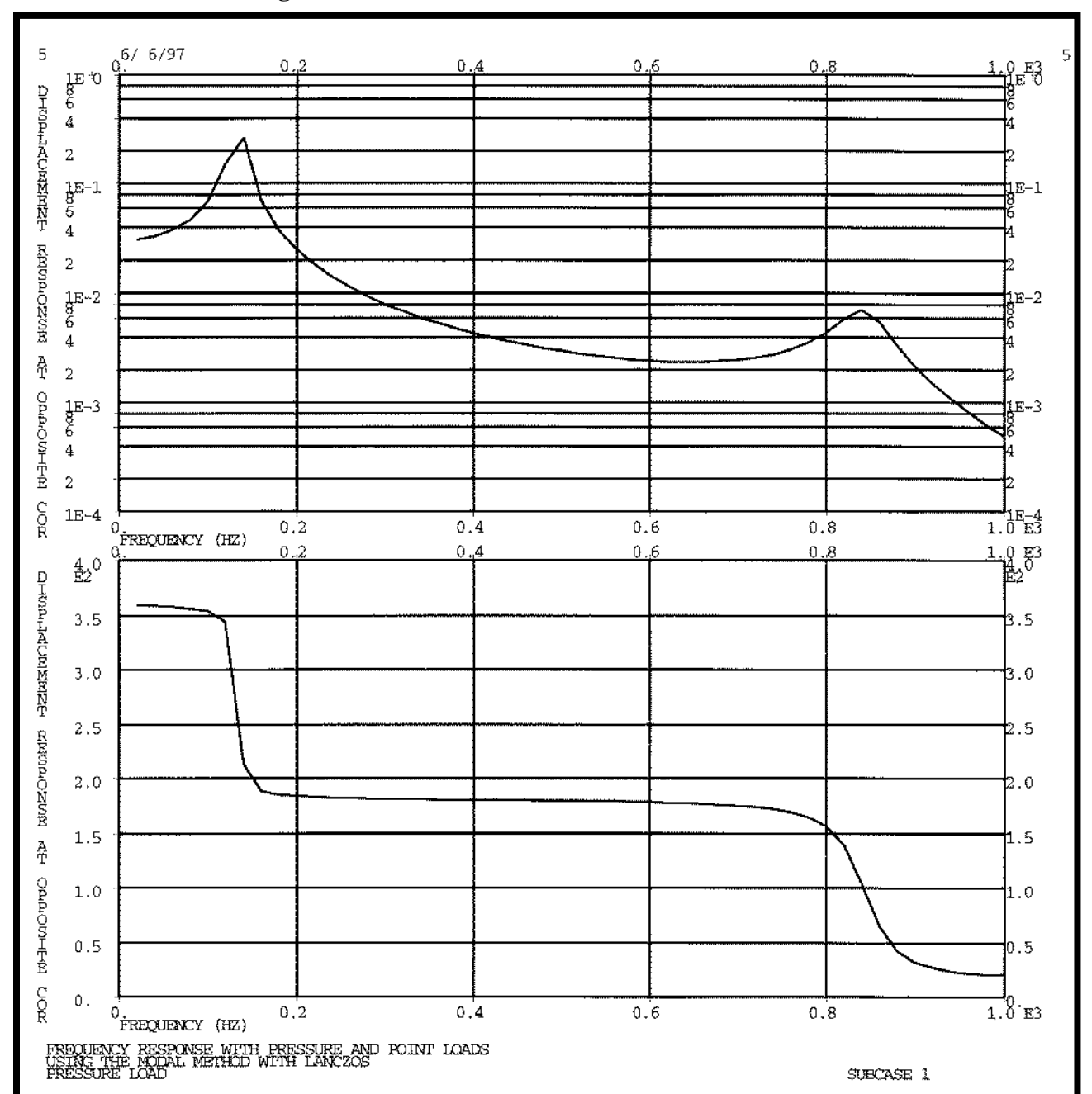

Figure 11.6

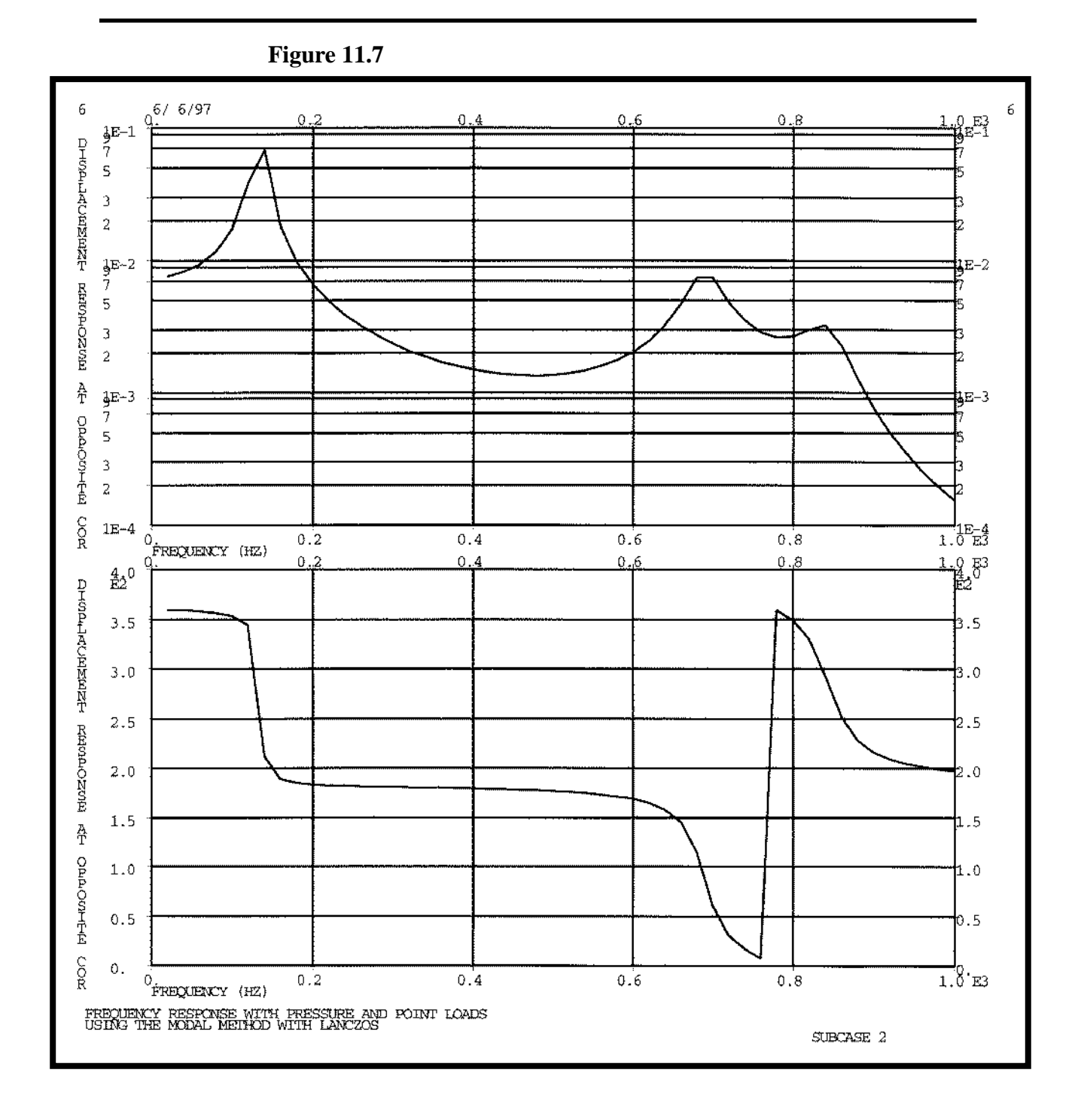

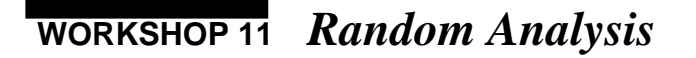

1E~1<sup>1E</sup>1 6/ 6/97 7 91E '3 1E-1 2 5 6 7 8 91E 2 6 4 7 8 DHMP 6 3 ₽  $\mathbf{s}$ D 1E-21E-2 А Т 6 6 LOADED 3 3 1E-3 1E-3 CORNER 6 б 3 3 1E-4 1E-4б 6 3 1E-5 1E-5 In б К 3 1E-6 1.E-6 б 3 1E-7 1**E**-7 6 3 3 1E-8 1E-<sup>1</sup> FREQUENCY (HZ) 6 7 8 91E 3 5 6 7 8 91E 2 2 5 3 4 3 4 FREQUENCY RESPONSE WITH PRESSURE AND POINT LOADS USING THE MODAL METHOD WITH LANCZOS

Figure 11.8

MSC.Nastran 102 Exercise Workbook 11-19

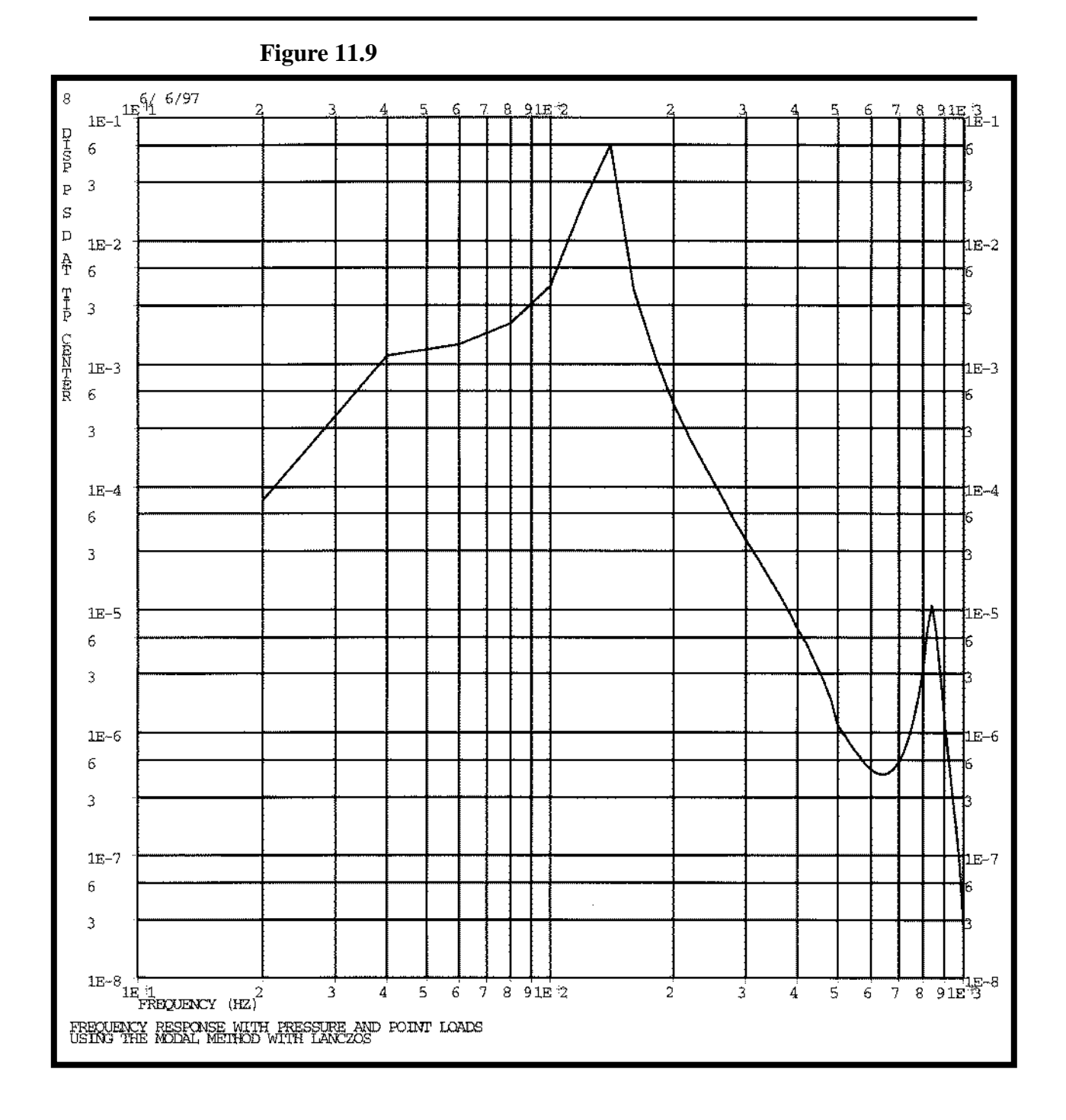

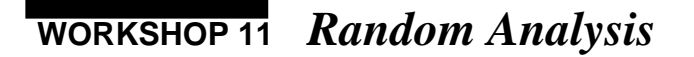

Figure 11.10

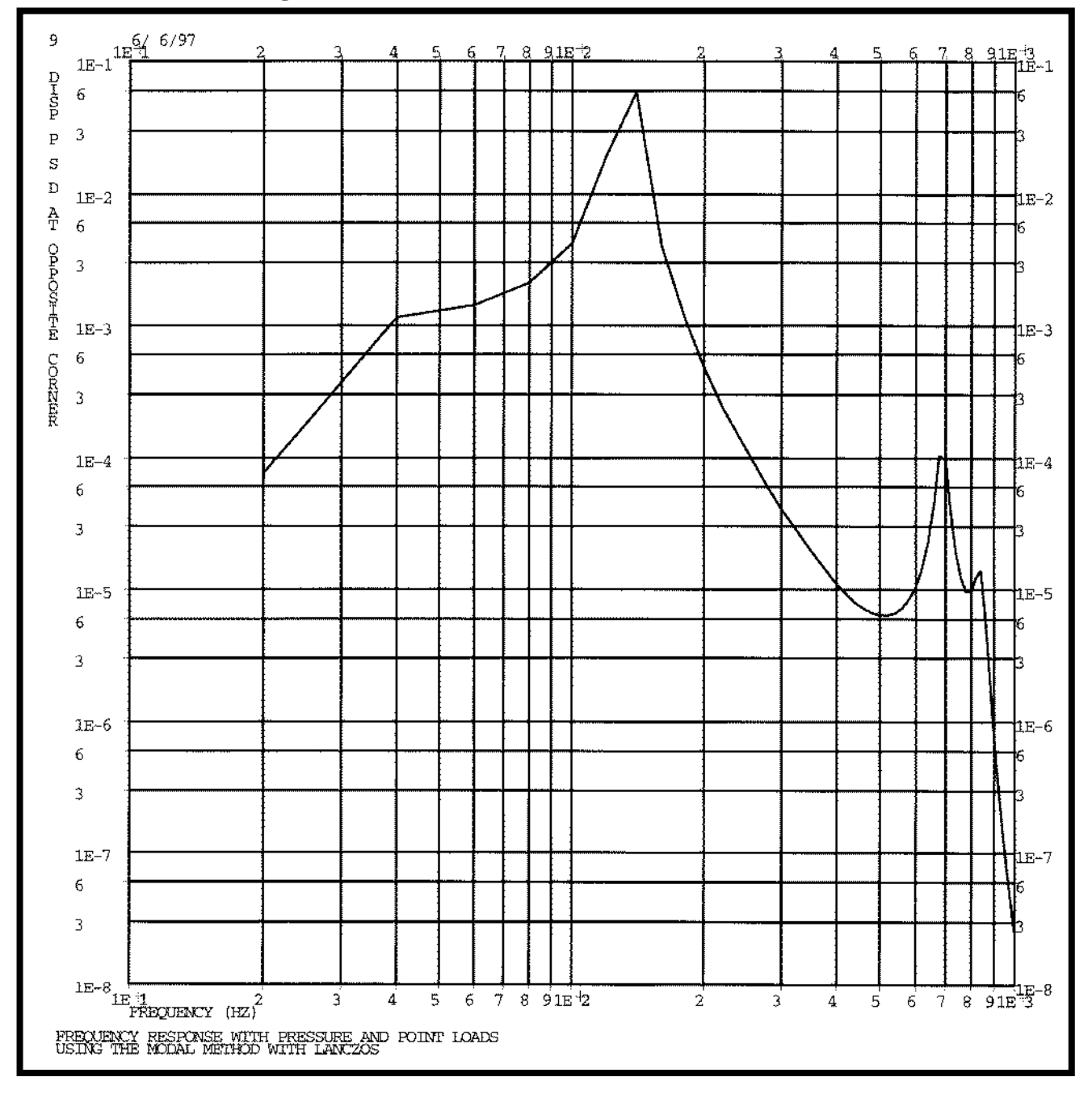

MSC.Nastran 102 Exercise Workbook

11-22

### WORKSHOP 12

# Complex Modes of a Pile Driver

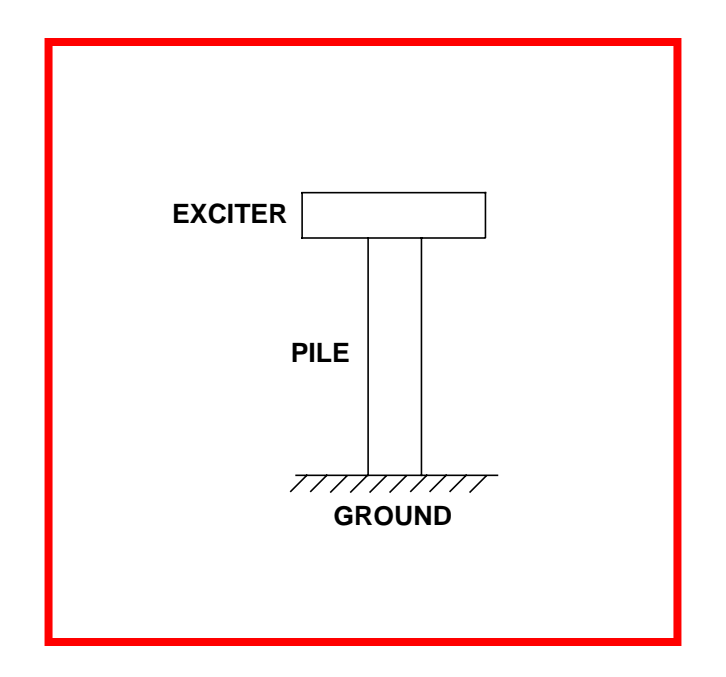

### **Objectives**

- Define complex eigenvalue extraction parameters.
- Submit the file for analysis in MSC.Nastran.
- Compute complex modes.

12-1

### **Model Description:**

The model is idealized as shown below in Figure 12.1. (Note that both a spring element and a damper element will be created connected Grid 2 and Grid 3.)

### Figure 12.1-Model Description

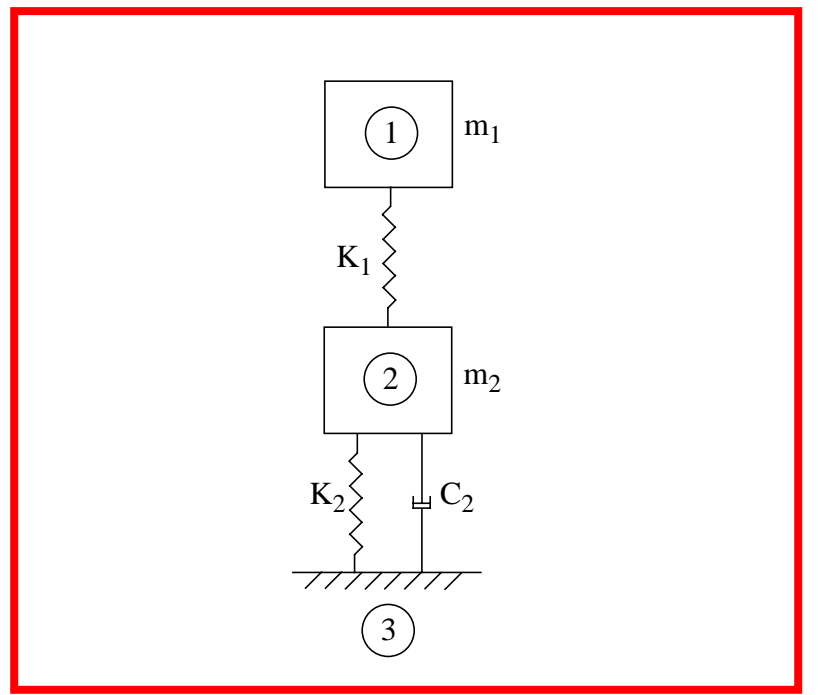

#### **Table 12.1**

| m <sub>1</sub> | 3.0 lb-sec <sup>2</sup> /in |
|----------------|-----------------------------|
| m <sub>2</sub> | 1.5 lb-sec <sup>2</sup> /in |
| K <sub>1</sub> | 50,000 lb/in                |
| K <sub>2</sub> | 12,500 lb/in                |
| C <sub>2</sub> | 30 lb-sec/in                |

### **Suggested Exercise Steps**

- Generate an input file and submit it to the MSC.Nastran solver for complex eigenvalue analysis.
- Generate a finite element representation of the pile driver using GRID, CONM2, CELAS, and CVISC elements.
- Define material (MAT1), and element (PELAS) and (PVISC) properties.
- Apply x-direction boundary constraint (SPC1).
- Specify complex eigenvalue extraction parameters (CMETHOD) and (EIGC).
- Prepare the model for complex eigenvalue analysis (SOL107).
- Review the results, specifically the complex eigenvalues.

### WORKSHOP 12 Complex Modes of a Pile Driver

#### ID SEMINAR, PROB12

#### CEND

#### BEGIN BULK

| 1 | 2 | 3 | 4 | 5 | 6 | 7 | 8 | 9 | 10 |
|---|---|---|---|---|---|---|---|---|----|
|   |   |   |   |   |   |   |   |   |    |
|   |   |   |   |   |   |   |   |   |    |
|   |   |   |   |   |   |   |   |   |    |
|   |   |   |   |   |   |   |   |   |    |
|   |   |   |   |   |   |   |   |   |    |
|   |   |   |   |   |   |   |   |   |    |
|   |   |   |   |   |   |   |   |   |    |
|   |   |   |   |   |   |   |   |   |    |
|   |   |   |   |   |   |   |   |   |    |
|   |   |   |   |   |   |   |   |   |    |
|   |   |   |   |   |   |   |   |   |    |
|   |   |   |   |   |   |   |   |   |    |
|   |   |   |   |   |   |   |   |   |    |
|   |   |   |   |   |   |   |   |   |    |
|   |   |   |   |   |   |   |   |   |    |
|   |   |   |   |   |   |   |   |   |    |
|   |   |   |   |   |   |   |   |   |    |
|   |   |   |   |   |   |   |   |   |    |
|   |   |   |   |   |   |   |   |   |    |
|   |   |   |   |   |   |   |   |   |    |
|   |   |   |   |   |   |   |   |   |    |
|   |   |   |   |   |   |   |   |   |    |
|   |   |   |   |   |   |   |   |   |    |
|   |   |   |   |   |   |   |   |   |    |
|   |   |   |   |   |   |   |   |   |    |
|   |   |   |   |   |   |   |   |   |    |
|   |   |   |   |   |   |   |   |   |    |
|   |   |   |   |   |   |   |   |   |    |
|   |   |   |   |   |   |   |   |   |    |
|   |   |   |   |   |   |   |   |   |    |

### WORKSHOP 12 Complex Modes of a Pile Driver

| 1 | 2 | 3 | 4 | 5 | 6 | 7 | 8 | 9 | 10 |
|---|---|---|---|---|---|---|---|---|----|
|   |   |   |   |   |   |   |   |   |    |
|   |   |   |   |   |   |   |   |   |    |
|   |   |   |   |   |   |   |   |   |    |
|   |   |   |   |   |   |   |   |   |    |
|   |   |   |   |   |   |   |   |   |    |
|   |   |   |   |   |   |   |   |   |    |
|   |   |   |   |   |   |   |   |   |    |
|   |   |   |   |   |   |   |   |   |    |
|   |   |   |   |   |   |   |   |   |    |
|   |   |   |   |   |   |   |   |   |    |
|   |   |   |   |   |   |   |   |   |    |
|   |   |   |   |   |   |   |   |   |    |
|   |   |   |   |   |   |   |   |   |    |
|   |   |   |   |   |   |   |   |   |    |
|   |   |   |   |   |   |   |   |   |    |
|   |   |   |   |   |   |   |   |   |    |
|   |   |   |   |   |   |   |   |   |    |
|   |   |   |   |   |   |   |   |   |    |
|   |   |   |   |   |   |   |   |   |    |
|   |   |   |   |   |   |   |   |   |    |
|   |   |   |   |   |   |   |   |   |    |
|   |   |   |   |   |   |   |   |   |    |
|   |   |   |   |   |   |   |   |   |    |
|   |   |   |   |   |   |   |   |   |    |
|   |   |   |   |   |   |   |   |   |    |
|   |   |   |   |   |   |   |   |   |    |
|   |   |   |   |   |   |   |   |   |    |
|   |   |   |   |   |   |   |   |   |    |
|   |   |   |   |   |   |   |   |   |    |
|   |   |   |   |   |   |   |   |   |    |
|   |   |   |   |   |   |   |   |   |    |

### ENDDATA

### **Exercise Procedure:**

- 1. Users who are not utilizing MSC.Patran for generating an input file should go to Step 16, otherwise, proceed to step 2.
- 2. Create a new database and named **prob12.db**

#### **File/New Database**

New Database Name

prob12

OK

In the New Model Preference form set the following:

Tolerance

Analysis code:

### ◆ Default MSC/NASTRAN

OK

3. Create the model by the edit method in **Finite Elements**.

#### ♦ Finite Elements

Action:

Object:

Method:

| Create |  |
|--------|--|
| Node   |  |
| Edit   |  |

□ Associate with Geometry

Node Location List

|     | 01 |
|-----|----|
| 100 | 01 |
|     | vj |
| -   | -  |

Apply

Turn on the label and increase the node size by using the Quick Pick buttons.

#### **Show Label**

**Node Size** 

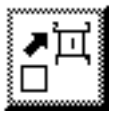

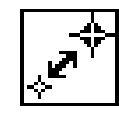

4. Similarly, create Nodes 2 and 3.

| Node   | Location |
|--------|----------|
| Node 2 | [100]    |
| Node 3 | [2 0 0]  |

5. Create the Bar Element for Node 1 and Node 2.

#### ♦ Finite Element

| Action:         | Create  |
|-----------------|---------|
| Object:         | Element |
| Method:         | Edit    |
| Shape           | Bar     |
| <i>Node 1</i> = | Node 1  |
| <i>Node</i> 2 = | Node 2  |
| Apply           |         |

6. Similarly, create the 2nd bar element by:

| <i>Node 1</i> = | Node 2 |
|-----------------|--------|
| <i>Node</i> 2 = | Node 3 |
| Apply           |        |

7. Create the 2 mass elements at Node 1 and Node 2.

#### ♦ Finite Element

| Action:         | Create  |
|-----------------|---------|
| Object:         | Element |
| Method:         | Edit    |
| Shape:          | Point   |
| Element ID List | 3       |
| <i>Node 1</i> = | Node 1  |
| Apply           |         |

| Element ID List | 4      |
|-----------------|--------|
| <i>Node 1</i> = | Node 2 |
| Apply           |        |

8. Create the damper elements connecting Node 2 and Node 3.

### ♦ Finite Element

| Action:         | Create  |
|-----------------|---------|
| Object:         | Element |
| Method:         | Edit    |
| Shape           | Bar     |
| <i>Node 1 =</i> | Node 2  |
| <i>Node</i> 2 = | Node 3  |
| Apply           |         |

9. Create Element Properties, (spring constant).

#### ♦ Properties

Action:

Dimension:

Type:

Property Set Name:

### Input Properties ...

Spring Constant:

DOF at Node 1:

DOF at Node 2:

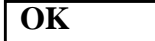

Application Region (In the select menu, select the **Beam Element** filter.)

| Create  |  |
|---------|--|
| 1D      |  |
| Spring  |  |
| spring1 |  |

| 50000 |  |
|-------|--|
| UX    |  |
| UX    |  |

Element 1

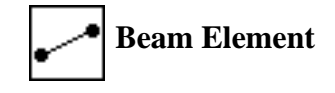

| Add   |  |
|-------|--|
| Apply |  |

10. Similarly, create the spring constant of 12,500 for the 2nd spring element.

| Property Set Name: | spring2   |
|--------------------|-----------|
| Input Properties   | ]         |
| Spring Constant:   | 12500     |
| DOF at Node 1:     | UX        |
| DOF at Node 2:     | UX        |
| OK                 |           |
| Application Region | Element 2 |
| Add                |           |

| UX |  |  |
|----|--|--|
|    |  |  |
| UX |  |  |
|    |  |  |

11. Create Element Properties, (damper coefficient), for the damper element:

#### ♦ Properties

Action:

Apply

Dimension:

Type:

Property Set Name:

**Option(s)...** 

**Input Properties ...** 

[Ext. Viscous Coeff.]

### OK

Application Region

| Create  |  |
|---------|--|
| 1D      |  |
| Damper  |  |
| damper  |  |
| Viscous |  |
|         |  |

| Element | 5 |
|---------|---|

30

| Add   |  |
|-------|--|
| Apply |  |

12. Create the mass properties of the mass elements.

### ♦ Properties

Action:

Dimension:

Type:

Property Set Name:

Option(s):

**Input Properties ...** 

Mass:

OK

| Create |  |
|--------|--|
|        |  |
| 0D     |  |
|        |  |
| Mass   |  |
|        |  |
| mass1  |  |
|        |  |
| T 1    |  |

Lumped

| 13 |  |
|----|--|
|    |  |
|    |  |

Application Region

(In the select menu, select the **Point Element** filter.)

Element 3

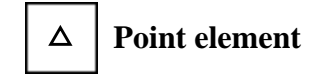

| Add   |  |
|-------|--|
| Apply |  |

13. Similarly, create the mass property of the 2nd mass element:

| Properties         |        |
|--------------------|--------|
| Action:            | Create |
| Dimension:         | 0D     |
| Type:              | Mass   |
| Property Set Name: | mass2  |
| Option:            | Lumped |

# WORKSHOP 12 Complex Modes of a Pile Driver

| Mass                               | 15              |
|------------------------------------|-----------------|
| Mass:                              | 1.5             |
| OK                                 |                 |
| Application Region                 | Element 4       |
| Add                                |                 |
| Apply                              |                 |
| Freate the constraint at the groun | nd, Node 3.     |
| ▲ Load/BCs                         |                 |
| Action:                            | Create          |
| Action:                            | Dismla com on t |
| Object:                            | Displacement    |
| Type:                              | Nodal           |
| New Set Name:                      | constraint      |
| Input Data                         |                 |
| Translations < T1 T2 T3 >          | < 0, , >        |
| OK                                 |                 |
| Select Application Region          | ]               |
| ◆ FEM                              |                 |
| Select Nodes:                      | Node 3          |
| Add                                |                 |
| OK                                 |                 |
|                                    |                 |

| ♦ Analysis |               |
|------------|---------------|
| Action:    | Analyze       |
| Object:    | Entire Model  |
| Method:    | Analysis Deck |
| Job Name:  | prob12        |

MSC.Nastran 102 Exercise Workbook

### Solution Type...

Solution Type:

Solution Parameters ...

Formulation

**Complex Eigenvalue...** 

Number of Desired Roots=

| OK |  |
|----|--|

| OK |  |
|----|--|
|    |  |

| OK |  |  |
|----|--|--|
|    |  |  |

Apply

### **♦ COMPLEX EIGENVALUES**

Direct

4

### Generating an input file for MSC.Nastran Users:

MSC.Nastran users can generate an input file using the data previously stated. The result should be similar to the output below.

```
16. MSC.Nastran input file: prob12.dat
```

```
ID SEMINAR, PROB12
SOL 107
TIME 5
CEND
TITLE= TWO-DOF MODEL (IMAC 8, PG 891)
SUBTITLE= COMPLEX MODES
DISPLACEMENT= ALL $ DEFAULT= REAL, IMAGINARY
SPC= 100
CMETHOD= 99
$
BEGIN BULK
Ŝ
$ COMPLEX EIGENVALUE EXTRACTION PARAMETERS
$
EIGC, 99, HESS, , , , , 4
Ś
$ DEFINE GRIDS, MASSES, AND STIFFNESSES
$ GRID 1 = EXCITER (X=2, MASS=3) 50K STIFFNESS BETWEEN GRIDS 1 AND 2
$ GRID 2 = PILE (X=1, MASS=3) 12.5K STIFFNESS BETWEEN GRIDS 2 AND 3
$ GRID 3 = BASE (X=0, FIX BASE)
$
GRID, 1, , 2., 0., 0.
GRID, 2, , 1., 0., 0.
GRID, 3, , 0., 0., 0.
GRDSET, , , , , , , , 23456
CELAS2, 1, 50000., 1, 1, 2, 1
CELAS2, 2, 12500., 2, 1, 3, 1
CONM2, 201, 1, , 3.0
CONM2, 202, 2, , 1.5
SPC, 100, 3, 1
$
$ DEFINE DAMPER OF 30 BETWEEN GRIDS 2 AND 3
Ś
CVISC, 101, 1, 2, 3
PVISC, 1, 30.
Ś
ENDDATA
```

### Submitting the input file for analysis:

- 17. Submit the input file to MSC.Nastran for analysis.
  - 17a. To submit the MSC.Patran .bdf file, find an available UNIX shell window. At the command prompt enter **nastran prob12.bdf scr=yes**. Monitor the run using the UNIX **ps** command.
  - 17b. To submit the MSC.Nastran .dat file, find an available UNIX shell window and at the command prompt enter nastran prob12 scr=yes. Monitor the run using the UNIX ps command.
- 18. When the run is completed, edit the **prob12.f06** file and search for the word **FATAL**. If no matches exist, search for the word **WARNING**. Determine whether existing WARNING messages indicate modeling errors.
- 19. While still editing **prob12.f06**, search for the word:

EIGENVALUE (spaces are necessary).

| ICIENT       |                                                                               | ROOT<br>NO. | EXTRACTION<br>ORDER                 | CO              | M P L E<br>E]<br>(REAL) | X E I<br>IGENVALUI | GEN<br>E<br>(IM2   | VALUE<br>AG)           | E SU<br>FRE | M M A<br>QUENCY<br>(CYCI | R Y<br>LES) | DAM<br>C       | 1      |
|--------------|-------------------------------------------------------------------------------|-------------|-------------------------------------|-----------------|-------------------------|--------------------|--------------------|------------------------|-------------|--------------------------|-------------|----------------|--------|
| 1 0670070 01 |                                                                               | -           | 1 2                                 |                 | -2.6609                 | 69E+00             | -4.98              | 33521E+01              |             | 7.93                     | 81520E+00   |                |        |
| L.00/90/E-01 |                                                                               | 2           | 2 3                                 |                 | -7.3390                 | 31E+00             | -2.36              | 50312E+02              |             | 3.75                     | 6553E+01    |                |        |
| 5.218695E-02 |                                                                               |             | 3 1                                 |                 | -2.6609                 | 69E+00             | 4.98               | 33521E+01              |             | 7.93                     | 31520E+00   |                |        |
| 1.067907E-01 |                                                                               | 4           | 4 4                                 |                 | -7.3390                 | 31E+00             | 2.30               | 50312E+02              |             | 3.75                     | 6553E+01    |                | 20.    |
| 6.218695E-02 |                                                                               |             |                                     |                 |                         |                    |                    |                        |             |                          |             | SUBCAS         |        |
|              | COMPLEX                                                                       | EIGENVALU   | UE = -2.660969E+                    | 00, -4<br>C O M | .9835211<br>IPLE2       | E+01<br>X E I (    | G E N V<br>REAL/IN | / E C T O<br>MAGINARY) | R NO.       |                          | 1           | DUDCAL         | Compa  |
|              | POINT ID<br>1                                                                 | . TYPE<br>G | T1<br>1.000000E+00                  | .0              | Т2                      | .0                 | Т3                 | .0                     | R1          | .0                       | R2          | .0             | ure th |
|              | 2                                                                             | G           | .0<br>8.514119E-01                  | .0              |                         | .0                 |                    | .0                     |             | .0                       |             | .0             | e re   |
|              | 3                                                                             | G           | 1.591320E-02<br>.0<br>.0            | .0<br>.0<br>.0  |                         | .0<br>.0<br>.0     |                    | .0<br>.0<br>.0         |             | .0<br>.0<br>.0           |             | .0<br>.0<br>.0 | esults |
|              | COMPLEX E                                                                     | IGENVALUI   | E = -7.339031E+0                    | 0, -2.<br>C O M | 360312E<br>P L E X      | +02<br>EIG<br>(R   | E N V<br>EAL/IMA   | E C T O F<br>AGINARY)  | NO.         |                          | 2           | SUBCA          | obtain |
|              | POINT ID.                                                                     | TYPE        | T1                                  | 0               | Т2                      | 0                  | Т3                 | 0                      | Rl          | 0                        | R2          | 0              | ed     |
|              | Ţ                                                                             | G           | -4.241094E-01<br>-3.768431E-02      | .0              |                         | .0                 |                    | .0                     |             | .0                       |             | .0             | In     |
|              | 2                                                                             | G           | 1.000000E+00                        | .0              |                         | .0                 |                    | .0                     |             | .0                       |             | .0             | the    |
|              | 3                                                                             | G           | .0                                  | .0              |                         | .0                 |                    | .0                     |             | .0                       |             | .0<br>.0<br>.0 | .106   |
|              | COMPLEX E                                                                     | IGENVALUI   | E = -2.660969E+0                    | 0, 4.           | 983521E                 | +01<br>E T C       | E N V              | FOTOT                  |             |                          | 2           | 50201          | μle    |
|              |                                                                               |             |                                     | CUM             | гцгА                    | R (R               | EAL/IM             | AGINARY)               | . 110.      |                          | 3           |                | W      |
|              | POINT ID.                                                                     | TYPE        | T1                                  | ^               | т2                      | 0                  | т3                 | <u>^</u>               | R1          | 0                        | R2          | 0              | Ith    |
|              | Ţ                                                                             | G           | 1.000000E+00<br>.0                  | .0              |                         | .0                 |                    | .0                     |             | .0                       |             | .0<br>.0       | the    |
|              | 2                                                                             | G           | 8.514119E-01<br>-1.591320E-02       | .0<br>.0        |                         | .0<br>.0           |                    | .0<br>.0               |             | .0<br>.0                 |             | .0<br>.0       | to     |
|              | 3                                                                             | G           | .0<br>.0                            | .0<br>.0        |                         | .0                 |                    | .0.0                   |             | .0<br>.0                 |             | .0<br>.0       | llow   |
|              | COMPLEX EIGENVALUE = -7.339031E+00, 2.360312E+02<br>COMPLEX EIGENVECTOR NO. 4 |             |                                     |                 |                         |                    |                    |                        | SUBCA       | ing r                    |             |                |        |
|              | (REAL/IMAGINARY)                                                              |             |                                     |                 |                         |                    |                    |                        |             | esu                      |             |                |        |
|              | POINT ID.<br>1                                                                | TYPE<br>G   | T1<br>-4.241094E-01<br>3 768431F-02 | .0              | Т2                      | .0                 | Т3                 | .0                     | R1          | .0                       | R2          | .0             | uts:   |
|              | 2                                                                             | G           | 1.000000E+00                        | .0              |                         | .0                 |                    | .0                     |             | .0                       |             | .0             |        |
|              | 3                                                                             | G           | .0                                  | .0              |                         | .0                 |                    | .0                     |             | .0                       |             | .0             |        |

# **21.** MSC.Nastran Users have finished this exercise. MSC.Patran Users should proceed to the next step.

22. Proceed with the Reverse Translation process, that is importing the **prob12.op2** results file into MSC.Patran. To do this, return to the *Analysis* form and proceed as follows.

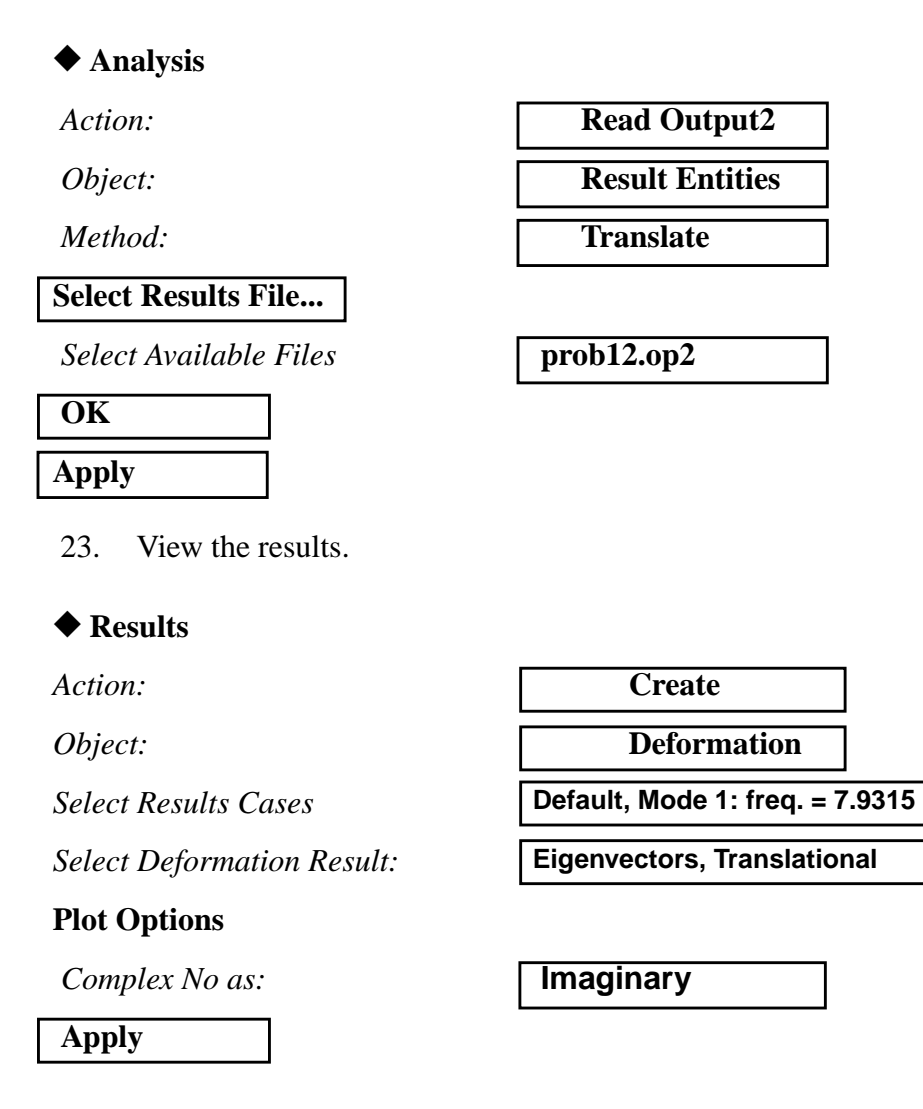
# **WORKSHOP 13**

# Nolins in Linear Transient

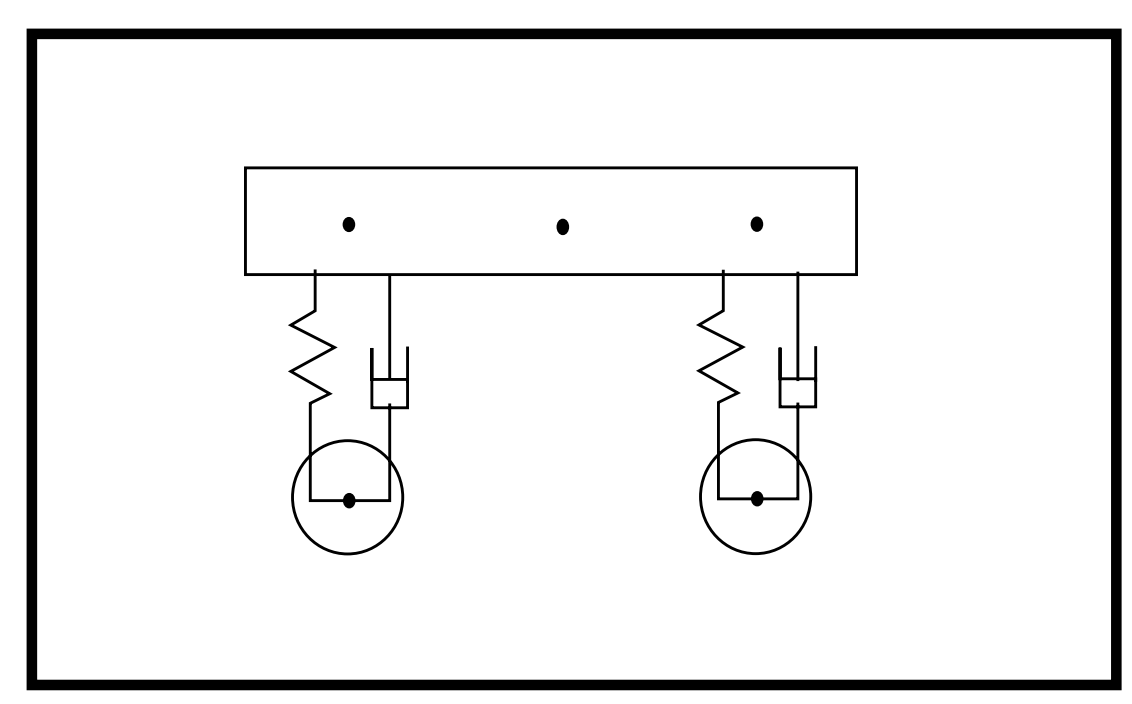

## **Objectives:**

- Represent non-structural variables using non-structural DOFs.
- Define dynamic functions with transfer functions.
- Create a nonlinear transient force.
- Prepare a MSC.Nastran input file for a transient analysis.
- Visualize analysis results.

# **Model Description:**

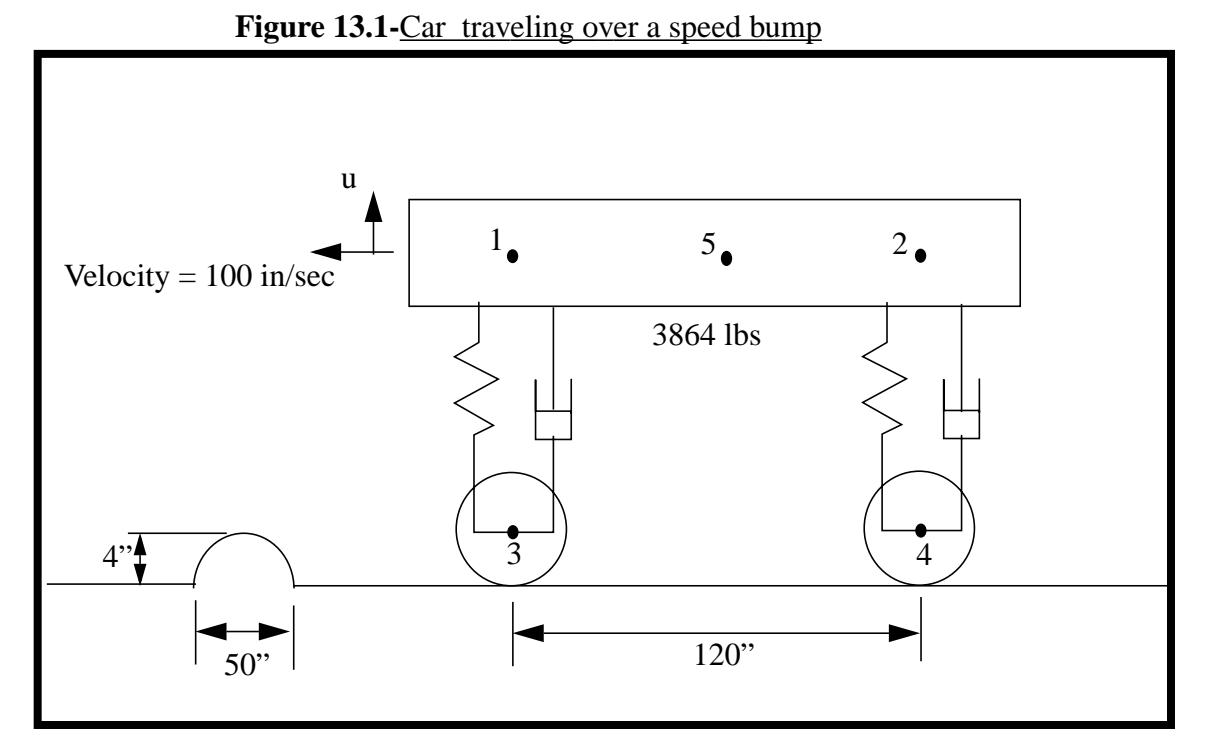

**k**:  $u \ge -2.0in$  **197.4 lb/in** 

*u* < -2.0*in* **394.8 lb/in** 

c:  $\dot{u} \ge 0$  1.88 lb/(in/sec)  $\dot{u} \le 0$  1.88 lb/(in/sec) + 0.3 lb/(in/sec)<sup>2</sup>

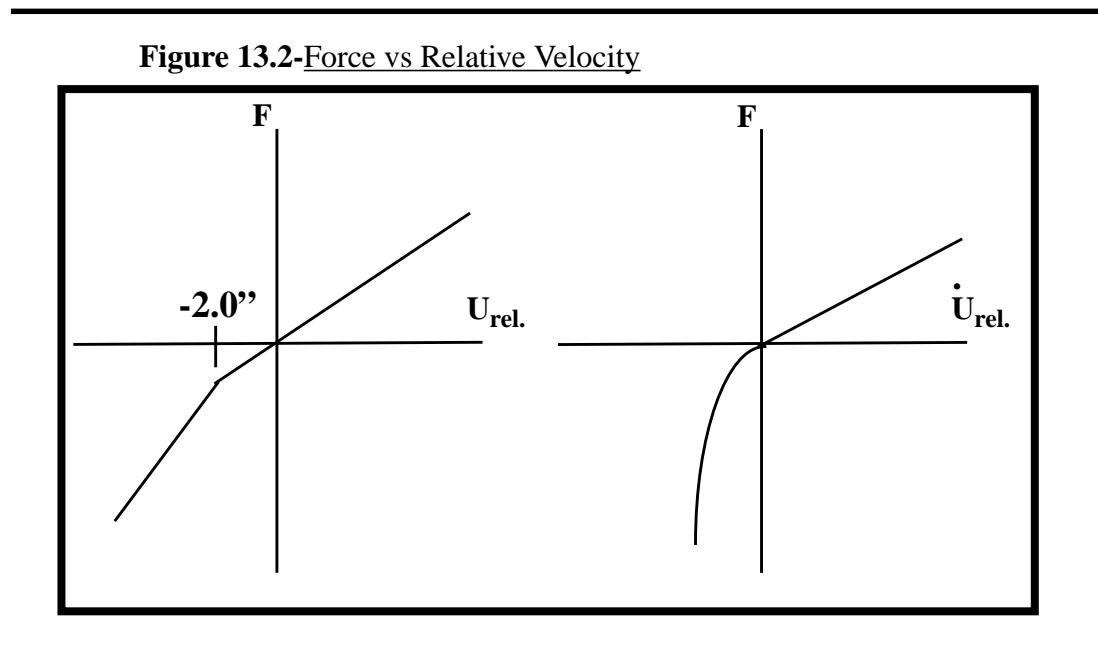

### **Suggested Exercise Steps:**

- Generate a finite element representation of the model using (GRID), (CBAR), and (CELAS2) elements.
- Define material (MAT1) and element (PBAR) properties.
- Constraints to eliminate rigid-body modes (SPC1).
- Define non-structural variables (CONM2).
- Specify scalar damper property and connection (CDAMP2).
- Define extra points (EPOINT).
- Define dynamic transfer functions (TF).
- Add nonlinear portion of the spring (NOLIN1).
- Add nonlinear portion of the damper (NOLIN4).
- Define the time-varying load (DAREA & TLOAD2).
- Define time delay (DELAY).
- Specify integration time step.
- Prepare the model for a direct transient analysis (SOL109).
- Request response in terms of nodal displacement and nonlinear load output.
- Generate an input file and submit it to the MSC.Nastran solver for direct transient analysis.
- Review the results, specially the xy plot of nodal displacements and nonlinear load.

### ID SEMINAR, PROB13

CEND

### BEGIN BULK

| 1 | 2 | 3 | 4 | 5 | 6 | 7 | 8 | 9 | 10 |
|---|---|---|---|---|---|---|---|---|----|
|   |   |   |   |   |   |   |   |   |    |
|   |   |   |   |   |   |   |   |   |    |
|   |   |   |   |   |   |   |   |   |    |
|   |   |   |   |   |   |   |   |   |    |
|   |   |   |   |   |   |   |   |   |    |
|   |   |   |   |   |   |   |   |   |    |
|   |   |   |   |   |   |   |   |   |    |
|   |   |   |   |   |   |   |   |   |    |
|   |   |   |   |   |   |   |   |   |    |
|   |   |   |   |   |   |   |   |   |    |
|   |   |   |   |   |   |   |   |   |    |
|   |   |   |   |   |   |   |   |   |    |
|   |   |   |   |   |   |   |   |   |    |
|   |   |   |   |   |   |   |   |   |    |
|   |   |   |   |   |   |   |   |   |    |
|   |   |   |   |   |   |   |   |   |    |
|   |   |   |   |   |   |   |   |   |    |
|   |   |   |   |   |   |   |   |   |    |
|   |   |   |   |   |   |   |   |   |    |
|   |   |   |   |   |   |   |   |   |    |
|   |   |   |   |   |   |   |   |   |    |
|   |   |   |   |   |   |   |   |   |    |
|   |   |   |   |   |   |   |   |   |    |
|   |   |   |   |   |   |   |   |   |    |
|   |   |   |   |   |   |   |   |   |    |
|   |   |   |   |   |   |   |   |   |    |
|   |   |   |   |   |   |   |   |   |    |
|   |   |   |   |   |   |   |   |   |    |
|   |   |   |   |   |   |   |   |   |    |
|   |   |   |   |   |   |   |   |   |    |
|   |   |   |   |   |   |   |   |   |    |

| 1 | 2 | 3 | 4 | 5 | 6 | 7 | 8 | 9 | 10 |
|---|---|---|---|---|---|---|---|---|----|
|   |   |   |   |   |   |   |   |   |    |
|   |   |   |   |   |   |   |   |   |    |
|   |   |   |   |   |   |   |   |   |    |
|   |   |   |   |   |   |   |   |   |    |
|   |   |   |   |   |   |   |   |   |    |
|   |   |   |   |   |   |   |   |   |    |
|   |   |   |   |   |   |   |   |   |    |
|   |   |   |   |   |   |   |   |   |    |
|   |   |   |   |   |   |   |   |   |    |
|   |   |   |   |   |   |   |   |   |    |
|   |   |   |   |   |   |   |   |   |    |
|   |   |   |   |   |   |   |   |   |    |
|   |   |   |   |   |   |   |   |   |    |
|   |   |   |   |   |   |   |   |   |    |
|   |   |   |   |   |   |   |   |   |    |
|   |   |   |   |   |   |   |   |   |    |
|   |   |   |   |   |   |   |   |   |    |
|   |   |   |   |   |   |   |   |   |    |
|   |   |   |   |   |   |   |   |   |    |
|   |   |   |   |   |   |   |   |   |    |
|   |   |   |   |   |   |   |   |   |    |
|   |   |   |   |   |   |   |   |   |    |
|   |   |   |   |   |   |   |   |   |    |
|   |   |   |   |   |   |   |   |   |    |
|   |   |   |   |   |   |   |   |   |    |
|   |   |   |   |   |   |   |   |   |    |
|   |   |   |   |   |   |   |   |   |    |
|   |   |   |   |   |   |   |   |   |    |
|   |   |   |   |   |   |   |   |   |    |
|   |   |   |   |   |   |   |   |   |    |
|   |   |   |   |   |   |   |   |   |    |

### ENDDATA

### WORKSHOP 13 Nolins in Linear Transient

### Generating an input file for MSC.Nastran Users:

1. MSC.Nastran users can generate an input file using the data from pages 13-3 and 13-4 (general model description). The result should be similar to the output below (**prob13.dat**):

```
ASSIGN OUTPUT2 = 'prob13.op2', UNIT=12
ID NAS102, WORKSHOP13
SOL 109
TIME 100
CEND
TITLE= SIMPLE CAR MODEL WITH NOLINEAR
SUBTITLE= SPRINGS AND DAMPERS RUNNING OVER A BUMP
LABEL= SOL 109, CONSTANT DELTA TIME
SEALL= ALL
SPC= 100
TFL= 100
NONLINEAR = 100
DLOAD = 100
TSTEP = 100
DISPLACEMENT(PLOT) = ALL
NLLOAD(PLOT) = ALL
$
OUTPUT(XYPLOT)
CSCALE=1.3
XAXIS= YES
YAXIS= YES
XGRID LINES= YES
YGRID LINES= YES
XTITLE= TIME (SEC)
YTITLE= VERTICAL DISPLACEMENT OF POINT 1
XYPLOT DISP/1(T2)
YTITLE= VERTICAL DISPLACEMENT OF POINT 2
XYPLOT DISP/2(T2)
YTITLE= VERTICAL DISPLACEMENT OF POINT 3
XYPLOT DISP/3(T2)
YTITLE= VERTICAL DISPLACEMENT OF POINT 4
XYPLOT DISP/4(T2)
YTITLE= VERTICAL DISPLACEMENT OF POINT 5
XYPLOT DISP/5(T2)
YTITLE= NONLINEAR FORCES AT POINT 1
XYPLOT NONLINEAR/1(T2)
```

```
YTITLE= NONLINEAR FORCES AT POINT 2
XYPLOT NONLINEAR/2(T2)
$
BEGIN BULK
PARAM, POST, -1
PARAM, PATVER, 3.0
$
$ CARRIAGE POINTS
$
GRID, 1, , 0., 0., 0.
GRID, 2, , 120., 0., 0.
GRID, 5, , 60., 0., 0.
$
$ WHEEL POINTS
$
GRID, 3, , 0., -10., 0.
GRID, 4, , 120., -10., 0.
$
$ CAR CARRIAGE
$
CBAR, 5, 11, 1, 5, 0., 1., 0.
CBAR, 6, 11, 5, 2, 0., 1., 0.
PBAR, 11, 12, 10., 10., 10.
MAT1, 12, 3.0E+7, , .33
$
$ CONSTRAINTS TO ELIMINATE RIGID-BODY MODES
$
SPC1, 100, 1345, 1, 2, 5
SPC1, 100, 13456, 3, 4
$
$ SYSTEM WILL HAVE A NATURAL FREQUENCY OF 1 HZ
$ WITH CRITICAL DAMPING OF 1 PERCENT
$
CONM2, 10, 1, ,2.5
CONM2, 15, 2, ,2.5
CONM2, 20, 5, ,5.
$
CELAS2, 30, 197.4, 1, 2, 3, 2
CELAS2, 40, 197.4, 2, 2, 4, 2
$
CDAMP2, 50, 1.88, 1, 2, 3, 2
CDAMP2, 60, 1.88, 2, 2, 4, 2
$
$ DEFINE EXTRA POINTS TO HOLD DIFFERENCES
$ BETWEEN WHEELS AND CARRIAGE
```

### WORKSHOP 13 Nolins in Linear Transient

```
$
EPOINT, 101, 102
$
$ USE TRANSFER FUNCTIONS TO TRACK DIFFERENCES
$ 101= V1 - V3
$ 102= V2 - V4
$
TF, 100, 101, 0, 1., 0., 0.,
, 1, 2, -1., 0., 0.,
, 3, 2, 1., 0., 0.
Ś
TF, 100, 102, 0, 1., 0., 0.,
, 2, 2, -1., 0., 0.,
, 4, 2, 1., 0., 0.
Ś
$ ADD NONLINEAR PORTION OF SPRINGS
$
NOLIN1, 100, 1, 2, 197.4, 101, 0, 111
NOLIN1, 100, 2, 2, 197.4, 102, 0, 111
TABLED2, 111, -2.0,
, -1., 1., 0., 0., 1., 0., ENDT
$
$ ADD NONLINEAR PORTION OF DAMPERS
$
NOLIN4, 100, 1, 2, -0.3, 101, 10, 2.
NOLIN4, 100, 2, 2, -0.3, 102, 10, 2.
$
$ USE LAGRANGE MULTIPLIERS TO IMPOSE WHEEL DISPLACEMENT
$ 103= V3
$ 104= V4
$
EPOINT, 103, 104
$
TF, 100, 103, 0, 0., 0., 0.,
, 3, 2, 1., 0., 0.
TF, 100, 3, 2, 0., 0., 0.,
, 103, 0, 1., 0., 0.
$
TF, 100, 104, 0, 0., 0., 0.,
, 4, 2, 1., 0., 0.
TF, 100, 4, 2, 0., 0., 0.,
, 104, 0, 1., 0., 0.
$
```

```
$ MOVE WHEELS OVER BUMP
$
TLOAD2, 100, 222, 333, 0, 0., 0.5, 1., -90.
DAREA, 222, 103, 0, 4.
DAREA, 222, 104, 0, 4.
DELAY, 333, 104, 0, 1.2
$
$ INTEGRATION INFORMATION
TSTEP, 100, 200, .05, 1
$
ENDDATA
```

### Submitting the input file for analysis

2. Submit the input file to MSC.Nastran for analysis.

To submit the MSC.Nastran .dat file, find an available UNIX shell window and at the command prompt enter nastran prob13 scr=yes. Monitor the run using the UNIX ps command.

- 3. When the run is completed, use **plotps** utility to create a postscript file, **prob13.ps**, from the binary plot file **prob13.plt**. The nonlinear force and displacement plots are shown in figures 13.3 to 13.9.
- 4. When the run is completed, edit the **prob13.f06** file and search for the word **FATAL**. If no matches exist, search for the word **WARNING**. Determine whether existing WARNING messages indicate modeling errors.
- 5. While still editing **prob13.f06**, search for the word:

**XY-OUTPUT SUMMARY** (spaces are necessary).

|         |        |          |         |     |               |              |               |                                         |                              |         | 6.              | Comparison |
|---------|--------|----------|---------|-----|---------------|--------------|---------------|-----------------------------------------|------------------------------|---------|-----------------|------------|
|         |        |          |         | Х   | Y - O U T P U | TSUMMAI      | RY (RESP      | ONSE)                                   |                              |         | Con             | <u>o</u> f |
| SUBCASE | CURVE  | FRAME    | CUIDIZE | TD  | XMIN-FRAME    | I/ XMAX-FRAM | E/ YMIN-FRAM  | E/ X FOR                                | YMAX-FRAM                    |         | i gdi           | Σ          |
| 1       | I I PE | NO.<br>1 | LURVE   | 1)  | ALL DAIA      | ALL DAIA     |               |                                         | ALL DAL<br>2 075151111-02    |         | ure             | Ð          |
| T       | NONLIN | Ţ        | т( -    | ±)  | 0.000000E+00  | 1 000002E+01 | 0.000000E+00  | 0.0000000000000000000000000000000000000 | 2.975151E+02<br>2 975151E+02 | 6 00000 | 5 <sub></sub> ( | Ű          |
| 1       | NONLTN | 2        | 2.( 4   | 1)  | 0 000000E+00  | 1 000002E+01 | 0.000000E+00  | 0.000000E+00                            | 4 661461E+02                 | 1 74999 | he              |            |
| -       | NONLIN | -        | 2 (     | - / | 0.000000E+00  | 1.000002E+01 | 0.000000E+00  | 0.000000E+00                            | 4.661461E+02                 | 1.74999 |                 | Ŧ          |
| 1       | DISP   | 3        | 1( 4    | L)  | 0.000000E+00  | 1.000002E+01 | -2.836541E+00 | 2.199999E+00                            | 5.942877E+00                 | 4.50000 | est (           | S          |
|         |        |          |         |     | 0.00000E+00   | 1.000002E+01 | -2.836541E+00 | 2.199999E+00                            | 5.942877E+00                 | 4.50000 | ilt:            |            |
| 1       | DISP   | 4        | 2( 4    | Ł)  | 0.00000E+00   | 1.000002E+01 | -2.671688E+00 | 1.999999E+00                            | 7.464218E+00                 | 1.60000 | 0               |            |
|         |        |          |         |     | 0.00000E+00   | 1.000002E+01 | -2.671688E+00 | 1.999999E+00                            | 7.464218E+00                 | 1.60000 | 90              |            |
| 1       | DISP   | 5        | 3( 4    | Ł)  | 0.00000E+00   | 1.000002E+01 | -4.440892E-16 | 5.000001E-01                            | 4.00000E+00                  | 2.50000 | tai             |            |
|         |        |          |         |     | 0.00000E+00   | 1.000002E+01 | -4.440892E-16 | 5.000001E-01                            | 4.00000E+00                  | 2.50000 | ne              |            |
| 1       | DISP   | 6        | 4( 4    | L)  | 0.00000E+00   | 1.000002E+01 | -1.332268E-15 | 1.749999E+00                            | 4.00000E+00                  | 1.45000 | d               |            |
|         |        |          |         |     | 0.00000E+00   | 1.000002E+01 | -1.332268E-15 | 1.749999E+00                            | 4.000000E+00                 | 1.45000 | in              |            |
| 1       | DISP   | 7        | 5(4     | E)  | 0.00000E+00   | 1.000002E+01 | -2.150819E+00 | 2.149999E+00                            | 3.963917E+00                 | 1.60000 | -               |            |
|         |        |          |         |     | 0.00000E+00   | 1.000002E+01 | -2.150819E+00 | 2.149999E+00                            | 3.963917E+00                 | 1.60000 | he              |            |

13-14

- 7. MSC.Nastran Users have finished this exercise. MSC.Patran Users should proceed to the next step.
- 8. Proceed with the Reverse Translation process, that is importing the **prob13.op2** results file into a blank MSC.Patran database..

#### **File/New**

| New database name:     | prob13       |
|------------------------|--------------|
| ♦ Analysis             |              |
| Action:                | Read Output2 |
| Object:                | Both         |
| Method:                | Translate    |
| Select Results File    |              |
| Select Available Files | prob13.op2   |
| ОК                     |              |
| Apply                  |              |

9. Plot the results in xy plots.

The first plot is to make the Displacement versus Frequency plot at Node 1.

#### ♦ Results

Action:

**Object:** 

Select Results Cases

Filter Method

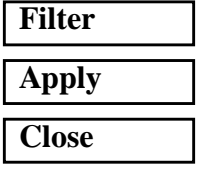

Select y Result:

Quanity:

| Create                               |
|--------------------------------------|
| Graph                                |
| Springs and Dampers                  |
| All                                  |
|                                      |
|                                      |
|                                      |
| Nonlinear Applied Load Translational |
| Magnitude                            |

MSC.Nastran 102 Exercise Workbook 13-15

| <i>x:</i>      | Global Variable |
|----------------|-----------------|
| Variable:      | Time            |
| Target Enities |                 |
| Select Nodes:  | Node 1          |

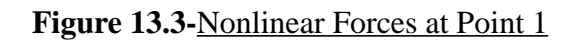

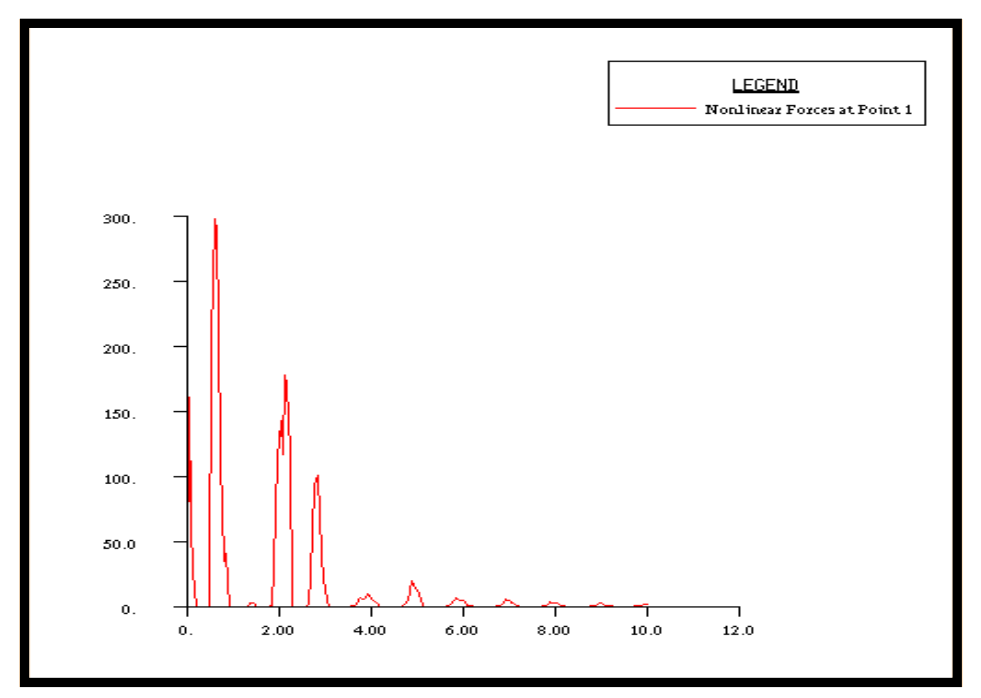

**Target Enities** 

Select Nodes:

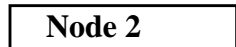

Apply

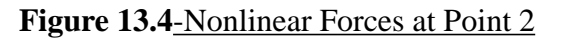

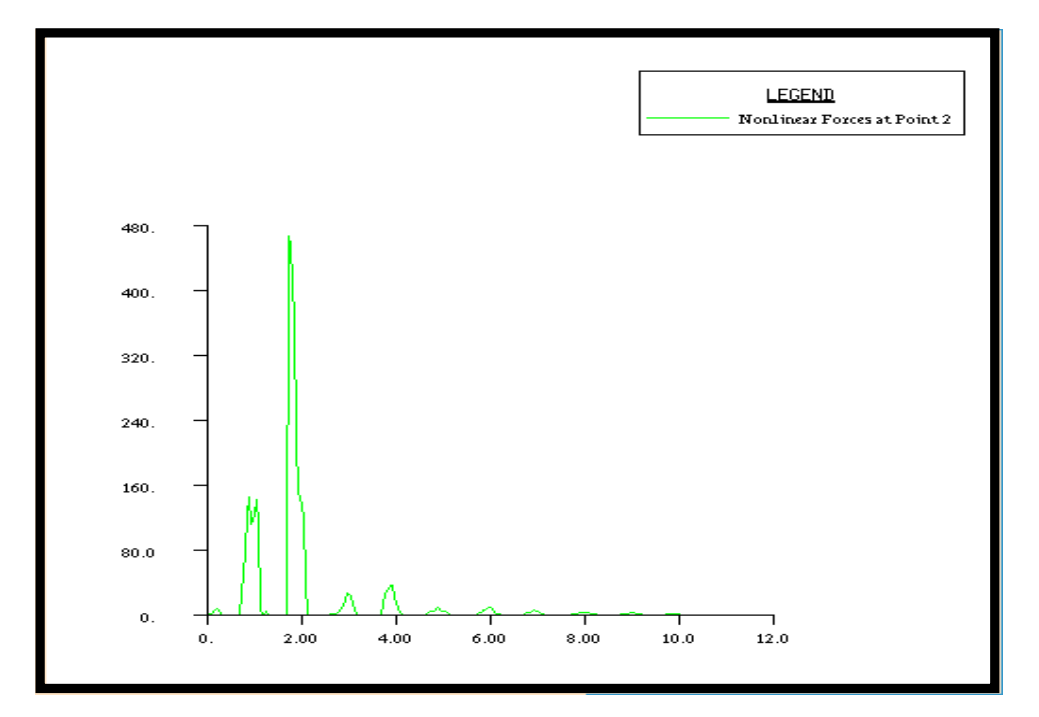

To get the displacement results:

### **Target Enities**

Apply

Select Nodes:Node 1Select Results CasesDisplacement, TranslationalQuanity:Y Component

MSC.Nastran 102 Exercise Workbook **13-17** 

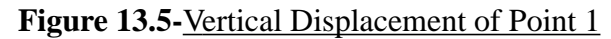

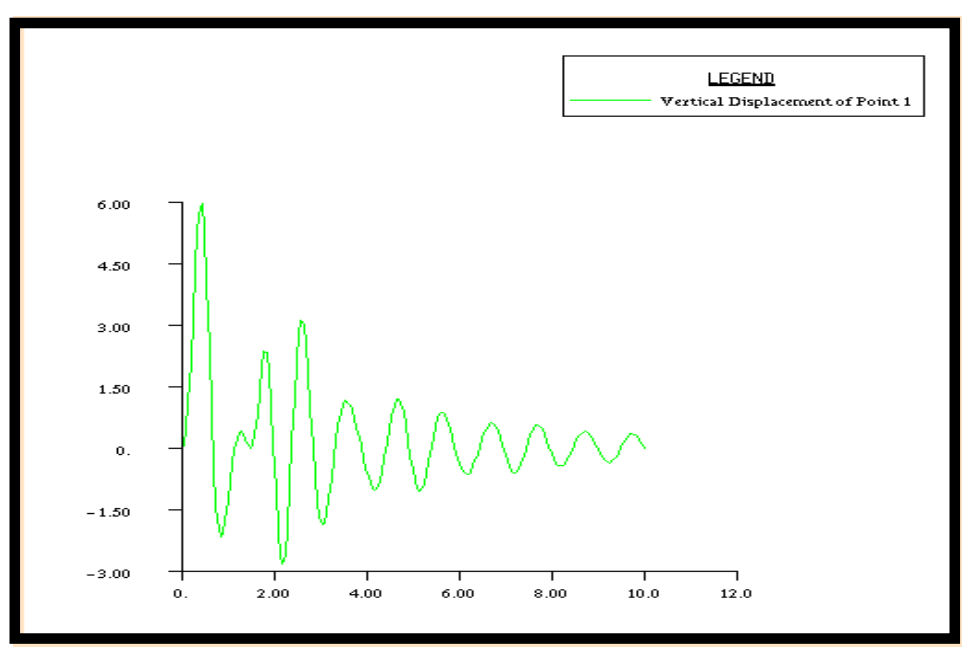

### **Target Enities**

Select Nodes:

Node 2

Apply

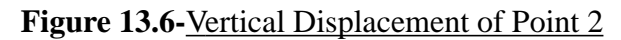

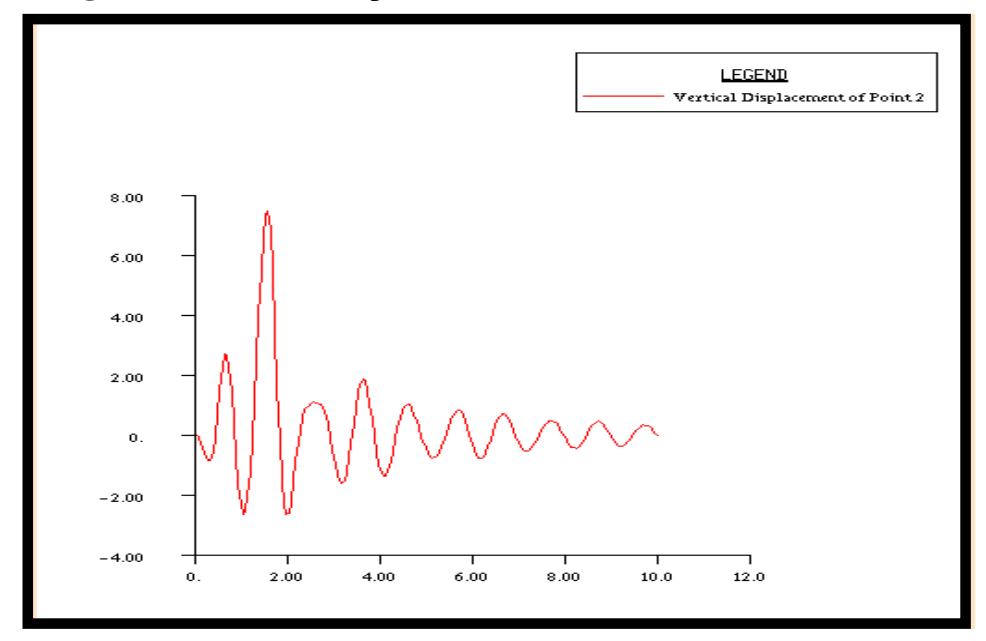

# WORKSHOP 13 Nolins in Linear Transient

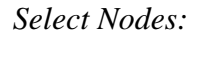

Node 3

Apply

Figure 13.7-Vertical Displacement of Point 3

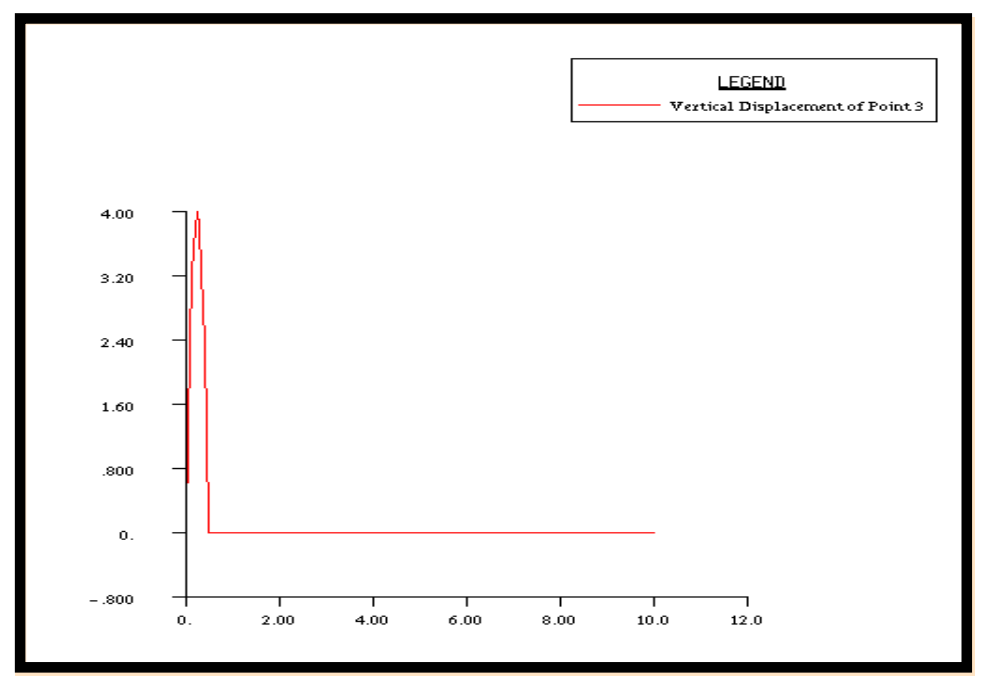

Select Nodes:

Node 4

Apply

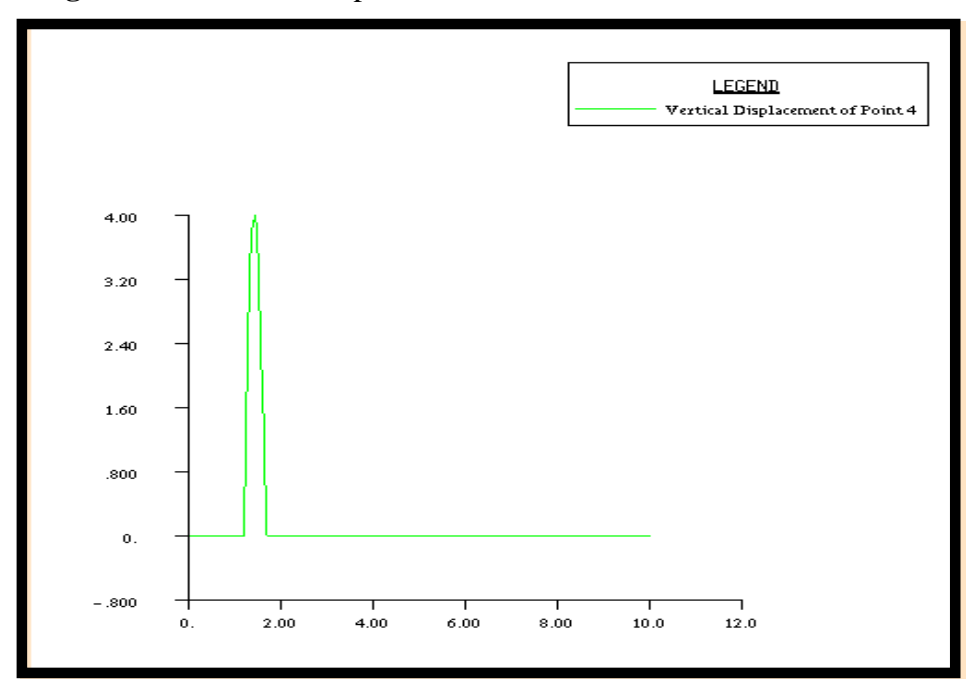

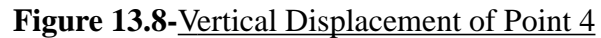

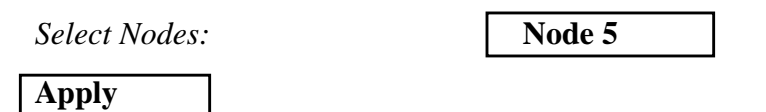

Figure 13.9-Vertical Displacement of Point 5

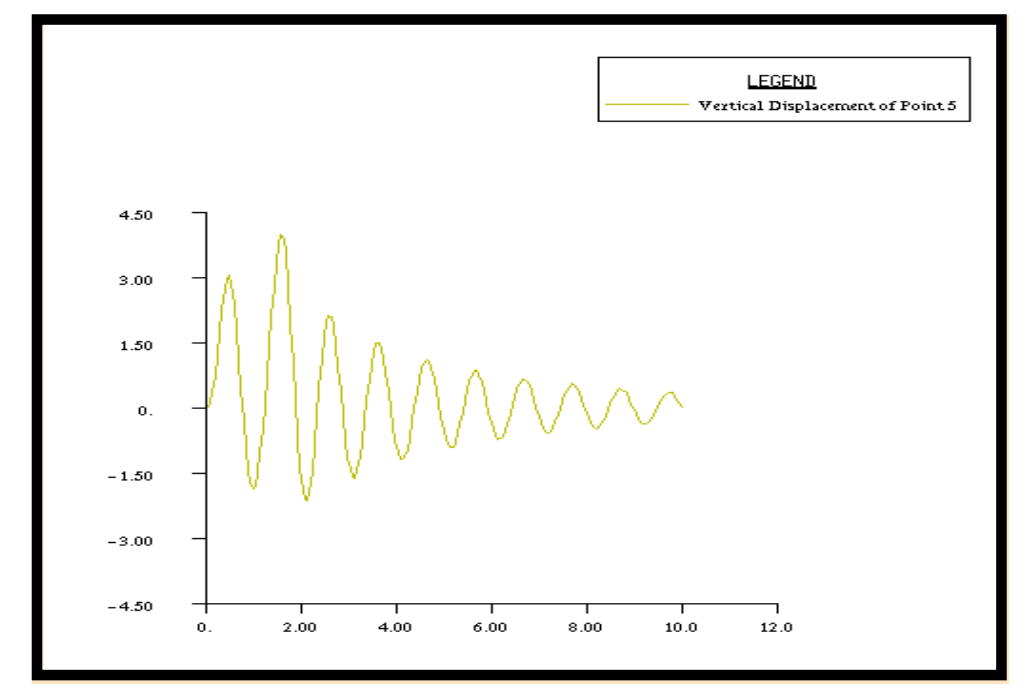

### WORKSHOP 14a

# Modal Analysis of a Beam

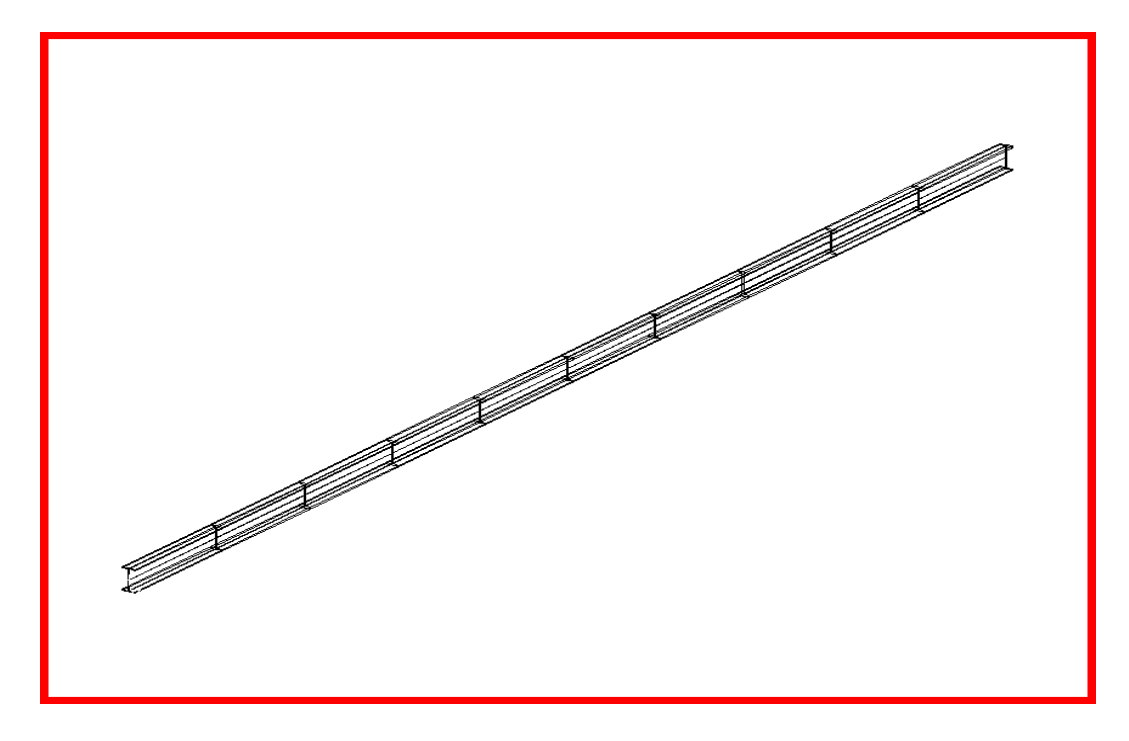

### **Objectives**

- Perform normal modes analysis of a cantilever beam.
- Submit the file for analysis in MSC.Nastran.
- Find the first three natural frequencies and mode shapes of the beam.

### **Model Description:**

The goal of this example is to find the first 3 modes of a beam pinned at both ends.

Figure 14a.1 below is a finite element representation of the beam. One end is contrained in all translation and the other is free to move in the X. Both ends are held in the X-rotation.

Figure 14a.1-Grid Coordinates and Element Connectivities

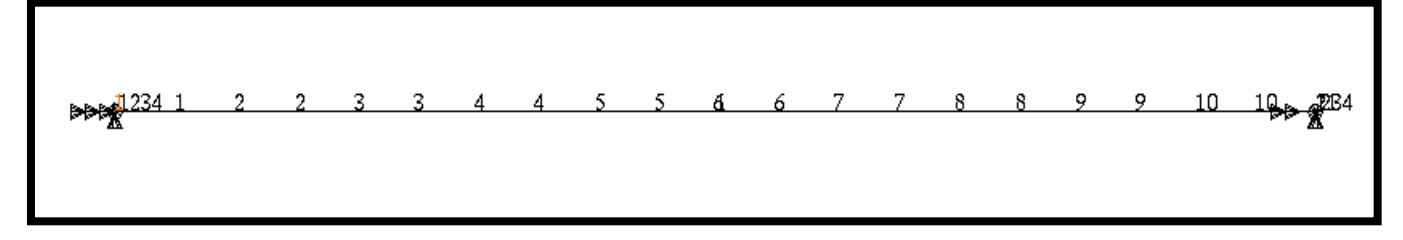

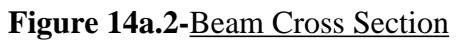

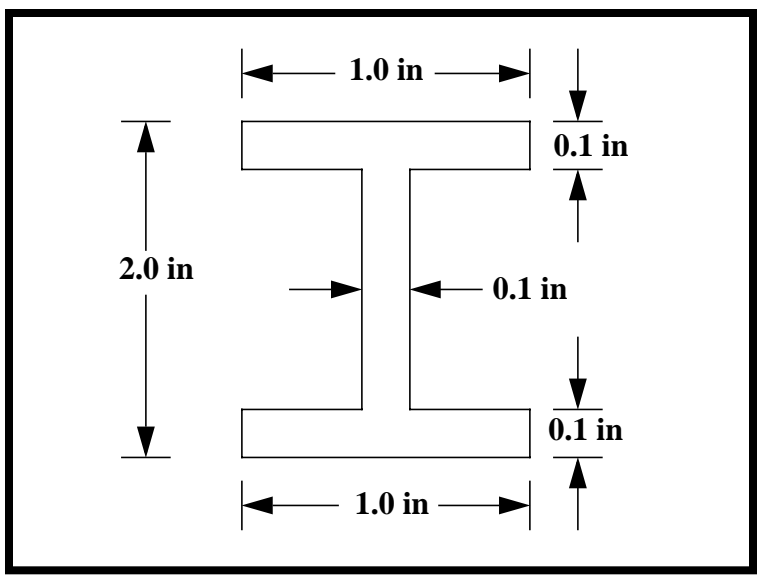

### Table 14a.1

| Length         | 100 in                |
|----------------|-----------------------|
| Height         | 2 in                  |
| Width          | 1 in                  |
| Thickness      | 0.100 in              |
| Area           | 0.38 in <sup>2</sup>  |
| I <sub>1</sub> | 0.229 in <sup>4</sup> |
| I <sub>2</sub> | 0.017 in <sup>4</sup> |

Hand Calculations

WORKSHOP 14a

$$f_n = \frac{K_n}{2\pi} \left[ \frac{EIg}{Wl^4} \right]^{1/2}$$

$$f_n = K_n \left( \frac{1}{2\pi} \left[ \frac{10 \times 10^6 (0.229)(386.4)}{(0.38)(0.101)(100)^4} \right]^{1/2} \right)$$
$$f_n = K_n (2.417)$$

\* I of the strong axis is used since translational Z DOF has been constrained by the permanent constraint.

From Theory

| Mode | Kn   | fn        |
|------|------|-----------|
| 1    | 9.87 | 23.85 Hz  |
| 2    | 39.5 | 95.46 Hz  |
| 3    | 88.8 | 214.59 Hz |

## **Suggested Exercise Steps**

- Explicitly generate a finite element representation of the beam structure. (i.e., the grids (GRID) and element connectivities (CBAR) should be defined manually.)
- Define material (MAT1) and element (PBARL) properties.
- Apply the fixed boundary constraints (SPC1).
- Prepare the model for a normal modes analysis (SOL 103 and PARAMS).
  - PARAM, WTMASS, 0.00259
  - PARAM, COUPMASS, 1
  - EIGRL (To select Lanczos.)
- Generate an input file and submit it to the MSC.Nastran solver for normal modes analysis.
- Review the results, specifically the eigenvalues.

### WORKSHOP 14a Modal Analysis of a Beam

#### ID SEMINAR, PROB1

CEND

BEGIN BULK

| 1 | 2 | 3 | 4 | 5 | б | 7 | 8 | 9 | 10 |
|---|---|---|---|---|---|---|---|---|----|
|   |   |   |   |   |   |   |   |   |    |
|   |   |   |   |   |   |   |   |   |    |
|   |   |   |   |   |   |   |   |   |    |
|   |   |   |   |   |   |   |   |   |    |
|   |   |   |   |   |   |   |   |   |    |
|   |   |   |   |   |   |   |   |   |    |
|   |   |   |   |   |   |   |   |   |    |
|   |   |   |   |   |   |   |   |   |    |
|   |   |   |   |   |   |   |   |   |    |
|   |   |   |   |   |   |   |   |   |    |
|   |   |   |   |   |   |   |   |   |    |
|   |   |   |   |   |   |   |   |   |    |
|   |   |   |   |   |   |   |   |   |    |
|   |   |   |   |   |   |   |   |   |    |
|   |   |   |   |   |   |   |   |   |    |
|   |   |   |   |   |   |   |   |   |    |
|   |   |   |   |   |   |   |   |   |    |
|   |   |   |   |   |   |   |   |   |    |
|   |   |   |   |   |   |   |   |   |    |
|   |   |   |   |   |   |   |   |   |    |
|   |   |   |   |   |   |   |   |   |    |
|   |   |   |   |   |   |   |   |   |    |
|   |   |   |   |   |   |   |   |   |    |
|   |   |   |   |   |   |   |   |   |    |
|   |   |   |   |   |   |   |   |   |    |
|   |   |   |   |   |   |   |   |   |    |
|   |   |   |   |   |   |   |   |   |    |
|   |   |   |   |   |   |   |   |   |    |
|   |   |   |   |   |   |   |   |   |    |
|   |   |   |   |   |   |   |   |   |    |

### WORKSHOP 14a

Modal Analysis of a Beam

| 1 | 2 | 3 | 4 | 5 | б | 7 | 8 | 9 | 10 |
|---|---|---|---|---|---|---|---|---|----|
|   |   |   |   |   |   |   |   |   |    |
|   |   |   |   |   |   |   |   |   |    |
|   |   |   |   |   |   |   |   |   |    |
|   |   |   |   |   |   |   |   |   |    |
|   |   |   |   |   |   |   |   |   |    |
|   |   |   |   |   |   |   |   |   |    |
|   |   |   |   |   |   |   |   |   |    |
|   |   |   |   |   |   |   |   |   |    |
|   |   |   |   |   |   |   |   |   |    |
|   |   |   |   |   |   |   |   |   |    |
|   |   |   |   |   |   |   |   |   |    |
|   |   |   |   |   |   |   |   |   |    |
|   |   |   |   |   |   |   |   |   |    |
|   |   |   |   |   |   |   |   |   |    |
|   |   |   |   |   |   |   |   |   |    |
|   |   |   |   |   |   |   |   |   |    |
|   |   |   |   |   |   |   |   |   |    |
|   |   |   |   |   |   |   |   |   |    |
|   |   |   |   |   |   |   |   |   |    |
|   |   |   |   |   |   |   |   |   |    |
|   |   |   |   |   |   |   |   |   |    |
|   |   |   |   |   |   |   |   |   |    |
|   |   |   |   |   |   |   |   |   |    |
|   |   |   |   |   |   |   |   |   |    |
|   |   |   |   |   |   |   |   |   |    |
|   |   |   |   |   |   |   |   |   |    |
|   |   |   |   |   |   |   |   |   |    |
|   |   |   |   |   |   |   |   |   |    |
|   |   |   |   |   |   |   |   |   |    |
|   |   |   |   |   |   |   |   |   |    |
|   |   |   |   |   |   |   |   |   |    |

ENDDATA

### **Exercise Procedure:**

- 1. Users who are not utilizing MSC.Patran for generating an input file should go to Step 10, otherwise, proceed to step 2.
- 2. Create a new database named **prob14a.db**.

#### **File/New Database**

New Database Name

prob14a

OK

In the New Model Preference form set the following:

Tolerance

◆ Default

Analysis Code:

ОК

MSC/NASTRAN

3. Activate the entity labels by selecting the Show Labels icon on the toolbar.

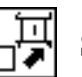

Show Labels

4. Create a curve.

| ٠ | Geometry |
|---|----------|
|---|----------|

Action:

Object:

Method:

Vector Coordinates List

Origin Coordinates List

Apply

| Create      |  |
|-------------|--|
| Curve       |  |
| XYZ         |  |
| <100, 0, 0> |  |
| [ 0, 0, 0]  |  |

### Modal Analysis of a Beam

5. Create the finite element model and mesh the surface.

#### ♦ Finite Elements

Action:

*Object:* 

WORKSHOP 14a

Type:

Global Edge Length

Curve List

| Create  |  |
|---------|--|
| Mesh    |  |
| Curve   |  |
| 10      |  |
| Curve 1 |  |

### Apply

6. Create nodal displacements.

### ♦ Loads/BCs

Action:

**Object:** 

Type:

New Set Name

### Input Data...

Translations <T1 T2 T3>

Rotations <R1 R2 R3>

OK

### Select Application Region...

### **Geometry**

Select Geometry Entities

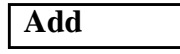

OK

Apply

New Set Name

### Input Data...

Translations <T1 T2 T3>

| Create       |
|--------------|
| Displacement |
| Nodal        |
| disp1        |
|              |

Г

| <0 0 0> |  |
|---------|--|
| <0,, >  |  |

Point 1

disp2

< , 0 0>

MSC.Nastran 102 Exercise Workbook

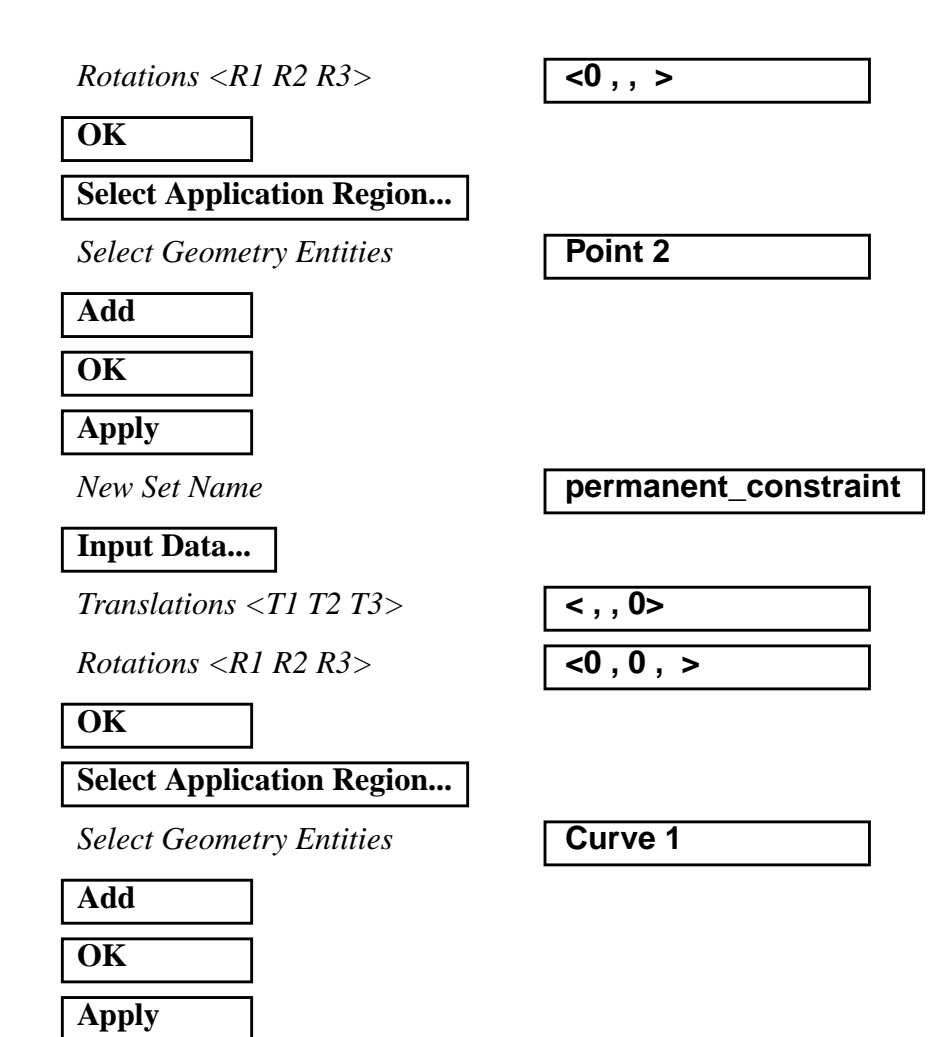

7. Create a set of material properties for the bar.

#### ♦ Materials

Action:

Object:

Method:

Material Name

Input Properties...

Elastic Modulus =

Poisson Ratio =

*Density* =

| Create       |  |
|--------------|--|
| Isotropic    |  |
| Manual Input |  |
| alum         |  |

| 10.0E6 |  |
|--------|--|
| .3     |  |
| .101   |  |

MSC.Nastran 102 Exercise Workbook

| Apply  |
|--------|
| Cancel |

8. Define the bar properties.

#### ♦ Properties

Action:

Dimension:

Type:

Property Set Name

### Input Properties...

Material Name (Select from Material Property Sets box)

#### Use Beam Section

New Section Name

| Η  |  |
|----|--|
| W1 |  |
| W2 |  |
| t  |  |
| tl |  |
| t2 |  |

### OK

**Bar** Orientation

### OK

Select Members

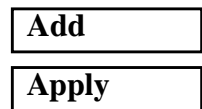

| Create |  |
|--------|--|
| 1D     |  |
| Beam   |  |
| bar    |  |

### m:alum

<*Click on Beam Library>* 

| ibeam |  |
|-------|--|
| 2     |  |
| 1     |  |
| 1     |  |
| 0.1   |  |
| 0.1   |  |
| 0.1   |  |

Coord 0.2

Curve 1

9. Now, you will generate the input file for analysis.

#### ♦ Analysis

Action:

Object:

Method

Job Name

#### Solution Type...

Solution Type:

### Solution Parameters ...

<deselect Automatic Constraints>

Mass Calculation:

Data Deck Echo:

Wt. -Mass Conversion =

### OK

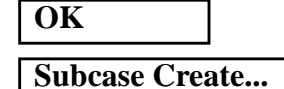

Available Subcases

Subcase Parameters...

Number of Desired Roots =

### OK

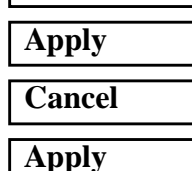

Analyze

Entire Model

Analysis Deck

prob14a

**♦ NORMAL MODES** 

#### □ Automatic Constraints

| Coupled |
|---------|
| None    |
| .00259  |

Default

3

<to close form>

An MSC.Nastran input file called **prob14a.bdf** will be generated. The process of translating your model into an input file is called Forward Translation. The Forward Translation is complete when the Heartbeat turns green. MSC.Patran Users should proceed to step 11.

# Generating an input file for MSC.Nastran Users:

MSC.Nastran users can generate an input file using the data from Table 14a.1. The result should be similar to the output below.

#### 10. MSC.Nastran Input File: prob14a.dat

| SOL 103  | 3       |             |         |    |      |    |     |   |   |
|----------|---------|-------------|---------|----|------|----|-----|---|---|
| TIME 60  | 00      |             |         |    |      |    |     |   |   |
| CEND     |         |             |         |    |      |    |     |   |   |
| TITLE =  | = Norma | l Modes Exa | ample   |    |      |    |     |   |   |
| SUBCASE  | I 1     |             |         |    |      |    |     |   |   |
| METH     | HOD = 1 |             |         |    |      |    |     |   |   |
| SPC      | = 1     |             |         |    |      |    |     |   |   |
| VECT     | FOR=ALL |             |         |    |      |    |     |   |   |
| BEGIN H  | BULK    |             |         |    |      |    |     |   |   |
| PARAM, W | WTMASS, | .00259      |         |    |      |    |     |   |   |
| PARAM, O | COUPMAS | S,1         |         |    |      |    |     |   |   |
| EIGRL    | 1       |             |         | 3  | 0    |    |     |   |   |
| PBARL    | 1       | 1           | I       |    |      |    |     | + | A |
| +        | A 2.    | 1.          | 1.      | .1 | .1   | .1 |     |   |   |
| CBAR     | 1       | 1           | 1       | 2  | 0.   | 1. | 0.  |   |   |
| CBAR     | 2       | 1           | 2       | 3  | 0.   | 1. | 0.  |   |   |
| CBAR     | 3       | 1           | 3       | 4  | 0.   | 1. | 0.  |   |   |
| CBAR     | 4       | 1           | 4       | 5  | 0.   | 1. | 0.  |   |   |
| CBAR     | 5       | 1           | 5       | 6  | 0.   | 1. | 0.  |   |   |
| CBAR     | б       | 1           | б       | 7  | 0.   | 1. | 0.  |   |   |
| CBAR     | 7       | 1           | 7       | 8  | 0.   | 1. | 0.  |   |   |
| CBAR     | 8       | 1           | 8       | 9  | 0.   | 1. | 0.  |   |   |
| CBAR     | 9       | 1           | 9       | 10 | 0.   | 1. | 0.  |   |   |
| CBAR     | 10      | 1           | 10      | 11 | 0.   | 1. | 0.  |   |   |
| MAT1     | 1       | 1.+7        |         | .3 | .101 |    |     |   |   |
| GRID     | 1       |             | 0.      | 0. | 0.   |    | 345 |   |   |
| GRID     | 2       |             | 10.     | 0. | 0.   |    | 345 |   |   |
| GRID     | 3       |             | 20.     | 0. | 0.   |    | 345 |   |   |
| GRID     | 4       |             | 30.     | 0. | 0.   |    | 345 |   |   |
| GRID     | 5       |             | 39.9999 | 0. | 0.   |    | 345 |   |   |
| GRID     | 6       |             | 49.9999 | 0. | 0.   |    | 345 |   |   |
| GRID     | 7       |             | 60.     | 0. | 0.   |    | 345 |   |   |
| GRID     | 8       |             | 70.     | 0. | 0.   |    | 345 |   |   |
| GRID     | 9       |             | 80.     | 0. | 0.   |    | 345 |   |   |
| GRID     | 10      |             | 90.     | 0. | 0.   |    | 345 |   |   |
| GRID     | 11      |             | 100.    | 0. | 0.   |    | 345 |   |   |
| SPC1     | 1       | 1234        | 1       |    |      |    |     |   |   |
| SPC1     | 1       | 234         | 11      |    |      |    |     |   |   |
| ENDDATA  | Ą       |             |         |    |      |    |     |   |   |

### Submit the input file for analysis

- 11. Submit the input file to MSC.Nastran for analysis.
  - 11a. To submit the MSC.Patran **.bdf** file for analysis, find an available UNIX shell window. At the command prompt enter: **nastran prob14a.bdf scr=yes**. Monitor the run using the UNIX **ps** command.
  - 11b. To submit the MSC.Nastran .dat file for analysis, find an available UNIX shell window. At the command prompt enter: nastran prob14a scr=yes. Monitor the run using the UNIX ps command.
- 12. When the run is completed, edit the **prob14a.f06** file and search for the word **FATAL**. If no matches exist, search for the word **WARNING**. Determine whether existing WARNING messages indicate modeling errors.
- 13. While still editing **prob14a.f06**, search for the word:

**E I G E N** (spaces are necessary)

What are the first three modes?

1st = \_\_\_\_Hz

2nd = \_\_\_\_\_Hz

3rd =\_\_\_\_Hz
# **Comparison of Results**

14. Compare the results obtained in the .f06 file with the following results:

D +04 +05 +06

|      |            |              | REAL EIGE    | NVALUES      |                        |
|------|------------|--------------|--------------|--------------|------------------------|
| MODE | EXTRACTION | EIGENVALUE   | RADIANS      | CYCLES       | GENERALIZED GENERALIZE |
| NO.  | ORDER      |              |              |              | MASS STIFFNESS         |
| 1    | 1          | 2.239398E+04 | 1.496462E+02 | 2.381693E+01 | 1.000000E+00 2.239398E |
| 2    | 2          | 3.549898E+05 | 5.958102E+02 | 9.482614E+01 | 1.000000E+00 3.549898E |
| 3    | 3          | 1.771818E+06 | 1.331096E+03 | 2.118506E+02 | 1.000000E+00 1.771818E |

MSC.Nastran 102 Exercise Workbook

14a-17

#### 15. MSC.Nastran Users have finished this exercise. MSC.Patran Users should proceed to the next step.

16. Proceed with the Reverse Translation process, that is importing the **prob14a.op2** results file into MSC.Patran. To do this, return to the Analysis form and proceed as follows:

#### ♦ Analysis

Action:

Object:

Method

Select Results File...

Select Results File

Read Output2 Result Entities Translate

prob14a.op2

Create

Deformation

Default, Mode 1:Freq=23.816

**Eigenvectors**, Translational

Apply

OK

When the translation is complete bring up the *Results* form.

#### ♦ Results

Action:

Object:

Select Results Cases

Select Deformation Result

Apply

To reset the graphics, click on this icon:

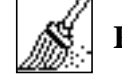

Reset Graphics

You can go back and select any *Results Case*, *Fringe Results or Deformation Results* you are interested in.

Quit MSC.Patran when you are finished with this exercise.

# WORKSHOP 14b

# Normal Modes with Differential Stiffness

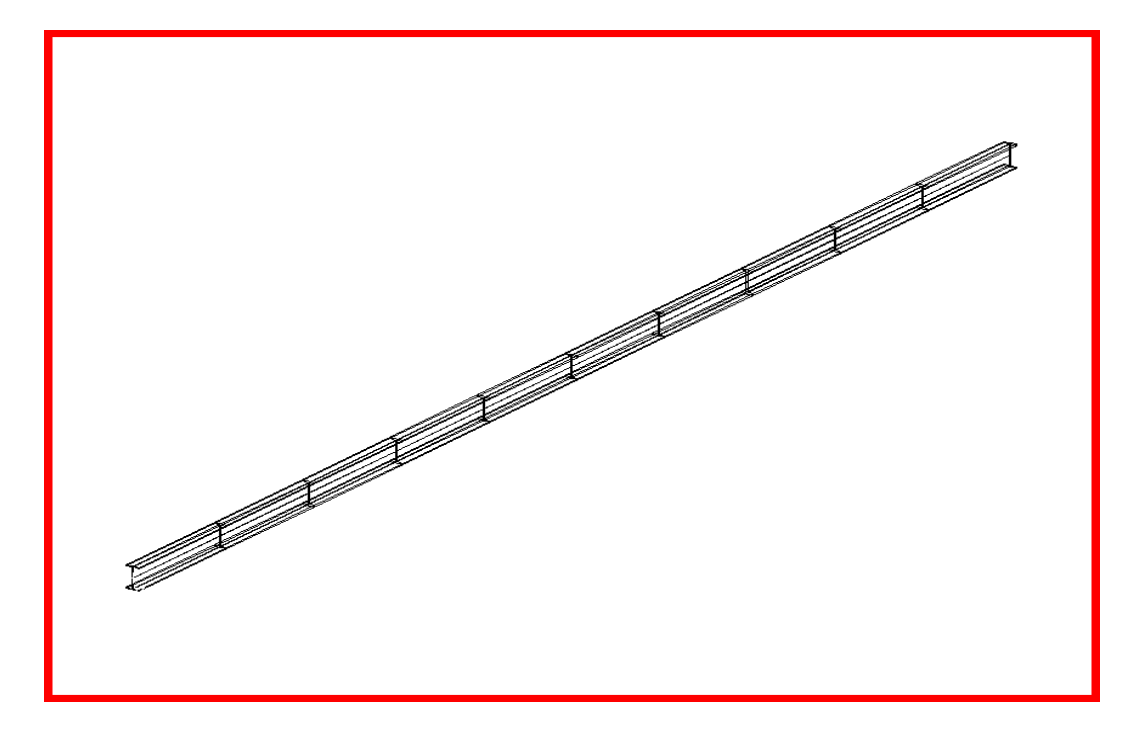

# **Objectives**

- Analyze a stiffened beam for normal modes.
- Produce an MSC/ NASTRAN input file that represent beam and load.
- Submit for analysis.
- Find normal modes (natural frequencies).

# Model Description:

The goal of this example is to analyze a stiffened model. In this case, the beam from Problem 14a. with a 500 lb force applied.

Figure 14b.1 below is a finite element representation of the beam. This is no longer a simple normal modes analysis. Instead we will be using a nonlinear static solution (SOL 106) with (PARAM, NMLOOP and METHOD and EIGRL).

Below is a finite element representation of the beam. One end is pinned in 3 translations and one rotation. The other is pinned in 2 translations and one rotation with a 500 lb force applied.

Figure 14b.1-Grid Coordinates and Element Connectivities

Figure 14b.2-Beam Cross Section

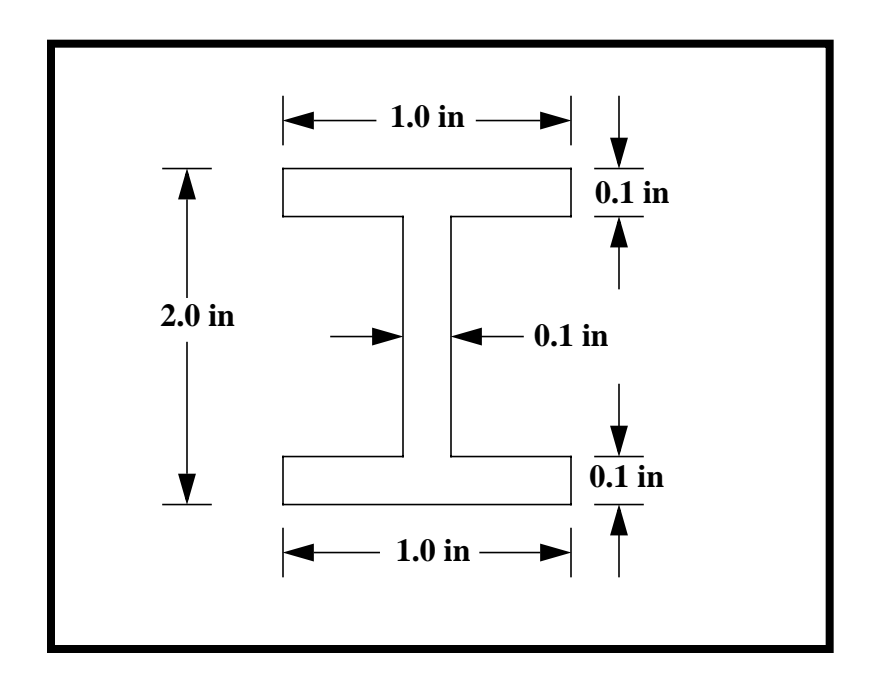

Table 14b.1

| Length         | 100 in                |
|----------------|-----------------------|
| Height         | 2 in                  |
| Width          | 1 in                  |
| Thickness      | 0.100 in              |
| Area           | 0.38 in <sup>2</sup>  |
| I <sub>1</sub> | 0.229 in <sup>4</sup> |
| I <sub>2</sub> | 0.017 in <sup>4</sup> |

WORKSHOP 14b Normal Modes with Differential Stiffness

**Theoretical Solution** 

$$f_n = \frac{K_n}{2\pi} \left[ \frac{EIg}{Wl^4} \left( 1 + \frac{1}{Kr} \frac{Pl^2}{EI} \right) \right]^{1/2}$$

For Mode 1, Kr = 9.87

$$f_n = \frac{9.87}{2\pi} \left[ \frac{10 \times 10^6 (0.229)(386.4)}{(0.38)(0.101)(100)^4} x \left( 1 + \frac{1}{9.87} \frac{(500)(100)^2}{(10 \times 10^6)(0.229)} \right) \right]^{1/2}$$
$$f_n = 26.36 Hz$$

For Static Load

$$\Delta = \frac{PL}{AE}$$

$$\Delta = \frac{500(100)}{0.38(10 \times 10^{6})}$$
$$\Delta = 0.0132$$

14b-5

# **Suggested Exercise Steps**

- Open database created in Problem 1a in order to modify it, adding a load and reanalyze.
- Create 500 lb force applied at one end (FORCE).
- Make sure analysis is set to nonlinear static (SOL 106).
- Prepare nonlinear analysis to also analyze for normal mode (PARAM NMLOOP, EIGRL, LGDISP, NLPARM).
- Review the results, specifically the eigenvectors.

WORKSHOP 14b Normal Modes with Differential Stiffness

#### ID SEMINAR, PROB1

#### CEND

# BEGIN BULK

| 1 | 2 | 3 | 4 | 5 | 6 | 7 | 8 | 9 | 10 |
|---|---|---|---|---|---|---|---|---|----|
|   |   |   |   |   |   |   |   |   |    |
|   |   |   |   |   |   |   |   |   |    |
|   |   |   |   |   |   |   |   |   |    |
|   |   |   |   |   |   |   |   |   |    |
|   |   |   |   |   |   |   |   |   |    |
|   |   |   |   |   |   |   |   |   |    |
|   |   |   |   |   |   |   |   |   |    |
|   |   |   |   |   |   |   |   |   |    |
|   |   |   |   |   |   |   |   |   |    |
|   |   |   |   |   |   |   |   |   |    |
|   |   |   |   |   |   |   |   |   |    |
|   |   |   |   |   |   |   |   |   |    |
|   |   |   |   |   |   |   |   |   |    |
|   |   |   |   |   |   |   |   |   |    |
|   |   |   |   |   |   |   |   |   |    |
|   |   |   |   |   |   |   |   |   |    |
|   |   |   |   |   |   |   |   |   |    |
|   |   |   |   |   |   |   |   |   |    |
|   |   |   |   |   |   |   |   |   |    |
|   |   |   |   |   |   |   |   |   |    |
|   |   |   |   |   |   |   |   |   |    |
|   |   |   |   |   |   |   |   |   |    |
|   |   |   |   |   |   |   |   |   |    |
|   |   |   |   |   |   |   |   |   |    |
|   |   |   |   |   |   |   |   |   |    |
|   |   |   |   |   |   |   |   |   |    |
|   |   |   |   |   |   |   |   |   |    |
|   |   |   |   |   |   |   |   |   |    |
|   |   |   |   |   |   |   |   |   |    |
|   |   |   |   |   |   |   |   |   |    |

WORKSHOP 14b

Normal Modes with Differential Stiffness

| 1 | 2 | 3 | 4 | 5 | 6 | 7 | 8 | 9 | 10 |
|---|---|---|---|---|---|---|---|---|----|
|   |   |   |   |   |   |   |   |   |    |
|   |   |   |   |   |   |   |   |   |    |
|   |   |   |   |   |   |   |   |   |    |
|   |   |   |   |   |   |   |   |   |    |
|   |   |   |   |   |   |   |   |   |    |
|   |   |   |   |   |   |   |   |   |    |
|   |   |   |   |   |   |   |   |   |    |
|   |   |   |   |   |   |   |   |   |    |
|   |   |   |   |   |   |   |   |   |    |
|   |   |   |   |   |   |   |   |   |    |
|   |   |   |   |   |   |   |   |   |    |
|   |   |   |   |   |   |   |   |   |    |
|   |   |   |   |   |   |   |   |   |    |
|   |   |   |   |   |   |   |   |   |    |
|   |   |   |   |   |   |   |   |   |    |
|   |   |   |   |   |   |   |   |   |    |
|   |   |   |   |   |   |   |   |   |    |
|   |   |   |   |   |   |   |   |   |    |
|   |   |   |   |   |   |   |   |   |    |
|   |   |   |   |   |   |   |   |   |    |
|   |   |   |   |   |   |   |   |   |    |
|   |   |   |   |   |   |   |   |   |    |
|   |   |   |   |   |   |   |   |   |    |
|   |   |   |   |   |   |   |   |   |    |
|   |   |   |   |   |   |   |   |   |    |
|   |   |   |   |   |   |   |   |   |    |
|   |   |   |   |   |   |   |   |   |    |
|   |   |   |   |   |   |   |   |   |    |
|   |   |   |   |   |   |   |   |   |    |
|   |   |   |   |   |   |   |   |   |    |
|   |   |   |   |   |   |   |   |   |    |

ENDDATA

# **Exercise Procedure:**

- 1. Users who are not utilizing MSC.Patran for generating an input file should go to Step 6, otherwise, proceed to step 2.
- 2. Open database created in Problem 14a named **prob14a.db**.

## **File/Open Database**

Existing Database Name

prob14a

| OK |
|----|
|----|

3. Activate the entity labels by selecting the Show Labels icon on the toolbar.

| Ц. | Show Labels |
|----|-------------|
|----|-------------|

[

4. Create force.

# ♦ Loads/BCs

Action:

Object:

Type:

New Set Name

Input Data...

*Force* <*F1 F2 F3*>

OK

Select Application Region...

Select Geometry Entities

| Create |  |
|--------|--|
| Force  |  |
| Nodal  |  |
| pull   |  |
| •      |  |

|--|

Point 2

| Add   |  |
|-------|--|
| OK    |  |
| Apply |  |

5. Now, you will generate the input file for analysis.

## ♦ Analysis

Action:

Analyze

14b-10

# WORKSHOP 14b Normal Modes with Differential Stiffness

| <i>Object:</i> |
|----------------|
|----------------|

Method

Job Name

Solution Type...

Solution Type:

#### Solution Parameters ...

<deselect Automatic Constraints>

Mass Calculation:

Data Deck Echo:

Wt. -Mass Conversion =

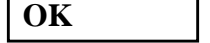

OK

Direct Text Input...

◆ Case Control Section

Bulk Data Section

OK

OK

Apply

Cancel

Apply

Subcase Create...

Available Subcases

Subcase Parameters...

Number of Load Increments =

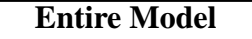

Analysis Deck

prob14b

# ◆ NONLINEAR STATIC

□ Automatic Contraints

| Coupled |  |
|---------|--|
| None    |  |
| .00259  |  |

METHOD = 10

PARAM, NMLOOP, 5 EIGRL, 10, , , 3

Default

5

An MSC.Nastran input file called **prob14b.bdf** will be generated. The process of translating your model into an input file is called Forward Translation. The Forward Translation is complete when the Heartbeat turns green. MSC.Patran Users should proceed to step 7.

# Generating an input file for MSC.Nastran Users:

MSC.Nastran users can generate an input file using the data from Table 14b.1. The result should be similar to the output below.

#### 6. MSC.Nastran Input File: prob14b.dat

SOL 106 TIME 600 CEND \$ TITLE = Normal Modes with Differential Stiffness METHOD = 10SUBCASE 1 NLPARM = 1SPC = 1LOAD = 1DISPLACEMENT=ALL \$ BEGIN BULK PARAM COUPMASS 1 PARAM WTMASS .00259 PARAM LGDISP 1 NLPARM 1 5 AUTO 5 25 ΡW NO + Α .001 1.-7 Α + PARAM, NMLOOP, 5 \$ EIGRL, 10,,,3 PBARL 1 1 Ι В + в 2. 1. 1. + .1 .1 .1 CBAR 1 1 1 2 0. 1. 0. 2 2 CBAR 1 3 0. 1. 0. CBAR 3 1 3 4 0. 1. 0. CBAR 4 1 4 5 Ο. Ο. 1. CBAR 5 1 5 б 0. 1. 0. 7 б 1 б CBAR Ο. 1. 0. 7 1 7 8 CBAR 0. 1. 0. 1 CBAR 8 8 9 0. 1. 0. CBAR 9 1 9 10 0. 1. 0. CBAR 10 1 10 11 Ο. 1. 0. \$ MAT1 1 1.+7 .3 .101 0. GRID 1 0. 0. 345 GRID 2 10. 0. 0. 345 20. Ο. 3 0. GRID 345 GRID 4 30. 0. 0. 345 5 39.9999 0. GRID 0. 345 49.9999 0. GRID 6 0. 345 7 60. 0. GRID 0. 345 GRID 8 70. 0. 0. 345 GRID 9 80. 0. 0. 345 GRID 90. 10 0. 0. 345

MSC.Nastran 102 Exercise Workbook

| WORKS | HOP 14b | <u>Nor</u> | rmal M | Iodes | with | Differential | Stiffness |
|-------|---------|------------|--------|-------|------|--------------|-----------|
|       |         |            |        |       |      |              |           |
| GRID  | 11      |            | 100.   | 0.    | 0.   | 345          | 1         |
| LOAD  | 2       | 1.         | 1.     | 1     |      |              |           |

234 11 11 0 500. 1. 0. 0.

 SPC1
 1
 1234
 1

 SPC1
 1
 234
 11

 FORCE
 1
 11
 0

ENDDATA

# Submit the input file for analysis

- 7. Submit the input file to MSC.Nastran for analysis.
  - 7a. To submit the MSC.Patran .bdf file for analysis, find an available UNIX shell window. At the command prompt enter: nastran prob14b.bdf scr=yes. Monitor the run using the UNIX ps command.
  - 7b. To submit the MSC.Nastran .dat file for analysis, find an available UNIX shell window. At the command prompt enter: nastran prob14b scr=yes. Monitor the run using the UNIX ps command.
- 8. When the run is completed, edit the **prob14b.f06** file and search for the word **FATAL**. If no matches exist, search for the word **WARNING**. Determine whether existing WARNING messages indicate modeling errors.
- 9. While still editing **prob14b.f06**, search for the word:

**E I G E N** (spaces are necessary)

What are the first three natural frequencies?

1st =\_\_\_\_Hz

2nd = \_\_\_\_\_Hz

3rd = \_\_\_\_\_Hz

# **Comparison of Results**

|            |           | 10.      |
|------------|-----------|----------|
|            | following | Compare  |
|            | resu      | the      |
| ENE<br>STI | lts:      | results  |
| 182<br>509 |           | obtained |
|            |           | in       |
|            |           | the      |
|            |           | .f06     |
|            |           | file     |
|            |           | with     |
|            |           | the      |
|            |           |          |

| MSC                           | MODE<br>NO. | EXTRACTION<br>ORDER | EIGENVALUE                                   | RADIANS                                      | CYCLES                                       | GENERALIZED<br>MASS                          | GENF ST1                         |
|-------------------------------|-------------|---------------------|----------------------------------------------|----------------------------------------------|----------------------------------------------|----------------------------------------------|----------------------------------|
| SC.Nastran 102 Exercise Workb | 1<br>2<br>3 | 1<br>2<br>3         | 2.735837E+04<br>3.748482E+05<br>1.816509E+06 | 1.654037E+02<br>6.122484E+02<br>1.347779E+03 | 2.632481E+01<br>9.744236E+01<br>2.145057E+02 | 1.000000E+00<br>1.000000E+00<br>1.000000E+00 | 2.735837<br>3.748482<br>1.816509 |
| ook                           |             |                     |                                              |                                              |                                              |                                              |                                  |

#### 11. MSC.Nastran Users should have finished this exercise. MSC.Patran Users should proceed to the next step.

12. Proceed with the Reverse Translation process, that is importing the **prob14b.op2** results file into MSC.Patran. To do this, return to the Analysis form and proceed as follows:

#### ♦ Analysis

| Select Results File |  |
|---------------------|--|
| Method              |  |
| Object:             |  |
| Action:             |  |

| Read Output2           |  |
|------------------------|--|
| <b>Result Entities</b> |  |
| Translate              |  |
|                        |  |

prob14b.op2

OK Apply

Select Results File

When the translation is complete bring up the **Results** form.

#### ♦ Results

Action:

Object:

Select Results Cases

Select Deformation Result

Create Deformation Default, Mode 1:Freq=26.325 Eigenvectors, Translational

Apply

To reset the graphics, click on this icon:

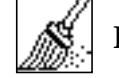

Reset Graphics

You can go back and select any *Results Case, Fringe Results or Deformation Results* you are interested in.

Quit MSC.Patran when you are finished with this exercise.

# **WORKSHOP 15**

# Weight Minimization of a Three Bar Truss

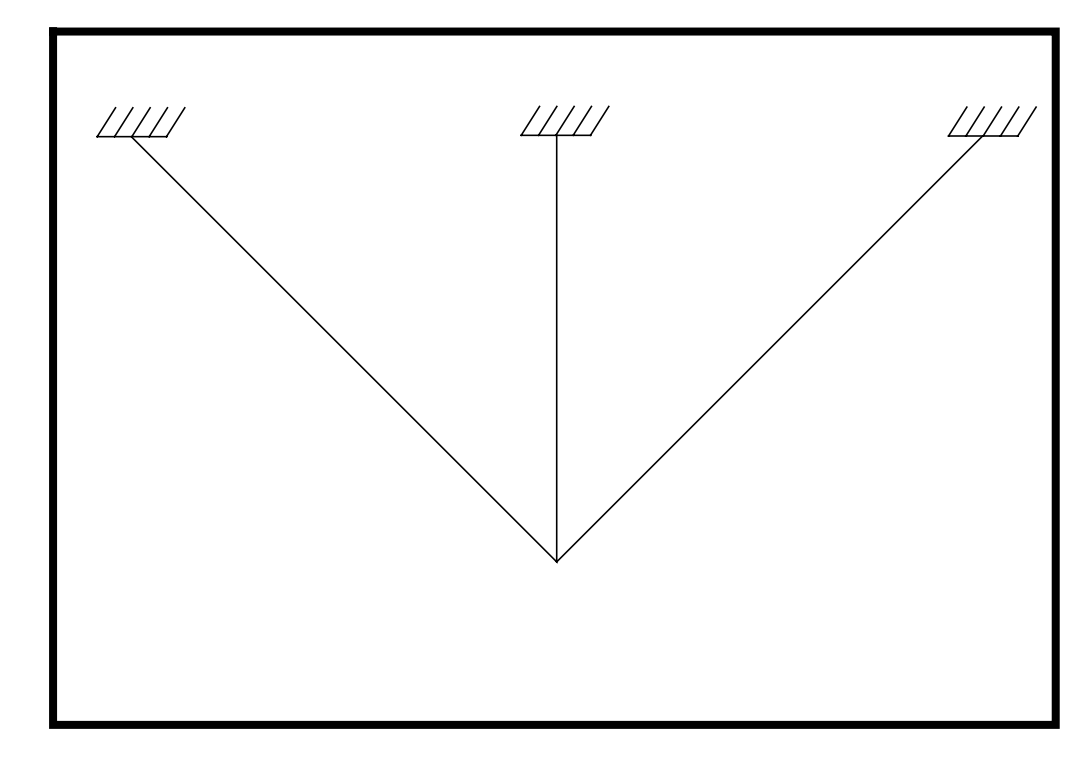

# **Objectives:**

- Minimize the weight of the truss.
- First mode must be between 1500-1550 Hz.
- Submit the file for analysis in MSC.Nastran.
- Recover the desired objective while satisfying the frequency requirement.

# **Model Description:**

You must minimize the weight of the following three bar truss problem. The first mode must be between 1500-1550 hz. The model will have different areas for the inside and outside beams. The structure must remain symetric.

Below is a Geometric representation of the truss. It also contains the loads and boundary constraints.

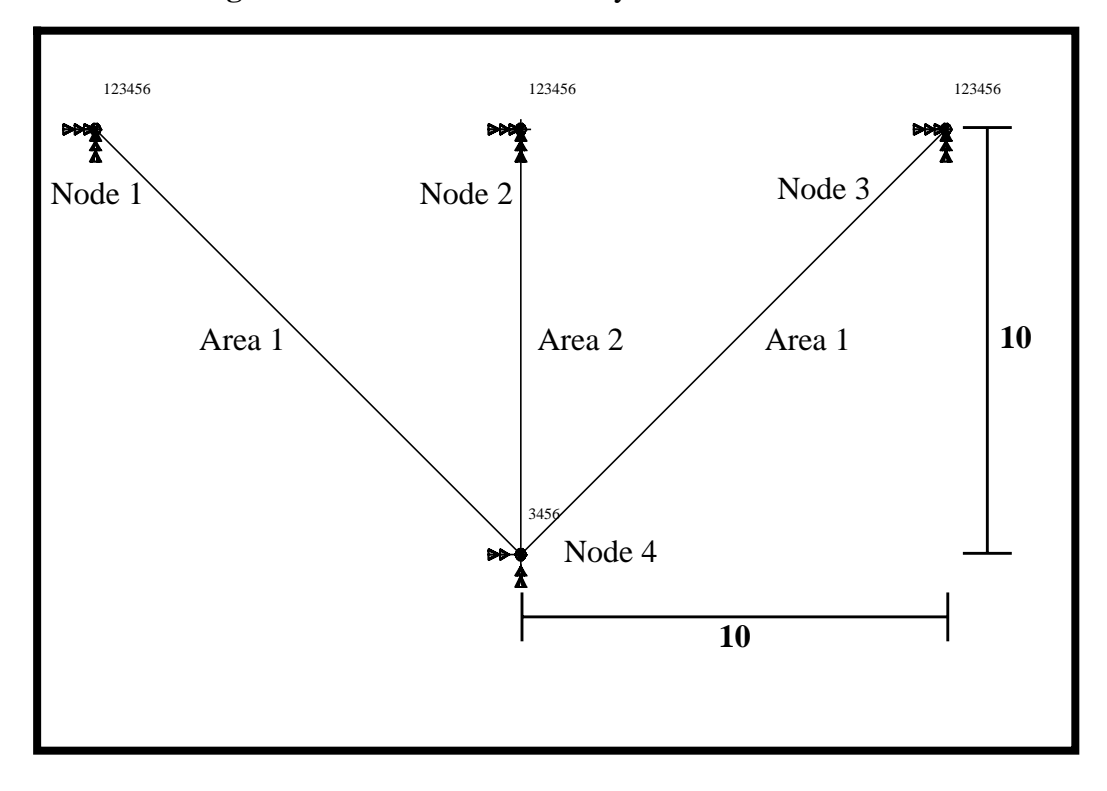

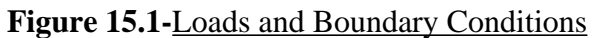

| Elastic Modulus   | 10E6   |
|-------------------|--------|
| Poisson's Ratio   | .33    |
| Density           | .1     |
| WtMass Conversion | .00259 |
| Area 1            | 1.0    |
| Area 2            | 2.0    |

# **Optimization Statement**

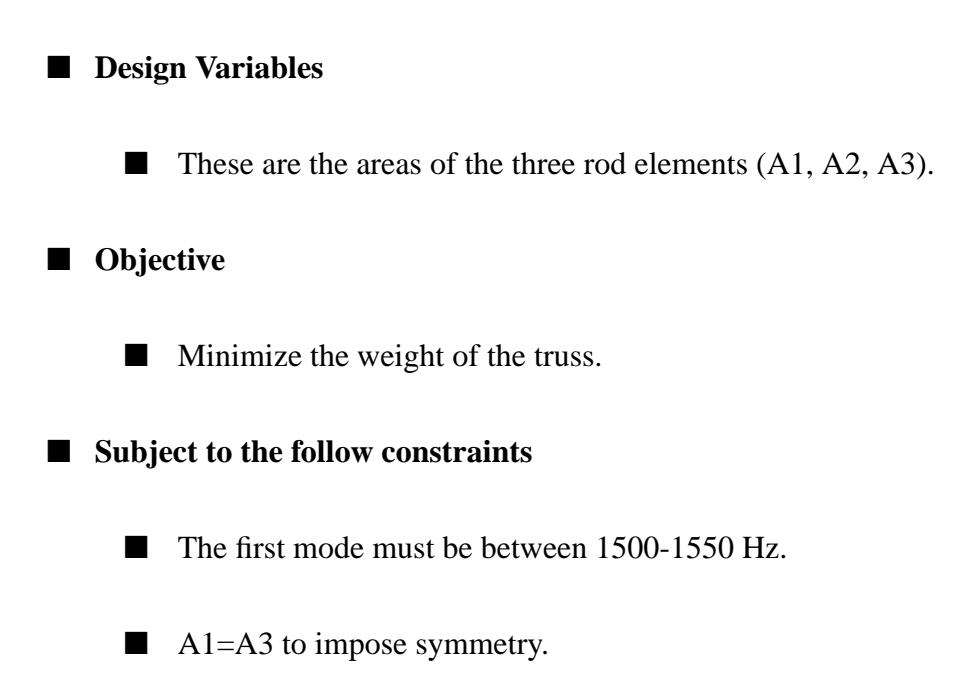

# Suggested Exercise Steps:

- Generate the analysis model. The nodes (GRID) and element connectivities (CROD) should be defined manually.
- Define material (MAT1) and element (PROD) properties.
- Apply fixed boundary constraints (SPC1) to the upper nodes.
- Create the appropriate design optimization model.
- Define the design variables (DESVAR).
- Relate one design variable to another design variable (DLINK).
- Define design variable to analysis model parameter relations (DVPREL).
- Specify design sensitivity response quantities (DRESP1).
- Define constraints (DCONSTR).
- Define optimization control parameters (DOPTPRM).
- Prepare the model for linear static analysis and normal modes analysis using Lanczos Method.
  - PARAM, WTMASS, 0.00259
- Generate an input file and submit it to MSC.Nastran for structural optimization analysis.
- Review the results, specifically the eigenvalues and the design variable history.

# ID SEMINAR, PROB15

#### CEND

# BEGIN BULK

15-6

| 1 | 2 | 3 | 4 | 5 | 6 | 7 | 8 | 9 | 10 |
|---|---|---|---|---|---|---|---|---|----|
|   |   |   |   |   |   |   |   |   |    |
|   |   |   |   |   |   |   |   |   |    |
|   |   |   |   |   |   |   |   |   |    |
|   |   |   |   |   |   |   |   |   |    |
|   |   |   |   |   |   |   |   |   |    |
|   |   |   |   |   |   |   |   |   |    |
|   |   |   |   |   |   |   |   |   |    |
|   |   |   |   |   |   |   |   |   |    |
|   |   |   |   |   |   |   |   |   |    |
|   |   |   |   |   |   |   |   |   |    |
|   |   |   |   |   |   |   |   |   |    |
|   |   |   |   |   |   |   |   |   |    |
|   |   |   |   |   |   |   |   |   |    |
|   |   |   |   |   |   |   |   |   |    |
|   |   |   |   |   |   |   |   |   |    |
|   |   |   |   |   |   |   |   |   |    |
|   |   |   |   |   |   |   |   |   |    |
|   |   |   |   |   |   |   |   |   |    |
|   |   |   |   |   |   |   |   |   |    |
|   |   |   |   |   |   |   |   |   |    |
|   |   |   |   |   |   |   |   |   |    |
|   |   |   |   |   |   |   |   |   |    |
|   |   |   |   |   |   |   |   |   |    |
|   |   |   |   |   |   |   |   |   |    |
|   |   |   |   |   |   |   |   |   |    |
|   |   |   |   |   |   |   |   |   |    |
|   |   |   |   |   |   |   |   |   |    |
|   |   |   |   |   |   |   |   |   |    |
|   |   |   |   |   |   |   |   |   |    |
|   |   |   |   |   |   |   |   |   |    |

| 1 | 2 | 3 | 4 | 5 | 6 | 7 | 8 | 9 | 10 |
|---|---|---|---|---|---|---|---|---|----|
|   |   |   |   |   |   |   |   |   |    |
|   |   |   |   |   |   |   |   |   |    |
|   |   |   |   |   |   |   |   |   |    |
|   |   |   |   |   |   |   |   |   |    |
|   |   |   |   |   |   |   |   |   |    |
|   |   |   |   |   |   |   |   |   |    |
|   |   |   |   |   |   |   |   |   |    |
|   |   |   |   |   |   |   |   |   |    |
|   |   |   |   |   |   |   |   |   |    |
|   |   |   |   |   |   |   |   |   |    |
|   |   |   |   |   |   |   |   |   |    |
|   |   |   |   |   |   |   |   |   |    |
|   |   |   |   |   |   |   |   |   |    |
|   |   |   |   |   |   |   |   |   |    |
|   |   |   |   |   |   |   |   |   |    |
|   |   |   |   |   |   |   |   |   |    |
|   |   |   |   |   |   |   |   |   |    |
|   |   |   |   |   |   |   |   |   |    |
|   |   |   |   |   |   |   |   |   |    |
|   |   |   |   |   |   |   |   |   |    |
|   |   |   |   |   |   |   |   |   |    |
|   |   |   |   |   |   |   |   |   |    |
|   |   |   |   |   |   |   |   |   |    |
|   |   |   |   |   |   |   |   |   |    |
|   |   |   |   |   |   |   |   |   |    |
|   |   |   |   |   |   |   |   |   |    |
|   |   |   |   |   |   |   |   |   |    |
|   |   |   |   |   |   |   |   |   |    |
|   |   |   |   |   |   |   |   |   |    |
|   |   |   |   |   |   |   |   |   |    |
|   |   |   |   |   |   |   |   |   |    |

## ENDDATA

# **Exercise Procedure:**

- 1. Users who are not utilitizing MSC.Patran for generating an input file should go to Step 14, otherwise, proceed to step 2.
- 2. Create a new database called **prob15.db**.

#### File/New...

New Database Name:

prob15

OK

In the New Model Preferences form set the following:

Tolerance:

Analysis Code:

Analysis Type:

• Default

| MSC/NASTRAN |
|-------------|
| Structural  |

ОК

3. Activate the entity labels by selecting the **Show Labels** button on the toolbar.

| <u> </u>     |   |
|--------------|---|
|              | Т |
| <u> </u>     | Т |
| <b>-</b> ' - |   |
| <br>         | • |
|              |   |

Show Labels

4. Change to a front view by selecting the **Front View** button on the toolbar.

| Y<br>ZX | Front View |
|---------|------------|
|---------|------------|

Whenever possible click  $\Box$  Auto Execute (turn off).

5. Create nodes.

| ♦ Finite Elements |        |
|-------------------|--------|
| Action:           | Create |
| Object:           | Node   |
| Method:           | Edit   |

MSC.Nastran 102 Exercise Workbook

15-9

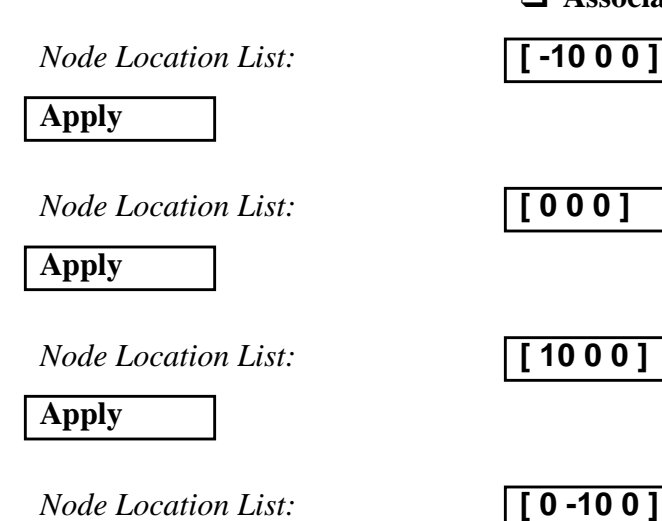

Apply

6. Create bars.

| ♦ Finite Elements |        |
|-------------------|--------|
| Action:           | Create |
| Object:           | Elemen |
| Method:           | Edit   |
| Shape:            | Bar    |
| <i>Node 1</i> =   | Node 1 |
| <i>Node</i> 2 =   | Node 4 |
| Apply             |        |
| <i>Node 1 =</i>   | Node 2 |
| <i>Node</i> 2 =   | Node 4 |
| Apply             |        |
| <i>Node 1</i> =   | Node 3 |
| <i>Node</i> 2 =   | Node 4 |
| Apply             |        |

□ Associate with Geometry

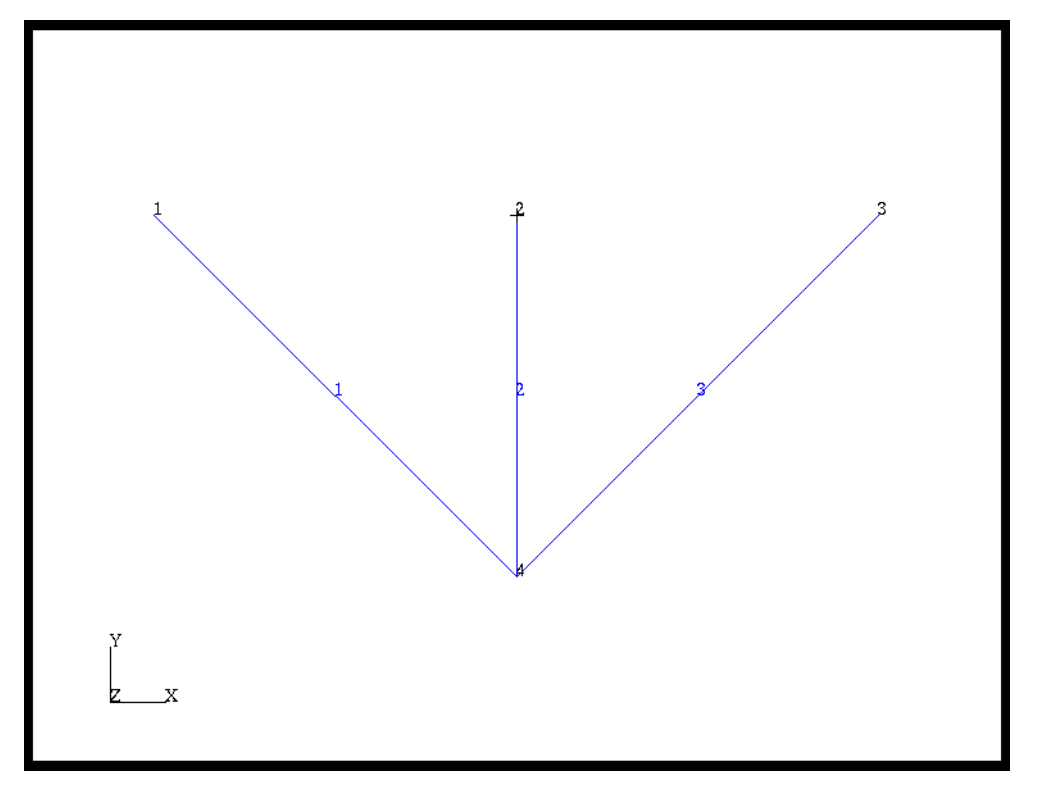

Figure 15.2-Nodes and Element Labels

7. Next, define a material using the specified modulus of elasticity and allowable stresses.

| ♦ Materials       |              |
|-------------------|--------------|
| Action:           | Create       |
| Object:           | Isotropic    |
| Method:           | Manual Input |
| Material Name:    | alum         |
| Input Properties  |              |
| Elastic Modulus = | 10e6         |
| Poisson Ratio=    | 0.33         |
| Density=          | 0.1          |
| ОК                |              |

Apply

8. Next, reference the material that was created in the previous step.

| ♦ Properties       |        |
|--------------------|--------|
| Action:            | Create |
| Dimensior:         | 1D     |
| Type:              | Rod    |
| Property Set Name: | prop_1 |
| Input Properties   |        |
| Material Name:     | m:alum |
| Area:              | 1      |
| OK                 |        |

Pick **Select Members** and then click on the **Beam element** icon from the small menu window.

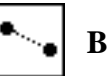

**Beam element** 

Select Members:

Elm 1 3

| Add   |  |
|-------|--|
|       |  |
| Apply |  |

Property Set Name:

Input Properties...

Area:

OK

Select Members:

| Add   |  |
|-------|--|
|       |  |
| Apply |  |

prop\_2

Elm 2

9. Create nodal constraints.

| ◆ Loads/BCs                |              |
|----------------------------|--------------|
| Action:                    | Create       |
| Object:                    | Displacement |
| Type:                      | Nodal        |
| New Set Name:              | disp_1       |
| Input Data                 |              |
| Translations < T1 T2 T3 >: | < 0, 0, 0 >  |
| Rotations < R1 R2 R3 >:    | < 0, 0, 0 >  |
| ОК                         |              |
| Select Application Region  |              |
| Geometry Filter:           | • FEM        |
| Select Nodes:              | Node 1:3     |
| Add                        |              |
| OK                         |              |
| Apply                      |              |
| New Set Name:              | disp_2       |
| Input Data                 |              |
| Translations < T1 T2 T3 >: | < , ,0>      |
| Rotations < R1 R2 R3 >:    | < 0, 0, 0 >  |
| OK                         |              |
| Select Application Region  |              |
| Geometry Filter:           | ● FEM        |
| Select Nodes:              | Node 4       |
| Add                        |              |
| OK                         |              |

Apply

10. Activate the entity labels by selecting the **Hide Labels** button on the toolbar.

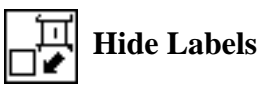

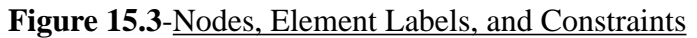

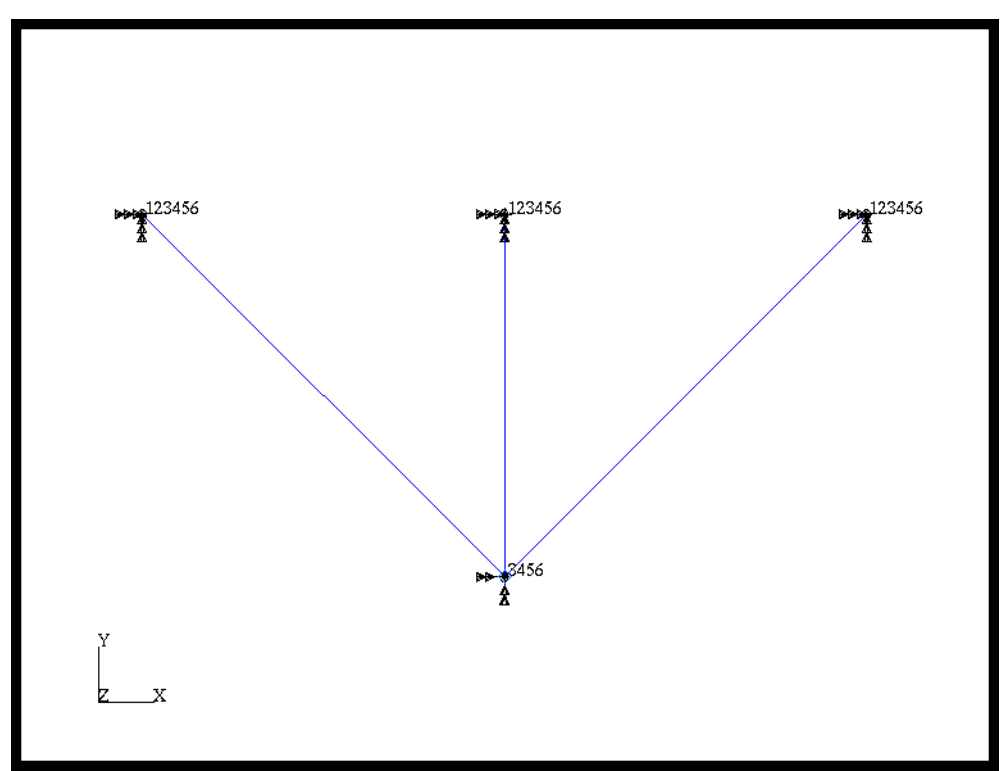

11. Create Load Cases.

| ◆ Load Cases                |              |
|-----------------------------|--------------|
| Action:                     | Create       |
| Load Case Name:             | case_1       |
| Assign/Prioritize Loads/BCs |              |
| Select Individual Loads/BCs | Displ_disp_1 |
|                             | Displ_disp_2 |
|                             |              |

| OK    |  |
|-------|--|
|       |  |
| Apply |  |

MSC.Nastran 102 Exercise Workbook

#### Weight Minimization of a Three Bar Truss WORKSHOP 15

#### Using Tools for Model Variables. 12.

#### **Tools/Model Variables...**

| Action: | Create   |
|---------|----------|
| Object: | Variable |
| Method: | Property |

Dimension:

Type:

Select Property Set:

Select Property Name:

# Apply

Apply

Close

Select Property Set:

Select Property Name:

| prop_2 |  |
|--------|--|
|        |  |
| Area   |  |

**1D** 

Rod

prop\_1

Area

#### Using Tools for Design Study. 13.

**Tools/Design Study...** 

Action:

**Object:** 

Design Study Name:

Create **Design Study** 

opt\_1

**Design Variables...** 

Lower Bound

Upper Bound

| prop_1_Area: | 0.1 | 100 |
|--------------|-----|-----|
| prop_2_Area: | 0.1 | 100 |

15-15

# OK

Design Objective...

Existing Objectives:

Min/Max:

OK

| Design | Constraints |
|--------|-------------|
|--------|-------------|

Action:

Solution:

Response:

Constraint Name:

Frequency Mode Number:

Lower Bound (Hz):

Upper Bound (Hz):

| Apply |   |
|-------|---|
| Close | 1 |
| 01050 |   |

| Frequency |  |
|-----------|--|
|           |  |
| FREQ_1    |  |
| 1         |  |
|           |  |
| 1500      |  |

**Normal Modes** 

Total\_Weight

minimize

Create

1550

| Apply |  |
|-------|--|
| Close |  |

Now you are ready to generate an input file for analysis.

Click on the Analysis radio button on the Top Menu Bar and 14. complete the entries as shown here.

| ♦ Analysis             |               |
|------------------------|---------------|
| Action:                | Optimize      |
| Object:                | Entire Model  |
| Method:                | Analysis Deck |
| Job Name:              | prob15        |
| Translation Parameters |               |

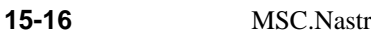

# WORKSHOP 15 Weight Minimization of a Three Bar Truss

| Data Output:                                                  | OP2 and Print    |
|---------------------------------------------------------------|------------------|
| ОК                                                            |                  |
| Optimization Parameters                                       |                  |
| Mass Calculation                                              | Coupled          |
| WtMass Conversion =                                           | .00259           |
| Maximum Number of Design<br>cycles (DESMAX) =                 | 30               |
| Print Design Data (P1) every n-th cycle where n =             | 1                |
| Print Analysis Results (NASPRT)<br>every n-th cycle where n = | 1                |
| ОК                                                            |                  |
| Subcase Create                                                |                  |
| Solution Type:                                                | 103 Normal Modes |
| Available Subcases:                                           | case_1           |
| Constraints in Current Subcase:                               | FREQ_1           |
| Apply                                                         |                  |
| Cancel                                                        |                  |
| Subcase Select                                                |                  |
| Solution Type:                                                | 103 Normal Modes |
| Subcases Available:                                           | case_1           |
| OK<br>Apply                                                   |                  |

An MSC.Nastran input file called **prob15.bdf** will be generated. This process of translating your model into an input file is called the Forward Translation. The Forward Translation is complete when the Heartbeat turns green. MSC/NATRAN users should proceed to **Step 15**.

# Generating an input file for MSC.Nastran Users:

MSC.Nastran users can generate an input file using the data from page 15-3 (Model Description). The result should be similar to the output below.

#### 15. MSC.Nastran input file: prob15.dat

```
ASSIGN OUTPUT2='prob15.op2', UNIT=12
ID NAS102, WORKSHOP 15
TIME 10
SOL 200
        $ OPTIMIZATION
CEND
TITLE= SYMMETRIC THREE BAR TRUSS DESIGN OPTIMIZATION - VARIATION OF D200X1
SUBTITLE= GOAL IS TO MIN WT WHILE KEEPING THE 1ST MODE BETWEEN 1500-1550 HZ
ECHO= SORT
SPC= 100
DISP(PLOT) ALL
DESOBJ(MIN) = 100 $ (DESIGN OBJECTIVE = DRESP ID)
DESSUB= 200 $ DEFINE CONSTRAINT SET FOR BOTH SUBCASES
SUBCASE 1
 ANALYSIS= MODES
METHOD= 10
BEGIN BULK
$
$-----
$ ANALYSIS MODEL
$-----
          ___
$
EIGRL, 10, , , 2
PARAM, POST, -1
PARAM, PATVER, 3.0
$
$ GRID DATA
$
    2 3
                4 5 6 7
                                     8 9
                                                 10
GRID, 1, ,
                -10.0, 0.0, 0.0
GRID, 2,
                  0.0, 0.0, 0.0
           ,
                 10.0,
                        0.0, 0.0
GRID, 3,
           ,
GRID, 4,
                  0.0, -10.0, 0.0
           ,
$ SUPPORT DATA
SPC, 100, 1,
                123456, ,
                            2,
                                  123456
SPC,
     100, 3,
                123456, , 4,
                                   3456
$ ELEMENT DATA
CROD, 1, 11,
                1,
                        4
CROD, 2, 12,
                2,
                        4
```
#### WORKSHOP 15 W

13, 3, CROD, 3, 4 \$ PROPERTY DATA PROD, 11, 1, 1.0 PROD, 12, 1, 2.0 PROD, 13, 1.0 1, MAT1, 1, 1.0E+7,, 0.33, 0.1 \$ PARAM, WTMASS, .00259 \$ \$-----\$ DESIGN MODEL \$-----Ś \$...DESIGN VARIABLE DEFINITION \$ \$DESVAR, ID, LABEL, XINIT, XLB, XUB, DELXV(OPTIONAL) A1, 1.0, 0.1, DESVAR, 1, 100.0 DESVAR, 2, A2, 2.0, 0.1, 100.0 A3, 1.0, 0.1, 100.0 DESVAR, 3, \$ \$... IMPOSE X3=X1 (LEADS TO A3=A1) \$ DDVID, CO, CMULT, IDV1, C1, IDV2, C2, \$DLINK, ID, + IDV3, C3, \$+, . . . DLINK, 1, 3, 0.0, 1.0, 1 1.00 \$ \$...DEFINITION OF DESIGN VARIABLE TO ANALYSIS MODEL PARAMETER RELATIONS Ś \$DVPREL1,ID, TYPE, PID, FID, PMIN, PMAX, CO, , + \$+, DVID1, COEF1, DVID2, COEF2, ... DVPREL1, 10, PROD, 11, 4, +DP1 , 1 , , +DP1, 1, 1.0 DVPREL1, 20, PROD, 12, 4, +DP2 , , , +DP2, 2, 1.0 DVPREL1, 30, PROD, 13, 4, , +DP3 , , , +DP3, 3, 1.0 \$ \$...STRUCTURAL RESPONSE INDENTIFICATION Ś \$DRESP1 ID LABEL RTYPE PTYPE REGION ATTA ATTB ATT1 + \$+ ATT2 . . . DRESP1 100 W WEIGHT DRESP1 210 MODE1 EIGN 1

MSC.Nastran 102 Exercise Workbook 15-19

\$
\$
\$...CONSTRAINTS
\$
\$
\$DCONSTR,DCID, RID, LALLOW, UALLOW
DCONSTR, 200, 210, 8.883E7, 9.485E7
\$
\$
\$...OPTIMIZATION CONTROL
\$
DOPTPRM, DESMAX, 30
\$
\$
\$.....2...3...4...5...6...7...8...9...0
ENDDATA

# Submitting the input file for analysis:

- 16. Submit the input file to MSC.Nastran for analysis.
  - 16a. To submit the MSC.Patran.bdf file for analysis, find an available UNIX shell window. At the command prompt enter: nastran prob15.bdf scr=yes. Monitor the run using the UNIX ps command.
  - 16b. To submit the MSC.Nastran .dat file for analysis, find an available UNIX shell window. At the command prompt enter: nastran prob15 scr=yes. Monitor the run using the UNIX ps command.
- 17. Edit the **prob15.f06** file and search for the word **FATAL**. If no matches exist, search for the word **WARNING**. Determine whether existing WARNING messages indicate modeling errors.
- 18. While still editing **prob15.f06**, search for the word:

#### **DESIGN VARIABLE HISTORY**

| Design Variable | Initial Value | Optimization Value | Iteration Value |
|-----------------|---------------|--------------------|-----------------|
| 1               |               |                    |                 |
| 2               |               |                    |                 |
| 3               |               |                    |                 |

# Comparison of Results

19. Compare the results obtained in the .f06 file with the results on the fol-lowing page::

#### 

#### SUMMARY OF DESIGN CYCLE HISTORY

#### (HARD CONVERGENCE ACHIEVED)

#### (SOFT CONVERGENCE ACHIEVED)

#### NUMBER OF FINITE ELEMENT ANALYSES COMPLETED 13 NUMBER OF OPTIMIZATIONS W.R.T. APPROXIMATE MODELS 12

#### OBJECTIVE AND MAXIMUM CONSTRAINT HISTORY

| CYCLE<br>NUMBER | OBJECTIVE FROM<br>APPROXIMATE<br>OPTIMIZATION | OBJECTIVE FROM<br>EXACT<br>ANALYSIS | FRACTIONAL ERROR<br>OF<br>APPROXIMATION | MAXIMUM VALUE<br>OF<br>CONSTRAINT |
|-----------------|-----------------------------------------------|-------------------------------------|-----------------------------------------|-----------------------------------|
| INITIAL         |                                               | 4.828427E+00                        | 1.195946E-01                            |                                   |
| 1               | 4.601859E+00                                  | 4.602146E+00                        | -6.247799E-05                           | 7.284999E-03                      |
| 2               | 3.726671E+00                                  | 3.726556E+00                        | 3.090150E-05                            | 1.419008E-03                      |
| 3               | 2.981427E+00                                  | 2.981173E+00                        | 8.501315E-05                            | 1.431373E-03                      |
| 4               | 2.390100E+00                                  | 2.390151E+00                        | -2.144634E-05                           | 2.942288E-04                      |
| 5               | 1.917196E+00                                  | 1.917195E+00                        | 4.974322E-07                            | 6.048387E-05                      |
| 6               | 1.532210E+00                                  | 1.532388E+00                        | -1.162230E-04                           | -4.593781E-04                     |
| 7               | 1.227819E+00                                  | 1.227710E+00                        | 8.884553E-05                            | -1.306546E-04                     |
| 8               | 9.821384E-01                                  | 9.821677E-01                        | -2.985792E-05                           | -1.306546E-04                     |
| 9               | 7.867956E-01                                  | 7.866402E-01                        | 1.976112E-04                            | 5.399446E-04                      |
| 10              | 6.290510E-01                                  | 6.290196E-01                        | 4.984271E-05                            | 2.694998E-04                      |
| 11              | 5.992411E-01                                  | 5.992462E-01                        | -8.554079E-06                           | 1.614478E-05                      |
| 12              | 5.992462E-01                                  | 5.992462E-01                        | 0.000000E+00                            | 1.614478E-05                      |

MSC.Nastran 102 Exercise Workbook 15-23

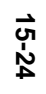

|                       | DESIGN VARIABLE HISTORY |                          |                              |                              |                              |                              |                              |                                  |
|-----------------------|-------------------------|--------------------------|------------------------------|------------------------------|------------------------------|------------------------------|------------------------------|----------------------------------|
| INTERNAL  <br>DV. ID. | EXTERNAL<br>DV. ID.     | LABEL                    | INITIAL :                    | 1 :                          | 2 :                          | 3 :                          | 4                            | : 5 :                            |
| 1  <br>2              | 1<br>2                  | PROP_1:1  <br>  PROP_2:2 | 1.0000E+00 :<br>2.0000E+00 : | 7.7875E-01 :<br>2.3995E+00 : | 6.2355E-01 :<br>1.9629E+00 : | 4.9884E-01 :<br>1.5702E+00 : | 3.9907E-01<br>1.2614E+00     | : 3.1996E-01 :<br>: 1.0122E+00 : |
| INTERNAL  <br>DV. ID. | EXTERNAL<br>DV. ID.     | LABEL                    | 6 :                          | 7 :                          | 8 :                          | 9 :                          | 10 :                         | 11 :                             |
| 1  <br>2              | 1<br>2                  | PROP_1:1  <br>  PROP_2:2 | 2.5549E-01 :<br>8.0977E-01 : | 2.0482E-01 :<br>6.4840E-01 : | 1.6385E-01 : 5.1872E-01 : 4  | 1.3140E-01 :<br>4.1497E-01 : | 1.0502E-01 :<br>3.3198E-01 : | 1.0000E-01 :<br>3.1640E-01 :     |
| INTERNAL  <br>DV. ID. | EXTERNAL<br>DV. ID.     | LABEL                    | 12 :                         | 13 :                         | 14 :                         | 15 :                         | 16 :                         | 17 :                             |
| 1                     | 1                       | PROP 1:1                 | 2.5549E-01 :                 |                              |                              |                              |                              |                                  |

2 2 | PROP\_2:2 | 8.0977E-01 : :

# WORKSHOP 15 Weight Minimization of a Three Bar Truss

#### 20. MSC.Nastran Users have finished this exercise. MSC.Patran Users should proceed to the next step.

21. Proceed with the Reverse Translation process, that is, importing the **prob15.op2** results file into MSC.Patran. To do this, return to the **Analysis** form and proceed as follows:

#### ♦ Analysis

Action:

Object:

Method:

Selected Results File:

| OK    |  |
|-------|--|
|       |  |
| Apply |  |

#### 22. Plot Select Result Graph.

#### **A**XY Plot

Action:

Object:

Select Current XY Window:

*Post/Unpost XY Windows:* 

Apply

Post

XY Window

**Read Output 2** 

**Result Entities** 

Translate

prob15.op2

DesignVariableHistory

**DesignVariableHistory** 

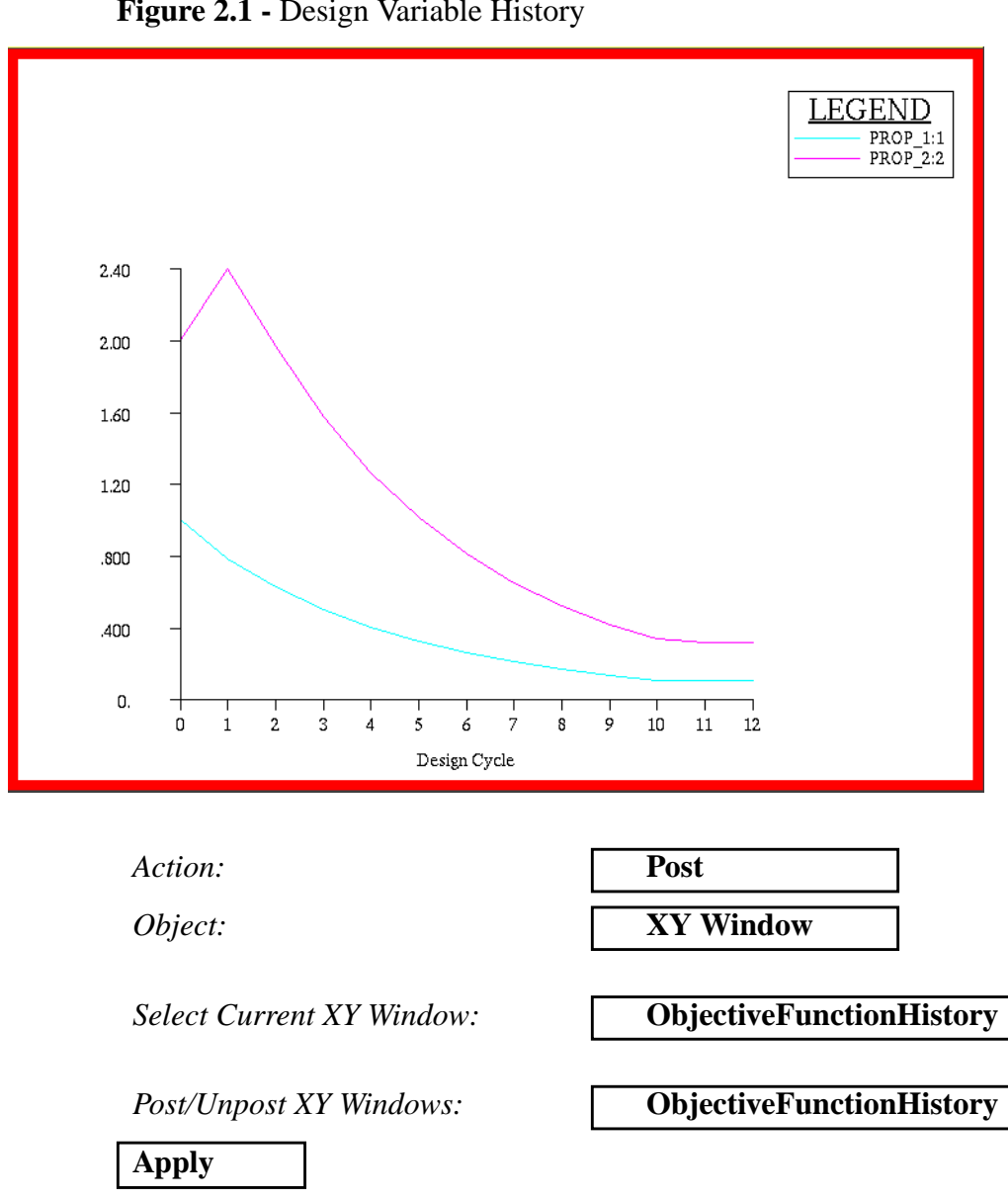

Figure 2.1 - Design Variable History

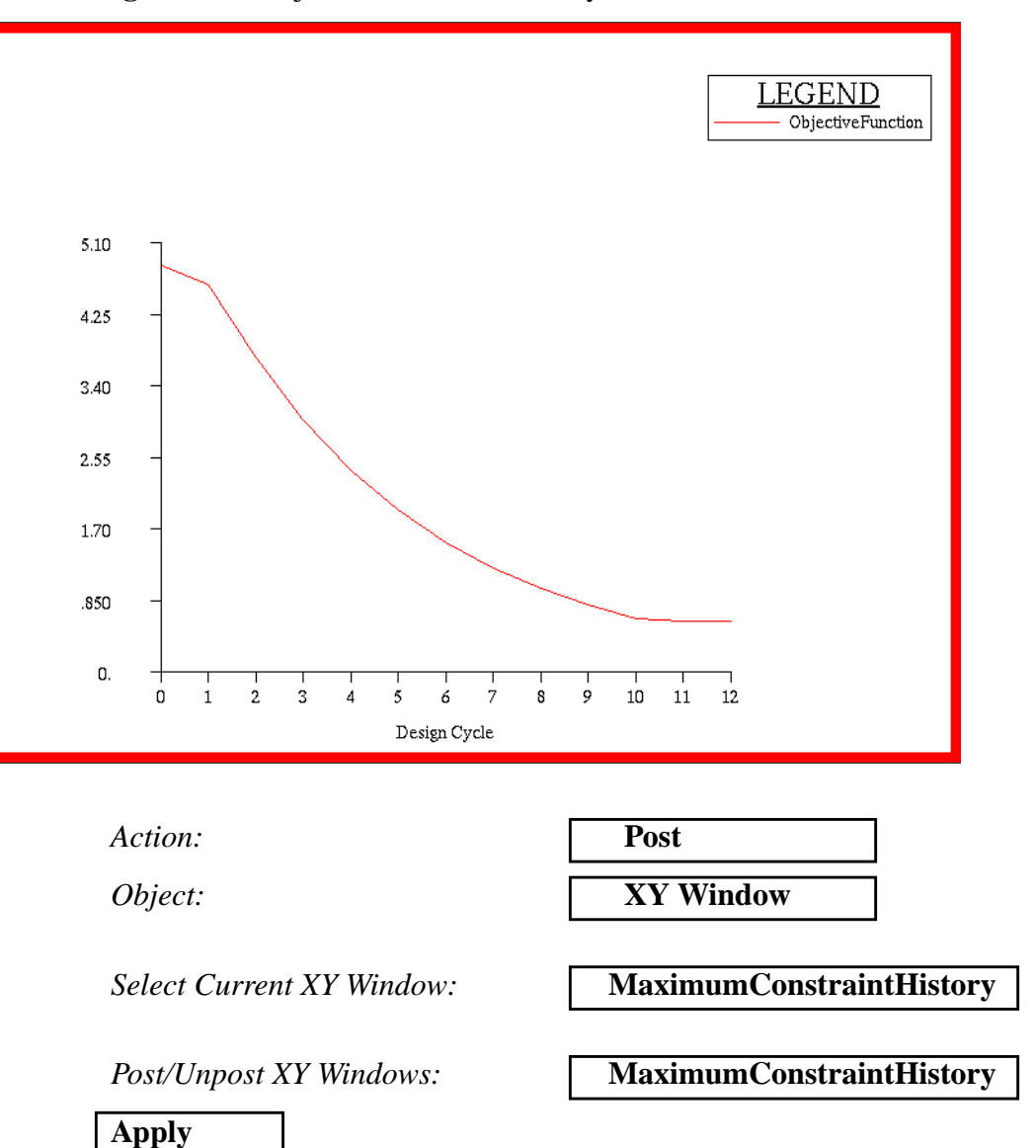

Figure 2.2 - Objective Function History

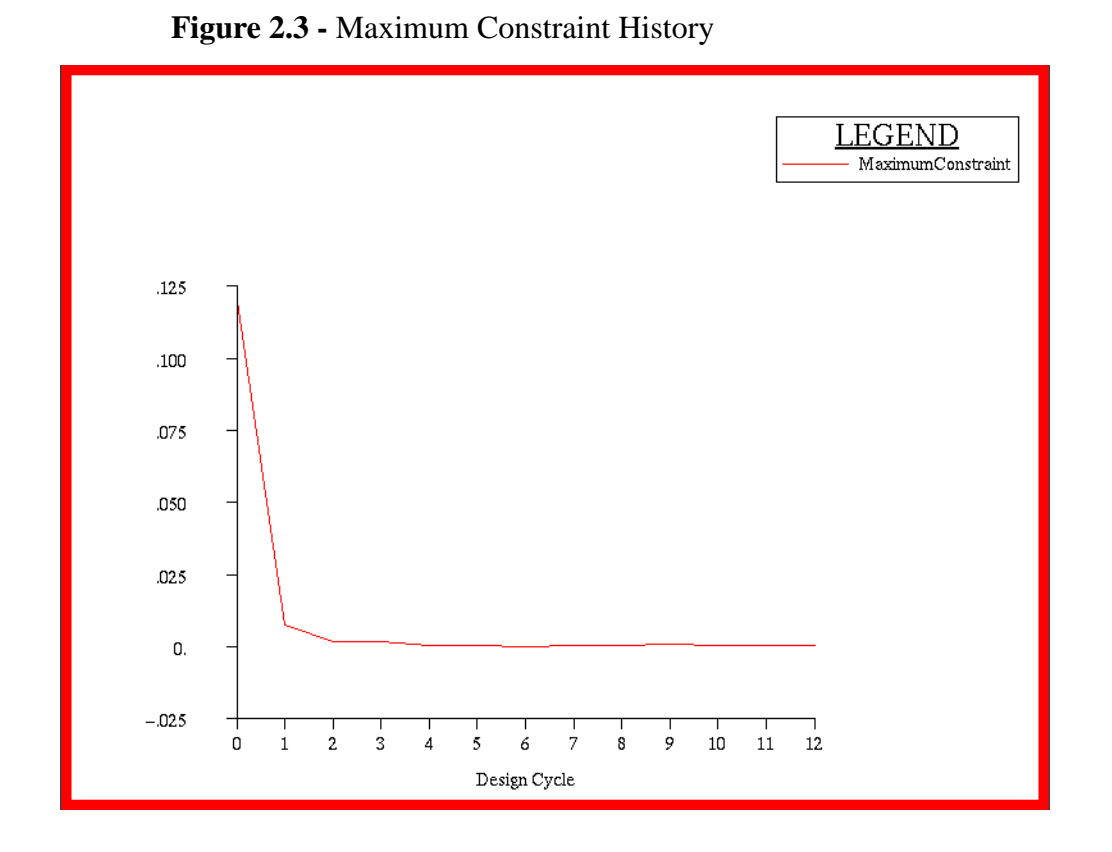

Quit MSC.Patran when you have completed this exercise.

## **APPENDIX 1a**

# Modal Analysis of a Beam (SI Units)

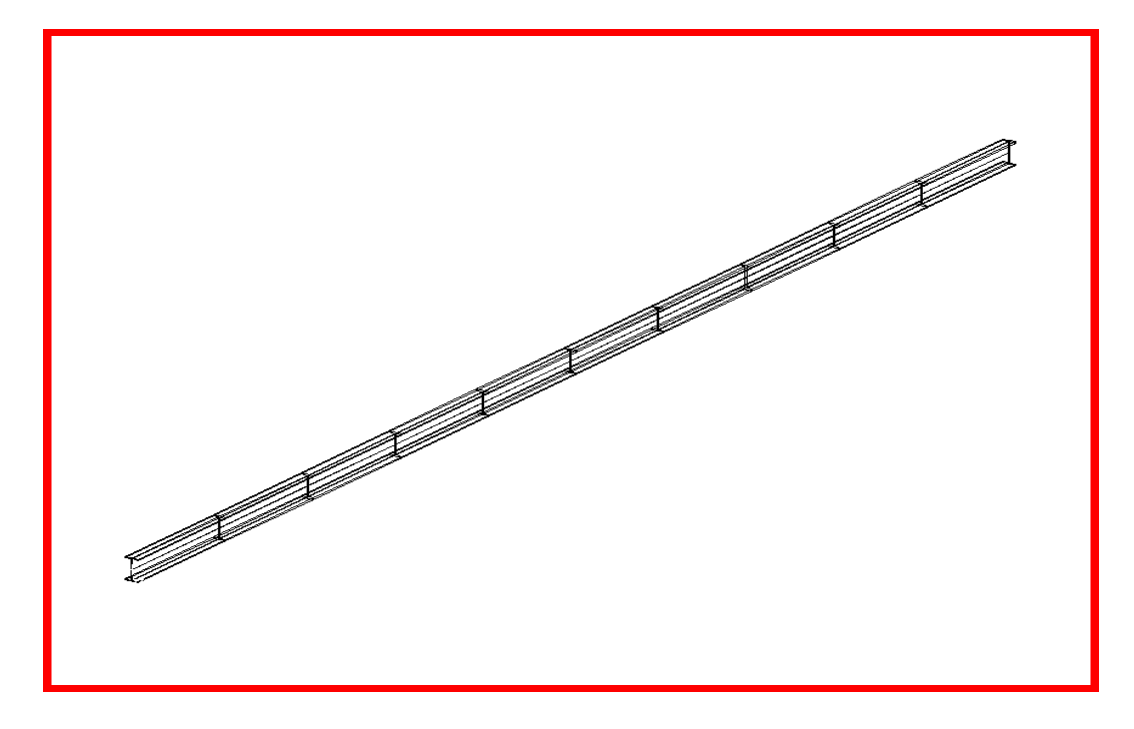

# **Objectives**

- Perform normal modes analysis of a cantilever beam.
- Submit the file for analysis in MSC.Nastran.
- Find the first three natural frequencies and mode shapes of the beam.

# **Model Description:**

The goal of this example is to find the first 3 modes of a beam pinned at both ends.

Figure A-1a.1 below is a finite element representation of the beam. One end is contrained in all translations and the other is free to move in the X. Both ends are held in the X-rotation.

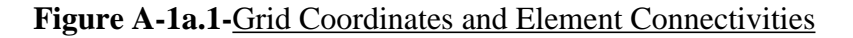

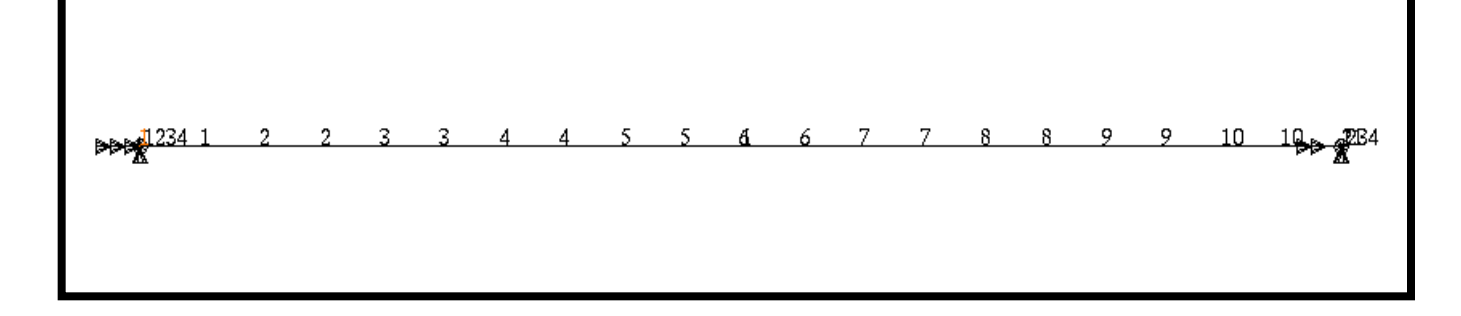

Table A-1a.1

| Length                | 1.0 x 10 <sup>3</sup> mm                                      |
|-----------------------|---------------------------------------------------------------|
| Elastic Modulus       | 2.0684 x 10 <sup>5</sup> MPa                                  |
| Density               | 7.8334 x 10 <sup>-9</sup> N-sec <sup>2</sup> /mm <sup>4</sup> |
| Poisson's Ratio       | 0.32                                                          |
| Area                  | $5 \times 10^3 \mathrm{mm}^2$                                 |
| I <sub>1</sub>        | 1.0417 x 10 <sup>6</sup> mm <sup>4</sup>                      |
| <b>I</b> <sub>2</sub> | 1.0 mm <sup>4</sup>                                           |
| Force                 | 1 x 10 <sup>7</sup> N                                         |

Hand Calculations

$$f_n = \frac{K_n}{2\pi} \left[ \frac{EIg}{Wl^4} \right]^{1/2}$$

$$f_n = K_n \left( \frac{1}{2\pi} \left[ \frac{2.0684 \times 10^5 (1.0417 \times 10^6)}{7.8334 \times 10^{-9} (5 \times 10^3) (1.0 \times 10^3)^4} \right]^{1/2} \right)$$
$$f_n = K_n (11.805)$$

From Theory

| Mode | Kn   | fn         |
|------|------|------------|
| 1    | 9.87 | 116.51 Hz  |
| 2    | 39.5 | 466.28 Hz  |
| 3    | 88.8 | 1048.28 Hz |

# **Suggested Exercise Steps**

- Explicitly generate a finite element representation of the beam structure. (i.e., the grids (GRID) and element connectivities (CBAR) should be defined manually.)
- Define material (MAT1) and element (PBAR) properties.
- Apply the fixed boundary constraints (SPC1).
- Prepare the model for a normal modes analysis (SOL 103 and PARAMS).
  - PARAM, COUPMASS, 1
  - EIGRL (To select Lanczos)
- Generate an input file and submit it to the MSC.Nastran solver for normal modes analysis.
- Review the results, specifically the eigenvalues.

# APPENDIX 1a Modal Analysis of a Beam (SI Units)

#### ID SEMINAR, PROB1

CEND

BEGIN BULK

MSC.Nastran 102 Exercise Workbook

| 1 | 2 | 3 | 4 | 5 | б | 7 | 8 | 9 | 10 |
|---|---|---|---|---|---|---|---|---|----|
|   |   |   |   |   |   |   |   |   |    |
|   |   |   |   |   |   |   |   |   |    |
|   |   |   |   |   |   |   |   |   |    |
|   |   |   |   |   |   |   |   |   |    |
|   |   |   |   |   |   |   |   |   |    |
|   |   |   |   |   |   |   |   |   |    |
|   |   |   |   |   |   |   |   |   |    |
|   |   |   |   |   |   |   |   |   |    |
|   |   |   |   |   |   |   |   |   |    |
|   |   |   |   |   |   |   |   |   |    |
|   |   |   |   |   |   |   |   |   |    |
|   |   |   |   |   |   |   |   |   |    |
|   |   |   |   |   |   |   |   |   |    |
|   |   |   |   |   |   |   |   |   |    |
|   |   |   |   |   |   |   |   |   |    |
|   |   |   |   |   |   |   |   |   |    |
|   |   |   |   |   |   |   |   |   |    |
|   |   |   |   |   |   |   |   |   |    |
|   |   |   |   |   |   |   |   |   |    |
|   |   |   |   |   |   |   |   |   |    |
|   |   |   |   |   |   |   |   |   |    |
|   |   |   |   |   |   |   |   |   |    |
|   |   |   |   |   |   |   |   |   |    |
|   |   |   |   |   |   |   |   |   |    |
|   |   |   |   |   |   |   |   |   |    |
|   |   |   |   |   |   |   |   |   |    |
|   |   |   |   |   |   |   |   |   |    |
|   |   |   |   |   |   |   |   |   |    |
|   |   |   |   |   |   |   |   |   |    |
|   |   |   |   |   |   |   |   |   |    |

# APPENDIX 1a Modal Analysis of a Beam (SI Units)

| 1 | 2 | 3 | 4 | 5 | 6 | 7 | 8 | 9 | 10 |
|---|---|---|---|---|---|---|---|---|----|
|   |   |   |   |   |   |   |   |   |    |
|   |   |   |   |   |   |   |   |   |    |
|   |   |   |   |   |   |   |   |   |    |
|   |   |   |   |   |   |   |   |   |    |
|   |   |   |   |   |   |   |   |   |    |
|   |   |   |   |   |   |   |   |   |    |
|   |   |   |   |   |   |   |   |   |    |
|   |   |   |   |   |   |   |   |   |    |
|   |   |   |   |   |   |   |   |   |    |
|   |   |   |   |   |   |   |   |   |    |
|   |   |   |   |   |   |   |   |   |    |
|   |   |   |   |   |   |   |   |   |    |
|   |   |   |   |   |   |   |   |   |    |
|   |   |   |   |   |   |   |   |   |    |
|   |   |   |   |   |   |   |   |   |    |
|   |   |   |   |   |   |   |   |   |    |
|   |   |   |   |   |   |   |   |   |    |
|   |   |   |   |   |   |   |   |   |    |
|   |   |   |   |   |   |   |   |   |    |
|   |   |   |   |   |   |   |   |   |    |
|   |   |   |   |   |   |   |   |   |    |
|   |   |   |   |   |   |   |   |   |    |
|   |   |   |   |   |   |   |   |   |    |
|   |   |   |   |   |   |   |   |   |    |
|   |   |   |   |   |   |   |   |   |    |
|   |   |   |   |   |   |   |   |   |    |
|   |   |   |   |   |   |   |   |   |    |
|   |   |   |   |   |   |   |   |   |    |
|   |   |   |   |   |   |   |   |   |    |
|   |   |   |   |   |   |   |   |   |    |
|   |   |   |   |   |   |   |   |   |    |

ENDDATA

# **Exercise Procedure:**

- 1. Users who are not utilizing MSC.Patran for generating an input file should go to Step 10, otherwise, proceed to step 2.
- 2. Create a new database named **probap1.db**.

#### **File/New Database**

New Database Name

probap1

OK

In the New Model Preference form set the following:

Tolerance

◆ Default

Analysis Code:

ОК

MSC/NASTRAN

3. Activate the entity labels by selecting the Show Labels icon on the toolbar.

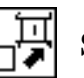

Show Labels

4. Create a curve.

#### ♦ Geometry

Action:

Object:

Method:

Vector Coordinates List

Origin Coordinates List

Apply

| Create       |  |
|--------------|--|
| Curve        |  |
| XYZ          |  |
| <1000, 0, 0> |  |
| [ 0, 0, 0]   |  |

5. Create the finite element model and mesh the surface.

#### ♦ Finite Elements

| Action: |  |  |
|---------|--|--|
| Object: |  |  |

Type:

Global Edge Length

Curve List

| Create  |  |
|---------|--|
| Mesh    |  |
| Curve   |  |
| 100     |  |
| Curve 1 |  |

## Apply

6. Create nodal displacements.

#### ♦ Loads/BCs

Action:

Object:

Type:

New Set Name

#### Input Data...

Translations <T1 T2 T3>

Rotations <R1 R2 R3>

OK

#### Select Application Region...

#### Geometry

Select Geometry Entities

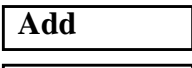

OK Apply

New Set Name

#### Input Data...

Translations <T1 T2 T3>

| Create       |  |
|--------------|--|
| Displacement |  |
| Nodal        |  |
| disp1        |  |
|              |  |

| <0 0 0> |  |
|---------|--|
| <0,,>   |  |

|  | Point 1 |  |
|--|---------|--|
|--|---------|--|

| disp2 |  |
|-------|--|

< , 0 0>

MSC.Nastran 102 Exercise Workbook

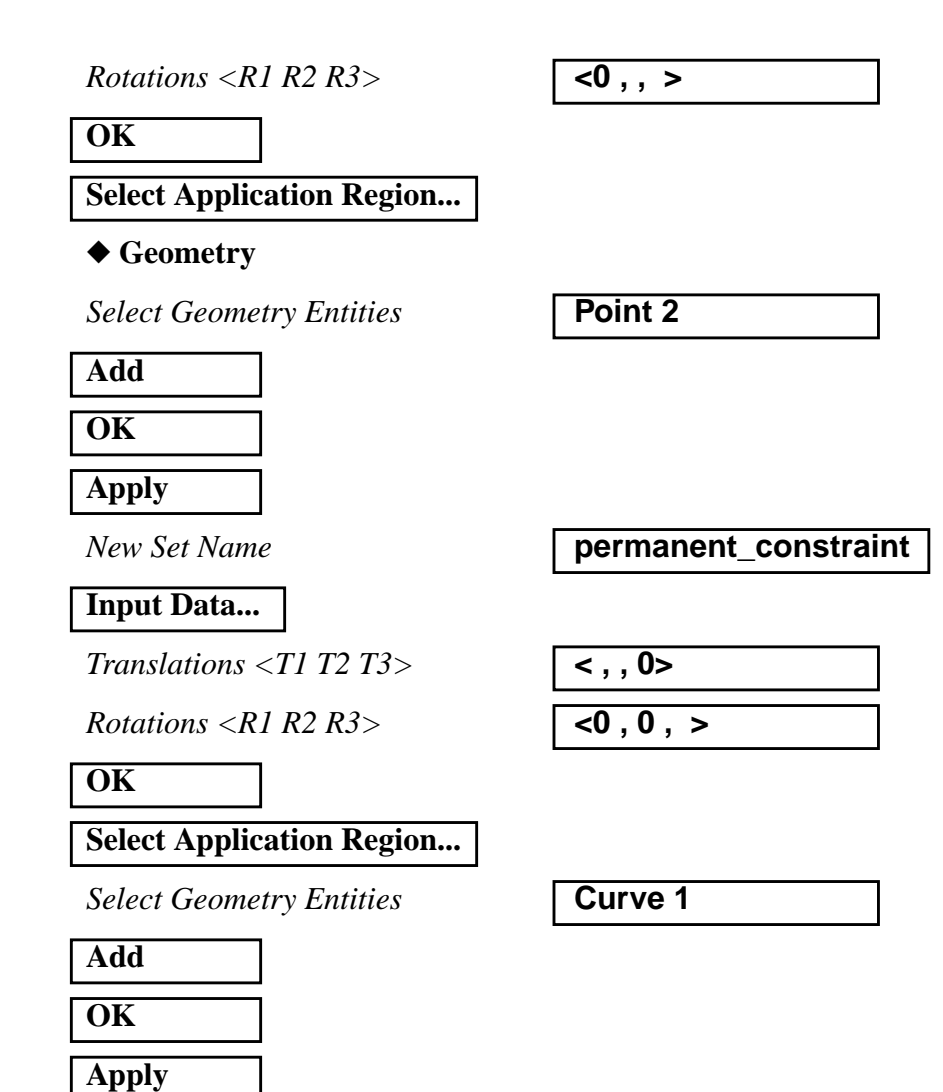

7. Create a set of material properties for the bar.

#### ♦ Materials

Action:

Object:

A-1a-12

Method:

Material Name

Input Properties...

Elastic Modulus =

Poisson Ratio =

| Create       |
|--------------|
| Isotropic    |
| Manual Input |
| mat_1        |
|              |

| 2.0684E5 |  |
|----------|--|
| 0.32     |  |

# APPENDIX 1a Modal Analysis of a Beam (SI Units)

| Density = |
|-----------|
| Apply     |
|           |
| Cancel    |

| 7. | .8334 | E-9 |  |
|----|-------|-----|--|

| 8. | Define th | e bar | properties. |
|----|-----------|-------|-------------|
|----|-----------|-------|-------------|

#### ♦ Properties

Action:

Dimension:

Type:

Property Set Name

#### **Input Properties...**

Material Name (Select from Material Property Sets box)

Bar Orientation

Area

[Inertia 1,1]

[Inertia 1,2]

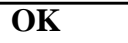

Select Members

| Create |  |
|--------|--|
| 1D     |  |
| Beam   |  |
| bar    |  |

m:mat\_1

| Coord 0.2 |  |
|-----------|--|
| 5E3       |  |
| 1.0417E6  |  |
| 1.0       |  |

Curve 1

| Add   |  |
|-------|--|
| Apply |  |

9. Now, you will generate the input file for analysis.

| ♦ Analysis    |               |
|---------------|---------------|
| Action:       | Analyze       |
| Object:       | Entire Model  |
| Method        | Analysis Deck |
| Job Name      | probap1       |
| Solution Type |               |

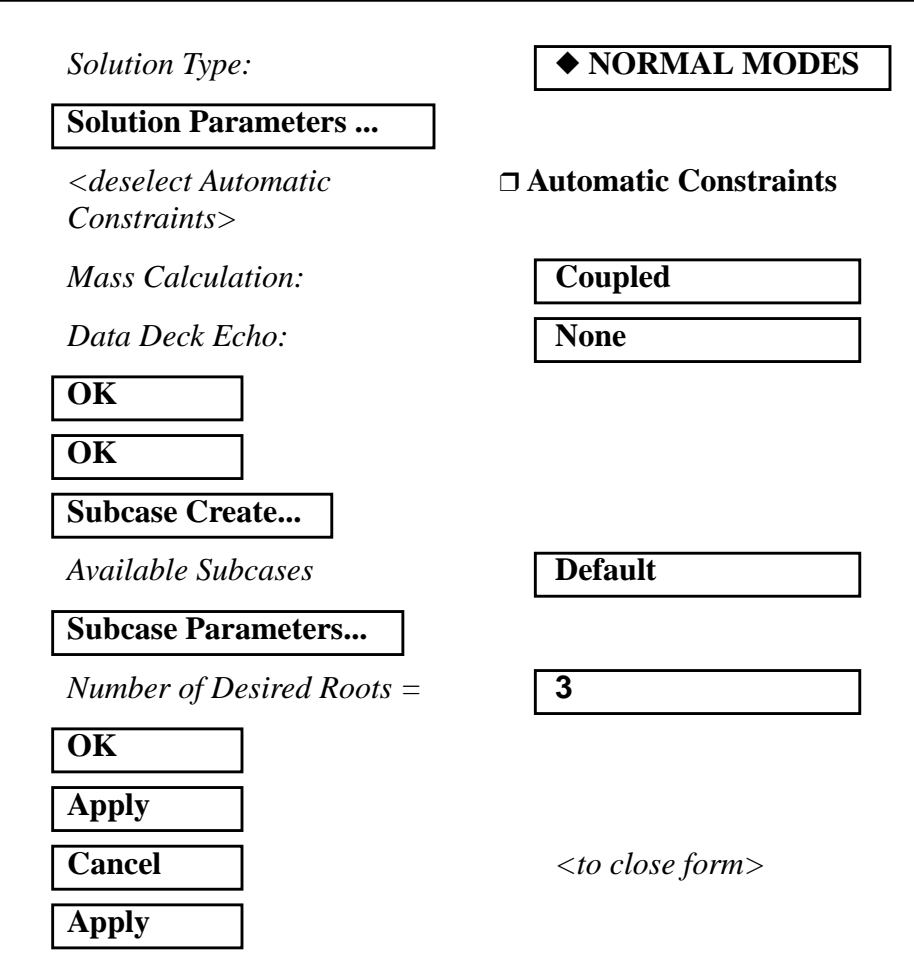

An MSC.Nastran input file called **probap1.bdf** will be generated. The process of translating your model into an input file is called Forward Translation. The Forward Translation is complete when the Heartbeat turns green. MSC.Patran Users should proceed to step 11.

# Generating an input file for MSC.Nastran Users:

MSC.Nastran users can generate an input file using the data from Table A-1a.1. The result should be similar to the output below.

#### 10. MSC.Nastran Input File: probap1.dat

| SOL 103   |           |           |          |        |        |    |     |
|-----------|-----------|-----------|----------|--------|--------|----|-----|
| TIME 600  |           |           |          |        |        |    |     |
| CEND      |           |           |          |        |        |    |     |
| TITLE = 1 | Normal Mo | odes Exar | mple (SI | UNITS) |        |    |     |
| SUBCASE 2 | 1         |           |          |        |        |    |     |
| METHO     | D = 1     |           |          |        |        |    |     |
| SPC =     | 1         |           |          |        |        |    |     |
| VECTO     | R(SORT1,  | REAL)=ALI | L        |        |        |    |     |
| BEGIN BUI | LK        |           |          |        |        |    |     |
| PARAM     | COUPMAS   | S1        |          |        |        |    |     |
| EIGRL     | 1         |           |          | 3      | 0      |    |     |
| PBAR      | 1         | 1         | 5000.    | 1.04+6 |        |    |     |
| CBAR      | 1         | 1         | 1        | 2      | 0.     | 1. | 0.  |
| CBAR      | 2         | 1         | 2        | 3      | 0.     | 1. | 0.  |
| CBAR      | 3         | 1         | 3        | 4      | 0.     | 1. | 0.  |
| CBAR      | 4         | 1         | 4        | 5      | 0.     | 1. | 0.  |
| CBAR      | 5         | 1         | 5        | б      | 0.     | 1. | 0.  |
| CBAR      | б         | 1         | б        | 7      | 0.     | 1. | 0.  |
| CBAR      | 7         | 1         | 7        | 8      | 0.     | 1. | 0.  |
| CBAR      | 8         | 1         | 8        | 9      | 0.     | 1. | 0.  |
| CBAR      | 9         | 1         | 9        | 10     | 0.     | 1. | 0.  |
| CBAR      | 10        | 1         | 10       | 11     | 0.     | 1. | 0.  |
| MAT1      | 1         | 206840.   |          | .32    | 7.83-9 |    |     |
| GRID      | 1         |           | 0.       | 0.     | 0.     |    | 345 |
| GRID      | 2         |           | 100.000  | 0.     | 0.     |    | 345 |
| GRID      | 3         |           | 200.000  | 0.     | 0.     |    | 345 |
| GRID      | 4         |           | 300.000  | 0.     | 0.     |    | 345 |
| GRID      | 5         |           | 400.000  | 0.     | 0.     |    | 345 |
| GRID      | 6         |           | 500.     | 0.     | 0.     |    | 345 |
| GRID      | 7         |           | 600.000  | 0.     | 0.     |    | 345 |
| GRID      | 8         |           | 700.000  | 0.     | 0.     |    | 345 |
| GRID      | 9         |           | 800.000  | 0.     | 0.     |    | 345 |
| GRID      | 10        |           | 900.000  | 0.     | 0.     |    | 345 |
| GRID      | 11        |           | 1000.    | 0.     | 0.     |    | 345 |
| SPC1      | 1         | 1234      | 1        |        |        |    |     |
| SPC1      | 1         | 234       | 11       |        |        |    |     |
| ENDDATA   |           |           |          |        |        |    |     |

# Submit the input file for analysis

- 11. Submit the input file to MSC.Nastran for analysis.
  - 11a. To submit the MSC.Patran **.bdf** file for analysis, find an available UNIX shell window. At the command prompt enter: **nastran probap1.bdf scr=yes**. Monitor the run using the UNIX **ps** command.
  - 11b. To submit the MSC.Nastran .dat file for analysis, find an available UNIX shell window. At the command prompt enter: nastran probap1 scr=yes. Monitor the run using the UNIX ps command.
- 12. When the run is completed, edit the **probap1.f06** file and search for the word **FATAL**. If no matches exist, search for the word **WARNING**. Determine whether existing WARNING messages indicate modeling errors.
- 13. While still editing **probap1.f06**, search for the word:

**E I G E N** (spaces are necessary)

What are the first three modes?

1st =\_\_\_\_Hz

2nd = \_\_\_\_\_Hz

3rd = \_\_\_\_\_Hz

# **Comparison of Results**

14. Compare the results obtained in the **.f06** file with the following results:

owing results.

#### REAL EIGENVALUES

| MODE | EXTRACTION | EIGENVALUE   | RADIANS      | CYCLES       | GENERALIZED  | GENERALIZED  |
|------|------------|--------------|--------------|--------------|--------------|--------------|
| NO.  | ORDER      |              |              |              | MASS         | STIFFNESS    |
| 1    | 1          | 5.352166E+05 | 7.315850E+02 | 1.164354E+02 | 1.00000E+00  | 5.352166E+05 |
| 2    | 2          | 8.561551E+06 | 2.926013E+03 | 4.656894E+0  | 1.00000E+00  | 8.561551E+06 |
| 3    | 3          | 4.329484E+07 | 6.579882E+03 | 1.047221E+03 | 1.000000E+00 | 4.329484E+07 |

# 15. MSC.Nastran Users have finished this exercise. MSC.Patran Users should proceed to the next step.

16. Proceed with the Reverse Translation process, that is importing the **probap1.op2** results file into MSC.Patran. To do this, return to the Analysis form and proceed as follows:

#### ♦ Analysis

Action:

Object:

Method

| -                      |
|------------------------|
|                        |
| <b>Result Entities</b> |
|                        |
| Translate              |
|                        |

**Read Output2** 

Select Results File...

Select Results File

| probap1.op2 |  |
|-------------|--|
|-------------|--|

Create

| OK |  |
|----|--|
|    |  |

Apply

When the translation is complete bring up the **Results** form.

#### ♦ Results

Action:

Object:

Select Results Cases

Select Deformation Result

| Deformation            |         |
|------------------------|---------|
| Default, Mode 1:Freq=  | =116.44 |
| Eigenvectors, Translat | ional   |
|                        |         |

#### Apply

To reset the graphics, click on this icon:

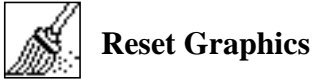

You can go back and select any *Results Case, Fringe Results or Deformation Results* you are interested in.

Quit MSC.Patran when you are finished with this exercise.

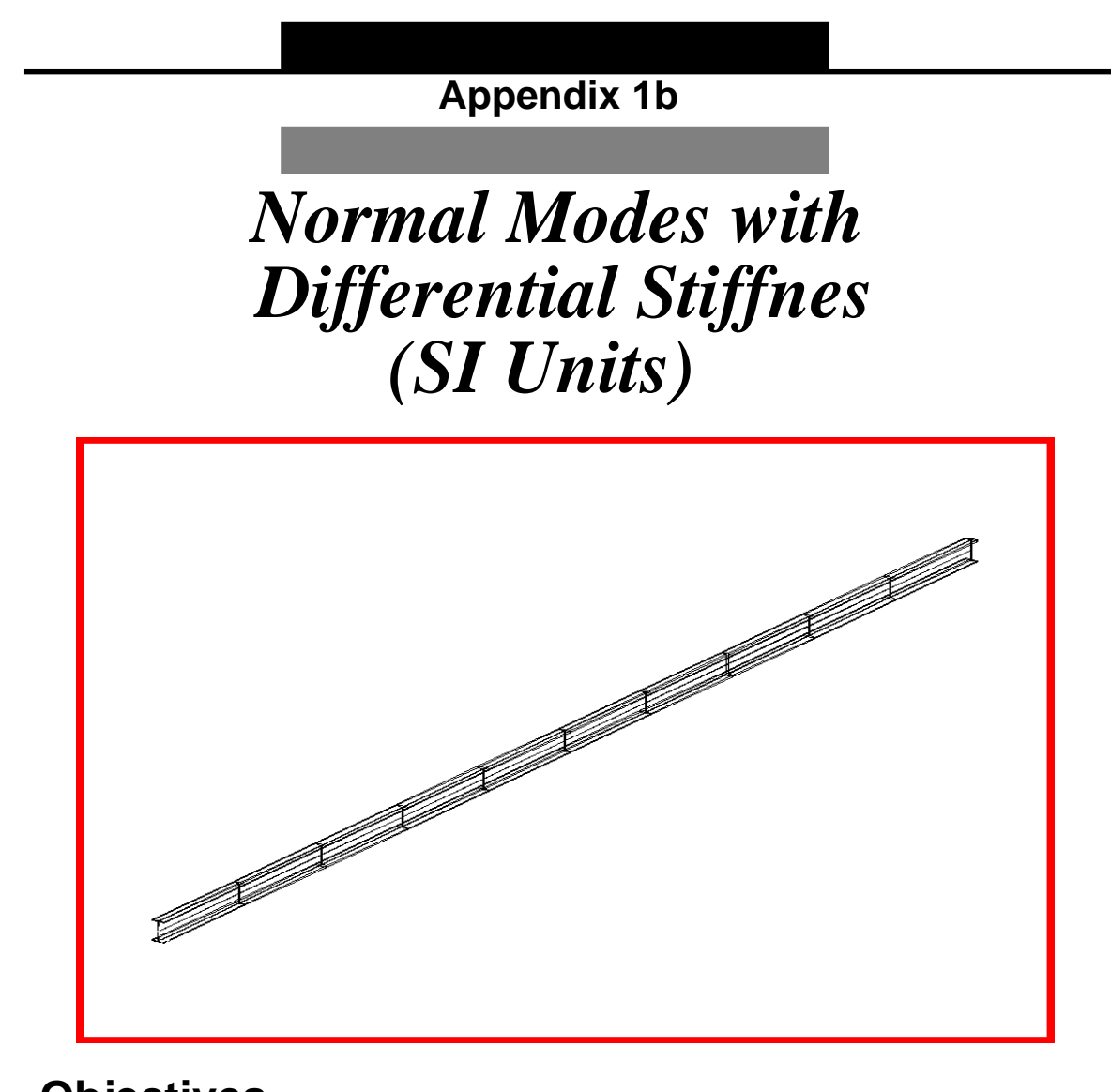

- **Objectives**
- Analyze a stiffened beam for normal modes.
- Produce a MSC.Nastran input file that represent beam and load
- Submit for analysis.
- Find normal modes (natural frequencies).

Appendix 1b Normal Modes with Differential Stiffness (SI

# **Model Description:**

The goal of this example is to analyze a stiffened model. In this case, the beam from Appendix 1a. with a  $1 \times 10^7$  N force applied.

This is no longer a simple normal modes analysis. Instead we will be using a nonlinear static solution (SOL 106) with (PARAM, NMLOOP and METHOD and EIGRL).

Figure A-1b.1 below is a finite element representation of the beam. One end is pinned in 3 translations and one rotation. The other is pinned in 2 translations and one rotation with a  $1 \times 10^7$  N force applied.

Figure A-1b.1-Grid Coordinates and Element Connectivities

| (1234)                    |   |   |   |   |   |   |   |   |   |   |   |   |   |   |   |   | (234)                           |
|---------------------------|---|---|---|---|---|---|---|---|---|---|---|---|---|---|---|---|---------------------------------|
| ▶ <b>&gt;&gt;%</b> 1234_1 | 2 | 2 | 3 | 3 | 4 | 4 | 5 | 5 | 6 | 6 | 7 | 7 | 8 | 8 | 9 | 9 | ±±±0.010<br>1x10 <sup>7</sup> N |
|                           |   |   |   |   |   |   |   |   |   |   |   |   |   |   |   |   |                                 |
|                           |   |   |   |   |   |   |   |   |   |   |   |   |   |   |   |   |                                 |

heoretical Solution

$$f_n = \frac{K_n}{2\pi} \left[ \frac{EIg}{Wl^4} \left( 1 + \frac{1}{Kr} \frac{Pl^2}{EI} \right) \right]^{1/2}$$

For Mode 1, Kr =9.87  

$$fn = \frac{9.87}{2\pi} \left[ \frac{(2.0684 \times 10^5)(1.0417 \times 10^6)}{(7.8334 \times 10^{-9})(5 \times 10^3)(1.0 \times 10^3)^4} x \left( 1 + \frac{1}{9.87} \frac{(1 \times 10^7)(1 \times 10^3)^2}{(2.0684 \times 10^5)(1.0417 \times 10^6)} \right) \right]^{1/2}$$

$$f_n = 278.22 Hz$$

For Static Load

$$\Delta = \frac{PL}{AE}$$

$$\Delta = \frac{(1 \times 10^{7})(1 \times 10^{3})}{(5 \times 10^{3})(2.0684 \times 10^{5})}$$
$$\Delta = 9.67mm$$

#### Table A-1b.1

| Length                | 1.0 x 10 <sup>3</sup> mm                                      |
|-----------------------|---------------------------------------------------------------|
| Elastic Modulus       | 2.0684 x 10 <sup>5</sup> MPa                                  |
| Density               | 7.8334 x 10 <sup>-9</sup> N-sec <sup>2</sup> /mm <sup>4</sup> |
| Poisson's Ratio       | 0.32                                                          |
| Area                  | $5 \times 10^3 \text{ mm}^2$                                  |
| I <sub>1</sub>        | 1.0417 x 10 <sup>6</sup> mm <sup>4</sup>                      |
| <b>I</b> <sub>2</sub> | 1.0 mm <sup>4</sup>                                           |
| Force                 | 1 x 10 <sup>7</sup> N                                         |

# **Suggested Exercise Steps**

- Open database created in Problem 1a in order to modify it, adding a load and reanalyze.
- Create  $1 \times 10^7$  N force applied at one end (FORCE).
- Make sure analysis is set to nonlinear static (SOL 106).
- Prepare nonlinear analysis to also analyze for normal mode (PARAM NMLOOP, EIGRL, PARAM LGDISP, NLPARM).
- Review the results, specifically the eigenvectors.

#### ID SEMINAR, PROB1

#### CEND

#### BEGIN BULK

| 1 | 2 | 3 | 4 | 5 | 6 | 7 | 8 | 9 | 10 |
|---|---|---|---|---|---|---|---|---|----|
|   |   |   |   |   |   |   |   |   |    |
|   |   |   |   |   |   |   |   |   |    |
|   |   |   |   |   |   |   |   |   |    |
|   |   |   |   |   |   |   |   |   |    |
|   |   |   |   |   |   |   |   |   |    |
|   |   |   |   |   |   |   |   |   |    |
|   |   |   |   |   |   |   |   |   |    |
|   |   |   |   |   |   |   |   |   |    |
|   |   |   |   |   |   |   |   |   |    |
|   |   |   |   |   |   |   |   |   |    |
|   |   |   |   |   |   |   |   |   |    |
|   |   |   |   |   |   |   |   |   |    |
|   |   |   |   |   |   |   |   |   |    |
|   |   |   |   |   |   |   |   |   |    |
|   |   |   |   |   |   |   |   |   |    |
|   |   |   |   |   |   |   |   |   |    |
|   |   |   |   |   |   |   |   |   |    |
|   |   |   |   |   |   |   |   |   |    |
|   |   |   |   |   |   |   |   |   |    |
|   |   |   |   |   |   |   |   |   |    |
|   |   |   |   |   |   |   |   |   |    |
|   |   |   |   |   |   |   |   |   |    |
|   |   |   |   |   |   |   |   |   |    |
|   |   |   |   |   |   |   |   |   |    |
|   |   |   |   |   |   |   |   |   |    |
|   |   |   |   |   |   |   |   |   |    |
|   |   |   |   |   |   |   |   |   |    |
|   |   |   |   |   |   |   |   |   |    |
|   |   |   |   |   |   |   |   |   |    |
|   |   |   |   |   |   |   |   |   |    |
| 1 | 2 | 3 | 4 | 5 | б | 7 | 8 | 9 | 10 |
|---|---|---|---|---|---|---|---|---|----|
|   |   |   |   |   |   |   |   |   |    |
|   |   |   |   |   |   |   |   |   |    |
|   |   |   |   |   |   |   |   |   |    |
|   |   |   |   |   |   |   |   |   |    |
|   |   |   |   |   |   |   |   |   |    |
|   |   |   |   |   |   |   |   |   |    |
|   |   |   |   |   |   |   |   |   |    |
|   |   |   |   |   |   |   |   |   |    |
|   |   |   |   |   |   |   |   |   |    |
|   |   |   |   |   |   |   |   |   |    |
|   |   |   |   |   |   |   |   |   |    |
|   |   |   |   |   |   |   |   |   |    |
|   |   |   |   |   |   |   |   |   |    |
|   |   |   |   |   |   |   |   |   |    |
|   |   |   |   |   |   |   |   |   |    |
|   |   |   |   |   |   |   |   |   |    |
|   |   |   |   |   |   |   |   |   |    |
|   |   |   |   |   |   |   |   |   |    |
|   |   |   |   |   |   |   |   |   |    |
|   |   |   |   |   |   |   |   |   |    |
|   |   |   |   |   |   |   |   |   |    |
|   |   |   |   |   |   |   |   |   |    |
|   |   |   |   |   |   |   |   |   |    |
|   |   |   |   |   |   |   |   |   |    |
|   |   |   |   |   |   |   |   |   |    |
|   |   |   |   |   |   |   |   |   |    |
|   |   |   |   |   |   |   |   |   |    |
|   |   |   |   |   |   |   |   |   |    |
|   |   |   |   |   |   |   |   |   |    |
|   |   |   |   |   |   |   |   |   |    |
|   |   |   |   |   |   |   |   |   |    |
|   |   |   |   |   |   |   |   |   |    |
|   |   |   |   |   |   |   |   |   |    |
|   |   |   |   |   |   |   |   |   |    |

ENDDATA

# **Exercise Procedure:**

- 1. Users who are not utilizing MSC.Patran for generating an input file should go to Step 6, otherwise, proceed to step 2.
- 2. Open database created in Appendix Problem 1a named probap1.db.

#### **File/Open Database**

Existing Database Name

probap1

OK

3. Activate the entity labels by selecting the Show Labels icon on the toolbar.

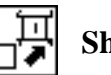

**Show Labels** 

Г

4. Create force.

#### ♦ Loads/BCs

Action:

*Object:* 

Type:

New Set Name

Input Data...

*Force* <*F1 F2 F3*>

OK

#### Select Application Region...

Select Geometry Entities

| Create |  |
|--------|--|
| Force  |  |
| Nodal  |  |
| pull   |  |
|        |  |

٦

| <1e7, , | , > |
|---------|-----|

Point 2

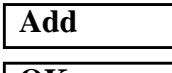

OK

Apply

5. Now, you will generate the input file for analysis.

#### ♦ Analysis

Action:

Object:

Method

Job Name

#### Solution Type...

Solution Type:

#### Solution Parameters ...

<deselect Automatic Constraints>

Mass Calculation:

Data Deck Echo:

#### OK

OK

Direct Text Input...

- Case Control Section
- Bulk Data Section

#### OK

Subcase Create...

Available Subcases

Subcase Parameters...

Number of Load Increments =

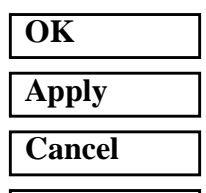

Apply

Analyze

Entire Model

Analysis Deck

probap1b

#### ◆ NONLINEAR STATIC

#### **Automatic Contraints**

Coupled None

METHOD = 10

PARAM, NMLOOP, 5 EIGRL, 10, , , 3

Default

5

An MSC.Nastran input file called **probap1b.bdf** will be generated. The process of translating your model into an input file is called Forward Translation. The Forward Translation is complete when the Heartbeat turns green. MSC.Patran Users should proceed to step 7.

Appendix 1b Normal Modes with Differential Stiffness (SI

# **Generating** an input file for MSC.Nastran Users:

MSC.Nastran users can generate an input file using the data from Table A-1b.1. The result should be similar to the output below.

6. MSC.Nastran Input File: probap1b.dat

```
SOL 106
TIME 600
CEND
$
TITLT = NORMAL MODES WITH DIFFERENTIAL STIFFNESS
METHOD = 10
SUBCASE 1
   NLPARM = 1
   SPC = 1
   LOAD = 1
   DISPLACEMENT (SORT1, REAL) = ALL
$
BEGIN BULK
PARAM
         COUPMASS 1
PARAM
          LGDISP
                    1
NLPARM
          1
                    5
                                       AUTO
                                                 5
                                                           25
                                                                    ΡW
                                                                              NO
                                                                                       +
                                                                                               Α
        Α
                    .001
                              1.-7
+
PARAM, NMLOOP, 5
$
EIGRL, 10, , , 3
PBAR
          1
                    1
                              5000.
                                       1.04+6
                                       2
                                                 0.
                                                           1.
                                                                    0.
CBAR
          1
                    1
                              1
           2
                              2
                                       3
                                                 0.
                                                           1.
CBAR
                    1
                                                                    0.
CBAR
           3
                    1
                              3
                                       4
                                                 0.
                                                           1.
                                                                    0.
CBAR
           4
                    1
                              4
                                       5
                                                 0.
                                                           1.
                                                                    0.
           5
                              5
                                       б
CBAR
                    1
                                                 0.
                                                           1.
                                                                    0.
                                       7
CBAR
           6
                    1
                              6
                                                 0.
                                                           1.
                                                                    0.
CBAR
           7
                    1
                              7
                                       8
                                                 0.
                                                           1.
                                                                    0.
           8
                              8
                                       9
                                                 0.
                                                           1.
CBAR
                    1
                                                                    0.
           9
                    1
                              9
                                                 0.
                                                           1.
CBAR
                                       10
                                                                    Ο.
CBAR
          10
                    1
                              10
                                       11
                                                 0.
                                                           1.
                                                                    0.
$
MAT1
                    206840.
                                        .32
                                                 7.83-9
           1
          1
                                       0.
                                                 0.
                                                                    345
GRID
                              0.
GRID
           2
                              100.000 0.
                                                 0.
                                                                    345
```

MSC.Nastran 102 Exercise Workbook

| GRID    | 3  |      | 200.000 | 0.   | 0. |    | 345 |
|---------|----|------|---------|------|----|----|-----|
| GRID    | 4  |      | 300.000 | 0.   | 0. |    | 345 |
| GRID    | 5  |      | 400.000 | 0.   | 0. |    | 345 |
| GRID    | б  |      | 500.    | 0.   | 0. |    | 345 |
| GRID    | 7  |      | 600.000 | 0.   | 0. |    | 345 |
| GRID    | 8  |      | 700.000 | 0.   | 0. |    | 345 |
| GRID    | 9  |      | 800.000 | 0.   | 0. |    | 345 |
| GRID    | 10 |      | 900.000 | 0.   | 0. |    | 345 |
| GRID    | 11 |      | 1000.   | 0.   | 0. |    | 345 |
| SPC1    | 1  | 1234 | 1       |      |    |    |     |
| SPC1    | 1  | 234  | 11      |      |    |    |     |
| FORCE   | 1  | 11   | 0       | 1.+7 | 1. | 0. | 0.  |
| ENDDATA |    |      |         |      |    |    |     |

# Submit the input file for analysis

- 7. Submit the input file to MSC.Nastran for analysis.
  - 7a. To submit the MSC.Patran .bdf file for analysis, find an available UNIX shell window. At the command prompt enter: nastran probap1b.bdf scr=yes. Monitor the run using the UNIX ps command.
  - 7b. To submit the MSC.Nastran .dat file for analysis, find an available UNIX shell window. At the command prompt enter: nastran probap1b scr=yes. Monitor the run using the UNIX ps command.
- 8. When the run is completed, edit the **probap1b.f06** file and search for the word **FATAL**. If no matches exist, search for the word **WARNING**. Determine whether existing WARNING messages indicate modeling errors.
- 9. While still editing **probap1b.f06**, search for the word:

E I G E N (spaces are necessary)

What are the first three natural frequencies?

 $1st = \__Hz$ 

2nd = \_\_\_\_\_Hz

3rd = \_\_\_\_\_Hz

# **Comparison of Results**

10. Compare the results obtained in the **.f06** file with the following results:

|         | 3  |
|---------|----|
|         | es |
|         | Ë  |
|         | s  |
|         |    |
|         |    |
| GENERAI | L  |
| STIFF   | Ś  |
| 01111   |    |
| 3.05620 | ]  |
| 1 8649  | 2  |
| 1.0019. | -  |
| 6.5179  | 5  |
|         |    |
|         |    |
|         |    |
|         |    |

#### 

| MODE | EXTRACTION | EIGENVALUE   | RADIANS      | CYCLES       | GENERALIZED  | GENERAL |
|------|------------|--------------|--------------|--------------|--------------|---------|
| NO.  | ORDER      |              |              |              | MASS         | STIFFN  |
| 1    | 1          | 3.056203E+06 | 1.748200E+03 | 2.782346E+02 | 1.000000E+00 | 3.05620 |
| 2    | 2          | 1.864932E+07 | 4.318486E+03 | 6.873084E+02 | 1.000000E+00 | 1.86493 |
| 3    | 3          | 6.517956E+07 | 8.073386E+03 | 1.284919E+03 | 1.000000E+00 | 6.51795 |

#### 11. MSC.Nastran Users have finished this exercise. MSC.Patran Users should proceed to the next step.

12. Proceed with the Reverse Translation process, that is importing the **probap1b.op2** results file into MSC.Patran. To do this, return to the Analysis form and proceed as follows:

#### ♦ Analysis

Action:

Object:

Method

Select Results File...

Select Results File

Read Output2 Result Entities Translate

probap1b.op2

Create

Apply

OK

When the translation is complete bring up the *Results* form.

#### ♦ Results

Action:

Object:

Select Results Cases

Select Deformation Result

Deformation Default, Mode 1:Freq=278.23 Eigenvectors, Translational

Apply

To reset the graphics, click on this icon:

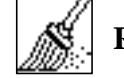

Reset Graphics

You can go back and select any Results Case, Fringe Results or Deformation Results you are interested in.

Quit MSC.Patran when you are finished with this exercise.

### **APPENDIX 1c**

# Normal Modes with Differential Stiffness, Using STATSUB

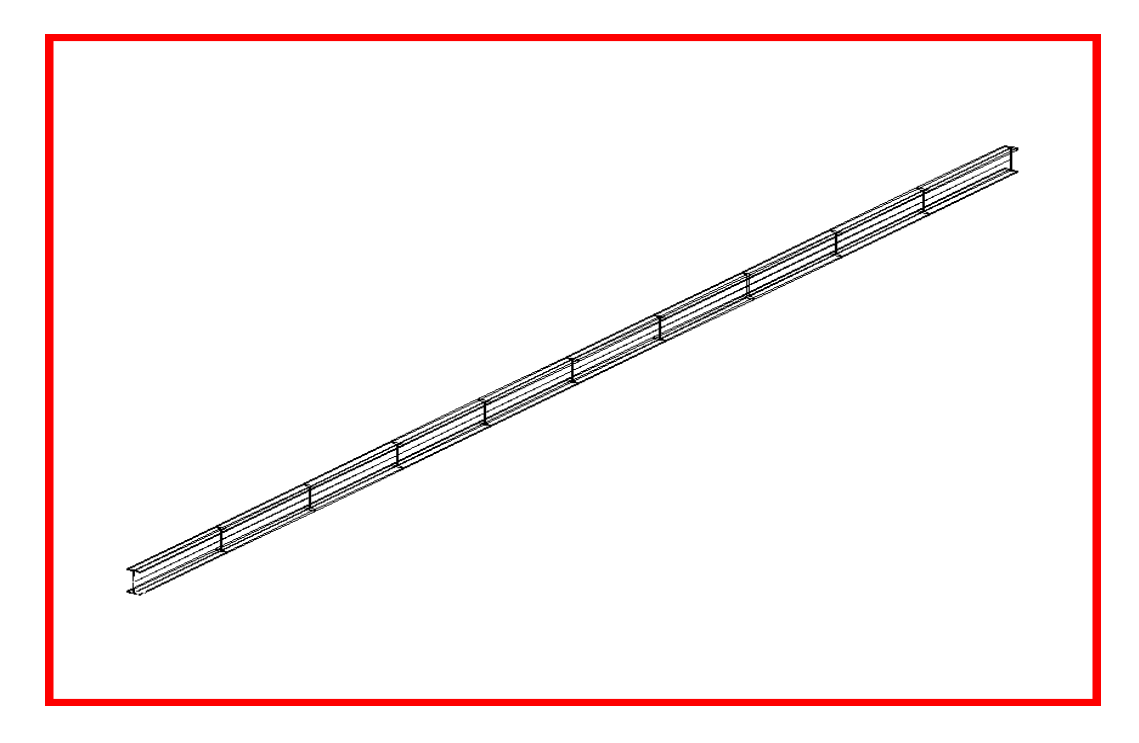

**Objectives:** 

- Perform normal modes analysis of a simply supported beam with differential stiffness.
- Utilize the NASTRAN STATSUB feature.
- Find the first three natural frequencies and mode shapes of the beam.

## **Model Description:**

The goal of this example is to determine normal modes with differential stiffness by using the NASTRAN STATSUB feature.

Figure A-1c.1 below is a finite element representation of the beam. One end is constrained in all translation and the other is free to move in the X. Both ends are held in the X-rotation.

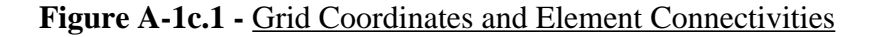

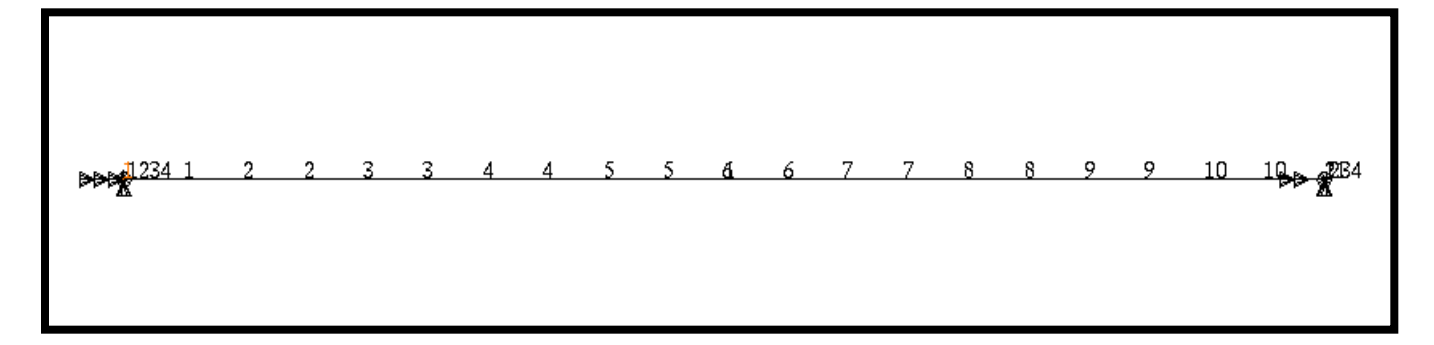

Table A-1c.1

| Length          | 1.0 x 10 <sup>3</sup> mm                                      |
|-----------------|---------------------------------------------------------------|
| Elastic Modulus | 2.0684 x 10 <sup>5</sup> MPa                                  |
| Density         | 7.8334 x 10 <sup>-9</sup> N-sec <sup>2</sup> /mm <sup>4</sup> |
| Poisson's Ratio | 0.32                                                          |
| Area            | $5 \text{ x } 10^3 \text{ mm}^2$                              |
| I <sub>1</sub>  | 1.0417 x 10 <sup>6</sup> mm <sup>4</sup>                      |
| I <sub>2</sub>  | 1.0 mm <sup>4</sup>                                           |
| Force           | 1 x 10 <sup>7</sup> N                                         |

Theoretical Solution

$$f_n = \frac{K_n}{2\pi} \left[ \frac{EIg}{Wl^4} \left( 1 + \frac{1}{Kr} \frac{Pl^2}{EI} \right) \right]^{1/2}$$

For Mode 1, Kr =9.87  

$$fn = \frac{9.87}{2\pi} \left[ \frac{(2.0684 \times 10^5)(1.0417 \times 10^6)}{(7.8334 \times 10^{-9})(5 \times 10^3)(1.0 \times 10^3)^4} x \left( 1 + \frac{1}{9.87} \frac{(1 \times 10^7)(1 \times 10^3)^2}{(2.0684 \times 10^5)(1.0417 \times 10^6)} \right) \right]^{1/2}$$

$$f_n = 278.22 Hz$$

For Static Load

$$\Delta = \frac{PL}{AE}$$

$$\Delta = \frac{(1 \times 10^7)(1 \times 10^3)}{(5 \times 10^3)(2.0684 \times 10^5)}$$

$$\Delta = 9.67 nm$$

A-1c-5

**APPENDIX 1C** 

# **Suggested Exercise Steps**

- Explicitly generate a finite element representation of the beam structure (i.e., the grids (GRID) and element connectivities (CBEAM) should be defined manually).
- Define material (MAT1) and element (PBAR) properties.
- Apply the fixed boundary constraints (SPC1).
- Prepare the model for a normal modes analysis (SOL 103 and PARAMs).
  - PARAM WTMASS 0.00259
  - PARAM COUPMASS 1
  - EIGRL (To select Lanczos)
- Generate an input file and submit it to the MSC.Nastran solver for normal modes analysis.
- Review the results, specifically the eigenvalues.

CEND

#### ID SEMINAR, PROB1

BEGIN BULK

| 1 | 2 | 3 | 4 | 5 | б | 7 | 8 | 9 | 10 |
|---|---|---|---|---|---|---|---|---|----|
|   |   |   |   |   |   |   |   |   |    |
|   |   |   |   |   |   |   |   |   |    |
|   |   |   |   |   |   |   |   |   |    |
|   |   |   |   |   |   |   |   |   |    |
|   |   |   |   |   |   |   |   |   |    |
|   |   |   |   |   |   |   |   |   |    |
|   |   |   |   |   |   |   |   |   |    |
|   |   |   |   |   |   |   |   |   |    |
|   |   |   |   |   |   |   |   |   |    |
|   |   |   |   |   |   |   |   |   |    |
|   |   |   |   |   |   |   |   |   |    |
|   |   |   |   |   |   |   |   |   |    |
|   |   |   |   |   |   |   |   |   |    |
|   |   |   |   |   |   |   |   |   |    |
|   |   |   |   |   |   |   |   |   |    |
|   |   |   |   |   |   |   |   |   |    |
|   |   |   |   |   |   |   |   |   |    |
|   |   |   |   |   |   |   |   |   |    |
|   |   |   |   |   |   |   |   |   |    |
|   |   |   |   |   |   |   |   |   |    |
|   |   |   |   |   |   |   |   |   |    |
|   |   |   |   |   |   |   |   |   |    |
|   |   |   |   |   |   |   |   |   |    |
|   |   |   |   |   |   |   |   |   |    |
|   |   |   |   |   |   |   |   |   |    |
|   |   |   |   |   |   |   |   |   |    |
|   |   |   |   |   |   |   |   |   |    |
|   |   |   |   |   |   |   |   |   |    |
|   |   |   |   |   |   |   |   |   |    |
|   |   |   |   |   |   |   |   |   |    |
|   |   |   |   |   |   |   |   |   |    |

APPENDIX 1C

| 1 | 2 | 3 | 4 | 5 | б | 7 | 8 | 9 | 10 |
|---|---|---|---|---|---|---|---|---|----|
|   |   |   |   |   |   |   |   |   |    |
|   |   |   |   |   |   |   |   |   |    |
|   |   |   |   |   |   |   |   |   |    |
|   |   |   |   |   |   |   |   |   |    |
|   |   |   |   |   |   |   |   |   |    |
|   |   |   |   |   |   |   |   |   |    |
|   |   |   |   |   |   |   |   |   |    |
|   |   |   |   |   |   |   |   |   |    |
|   |   |   |   |   |   |   |   |   |    |
|   |   |   |   |   |   |   |   |   |    |
|   |   |   |   |   |   |   |   |   |    |
|   |   |   |   |   |   |   |   |   |    |
|   |   |   |   |   |   |   |   |   |    |
|   |   |   |   |   |   |   |   |   |    |
|   |   |   |   |   |   |   |   |   |    |
|   |   |   |   |   |   |   |   |   |    |
|   |   |   |   |   |   |   |   |   |    |
|   |   |   |   |   |   |   |   |   |    |
|   |   |   |   |   |   |   |   |   |    |
|   |   |   |   |   |   |   |   |   |    |
|   |   |   |   |   |   |   |   |   |    |
|   |   |   |   |   |   |   |   |   |    |
|   |   |   |   |   |   |   |   |   |    |
|   |   |   |   |   |   |   |   |   |    |
|   |   |   |   |   |   |   |   |   |    |
|   |   |   |   |   |   |   |   |   |    |
|   |   |   |   |   |   |   |   |   |    |
|   |   |   |   |   |   |   |   |   |    |
|   |   |   |   |   |   |   |   |   |    |
|   |   |   |   |   |   |   |   |   |    |
|   |   |   |   |   |   |   |   |   |    |

ENDDATA

# **Exercise Procedure:**

- 1. Users who are not utilizing MSC.Patran for generating an input file should go to Step 10, otherwise, proceed to Step 2.
- 2. Create a new database named **probap1.db**.

#### **File/Open Database**

| New 1 | Database | Name |
|-------|----------|------|
|-------|----------|------|

probap1

OK

3. Now, you will generate the initial input file with tensile load.

#### ♦ Analysis

Action:

Object:

Method

Job Name

Solution Type...

Solution Type:

Solution Parameters...

(Deselect Automatic Constraints.)

Mass Calculation:

Data Deck Echo:

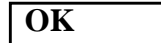

OK

Direct Text Input...

◆ Case Control Section

Clear

**•** Bulk Data Section

Analyze Entire Model Analysis Deck

Anarysis De

probap1c

♦ Linear Static

□ Automatic Constraints

| Coupled |  |
|---------|--|
| None    |  |
| rione   |  |

| Clear |  |
|-------|--|
| OK    |  |
| Apply |  |

An MSC.Nastran input file called **probap1c.bdf** will be generated.

## Generating an Input File for MSC.Nastran Users:

MSC.Nastran users can generate an input file using the data from Table A-1c.1. The result should be similar to the output below. This is only the starting point.

4. MSC.Nastran input file: probap1c.bdf

#### probap1c.bdf

A-1c-12

```
SOL 101
CEND
ECHO = NONE
SUBCASE 1
   SPC = 2
   LOAD = 2
   DISPLACEMENT (SORT1, REAL) = ALL
   SPCFORCES(SORT1,REAL)=ALL
   STRESS(SORT1,REAL,VONMISES,BILIN)=ALL
BEGIN BULK
                    -1
PARAM
          POST
PARAM
          PATVER
                    3.
          AUTOSPC NO
PARAM
                              5000.
                                        1.041+6 1.
PBAR
           1
                    1
                                        2
                                                  0.
                                                           1.
                                                                     0.
           1
                    1
                              1
CBAR
           2
                    1
                              2
                                        3
                                                           1.
                                                                     0.
CBAR
                                                  0.
                    1
                              3
                                        4
CBAR
           3
                                                  0.
                                                           1.
                                                                     0.
           4
                    1
                              4
                                        5
                                                  0.
                                                           1.
                                                                     0.
CBAR
                              5
CBAR
           5
                    1
                                        6
                                                  0.
                                                           1.
                                                                     0.
                                        7
           б
                    1
                              б
                                                  0.
                                                           1.
                                                                     0.
CBAR
                              7
           7
                    1
                                        8
CBAR
                                                  0.
                                                           1.
                                                                     0.
           8
                    1
                              8
                                        9
                                                  0.
                                                           1.
                                                                     0.
CBAR
CBAR
           9
                    1
                              9
                                        10
                                                  0.
                                                           1.
                                                                     0.
                              10
                                        11
                                                  0.
CBAR
           10
                    1
                                                           1.
                                                                     0.
           1
                    206840.
                                        .32
                                                  7.833-9
MAT1
                                        0.
           1
                              0.
                                                  0.
GRID
           2
                              100.000 0.
GRID
                                                  0.
           3
                              200.000 0.
                                                  0.
GRID
                              300.000 0.
           4
                                                  0.
GRID
GRID
           5
                              400.000 0.
                                                  0.
           б
                              500.
                                        0.
                                                  0.
GRID
           7
GRID
                              600.000 0.
                                                  0.
           8
                              700.000 0.
                                                  0.
GRID
GRID
           9
                              800.000 0.
                                                  0.
                              900.000 0.
           10
                                                  0.
GRID
           11
                              1000.
                                        0.
                                                  0.
GRID
           2
                    1
                              3
                                        4
SPCADD
LOAD
           2
                    1.
                              1.
                                        1
           1
                    1234
                              1
SPC1
SPC1
           3
                    234
                              11
SPC1
           4
                    345
                              1
                                        THRU
                                                  11
           1
                    11
                              0
                                        1.+7
                                                  1.
                                                           Ο.
                                                                     0.
FORCE
ENDDATA 052ec265
```

MSC.Nastran Advanced Workbook

# **Modification of the Input File:**

Before submitting the input file for analysis, modifications must be made to it in order to perform normal mode analysis with differential stiffness. Add in the appropriate commands within the **.bdf** file by doing the following:

- 5. Open the input file, **probap1c.bdf** with the use of a text editor or any means available.
  - 5a. Locate and **REPLACE** the text SOL 101 with the following:

SOL 103

5b. **ADD** a new subcase after the SUBCASE 1 section and before BEGIN BULK text line:

```
SUBCASE 2
STATSUB = 1
METHOD = 1
SPC = 2
VECTOR = ALL
```

5c. **ADD** the following after the BEGIN BULK text line:

EIGRL, 1, , , 3

Save the changes to the **.bdf** file and close the text editor. You are now ready to proceed with the submitting the input file for analysis.

# Submitting the Input File for Analysis:

- 6. Submit the input file to MSC.Nastran for analysis.
  - 6a. To submit the MSC.Patran **.bdf** file for analysis, find an available UNIX shell window. At the command prompt enter: **nastran probap1c.bdf scr=yes**. Monitor the run using the UNIX **ps** command.
  - 6b. To submit the MSC.Nastran .dat file for analysis, find an available UNIX shell window. At the command prompt enter: nastran probap1c.dat scr=yes. Monitor the run using the UNIX ps command.
- 7. When the run is completed, edit the **probap1c.f06** file and search for the word **FATAL**. If no matches exist, search for the word **WARNING**. Determine whether existing WARNING messages indicate modeling errors.
- 8. While still editing **probap1c.f06**, search for the word:

**R E A L** (spaces are necessary)

What are the first three modes?

2nd = \_\_\_\_\_Hz

3rd = \_\_\_\_\_Hz

# **Comparison of Results:**

9. Compare the results obtained in the .f06 file with the following results:

| MODE | EXTRACTION | EIGENVALUE   | RADIANS      | CYCLES       | GENERALIZED  | GENERA  |
|------|------------|--------------|--------------|--------------|--------------|---------|
| NO.  | ORDER      |              |              |              | MASS         | STIF    |
| 1    | 1          | 3.055547E+06 | 1.748012E+03 | 2.782048E+02 | 1.000000E+00 | 3.05554 |
| 2    | 2          | 1.865041E+07 | 4.318612E+03 | 6.873285E+02 | 1.000000E+00 | 1.86504 |
| 3    | 3          | 6.515460E+07 | 8.071840E+03 | 1.284673E+03 | 1.00000E+00  | 6.51546 |
|      |            |              |              |              |              |         |

MSC.Nastran Advanced Workbook

A-1c-15

Quit MSC.Patran when you are finished with this exercise.

| 2H 74247  | Е эроМ |
|-----------|--------|
| ZH EE.788 | 2 эроМ |
| zH 02.872 | І эроМ |